# VACON<sup>®</sup> 100 HVAC FREKVENSOMFORMERE

# **APPLIKATIONSMANUAL**

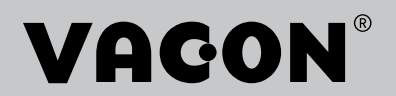

# INDLEDNING

| Dokument ID:     | DPD01707K  |
|------------------|------------|
| Dato:            | 11.04.2016 |
| Softwareversion: | FW0065V032 |

# **OM DENNE BETJENINGSVEJLEDNING**

Vacon Ltd. har ophavsret til denne betjeningsvejledning. Alle rettigheder forbeholdes. Vejledningen kan ændres uden varsel.

I denne betjeningsvejledning kan du læse om funktionerne i Vacon® -frekvensomformeren, og om hvordan du bruger den. Betjeningsvejledningen har samme struktur som frekvensomformerens menustruktur (kapitel 1 og 4-8).

#### Kapitel 1, Lynvejledning

• Sådan starter du betjeningspanelet.

#### Kapitel 2, Guider

• Hurtig konfiguration af en applikation.

#### Kapitel 3, Brugergrænseflader

- Displaytyper, og brugen af betjeningspanelet.
- PC-værktøjet Vacon Live.
- Fieldbus-funktioner.

## Kapitel 4, Overvågningsmenu

• Data for overvågningsværdier.

#### Kapitel 5, Parametermenu

• Liste over alle frekvensomformerparametre.

#### Kapitel 6, Diagnostikmenu

- Kapitel 7, I/O og hardwaremenu
- Kapitel 8, Brugerindstillinger, favoritter og brugerniveauer

#### Kapitel 9, Beskrivelser af overvågningsværdier

Kapitel 10, Beskrivelse af parametre

- Sådan anvendes parametrene.
- Programmering af digitale og analoge indgange.
- Applikationsspecifikke funktioner.

# Kapitel 11, Fejlfinding

- Fejl og årsager.
- Nulstilling af fejl.

Betjeningsvejledningen indeholder en lang række parametertabeller. Vejledningen indeholder oplysninger om, hvordan du skal læse parametertabellerne.

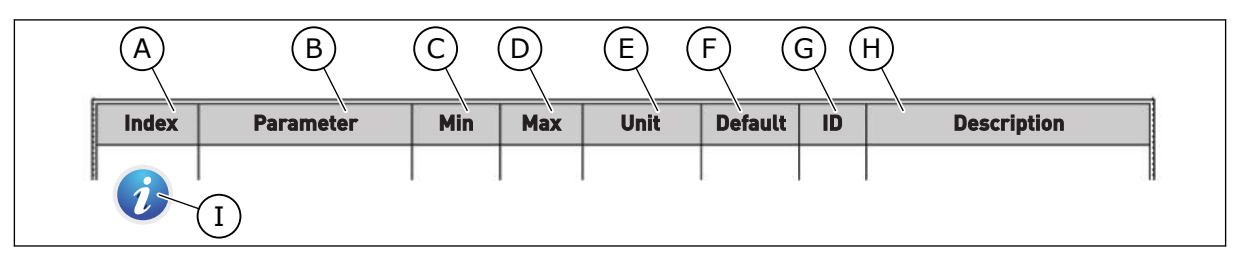

- A. Parameterens placering i menuen, altså parameternummeret.
- B. Parameternavnet.
- C. Parameterens mindsteværdi.
- D. Parameterens maksimumværdi.
- E. Parameterens enhedsværdi. Enheden vises, hvis den er tilgængelig.
- F. Værdien er fabriksindstillet.

- G. Parameterens ID-nummer.
- H. En kort beskrivelse af parameterværdien og/eller dennes funktion.
- I. Når symbolet vises, kan du få flere oplysninger om parameteren i kapitlet Beskrivelse af parametre.

#### VACON · 5

# FUNKTIONER I VACON® AC-FREKVENSOMFORMEREN

- Omfattende opstartsvejledninger, PID-styring, multipumpe- og brandtilstand, som gør ibrugtagningen nemmere.
- Brug "Funct"-knappen til nemt at skifte mellem det lokale og fjerne styrested. Fjernstyringsstedet kan være I/O eller fieldbus. Du kan vælge fjernstyringssted ved hjælp af en parameter.
- Kør interlock-indgang (dæmpningsinterlock). Frekvensomformeren starter ikke, før denne indgang aktiveres.
- Styringsside til nem og hurtig betjening og overvågning af de vigtigste værdier.
- Forskellige forvarmningstilstande for at undgå problemer med kondens.
- Maks. udgangsfrekvens: 320 Hz.
- Realtidsur og timerfunktioner (kræver ekstra batteri). Det er muligt at programmere tre tidskanaler for at opnå forskellige funktioner på frekvensomformeren.
- Tilgængelig, ekstern PID-kontroller. Du kan f.eks. bruge det til at kontrollere en ventil ved hjælp af AC-frekvensomformerens I/O.
- Funktion til dvaletilstand, som automatisk aktiverer/deaktiverer driften af frekvensomformeren for at spare energi.
- En 2-zoners PID-controller med to forskellige feedbacksignaler: mindste og maksimale kontrol.
- To setpunkt-kilder til PID-styringen. Du kan vælge vha. en digital indgang.
- Funktion til PID-setpunktsforstærkning.
- Feedforward-funktion til forbedring af reaktionen på ændringer i processen.
- Procesværdiovervågning.
- Multipumpestyring.
- En tryktabskompensation til at kompensere tryktab i rørsystemet, f.eks. når sensoren er placeret forkert nær pumpen eller ventilatoren.

# INDHOLDSFORTEGNELSE

| Inc                              | llednin                | g                          |                                    |    |
|----------------------------------|------------------------|----------------------------|------------------------------------|----|
|                                  | Om de                  | enne betjer                | ningsvejledning                    | 3  |
|                                  | Funkt                  | ioner i Vac                | on® AC-frekvensomformeren          | 5  |
| 1                                | l vnve                 | iledning                   |                                    | 11 |
| •                                | 11                     | Betienina                  | snanel                             | 11 |
|                                  | 12                     | Visninger                  | ne                                 | 11 |
|                                  | 1.3                    | Første on                  | start                              | 12 |
|                                  | 1.6                    | Reskrivel                  | se af annlikationer                | 13 |
|                                  | 1.4                    | 1.4.1                      | Vacon HVAC-applikation             | 13 |
| 2                                | Guide                  | r                          |                                    | 19 |
| -                                | 2.1                    | PID-minio                  | nuide                              | 19 |
|                                  | 2.2                    | Multipum                   | peminiquide                        | 20 |
|                                  | 2.3                    | Brandtils                  | tandsquide                         | 21 |
| z                                | Bruge                  | rarænsefl                  | ader                               | 22 |
| 5                                | 2 1                    | Navigatio                  | n nå hatianingsnanalat             | 23 |
|                                  | 3.1                    | Brug of d                  | at graficka dienlav                | 25 |
|                                  | 0.2                    | 3 2 1                      | Redigering af værdier              | 25 |
|                                  |                        | 322                        | Nulstil en feil                    | 28 |
|                                  |                        | 323                        | "Funct"-knappen                    | 28 |
|                                  | Konjering af parametre | 32                         |                                    |    |
| 3 2 5 Sammenligning af parametre |                        | Sammenligning af parametre | 34                                 |    |
|                                  |                        | 3.2.6                      | Hiælpetekster                      | 35 |
|                                  |                        | 3.2.7                      | Brug af Favoritmenuen              | 36 |
|                                  | 3.3                    | Sådan an                   | vendes tekstbetjeningspanelet      | 36 |
|                                  |                        | 3.3.1                      | Redigering af værdier              | 37 |
|                                  |                        | 3.3.2                      | Nulstil en fejl                    | 38 |
|                                  |                        | 3.3.3                      | "Funct"-knappen                    | 38 |
|                                  | 3.4                    | Menustru                   | ktur                               | 41 |
|                                  |                        | 3.4.1                      | Hurtig opsætning                   | 42 |
|                                  |                        | 3.4.2                      | Overvåg                            | 42 |
|                                  | 3.5                    | Vacon Liv                  | e                                  | 43 |
| 4                                | <b>Overv</b>           | ågningsme                  | enu                                | 45 |
|                                  | 4.1                    | Overvågn                   | ingsgruppe                         | 45 |
|                                  |                        | 4.1.1                      | Multiovervågning                   | 45 |
|                                  |                        | 4.1.2                      | Basis                              | 46 |
|                                  |                        | 4.1.3                      | Overvågning af timerfunktioner     | 48 |
|                                  |                        | 4.1.4                      | Overvågning af PID1-controller     | 49 |
|                                  |                        | 4.1.5                      | Overvågning af PID2-controller     | 50 |
|                                  |                        | 4.1.6                      | Multipumpeovervågning              | 50 |
|                                  |                        | 4.1.7                      | Overvågning af Fieldbus-procesdata | 51 |
| 5                                | Paran                  | netermenu                  | 1                                  | 52 |
|                                  | 5.1                    | Gruppe 3.                  | 1: Motorindstillinger              | 52 |
|                                  | 5.2                    | Gruppe 3.                  | 2: Start-/stopkonfiguration        | 55 |

|   | 53                                                                                                    | Grunne 3.3. Styringsreferenceindstillinger                                                                                                    | 57                                                                                                    |
|---|----------------------------------------------------------------------------------------------------|----------------------------------------------------------------------------------------------------|----------------------------------------------------------------------------------------------------|
|   | 5.4                                                                                                    | Gruppe 3.4: konfiguration af rampe og bremser                                                                                                    | 59                                                                                                    |
|   | 5.5                                                                                                    | Gruppe 3.5: I/O-konfiguration                                                                                                    | 60                                                                                                    |
|   | 5.6                                                                                                    | Gruppe 3.6: Fieldbus-datatilknytning                                                                                                    | 68                                                                                                    |
|   | 5.7                                                                                                    | Gruppe 3.7: Undvigelse af frekvenser                                                                                                    | 69                                                                                                    |
|   | 5.8                                                                                                    | Gruppe 3.8: Overvågning af grænser                                                                                                    | 70                                                                                                    |
|   | 59                                                                                                    | Gruppe 3 9: Beskyttelser                                                                                                    | 71                                                                                                    |
|   | 5.10                                                                                                    | Gruppe 3.10: Automatisk nulstilling                                                                                                    | 73                                                                                                    |
|   | 5 11                                                                                                    | Gruppe 3 11: Timerfunktioner                                                                                                    | 74                                                                                                    |
|   | 5 12                                                                                                    | Gruppe 3 12: PID-controller 1                                                                                                    | 77                                                                                                    |
|   | 5 13                                                                                                    | Gruppe 3 13: PID-controller 2                                                                                                    |                                                                                                    |
|   | 5 14                                                                                                    | Gruppe 3.14: Multinumpe                                                                                                    |                                                                                                    |
|   | 5 15                                                                                                    | Gruppe 3.14: Mattipumpe                                                                                                    |                                                                                                    |
|   | 5 16                                                                                                    | Gruppe 3.17: Annlikationsindstillinger                                                                                                    |                                                                                                    |
|   | 5 17                                                                                                    | Gruppe 3.18: Indstillinger for kWh impulsudgang                                                                                                    |                                                                                                    |
|   | 5.17                                                                                                    |                                                                                                    |                                                                                                    |
| 6 | Diagr                                                                                                    | nostikmenu                                                                                                    |                                                                                                    |
|   | 6.1                                                                                                    | Aktive fejl                                                                                                    |                                                                                                    |
|   | 6.2                                                                                                    | Nulstil fejl                                                                                                    |                                                                                                    |
|   | 6.3                                                                                                    | Fejlhistorik                                                                                                    |                                                                                                    |
|   | 6.4                                                                                                    | Tællere i alt                                                                                                    |                                                                                                    |
|   | 6.5                                                                                                    | Triptællere                                                                                                    |                                                                                                    |
|   | 6.6                                                                                                    | Softwareinfo                                                                                                    |                                                                                                    |
| 7 | 1/0 og                                                                                                    | g hardwaremenu                                                                                                    |                                                                                                    |
|   | 7.1                                                                                                    | Basis-I/O                                                                                                    | 92                                                                                                    |
|   | 7.2                                                                                                    | Slidser til optionskort                                                                                                    | 94                                                                                                    |
|   |                                                                                                    |                                                                                                    | ····· / <del>·</del>                                                                                                    |
|   | 7.3                                                                                                    | Realtidsur                                                                                                    |                                                                                                    |
|   | 7.3<br>7.4                                                                                                    | Realtidsur<br>Indstillinger for strømenhed                                                                                                    |                                                                                                    |
|   | 7.3<br>7.4<br>7.5                                                                                                    | Realtidsur<br>Indstillinger for strømenhed<br>Panel                                                                                                    | 95<br>                                                                                                    |
|   | 7.3<br>7.4<br>7.5<br>7.6                                                                                              | Realtidsur<br>Indstillinger for strømenhed<br>Panel<br>Fieldbus                                                                                                    | 95<br>                                                                                                    |
| 8 | 7.3<br>7.4<br>7.5<br>7.6                                                                                              | Realtidsur<br>Indstillinger for strømenhed<br>Panel<br>Fieldbus                                                                                                    | 95<br>                                                                                                    |
| 8 | 7.3<br>7.4<br>7.5<br>7.6<br><b>Menu</b><br>8 1                                                                        | Realtidsur<br>Indstillinger for strømenhed<br>Panel<br>Fieldbus<br>Jerne Brugerindstillinger, Favoritter og Brugerniveauer<br>Brugerindstillinger                                                                                                    | 95<br>95<br>97<br>97<br>97<br>97<br>98<br>98                                                                                                 |
| 8 | 7.3<br>7.4<br>7.5<br>7.6<br><b>Menu</b><br>8.1                                                                        | Realtidsur<br>Indstillinger for strømenhed<br>Panel<br>Fieldbus<br>Ierne Brugerindstillinger, Favoritter og Brugerniveauer<br>Brugerindstillinger<br>8 1 1                                                                                                    | 95<br>95<br>97<br>97<br>97<br>97<br>98<br>98                                                                                                 |
| 8 | 7.3<br>7.4<br>7.5<br>7.6<br><b>Menu</b><br>8.1                                                                        | Realtidsur<br>Indstillinger for strømenhed<br>Panel<br>Fieldbus<br>Brugerindstillinger, Favoritter og Brugerniveauer<br>Brugerindstillinger<br>8.1.1 Parameterbackup                                                                                                    | 95<br>95<br>97<br>97<br>97<br>97<br>97<br>98<br>98<br>98<br>99                                                                               |
| 8 | 7.3<br>7.4<br>7.5<br>7.6<br><b>Menu</b><br>8.1<br>8.2                                                                 | Realtidsur<br>Indstillinger for strømenhed<br>Panel<br>Fieldbus<br>Jerne Brugerindstillinger, Favoritter og Brugerniveauer<br>Brugerindstillinger<br>8.1.1 Parameterbackup<br>Favoritter                                                                                                    | 95<br>95<br>97<br>97<br>97<br><b>97</b><br><b>98</b><br>98<br>98<br>99<br>100                                                                |
| 8 | 7.3<br>7.4<br>7.5<br>7.6<br><b>Menu</b><br>8.1<br>8.2                                                                 | Realtidsur         Indstillinger for strømenhed         Panel         Fieldbus         Jerne Brugerindstillinger, Favoritter og Brugerniveauer         Brugerindstillinger         8.1.1         Parameterbackup         Favoritter         8.2.1         Tilføj et element til Favoritter         8.2.2                                                                                                    | 95<br>                                                                                                    |
| 8 | 7.3<br>7.4<br>7.5<br>7.6<br><b>Menu</b><br>8.1<br>8.2                                                                 | Realtidsur         Indstillinger for strømenhed         Panel         Fieldbus         Jerne Brugerindstillinger, Favoritter og Brugerniveauer         Brugerindstillinger         8.1.1         Parameterbackup         Favoritter         8.2.1         Tilføj et element til Favoritter         8.2.2         Fjern et element fra Favoritter                                                                                                    | 95<br>95<br>97<br>97<br>97<br><b>98</b><br>98<br>98<br>99<br>100<br>100<br>100<br>101                                                        |
| 8 | 7.3<br>7.4<br>7.5<br>7.6<br><b>Menu</b><br>8.1<br>8.2<br>8.3                                                          | Realtidsur         Indstillinger for strømenhed         Panel         Fieldbus         Jerne Brugerindstillinger, Favoritter og Brugerniveauer         Brugerindstillinger         8.1.1         Parameterbackup         Favoritter         8.2.1         Tilføj et element til Favoritter         8.2.2         Fjern et element fra Favoritter         Brugerniveauer         8.3.1                                                                                                    | 95<br>95<br>97<br>97<br>97<br><b>98</b><br>98<br>98<br>98<br>99<br>100<br>100<br>101<br>101<br>102<br>102                                    |
| 8 | 7.3<br>7.4<br>7.5<br>7.6<br><b>Menu</b><br>8.1<br>8.2<br>8.3                                                          | Realtidsur         Indstillinger for strømenhed         Panel         Fieldbus         Jerne Brugerindstillinger, Favoritter og Brugerniveauer         Brugerindstillinger         8.1.1         Parameterbackup         Favoritter         8.2.1         Tilføj et element til Favoritter         8.2.2         Fjern et element fra Favoritter         Brugerniveauer         8.3.1         Ændring af adgangskoden på brugerniveauer                                                                                                    | 95<br>95<br>97<br>97<br>97<br><b>98</b><br>98<br>98<br>98<br>99<br>100<br>100<br>101<br>101<br>102<br>102                                    |
| 8 | 7.3<br>7.4<br>7.5<br>7.6<br><b>Menu</b><br>8.1<br>8.2<br>8.3<br><b>Besk</b><br>9 1                                    | Realtidsur         Indstillinger for strømenhed         Panel         Fieldbus         Jerne Brugerindstillinger, Favoritter og Brugerniveauer         Brugerindstillinger         8.1.1         Parameterbackup         Favoritter         8.2.1         Tilføj et element til Favoritter         8.2.2         Fjern et element fra Favoritter         Brugerniveauer         8.3.1         Ændring af adgangskoden på brugerniveauer         Basis                                                                                                    | 95<br>95<br>97<br>97<br>97<br>97<br>98<br>98<br>98<br>98<br>99<br>100<br>100<br>100<br>101<br>102<br>102<br>102                              |
| 8 | 7.3<br>7.4<br>7.5<br>7.6<br><b>Menu</b><br>8.1<br>8.2<br>8.3<br><b>Besk</b><br>9.1                                    | Realtidsur         Indstillinger for strømenhed         Panel         Fieldbus         Jerne Brugerindstillinger, Favoritter og Brugerniveauer         Brugerindstillinger         8.1.1         Parameterbackup         Favoritter         8.2.1         Tilføj et element til Favoritter         8.2.2         Fjern et element fra Favoritter         Brugerniveauer         8.3.1         Ændring af adgangskoden på brugerniveauer         masis         Timerfunktioner                                                                                                    | 95<br>                                                                                                    |
| 8 | 7.3<br>7.4<br>7.5<br>7.6<br><b>Menu</b><br>8.1<br>8.2<br>8.3<br><b>Besk</b><br>9.1<br>9.2<br>9.2                      | Realtidsur         Indstillinger for strømenhed         Panel         Fieldbus         Jerne Brugerindstillinger, Favoritter og Brugerniveauer         Brugerindstillinger         8.1.1         Parameterbackup         Favoritter         8.2.1         Tilføj et element til Favoritter         8.2.2         Fjern et element fra Favoritter         Brugerniveauer         8.3.1         Ændring af adgangskoden på brugerniveauer         mitelser af overvågningsværdier         Basis         Timerfunktioner         PID1-controller                                                                 | 95<br>95<br>97<br>97<br>97<br><b>98</b><br>98<br>98<br>98<br>99<br>100<br>100<br>100<br>100<br>101<br>102<br>102<br>102<br>102<br>104<br>104 |
| 8 | 7.3<br>7.4<br>7.5<br>7.6<br><b>Menu</b><br>8.1<br>8.2<br>8.3<br><b>Besk</b><br>9.1<br>9.2<br>9.3<br>8 /               | Realtidsur         Indstillinger for strømenhed         Panel         Fieldbus         Jerne Brugerindstillinger, Favoritter og Brugerniveauer         Brugerindstillinger         8.1.1         Parameterbackup         Favoritter         8.2.1         Tilføj et element til Favoritter         8.2.2         Fjern et element fra Favoritter         Brugerniveauer         8.3.1         Ændring af adgangskoden på brugerniveauer         rivelser af overvågningsværdier         Basis         Timerfunktioner         PID1-controller                                                                 | 95<br>                                                                                                    |
| 8 | 7.3<br>7.4<br>7.5<br>7.6<br><b>Menu</b><br>8.1<br>8.2<br>8.3<br><b>Besk</b><br>9.1<br>9.2<br>9.3<br>9.4<br>9.5        | Realtidsur         Indstillinger for strømenhed         Panel         Fieldbus         Brugerindstillinger, Favoritter og Brugerniveauer         Brugerindstillinger         8.1.1         Parameterbackup         Favoritter         8.2.1         Tilføj et element til Favoritter         8.2.2         Fjern et element fra Favoritter         Brugerniveauer         8.3.1         Ændring af adgangskoden på brugerniveauer         mirelser af overvågningsværdier         Basis         Timerfunktioner         PID1-controller         PID2-controller                                               | 95<br>                                                                                                    |
| 8 | 7.3<br>7.4<br>7.5<br>7.6<br><b>Menu</b><br>8.1<br>8.2<br>8.3<br><b>Besk</b><br>9.1<br>9.2<br>9.3<br>9.4<br>9.5<br>8.4 | Realtidsur         Indstillinger for strømenhed         Panel         Fieldbus         Jerne Brugerindstillinger, Favoritter og Brugerniveauer         Brugerindstillinger         8.1.1         Parameterbackup         Favoritter         8.2.1         Tilføj et element til Favoritter         8.2.2         Fjern et element fra Favoritter         Brugerniveauer         8.3.1         Ændring af adgangskoden på brugerniveauer         rivelser af overvågningsværdier         Basis         Timerfunktioner         PID1-controller         PID2-controller         Multipumpe         Eiddbus data | 95<br>95<br>97<br>97<br>97<br><b>98</b><br>98<br>98<br>98<br>99<br>100<br>100<br>100<br>100<br>101<br>102<br>102<br>102<br>102<br>102        |

| 10 | Beskr | ivelser af               | f parametre                                   |    | 1 |  |
|----|-------|--------------------------|-----------------------------------------------|----|---|--|
|    | 10.1  | Motoring                 | dstillinger                                   | 11 | 1 |  |
|    |       | 10.1.1                   | Parametre på motorens typeskilt               | 11 | 1 |  |
|    |       | 10.1.2                   | Styreparametre for motor                      |    | 2 |  |
|    | 10.2  | Start-/St                | topkonfiguration                              | 11 | 6 |  |
|    | 10.3  | Reference                | cer                                           |    | 3 |  |
|    |       | 10.3.1                   | Frekvensreference                             |    | 3 |  |
|    |       | 10.3.2                   | Faste frekvenser                              |    | 4 |  |
|    |       | 10.3.3                   | Parametre for motorpotentiometer              |    | 7 |  |
|    | 10.4  | Konfigur                 | ration af ramper og bremser                   |    | 7 |  |
|    | 10.5  | l/0-konf                 | iguration                                     |    | 0 |  |
|    |       | 10.5.1                   | Programmering af digitale og analoge indgange |    | 0 |  |
|    |       | 10.5.2                   | Digitale indgange                             |    | 6 |  |
|    |       | 10.5.3                   | Analoge indgange                              |    | 1 |  |
|    |       | 10.5.4                   | Digitale udgange                              |    | 2 |  |
|    |       | 10.5.5                   | Analoge udgange                               |    | 4 |  |
|    | 10.6  | fieldbus                 | datakort                                      |    | 7 |  |
|    | 10.7  | Undvigelse af frekvenser |                                               |    |   |  |
|    | 10.8  |                          | 1                                             |    |   |  |
|    | 10.9  | Beskytte                 | elser                                         |    | 1 |  |
|    |       | 10.9.1                   | Motorvarmebeskyttelse                         |    | 2 |  |
|    |       | 10.9.2                   | Beskyttelse mod motorstall                    |    | 5 |  |
|    |       | 10.9.3                   | Beskyttelse mod underbelastning (tør pumpe)   |    | 7 |  |
|    | 10.10 | Automat                  | isk nulstilling                               |    | 0 |  |
|    | 10.11 | Timerfur                 | nktioner                                      |    | 2 |  |
|    |       | 10.11.1                  | Timerfunktioner                               |    | 2 |  |
|    | 10.12 | PID-cont                 | troller 1                                     |    | 6 |  |
|    |       | 10.12.1                  | Grundlæggende indstillinger                   |    | 6 |  |
|    |       | 10.12.2                  | Setpunkter                                    |    | 8 |  |
|    |       | 10.12.3                  | Tilbagemelding                                |    | 0 |  |
|    |       | 10.12.4                  | Feedforward                                   |    | 1 |  |
|    |       | 10.12.5                  | Procesovervågning                             |    | 2 |  |
|    |       | 10.12.6                  | Kompensation for tryktab                      |    | 3 |  |
|    | 10.13 | PID-cont                 | troller 2                                     |    | 5 |  |
|    |       | 10.13.1                  | Grundlæggende indstillinger                   |    | 5 |  |
|    | 10.14 | Multipur                 | npefunktion                                   |    | 6 |  |
|    | 10.15 | Brandtil                 | stand                                         |    | 4 |  |
|    | 10.16 | Applikati                | ionsindstillinger                             |    | 7 |  |
|    | 10.17 | kWh imp                  | oulsudgang                                    |    | 7 |  |

| 11 | Fejlfin | ding       |                                                                  | 188 |
|----|---------|------------|------------------------------------------------------------------|-----|
|    | 11.1    | Der vises  | en fejl                                                          | 188 |
|    |         | 11.1.1     | Nulstil vha. knappen Nulstil.                                    | 189 |
|    |         | 11.1.2     | Nulstilling vha. en parameter på det grafiske betjeningspanel    | 189 |
|    |         | 11.1.3     | Nulstilling vha. en parameter i tekstbetjeningspanelet           | 190 |
|    | 11.2    | Fejlhistor | ik                                                               | 191 |
|    |         | 11.2.1     | Undersøgelse af Fejlhistorik i det grafiske betjeningspanel      | 191 |
|    |         | 11.2.2     | Undersøgelse af Fejlhistorik i det grafiske tekstbetjeningspanel | 192 |
|    | 11.3    | Fejlkoder  |                                                                  | 194 |

# 1 LYNVEJLEDNING

# 1.1 BETJENINGSPANEL

Betjeningspanelet fungerer som grænseflade mellem AC-frekvensomformeren og brugeren. Ved hjælp af betjeningspanelet kan du kontrollere motorhastigheden og overvåge ACfrekvensomformerens tilstand. Du kan også indstille AC-frekvensomformerens parametre.

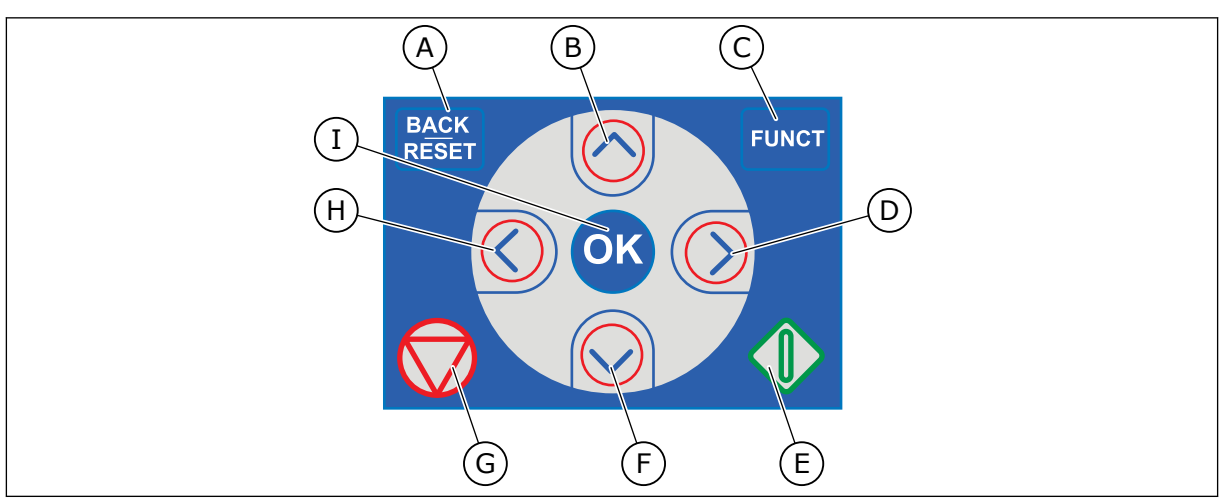

Fig. 1: Knapper på betjeningspanelet.

- A. TILBAGE/NULSTIL-knappen. Bruge denne knap til at gå tilbage i menuen, forlade redigeringstilstanden eller til at nulstille fejl.
- B. Piletasten OP. Brug den til rulle opad i menuen eller til at øge en værdi.
- C. FUNCT-knappen. Bruge denne knap til at ændre motorens rotationsretning, opnå adgang til kontrolsiden eller ændre styringsstedet. Læs mere i *Tabel 12 Styringsreferenceindstillinger*.
- D. HØJRE piletast.
- E. START-knappen.
- F. Piletasten NED. Brug denne knap til at rulle nedad i menuen eller til at formindske værdien.
- G. STOP-knappen.
- H. VENSTRE piletast. Bruge denne knap til at flytte markøren mod venstre.
- I. OK-knappen. Brug den til at gå ind i et aktivt niveau eller element eller til at acceptere et valg.

# 1.2 VISNINGERNE

Der er to typer betjeningspanel: grafisk display og tekstdisplay. Betjeningspanelet har altid samme tastatur og knapper.

Displayet viser disse data.

- Motor- og frekvensomformerens tilstand.
- Fejl i motoren og frekvensomformeren.
- Din placering i menustrukturen.

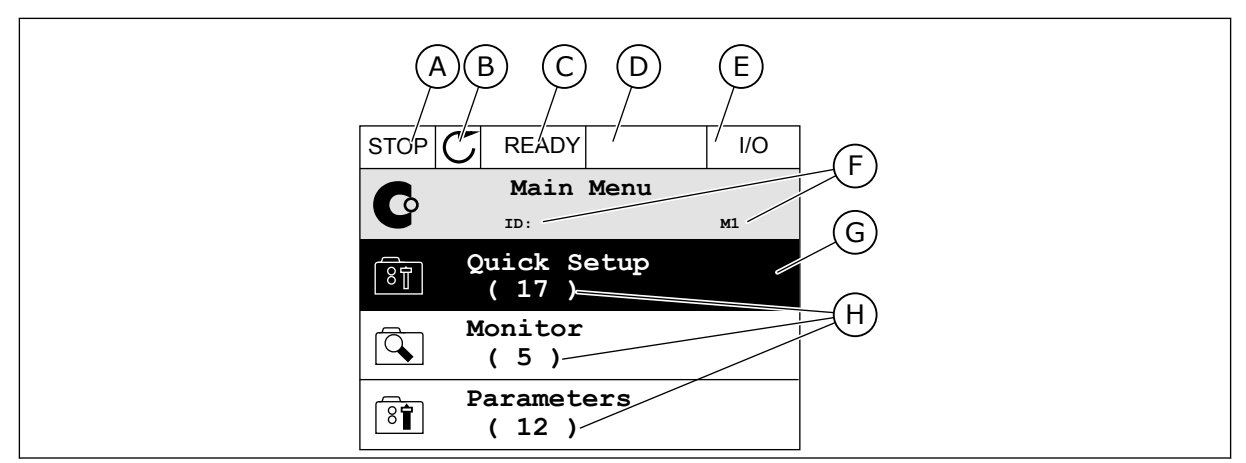

Fig. 2: Det grafiske betjeningspanel

- A. Det 1. statusfelt: STOP/KØR
- B. Motorens rotationsretning
- C. Det 2. statusfelt: KLAR/IKKE KLAR/FEJL
- D. Alarmfeltet: ALARM/-
- E. Styringsstedfeltet: PC/IO/PANEL/ FIELDBUS
- F. Placeringsfeltet: Parameterens IDnummer og nuværende placering i menuen
- G. En aktiveret gruppe eller element
- H. Antal elementer i den pågældende gruppe

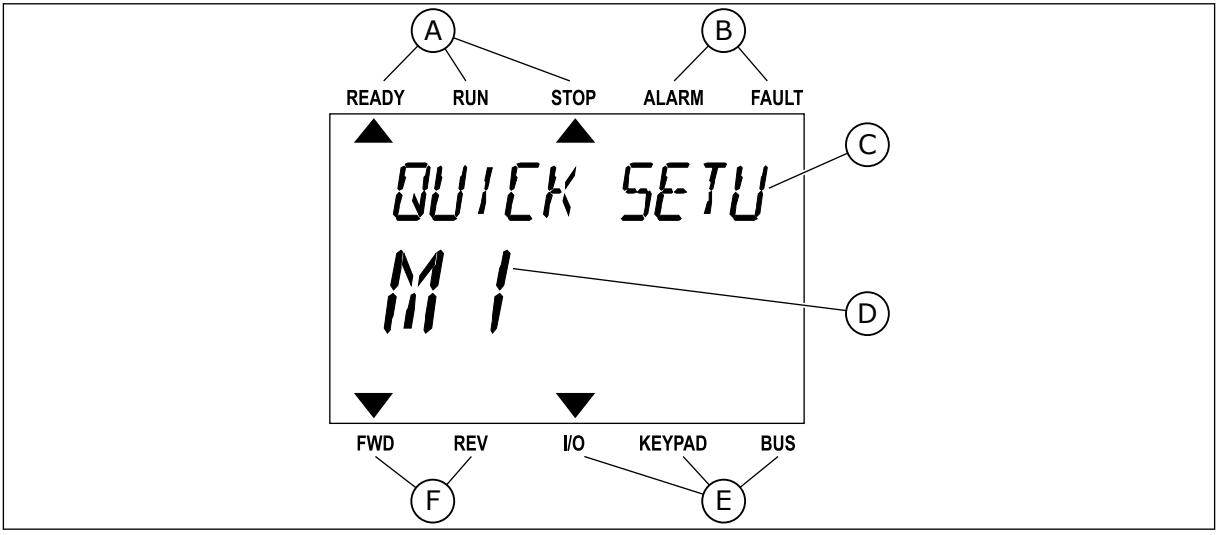

*Fig. 3: Tekstbetjeningspanelet. Hvis teksten er for lang til at blive vist, vil teksten automatisk rulle på displayet.* 

- A. Statusindikatorer
- B. Alarm- og fejlindikatorer
- C. Den nuværende placerings gruppe- eller elementnavn
- D. Den nuværende placering i menuen.
- E. Styringsstedsindikatorer
- F. Rotationsretningsindikatorer

# 1.3 FØRSTE OPSTART

l opstartsguiden finder du de oplysninger, der kræves for at styre proceduren.

| 1 | Valg af sprog | Valget er forskelligt i alle sprogpakkerne |
|---|---------------|--------------------------------------------|
| 2 | Sommertid*    | Rusland<br>USA<br>EU<br>FRA                |
| 3 | Tidspunkt*    | tt:min:ss                                  |
| 4 | Dato*         | dd.mm.                                     |
| 5 | År*           | åååå                                       |

\* Disse spørgsmål vises, hvis der er installeret et batteri.

|   | Kør Opstartsguiden? |           |
|---|---------------------|-----------|
| 6 |                     | Ja<br>Nei |
|   |                     |           |

For at indstille parameterværdierne manuelt skal du vælge Nej og trykke på OK-knappen.

| 7  | Vælg en proces                                                                     | Pumpe<br>Ventilator   |  |  |
|----|------------------------------------------------------------------------------------|-----------------------|--|--|
| 8  | Angiv værdien for nominel motorhastighed (i over-<br>ensstemmelse med typeskiltet) | Interval: 24-19200    |  |  |
| 9  | Angiv værdien for nominel motorstrøm                                               | Interval: Varierer    |  |  |
| 10 | Angiv værdien for mindste frekvens                                                 | Interval: 0.00-50.00  |  |  |
| 11 | Angiv værdien for maks. frekvens                                                   | Interval: 0.00-320.00 |  |  |

Når du har foretaget disse valg, er opstartsguiden færdig. Hvis du vil starte opstartsguiden igen, har du to alternativer. Gå til parameter P6.5.1 Gendan fabriksstandarder, eller til parameter P1.19 Opstartsguiden. Angiv herefter værdien til *Aktiver*.

# 1.4 BESKRIVELSE AF APPLIKATIONER

## 1.4.1 VACON HVAC-APPLIKATION

Vacon HVAC-frekvensomformeren indeholder en forudindlæst applikation til brug med det samme.

Det er muligt at styre frekvensomformeren fra betjeningspanelet, Fieldbus, pc'en eller I/Oklemmen.

|                                                                                                    |    | S          |                                            |                     |
|----------------------------------------------------------------------------------------------------|----|------------|--------------------------------------------|---------------------|
|                                                                                                    |    | Terminal   | Signal                                     | Beskrivelse         |
|                                                                                                    | 1  | +10 Vref   | Referenceudgang                            |                     |
| $\begin{array}{c c} \text{Referencepo-} \\ \text{tentiometer} \\ 1-10 \text{ k}\Omega \end{array}$ | 2  | AI1+       | Analog indgang,<br>spænding eller strøm *) | Spænding            |
| 2-tråds transmitter                                                                                | 3  | AI1-       | Analog indgang fælles (strøm)              |                     |
| Fjernreference                                                                                     | 4  | AI2+       | Analog indgang,<br>spænding eller strøm    | Strøm               |
| (programmerbar) +                                                                                  | 5  | AI2-       | Analog indgang fælles (strøm)              |                     |
| ·                                                                                                  | 6  | 24 Vout    | 24 V ekstern indgangsspænding              |                     |
|                                                                                                    | 7  | GND •      | I/O-jordforbindelse                        |                     |
|                                                                                                    | 8  | DI1        | Digital indgang 1                          | Start FREM          |
|                                                                                                    | 9  | DI2        | Digital indgang 2                          | Start BAK           |
|                                                                                                    | 10 | DI3        | Digital indgang 3                          | Fejl                |
|                                                                                                    | 11 | CM •       | Fælles A for DIN1-DIN6**)                  |                     |
|                                                                                                    | 12 | 24 Vout 🔶  | 24 V ekstern indgangsspænding              |                     |
| F                                                                                                  | 13 | GND •      | I/O-jordforbindelse                        |                     |
|                                                                                                    | 14 | DI4        | Digital indgang 4                          | Fast frekvensvalg 1 |
|                                                                                                    | 15 | DI5        | Digital indgang 5                          | Fast frekvensvalg 2 |
|                                                                                                    | 16 | DI6        | Digital indgang 6                          | Fejlnulstilling     |
|                                                                                                    | 17 | СМ         | Fælles A for DIN1-DIN6**)                  |                     |
|                                                                                                    | 18 | A01+       | Analogt signal (+udgang)                   | Ildgangsfrekvens    |
|                                                                                                    | 19 | A01-/GND • | Analog udgang fælles                       |                     |
|                                                                                                    | 30 | +24 Vind • | 24 V reserveindgangsspænding               |                     |
| · · _                                                                                              | Α  | RS485      | Seriel bus, negativ                        |                     |
| Til relækort 1 eller 2                                                                             | В  | RS485      | Seriel bus, positiv                        |                     |
|                                                                                                    |    |            |                                            |                     |

*Fig. 4: Eksempel på styringsforbindelser til standard I/O-kortet* 

\* = Du kan bruge DIP-kontakter til at vælge disse. Se installationsvejledningen til vægmonterede Vacon 100-frekvensomformere.

\*\* = Du kan isolere de digitale indgange fra jorden vha. en DIP-kontakt.

| Fra standa                   | rd-I/O-kort                               |    | R        | Chandard      |          |  |
|------------------------------|-------------------------------------------|----|----------|---------------|----------|--|
| Fra klemme<br>nr. 6 eller 12 | ra klemme Fra klemme<br>r. 6 eller 12 #13 |    | erminal  | Signal        | Standard |  |
| I                            | I                                         | 21 | RO1/1 NC | $\overline{}$ |          |  |
|                              | └ DRIFT └ ►                               |    | RO1/2 CM | Relæudgang 1  | DRIFT    |  |
| Ľ – 🗙                        |                                           |    | RO1/3 NO | I             |          |  |
| _                            |                                           |    | RO2/1 NC | <b></b>       |          |  |
|                              |                                           | 25 | RO2/2 CM | Relæudgang 2  | FEJL     |  |
|                              |                                           |    | RO2/3 NO |               |          |  |
|                              |                                           |    | RO3/1 CM | Poloudaana 2  |          |  |
|                              |                                           | 33 | RO3/2 NO |               | NLAK     |  |

Fig. 5: Eksemplet på styringsforbindelse for relækortet 1

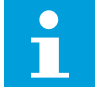

# BEMÆRK!

Ikke tilgængelig til Vacon 100 X.

| Fra standa                   | rd-I/O-kort                     |    | Relækort 1 |              |          |  |
|------------------------------|---------------------------------|----|------------|--------------|----------|--|
| Fra klemme<br>nr. 6 eller 12 | emme Fra klemme<br>eller 12 #13 |    | erminal    | Signal       | Standard |  |
| I                            | 1                               | 21 | RO1/1 NC   | <b></b>      |          |  |
|                              | FT 🛛 🚬 — 🏲                      | 22 | RO1/2 CM   | Relæudgang 1 | DRIFT    |  |
| Ľ – 🗙                        | <u> </u>                        |    | RO1/3 NO   | J            |          |  |
| _                            |                                 | 24 | RO2/1 NC   | Relæudgang 2 | FEJL     |  |
|                              |                                 | 25 | RO2/2 CM   |              |          |  |
|                              |                                 | 26 | RO2/3 NO   |              |          |  |
|                              |                                 | 32 | RO3/1 CM   | Palmudaana 2 | KLAD     |  |
|                              |                                 | 33 | RO3/2 NO   |              | NLAK     |  |

Fig. 6: Eksemplet på styringsforbindelse for relækortet 2

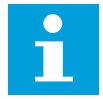

## BEMÆRK!

Den eneste mulighed for Vacon 100 X.

Du kan også isolere de digitale indgange (terminaler 8-10 og 14-16) på standard-I/O-kortet fra jord. For at gøre dette skal du indstille DIP-kontakten til positionen FRA. Se på figuren herunder for at finde kontakterne og foretage de tilgængelige valg, der passer til dine behov.

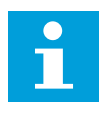

# BEMÆRK!

I installationsvejledningen til Vacon 100 X finder du DIP-kontaktkonfigurationerne i Vacon X 100.

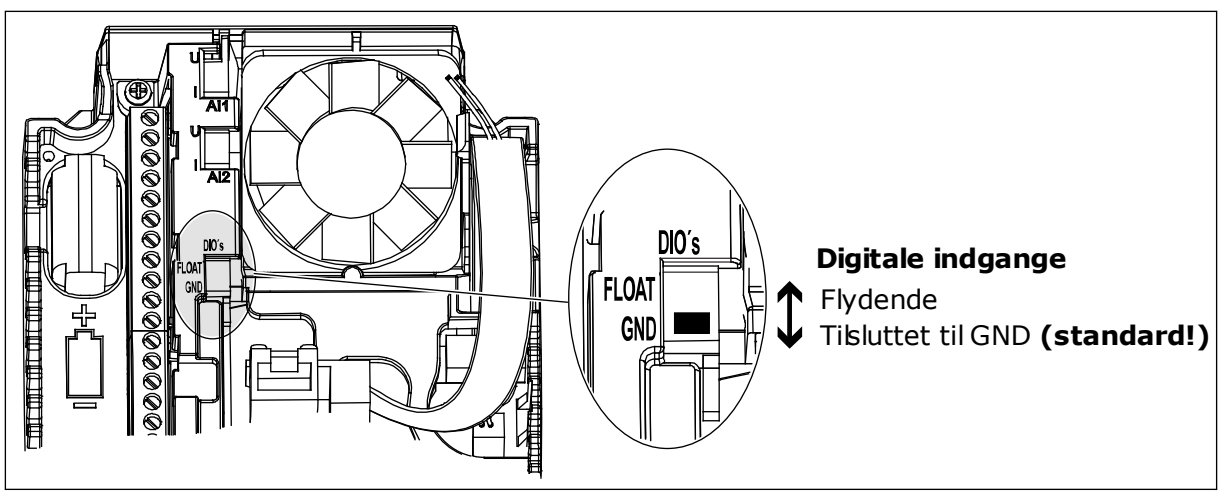

Fig. 7: DIP-kontakten

Tabel 2: Parametergruppe til hurtig opsætning

| Indeks | Parameter                            | Min.     | Maks.    | Enhed | Standard | ID  | Beskrivelse                                                                                                    |
|--------|--------------------------------------|----------|----------|-------|----------|-----|----------------------------------------------------------------------------------------------------|
| P1.1   | Nominel motor-<br>spænding           | Varierer | Varierer | v     | Varierer | 110 | Værdien U <sub>n</sub> fremgår af<br>motorens typeskilt.<br>Se P3.1.1.1.                                          |
| P1.2   | Nominel motorfre-<br>kvens           | 8.0      | 320.0    | Hz    | 50       | 111 | Værdien fn fremgår af<br>motorens typeskilt.<br>Se P3.1.1.2.                                                      |
| P1.3   | Nominel motorha-<br>stighed          | 24       | 19200    | o/min | Varierer | 112 | Værdien n <sub>n</sub> fremgår af<br>motorens typeskilt.                                                          |
| P1.4   | Nominel motorstrøm                   | Varierer | Varierer | А     | Varierer | 113 | Værdien I <sub>n</sub> fremgår af<br>motorens typeskilt.                                                          |
| P1.5   | Motor Cos Phi                        | 0.30     | 1.00     |       | Varierer | 120 | Denne værdi fremgår<br>af motorens typeskilt.                                                                     |
| P1.6   | Nominel motoreffekt                  | Varierer | Varierer | kW    | Varierer | 116 | Værdien n <sub>n</sub> fremgår af<br>motorens typeskilt.                                                          |
| P1.7   | Motorstrømgrænse                     | Varierer | Varierer | А     | Varierer | 107 | Den maksimale motor-<br>strøm fra AC-frekvens-<br>omformeren.                                                     |
| P1.8   | Min. frekvens                        | 0.00     | P1.9     | Hz    | Varierer | 101 | Mindst tilgængelige<br>frekvensreference.                                                                         |
| P1.9   | Maks. frekvens                       | P1.8     | 320.00   | Hz    | 50.00    | 102 | Maksimalt acceptable<br>tilgængelige frekvens-<br>reference.                                                      |
| P1.10  | Valg af I/O-styrings-<br>reference A | 1        | 8        |       | 6        | 117 | Valg af frekvensrefe-<br>rencekilde, når sty-<br>ringsstedet er I/O A.<br>Se P3.3.3 for valg.                     |
| P1.11  | Fast frekvens 1                      | P3.3.1   | 300.00   | Hz    | 10.00    | 105 | Vælg med den digitale<br>indgang: Fast fre-<br>kvensvalg 0 (P3.5.1.15)<br>(Standard = Digital ind-<br>gang 4)     |
| P1.12  | Fast frekvens 2                      | P3.3.1   | 300.00   | Hz    | 15.00    | 106 | Vælg med den digitale<br>indgang: Fast fre-<br>kvensvalg 1 (P3.5.1.16)<br>(Standard = Digital ind-<br>gang 5)     |
| P1.13  | Accelerationstid 1                   | 0.1      | 3000.0   | sek.  | 20.0     | 103 | Giver den fornødne tid<br>til, at udgangsfrekven-<br>sen kan øges fra nul-<br>frekvens til maksi-<br>mumfrekvens. |

| Tabel 2: Parametergruppe | til hurtig | opsætning |
|--------------------------|------------|-----------|
|--------------------------|------------|-----------|

| Indeks | Parameter                   | Min. | Maks.  | Enhed | Standard | ID   | Beskrivelse                                                                                                    |  |  |  |  |
|--------|-----------------------------|------|--------|-------|----------|------|----------------------------------------------------------------------------------------------------|--|--|--|--|
| P1.14  | Decelerationstid 1          | 0.1  | 3000.0 | sek.  | 20.0     | 104  | Giver den fornødne tid<br>til, at udgangsfrekven-<br>sen kan aftage fra<br>maksimalfrekvens til<br>nulfrekvens.              |  |  |  |  |
| P1.15  | Fjernstyringssted           | 1    | 1 2    |       | 1        | 172  | Valg af fjernstyrings-<br>sted (start/stop).<br>0 = I/O-styring<br>1 = Fieldbus-styring                                      |  |  |  |  |
| P1.16  | Automatisk nulstil-<br>ling | 0 1  |        |       | 0        | 731  | 0 = Deaktiveret<br>1 = Aktiveret                                                                                             |  |  |  |  |
| P1.17  | Termistorfejl               | 0 3  |        | 0     |          | 732  | 0 = Ingen handling<br>1 = Alarm<br>2 = Fejl (stop i over-<br>ensstemmelse med<br>stoptilstand)<br>3 = Fejl (stop ved friløb) |  |  |  |  |
| P1.18  | PID-miniguide *             | 0    | 1      |       | 0        | 1803 | 0 = Inaktiv<br>1 = Aktivér<br>Se                                                                                             |  |  |  |  |
| P1.19  | Multipumpeguide *           | 0    | 1      |       | 0        |      | 0 = Inaktiv<br>1 = Aktivér<br>Se kapitel <i>2.2 Multi-</i><br><i>pumpeminiguide</i> .                                        |  |  |  |  |
| P1.20  | Startguide **               | 0    | 1      |       | 0        | 1171 | 0 = Inaktiv<br>1 = Aktivér<br>Se kapitel <i>1.3 Første</i><br>opstart.                                                       |  |  |  |  |
| P1.21  | Brandtilstandsguide<br>**   | 0    | 1      |       | 0        | 1672 | 0 = Inaktiv<br>1 = Aktivér                                                                                                   |  |  |  |  |

\* = Parameteren er kun synlig på det grafiske betjeningspanel.

\*\* = Parameteren er kun synlig på det grafiske betjeningspanel og tekstbetjeningspanelet.

# 2 GUIDER

# 2.1 PID-MINIGUIDE

Applikationsguiden hjælper dig med at indstille de basisparametre, der er relaterede til applikationen.

PID-miniguiden kan startes ved at indstille værdien *Aktiver* til parameteren P1.17 PIDminiguide i menuen Hurtig opsætning.

Standardindstillingerne forklarer, hvordan du bruger PID-controlleren i "ét feedback-/ét setpunkt"-tilstand. Standardstyrestedet er I/O A og standardprocesenheden er %.

| 1 | Foretag valg for Procesenhed (P3.12.1.4) | Mere end ét valg. |
|---|------------------------------------------|-------------------|
|---|------------------------------------------|-------------------|

Hvis der vælges en anden enhed end %, vises det næste spørgsmål. Hvis du vælger %, går guiden direkte til spørgsmål 5.

| 2 | Angiv en værdi for Min. for procesenhed (P3.12.1.5)            | Omfanget afhænger af valget i spørgsmål 1. |
|---|----------------------------------------------------------------|--------------------------------------------|
| 3 | Angiv en værdi for Maks. for procesenhed<br>(P3.12.1.6)        | Omfanget afhænger af valget i spørgsmål 1. |
| 4 | Angiv en værdi for Decimaler for procesenhed<br>(P3.12.1.7)    | Interval: 0-4                              |
| 5 | Angiv en værdi for Valg af kilde for feedback 1<br>(P3.12.3.3) | Se Tabel 34 Indstillinger for feedback     |

Hvis du vælger et analogt indgangssignal, får du vist spørgsmål 6. Ved andre valg går guiden til spørgsmål 7.

| 6 | Angiv signalområdet for den analoge indgang           | 0 = 0-10 V / 020 mA<br>1 = 2-10 V / 420 mA<br>Se Tabel 15 Indstillinger for analog indgang. |
|---|-------------------------------------------------------|---------------------------------------------------------------------------------------------|
| 7 | Angiv en værdi for Fejlinvertering (P3.12.1.8)        | 0 = Normal<br>1 = Inverteret                                                                |
| 8 | Angiv en værdi for Valg af setpunkt-kilde (P3.12.2.4) | Se Tabel 33 Indstillinger for setpunkter.                                                   |

Hvis du vælger et analogt indgangssignal, får du vist spørgsmål 9. Ved andre valg går guiden til spørgsmål 11.

Hvis du angiver *Betjeningspanel-setpunkt 1* eller *Betjeningspanel-setpunkt 2* for værdien, går guiden direkte videre til spørgsmål 10.

| 9  | Angiv signalområdet for den analoge indgang                                                              | 0 = 0-10 V / 0-20 mA<br>1 = 2-10 V / 4-20 mA<br>Se <i>Tabel 15 Indstillinger for analog indgang</i> . |
|----|----------------------------------------------------------------------------------------------------|----------------------------------------------------------------------------------------------------|
| 10 | Angiv værdien for Betjeningspanel-setpunkt 1<br>(P3.12.2.1) og Betjeningspanel-setpunkt 2<br>(P3.12.2.2) | Afhænger af omfanget angivet i spørgsmål 9.                                                           |
| 11 | Sådan anvendes dvalefunktion                                                                             | 0 = Nej<br>1 = Ja                                                                                     |

Hvis du vælger værdien *Ja* til spørgsmål 11, ser du de næste 3 spørgsmål. Hvis du vælger værdien *Nej* er guiden færdig.

| 12 | Angiv værdien for Dvalefrekvensgrænse (P3.12.2.7) | Interval: 0.00-320.00 Hz                          |
|----|---------------------------------------------------|---------------------------------------------------|
| 13 | Angiv værdien for Dvaleforsinkelse 1 (P3.12.2.8)  | Interval: 0-3000 s                                |
| 14 | Angiv værdien for Opvågningsniveau (P3.12.2.9)    | Omfanget afhænger af den valgte procesen-<br>hed. |

PID-miniguiden er færdig.

# 2.2 MULTIPUMPEMINIGUIDE

Multipumpeminiguiden stiller de vigtigste spørgsmål til konfiguration af et multipumpesystem. Multipumpeminiguiden kommer altid efter PID-miniguiden.

| 15 | Angiv værdien for Antal motorer (P.3.14.1)    | 1-4                                |
|----|-----------------------------------------------|------------------------------------|
| 16 | Angiv værdien for Interlockfunktion (P3.14.2) | 0 = Anvendes ikke<br>1 = Aktiveret |
| 17 | Angiv værdien for Autoskift (P3.14.4)         | 0 = Deaktiveret<br>1 = Aktiveret   |

Hvis du aktiverer autoskiftfunktionen, får du vist næste 3 spørgsmål. Hvis autoskiftfunktionen ikke benyttes, går guiden direkte til spørgsmål 21.

| 18 | Angiv værdien for Inkluder FC (P3.14.3)                  | 0 = Deaktiveret<br>1 = Aktiveret |
|----|----------------------------------------------------------|----------------------------------|
| 19 | Angiv værdien for Interval for autoskift (P3.14.5)       | 0,0-3.000,0 timer                |
| 20 | Angiv værdien for Autoskift: Frekvensgrænse<br>(P3.14.6) | 0.00-50.00 Hz                    |
| 21 | Angiv værdien for Båndbredde (P3.14.8)                   | 0-100%                           |
| 22 | Angiv værdien for Båndbreddeforsinkelse (P3.14.9)        | 0-3600 s                         |

Herefter viser betjeningspanelet den konfiguration, applikationen har udført for de digitale indgange og relæudgange (kun grafisk betjeningspanel). Skriv disse værdier ned til fremtidig brug.

# 2.3 BRANDTILSTANDSGUIDE

Brandtilstandsguiden startes ved at vælge *Aktiver* for parameter B1.1.4 i menuen Hurtig opsætning.

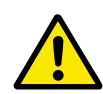

# FORSIGTIG!

Før du fortsætter, skal du læse de vigtige oplysninger om adgangskoden og garantien i kapitel *10.15 Brandtilstand*.

| 1 | Angiv værdien for parameter P3.17.2 Kilde til<br>brandtilstandsfrekvens | Mere end ét valg |
|---|-------------------------------------------------------------------------|------------------|
|   |                                                                         |                  |

Hvis der er valgt en anden kilde end *Brandtilstandsfrekvens*, går guiden direkte til spørgsmål 3.

| 2 | Angiv værdien for parameter P3.17.3 Brandtil-<br>standsfrekvens                                                                 | 8,00 HzP3.3.1.2 (MaxFreqRef)                                                                                                    |
|---|----------------------------------------------------------------------------------------------------|----------------------------------------------------------------------------------------------------|
| 3 | Aktiver signalet, når kontakten åbnes, eller når den<br>lukkes                                                                  | 0 = Åbn kontakt<br>1 = Lukket kontakt                                                                                                 |
| 4 | Angiv værdien for parametrene P3.17.4 Aktivering<br>af brandtilstand ved ÅBEN/P3.17.5 Aktivering af<br>brandtilstand ved LUKKET | Vælg den digitale indgang for at aktivere<br>brandtilstand. Se også kapitel <i>10.15 Brandtil-</i><br><i>stand</i> .                  |
| 5 | Angiv værdien for parameter P3.17.6 Brandtilstand<br>tilbage                                                                    | Vælg den digitale indgang for at aktivere bag-<br>læns retning i brandtilstand.<br>DigIn Slot0.1 = FORLÆNS<br>DigIn Slot0.2 = BAGLÆNS |
| 6 | Angiv værdien for P3.17.1 Adgangskode til brandtil-<br>stand                                                                    | Vælg en adgangskode til at aktivere brandtil-<br>standsfunktionen.<br>1234 = Aktiver testtilstand<br>1001 = Aktiver brandtilstand     |

# **3 BRUGERGRÆNSEFLADER**

# 3.1 NAVIGATION PÅ BETJENINGSPANELET

Data fra AC-omformeren findes i menuer og undermenuer. Brug pilene op og ned på betjeningspanelet til at manøvrere mellem menuerne. Tryk på OK-knappen for at gå til en gruppe eller et element. Tryk på knappen Tilbage/Nulstil for at gå tilbage til det niveau, som du var på før.

Displayet viser din aktuelle placering i menuen, for eksempel M5.5.1. Du kan også se navnet på gruppen eller elementet i din aktuelle placering

| <b>enu</b> Undermenuer | M5.1 Basis-I/O          | M5.2-M5.4 slids C,D,E      | M5.5 Realtidsur<br>M5.6 Indst. for strømenhed<br>M5.7 Panel<br>M5.8 RS-485 |                        |                                    |                         |                    |                             | M5.5 Realtidsur<br>M5.6 Indst. for strømenhed<br>M5.8 RS-485<br>M5.8 RS-485<br>M5.9 Ethernet<br>M6.1 Valg af sprog<br>inger<br>M6.5 Parameterbackup<br>M6.5 Parametersam-<br>menligning<br>M6.6 Parametersam-<br>menligning<br>ters navn<br>iter<br>M8.1 Brugerniveau<br>er |                              |                       |                        |                        |                  |                     | M8.2 Adgangskode           |                        |                  |                   |                   |                    |                  |                   |
|------------------------|-------------------------|----------------------------|----------------------------------------------------------------------------|------------------------|------------------------------------|-------------------------|--------------------|-----------------------------|----------------------------------------------------------------------------------------------------|------------------------------|-----------------------|------------------------|------------------------|------------------|---------------------|----------------------------|------------------------|------------------|-------------------|-------------------|--------------------|------------------|-------------------|
| Hovedm                 | M5 I/O (                |                            |                                                                            |                        |                                    |                         |                    |                             | MC Brid                                                                                                    | indstillin                   |                       |                        |                        |                  | M7                  |                            | M8 Brug                | niveauei         |                   |                   |                    |                  | _                 |
| Undermenuer            | M3.1 Motorindstillinger | M3.2 Start-/Stop-indstill. | M3.3 Referencer                                                            | M3.4 Ramper og bremser | M3.5 I/O-konfiguration             | M3.6 FB-datatilknytning | M3.7 Undvig frekv. | M3.8 Overvågning af grænser | M3.9 Sikringssystemer                                                                                                    | M3.10 Automatisk nulstilling | M3.11 Timerfunktioner | M3.12 PID-controller 1 | M3.13 PID-controller 2 | M3.14 Multipumpe | M3.16 Brandtilstand | M3.17 Anvend Indstillinger | M3.18 kWh impulsobjekt | M4.1 Aktive fejl | M4.2 Nulstil fejl | M4.3 Fejlhistorik | M4.5 Tællere i alt | M4.6 Triptællere | M4.7 Softwareinfo |
| Hovedmenu              | M3<br>Barrootro         |                            |                                                                            |                        |                                    |                         |                    |                             |                                                                                                    |                              |                       |                        |                        |                  |                     |                            |                        | Μ4               | Diagnostik        |                   |                    |                  | _                 |
| Undermenuer            |                         |                            | M2.1 Multiovervåanina                                                      |                        | M2.2 Dasis<br>M2.3 Timerfunktioner | MJ 1 DID-controllor 1   |                    | M2.5 PID-controller 2       | M2.6 Multipumpe                                                                                                    | M2.7 Fieldbus-data           |                       |                        |                        |                  |                     |                            |                        |                  |                   |                   |                    |                  |                   |
| Hovedmenu              | M1 Hurtig               |                            | M2 Overvåg                                                                 |                        |                                    |                         |                    |                             |                                                                                                    |                              |                       |                        |                        |                  |                     |                            |                        |                  |                   |                   |                    |                  |                   |

Fig. 8: AC-omformerens grundlæggende menustruktur

# 3.2 BRUG AF DET GRAFISKE DISPLAY

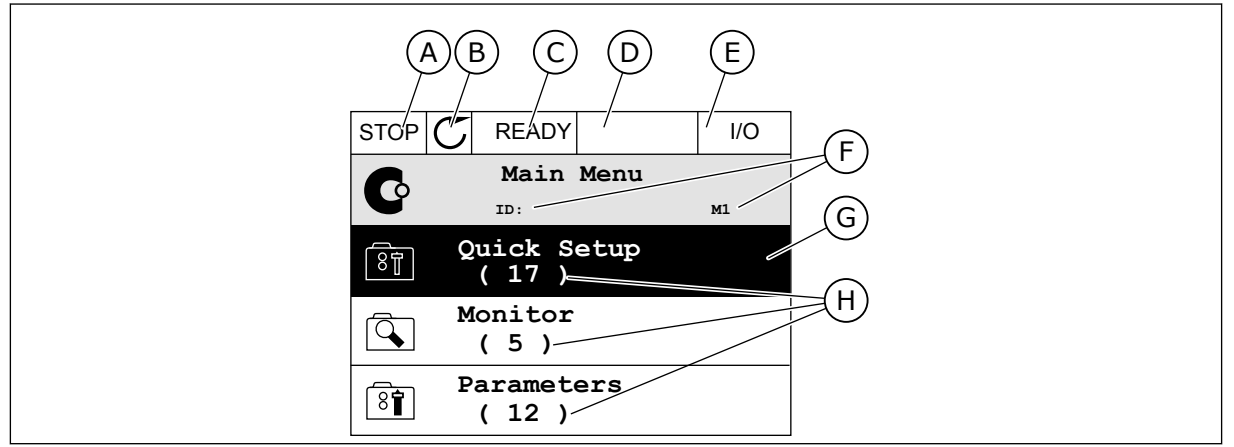

Fig. 9: Hovedmenuen til det grafiske display

- A. Det 1. statusfelt: STOP/KØR
- B. Rotationsretningen
- C. Det 2. statusfelt: KLAR/IKKE KLAR/FEJL
- D. Alarmfeltet: ALARM/-
- E. Styringsstedet: PC/IO/PANEL/FIELDBUS
- F. Placeringsfeltet: ID-nummeret på parameteren samt dens aktuelle placering i menuen

# 3.2.1 REDIGERING AF VÆRDIER

På det grafiske display findes der to forskellige metoder til at redigere et elements værdi.

Normalt kan der kun tildeles én værdi til en parameter. Vælg fra en liste med tekstværdier eller fra en række med numeriske værdier.

## ÆNDRING AF EN PARAMETERS TEKSTVÆRDI

1 Find parameteren med piletasterne.

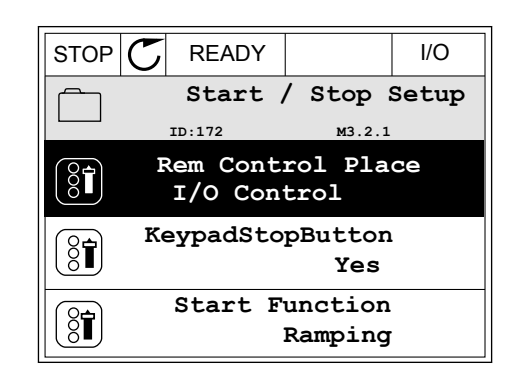

G. En aktiveret gruppe eller element: tryk

H. Antal elementer i den pågældende

på OK for at få det vist

gruppe

2

2 Tryk to gange på OK-knappen, eller tryk på højre piletast for at gå til redigeringstilstanden.

Angiv den nye værdi vha. piletasterne op/ned.

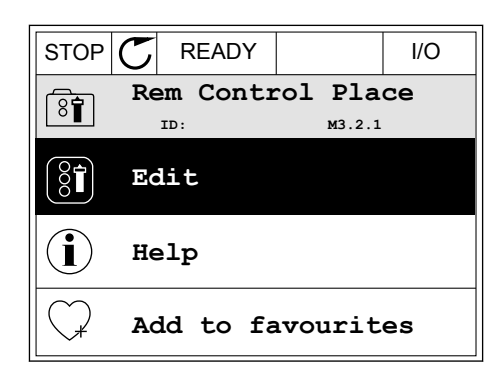

- STOP READY 1/0 Rem Control Place ID: M3.2.1 FieldbusCTRL I/O Control \$
- 4 Tryk på OK-knappen for at acceptere ændringen. Tryk på Tilbage/Nulstil knappen for at ignorere ændringen.

## **REDIGERING AF DE NUMERISKE VÆRDIER**

1 Find parameteren med piletasterne.

Gå til tilstanden Rediger.

- STOP
   READY
   I/O

   Frequency Ref

   ID:101
   P3.3.1.1

   MaxFreqReference

   0.00 Hz

   MinFreqReference

   50.00 Hz

   PosFreqRefLimit

   320.00 Hz
- STOP
   READY
   I/O

   MinFreqReference
   IID:101
   P3.3.1.1

   Image: Participation of the state of the state of the sta

3 Hvis værdien er numerisk, skal du flytte dig fra ciffer til ciffer vha. højre og venstre piletast. Ændr cifrene vha. piletasterne op/ned.

| STOP        | $\mathbb{C}$                        | READY        |                | I/O    |
|-------------|-------------------------------------|--------------|----------------|--------|
|             | MinFreqReference<br>ID:101 P3.3.1.1 |              |                |        |
| Ŷ           |                                     |              | - <u>0</u> 0.0 | 00 Hz- |
| Min:<br>Max | 0.0<br>:: 50                        | 0Hz<br>.00Hz |                |        |

4 Tryk på OK-knappen for at acceptere ændringen. Ignorer ændringen ved at trykke på knappen Tilbage/Nulstil for at gå tilbage til det niveau, du var på før.

| STOP          | C READY   |                 | I/O   |
|---------------|-----------|-----------------|-------|
| (2 <b>-</b> ) | MinFreqRe | ference         | )     |
| 8             | ID:101    | ₽3.3.           | 1.1   |
| <b>^</b>      |           | $\sim$          | /     |
|               |           | - 1 <u>1</u> .0 | 0 Hz- |
|               |           |                 |       |
| Min: 0.00Hz   |           |                 |       |
| Max: 50.00Hz  |           |                 |       |
|               |           |                 |       |

# VALG AF MERE END ÉN VÆRDI.

Nogle parametre tillader dig at vælge mere end én værdi. Markér et afkrydsningsfelt ved hver påkrævet værdi.

1 Find parameteren. Når det er muligt at markere et afkrydningsfelt, vises et symbol på displayet.

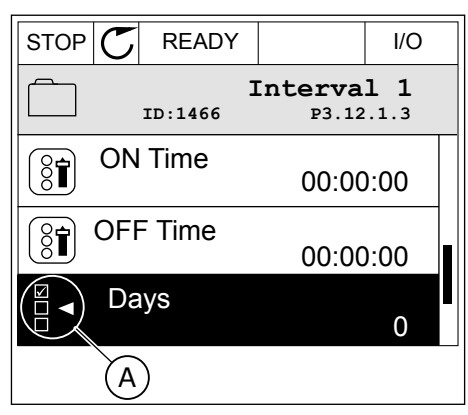

A. Symbol for markering af afkrydsningsfelt 2 Brug piletasterne op/ned til bevægelser på listen med værdier.

|                          |        | I/O |  |
|--------------------------|--------|-----|--|
| Days<br>ID: M 3.12.1.3.1 |        |     |  |
| Sunday                   |        |     |  |
| Monday                   | Monday |     |  |
| Tuesday                  |        |     |  |
| Wednesday                |        |     |  |
| Thursday                 |        |     |  |
| Friday                   |        |     |  |

3 Føj en værdi til din markering ved at vælge det felt, der er ud for det, vha. den højre piletast.

|           | ,                | I/O  |  |
|-----------|------------------|------|--|
| ID:       | Days<br>M 3.12.1 | .3.1 |  |
| ✓ Sunday  |                  |      |  |
| Monday    | Monday           |      |  |
| Tuesday   |                  |      |  |
| Wednesday |                  |      |  |
| Thursday  |                  |      |  |
| Friday    |                  |      |  |

# 3.2.2 NULSTIL EN FEJL

Du kan bruge knappen Nulstil eller parameteren Nulstil fejl til at nulstille en fejl. Se instruktionerne i *11.1 Der vises en fejl*.

## 3.2.3 "FUNCT"-KNAPPEN

Du kan bruge Funct-knappen til 3 funktioner.

- Til at få adgang til Styringssiden.
- Til nemt skift mellem lokale- og fjernstyringssteder.
- Til at ændre rotationsretning.

Valg af styringssted afgør, hvorfra frekvensomformeren modtager start- og stopkommandoer. Alle styringssteder har en parameter til valg af frekvensreferencekilden. Det lokale styringssted er altid betjeningspanelet. Fjernstyringsstedet kan være I/O eller fieldbus. Det valgte styringssted vises på betjeningspanelets statuslinje.

Det er muligt at benytte I/O A, I/O B og fieldbus som fjernstyringssteder. I/O A og fieldbus har den laveste prioritet. Du kan udvælge dem vha. P3.2.1 (fjernstyringssted). I/O B kan omgå fjernstyringsstederne I/O A og fieldbus vha. en digital indgang. Du kan udvælge digitale indgange vha. parametrene P3.5.1.5 (I/O B tvunget styring)

Betjeningspanelet benyttes altid som styringssted, når styringsstedet er lokalt. Lokal styring har højere prioritet end fjernstyring. Når du f.eks. er i fjernstyring, og parameter P3.5.1.5 omgår styringsstedet via en digital indgang, og du vælger lokal, bliver betjeningspanelet til styringsstedet. Anvend Funct-knappen eller P3.2.2 Lokal/Fjern for at skifte mellem lokal- og fjernstyring.

## SKIFT STYRINGSSTED

1 Tryk på FUNCT-knappen et vilkårligt sted i menustrukturen.

2 Brug piletasterne op/ned for at vælge Lokal/Fjern. Tryk på OK-knappen.

3 Vælg Lokal eller Fjern vha. piletasterne op og ned. Tryk på OK-knappen for at acceptere valget.

4 Hvis fjernstyringssted ændres til lokal (betjeningspanel), skal der angives en panelreference.

Efter valget går displayet tilbage til det samme sted, hvor det var, da der blev trykket på Funct-knappen.

Keypad

Choose action

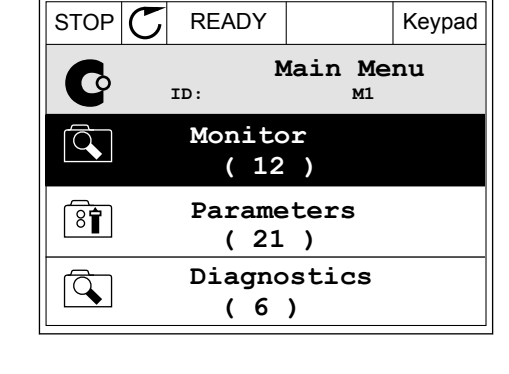

READY

ID:1805

STOP 丆

(81)

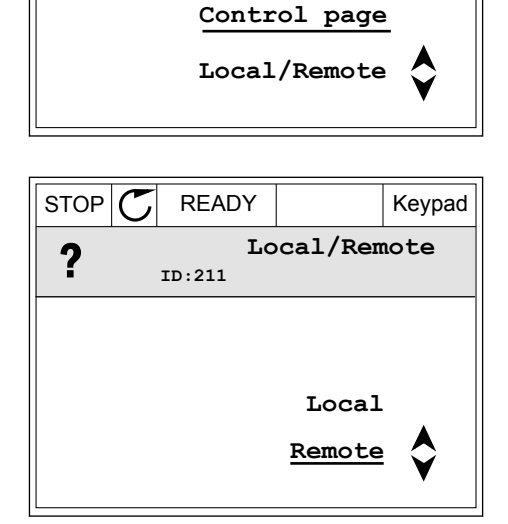

Change direction

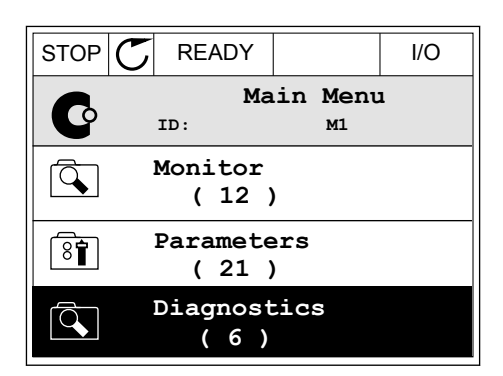

# ÅBNING AF STYRINGSSIDEN

Det er nemt at overvåge de vigtigste værdier på styringssiden.

1 Tryk på FUNCT-knappen et vilkårligt sted i menustrukturen.

2 Brug piletasterne op/ned for at vælge på styringssiden. Bekræft med OK-knappen. Styringssiden åbnes

3 Hvis det lokale styringssted og panelreferencen anvendes, kan P3.3.6 panelreferencen angives med OK knappen.

4 Brug piletasterne op/ned for at ændre cifrenes værdi. Tryk på OK-knappen for at acceptere ændringen.

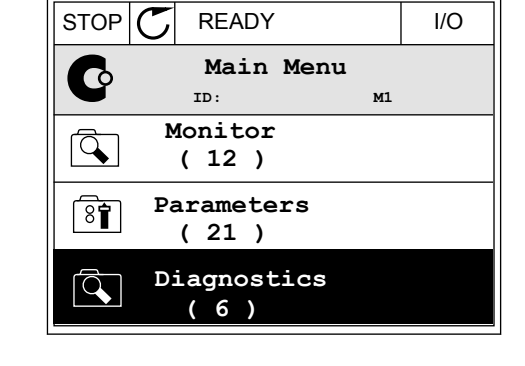

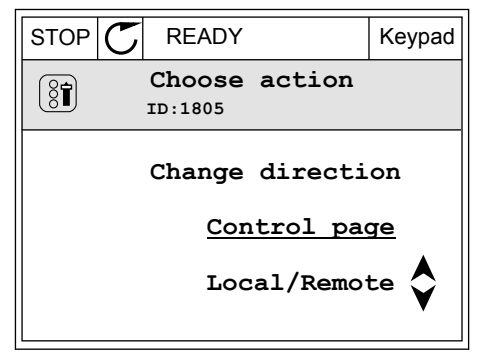

| STOP     | ${\mathbb C}$               | READY  |            | Keypad |
|----------|-----------------------------|--------|------------|--------|
|          | Keypad Reference<br>ID: 184 |        |            |        |
| <b>↓</b> |                             | 0.     | 00Hz       |        |
| Output   | Fre                         | quency | Motor Tore | lne    |
|          |                             | 0.00Hz |            | 0.00%  |
| Motor    | Curr                        | ent    | Motor Powe | er     |
|          |                             | 0.00A  |            | 0.00%  |

| STOP (   | READY                       |            | Keypad |
|----------|-----------------------------|------------|--------|
|          | Keypad Reference<br>ID: 168 |            |        |
| ▲<br>▼   | $-\underline{0}$            | 00Hz –     |        |
| Output F | requency                    | Motor Toro | lne    |
|          | 0.00Hz                      |            | 0.00%  |
| Motor Cu | rrent                       | Motor Powe | er     |
|          | 0.00A                       |            | 0.00%  |

Du kan finde flere oplysninger om panelreference i kapitel *5.3 Gruppe 3.3: Styringsreferenceindstillinger*. Hvis du bruger andre styringssteder eller referenceværdier, viser displayet den frekvensreference, der ikke kan redigeres. De andre værdier på siden er

Keypad

Choose action

multiovervågningsværdier. Her kan du vælge en række af de viste værdier (se instruktionerne i kapitel *4.1.1 Multiovervågning*).

# SKIFT ROTATIONSRETNING

Du kan hurtigt ændre motorens rotationsretning ved hjælp af Funct-knappen.

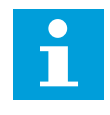

# BEMÆRK!

Kommandoen Skift retning er tilgængelig i menuen, hvis det aktuelle styringssted er lokalt.

1 Tryk på FUNCT-knappen et vilkårligt sted i menustrukturen.

| STOP | C READY               |                         | I/O |
|------|-----------------------|-------------------------|-----|
| C    | Mai<br><sup>ID:</sup> | n Menu<br><sup>M1</sup> |     |
|      | Monitor<br>(7)        |                         |     |
| 8    | Paramet<br>( 15 )     | ers                     |     |
|      | Diagnos<br>(6)        | tics                    |     |

 ${\mathbb C}$ 

READY

ID:1805

RUN

(81)

2 Brug piletasterne op/ned, når du vil skifte retning. Tryk på OK-knappen.

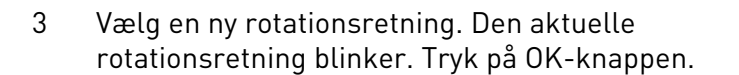

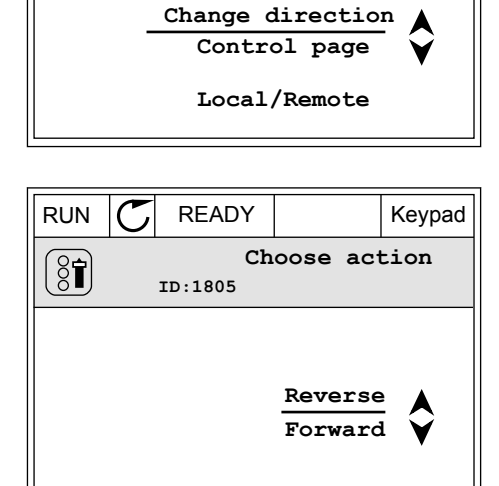

4 Rotationsretningen ændres straks. Du kan se, at pilindikationen i displayets statusfelt ændres.

| STOR | <b>D</b> READY       | I/O |
|------|----------------------|-----|
| C    | Main Menu<br>ID: M1  | ·   |
|      | Monitor<br>(7)       |     |
| 8    | Parameters<br>(15)   |     |
|      | Diagnostics<br>( 6 ) |     |

# 3.2.4 KOPIERING AF PARAMETRE

# 1

## BEMÆRK!

Denne funktion er kun tilgængelig på det grafiske betjeningspanel.

Før du kan kopiere parametre fra styringspanelet til frekvensomformeren, skal frekvensomformeren stoppes.

# KOPIERING AF PARAMETRENE FOR AC-FREKVENSOMFORMEREN.

Anvend denne funktion til at kopiere parametre fra én frekvensomformer til en anden.

- 1 Gem parametrene til styringspanelet.
- 2 Afmonter styringspanelet, og tilslut det til en anden frekvensomformer.
- 3 Download parametrene til den nye frekvensomformer vha. kommandoen Gendan i betjeningspanelet.

# GEM PARAMETRENE PÅ STYRINGSPANELET.

1 Gå til menuen Brugerindstillinger.

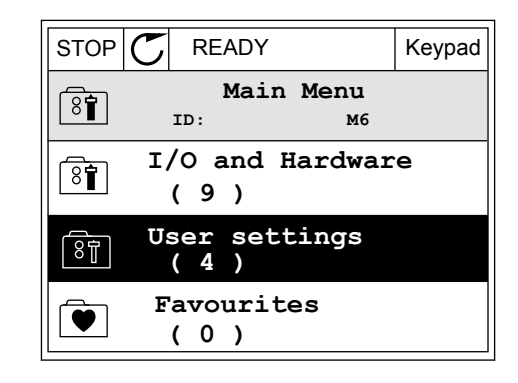

Keypad

Keypad

2 Gå til Parameterbackup-undermenuen.

Brug piletasterne op/ned for at vælge en funktion. Tryk på OK-knappen for at acceptere valget.

Kommandoen Gendan fabriksstandarder gendanner de oprindelige parameterindstillinger fra fabrikken. Hvis du vælger Gem til betjeningspanel, kan du kopiere alle parametre til betjeningspanelet. Kommandoen Gendan på betjeningspanelet kopierer alle parametre fra styringspanelet til frekvensomformeren.

STOP

8

8

( 81)

STOP C

READY

ID:

(7) Drive name

READY

ID:

Save to keypad

User settings

Language selection

Parameter backup

Restore factory defaults

Restore from keypad

Parameter backup

M6.5

English

Drive

M6.5.1

#### Parametrene kan ikke kopieres, hvis frekvensomformerne har forskellige størrelser.

Hvis en frekvensomformers betjeningspanel erstattes af et betjeningspanel på en frekvensomformer med en anden størrelse, vil værdierne af disse parametre ikke ændres.

- Nominel motorspænding (P3.1.1.1)
- Nominel motorfrekvens (P3.1.1.2)
- Nominel motorhastighed (P3.1.1.3)
- Nominel motorstrøm (P3.1.1.4)
- Motor cos phii (P3.1.1.5)
- Nominel motoreffekt (P3.1.1.6)
- Grænse for motorspænding (P3.1.1.7)
- Switchfrekvens (P3.1.2.1)
- Nulfrekvensspænding (P3.1.2.4)
- Strøm til motorforvarmning (P3.1.2.7)
- Statorspændingsjustering (P3.1.2.17)
- Maks. frekvens (P3.3.2)
- Startmagnetiseringsstrøm (P3.4.8)
- Jævnstrømsbremsestrøm (P3.4.10)
- Flux-bremsestrøm (P3.4.13)
- Stall-strømgrænse (P3.9.5)
- Motorvarmetidskonstant (P3.9.9)

# 3.2.5 SAMMENLIGNING AF PARAMETRE

Med denne funktion kan du sammenligne det aktuelle parametersæt med ét af disse fire sæt.

- Sæt 1 (P6.5.4 Gem til sæt 1)
- Sæt 2 (P6.5.6 Gem til sæt 2)
- Standarder (P6.5.1 Gendan fabriksstandarder)
- Betjeningspanelsæt (P6.5.2 Gem til betjeningspanel)

Læs mere om disse parametre i Tabel 57 Parametersammenligningen.

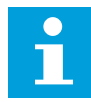

## BEMÆRK!

Hvis du ikke har gemt det parametersæt, du ønsker at sammenligne det aktuelle sæt med, viser displayet teksten: *"Sammenligning mislykkedes"*.

## SÅDAN ANVENDES FUNKTIONEN PARAMETERSAMMENLIGNING

1 Gå til parametersammenligning i brugerindstillinger.

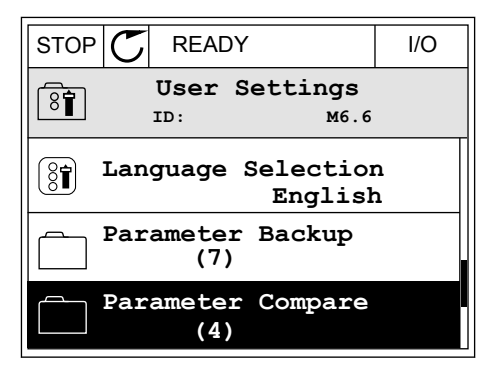

2 Vælg to sæt. Tryk på OK-knappen for at acceptere valget.

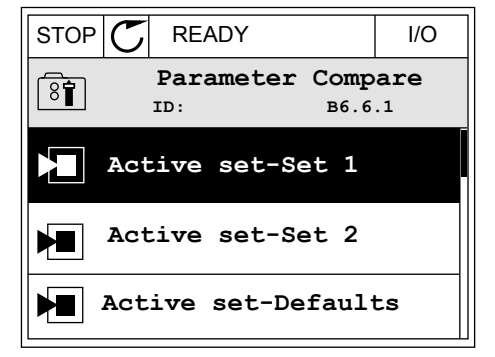

3 Vælg Aktivér, og tryk på OK-knappen.

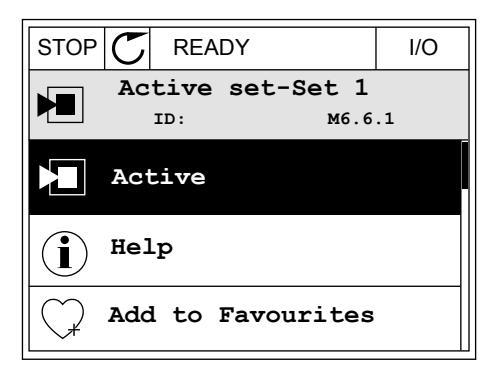

4 Undersøg sammenligningen mellem de aktuelle værdier og det 2. sæts værdier.

|                                    | I/O |  |
|------------------------------------|-----|--|
| Active set-Set 1<br>ID:113         |     |  |
| Motor Nom Currnt<br>0.56A<br>1.90A |     |  |
| Motor Cos Phi<br>0.68<br>1.74      |     |  |
| (A)(B)(C)(D)                       |     |  |
| A Alsteralla surgeral!             |     |  |

- A. Aktuelle værdi
- B. Værdi af det 2. sæt
- C. Aktuelle værdi
- D. Værdi af det 2. sæt

# 3.2.6 HJÆLPETEKSTER

Det grafiske betjeningspanel har øjeblikkelige hjælpe- og informationsfunktioner vedr. mange emner. Alle parametrene har hjælpetekster.

Der er også hjælpetekster til fejl, alarmer og startguiden.

## LÆSNING AF HJÆLPETEKST

1 Find det element, som du ønsker at læse om.

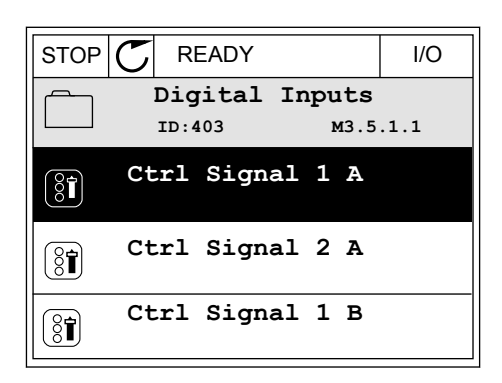

2 Brug piletasterne op/ned for at vælge en hjælpefunktion.

| STOP           | C READY                    | I/O                |
|----------------|----------------------------|--------------------|
| 8              | Ctrl signal<br>ID:403 M3.5 | <b>1 A</b><br>.1.1 |
|                | Edit                       |                    |
| $(\mathbf{i})$ | Help                       |                    |
| $\bigcirc$     | Add to favourite           | s                  |

3 Tryk på OK-knappen for at åbne hjælpetekst.

| STOP C                                          | READY                                            |                                               | I/O                     |
|-------------------------------------------------|--------------------------------------------------|-----------------------------------------------|-------------------------|
| i                                               | Ctrl<br>ID:403                                   | signal 3<br>M3.5                              | <b>1 A</b><br>.1.1      |
| Start Sig<br>I/O A. St<br>functiona<br>Logic in | nal 1 for<br>art Signa<br>lity chos<br>Start/Sto | r control<br>al 1<br>sen with 1<br>op Setup M | Place<br>I/O A<br>Menu. |

# i

# BEMÆRK!

Hjælpetekster er altid på engelsk.

# 3.2.7 BRUG AF FAVORITMENUEN

Hvis du bruger de samme elementer med jævne mellemrum, kan du føje dem til dine Favoritter. Du kan samle et sæt parametre eller overvågningssignaler fra alle betjeningspanelets menuer.

Se mere om brugen af Favoritmenuen i kapitel 8.2 Favoritter.

# 3.3 SÅDAN ANVENDES TEKSTBETJENINGSPANELET

Du kan også vælge et tekstbetjeningspanel til din brugergrænseflade. Tekstbetjeningspanelet og det grafiske betjeningspanel har stort set samme funktioner. Visse funktioner er kun tilgængelige på det grafiske betjeningspanel.

Displayet viser status for motor og AC-frekvensomformeren. Det viser også fejl i betjening af motoren og frekvensomformeren. Displayet viser din aktuelle placering i menuen. Du kan også se navnet på gruppen eller elementet i din aktuelle placering Hvis teksten er for lang til at kunne vises på displayet, vil teksten rulle for at vise hele tekststrengen.

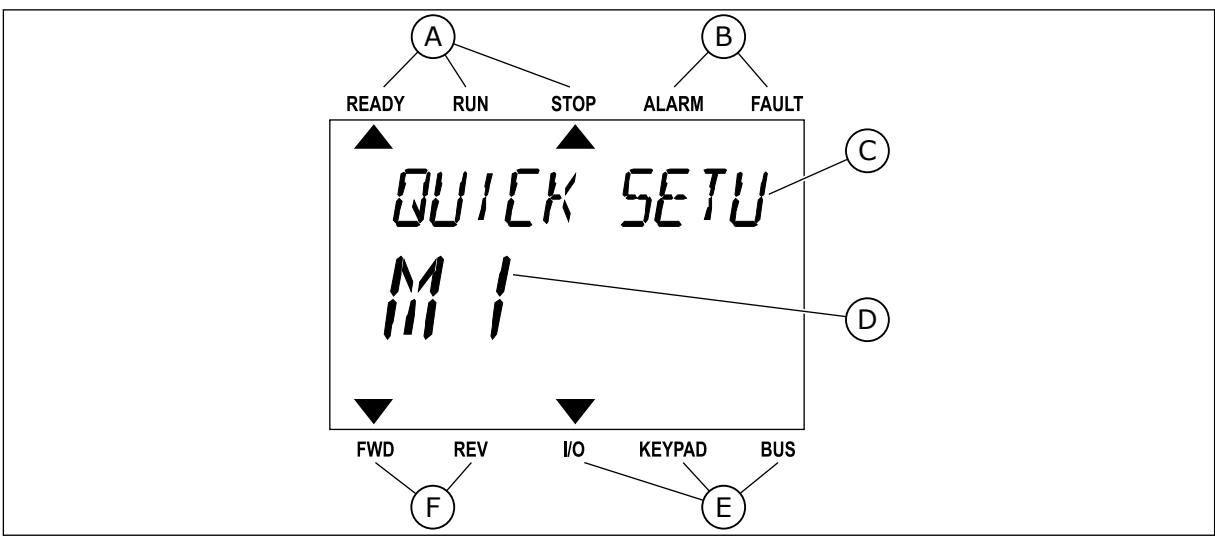

Fig. 10: Hovedmenuen til det grafiske betjeningspanel

A. Statusindikatorer

B. Alarm- og fejlindikatorer
- C. Den nuværende placerings gruppe- eller elementnavn
- D. Den nuværende placering i menuen.
- E. Styringsstedsindikatorer

READY

RUN

STOP

ALARM

FAULT

- F. Rotationsretningsindikatorer
- 3.3.1 REDIGERING AF VÆRDIER

### ÆNDRING AF EN PARAMETERS TEKSTVÆRDI

Benyt følgende fremgangsmåde til at angive værdien af en parameter.

1 Find parameteren med piletasterne.

2 Tryk på OK-knappen for at gå til redigeringstilstanden.

3 Angiv den nye værdi vha. piletasterne op/ned.

4 Tryk på OK-knappen for at acceptere ændringen. Ignorer ændringen ved at trykke på knappen Tilbage/Nulstil for at gå tilbage til det niveau, du var på før.

### REDIGERING AF DE NUMERISKE VÆRDIER

1 Find parameteren med piletasterne.

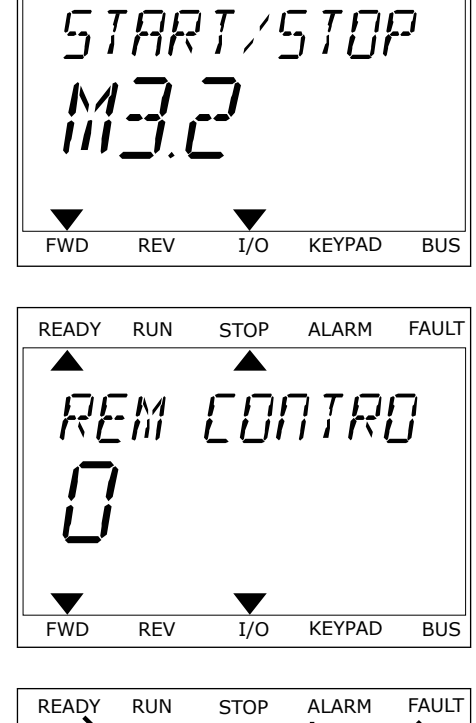

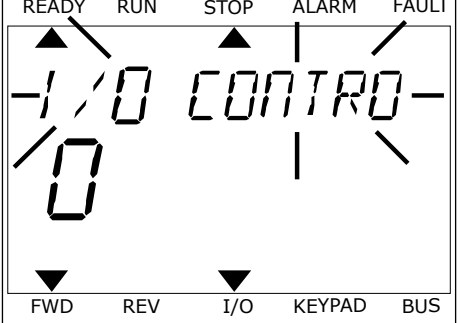

- 2 Gå til tilstanden Rediger.
- 3 Flyt fra ciffer til ciffer vha. højre- og venstre piletast. Ændr cifrene vha. piletasterne op/ned.
- 4 Tryk på OK-knappen for at acceptere ændringen. Ignorer ændringen ved at trykke på knappen Tilbage/Nulstil for at gå tilbage til det niveau, du var på før.

### 3.3.2 NULSTIL EN FEJL

Du kan bruge knappen Nulstil eller parameteren Nulstil fejl til at nulstille en fejl. Se instruktionerne i *11.1 Der vises en fejl*.

### 3.3.3 "FUNCT"-KNAPPEN

Du kan bruge Funct-knappen til 3 funktioner.

- Til at få adgang til Styringssiden.
- Til nemt skift mellem lokale- og fjernstyringssteder.
- Til at ændre rotationsretning.

Valg af styringssted afgør, hvorfra frekvensomformeren modtager start- og stopkommandoer. Alle styringssteder har en parameter til valg af frekvensreferencekilden. Det lokale styringssted er altid betjeningspanelet. Fjernstyringsstedet kan være I/O eller fieldbus. Det valgte styringssted vises på betjeningspanelets statuslinje.

Det er muligt at benytte I/O A, I/O B og fieldbus som fjernstyringssteder. I/O A og fieldbus har den laveste prioritet. Du kan udvælge dem vha. P3.2.1 (fjernstyringssted). I/O B kan omgå fjernstyringsstederne I/O A og fieldbus vha. en digital indgang. Du kan udvælge digitale indgange vha. parametrene P3.5.1.5 (I/O B tvunget styring)

Betjeningspanelet benyttes altid som styringssted, når styringsstedet er lokalt. Lokal styring har højere prioritet end fjernstyring. Når du f.eks. er i fjernstyring, og parameter P3.5.1.5 omgår styringsstedet via en digital indgang, og du vælger lokal, bliver betjeningspanelet til styringsstedet. Anvend Funct-knappen eller P3.2.2 Lokal/Fjern for at skifte mellem lokal- og fjernstyring.

### SKIFT STYRINGSSTED

1 Tryk på FUNCT-knappen et vilkårligt sted i menustrukturen.

| READY    | RUN      | STOP         | ALARM                 | FAULT |
|----------|----------|--------------|-----------------------|-------|
|          |          |              |                       |       |
| ្រុក្    | រុក្     | ME 7         | $\Box \Box \Box \Box$ |       |
|          | \        | י בווו       |                       | ,     |
| <b> </b> | <u> </u> |              |                       |       |
|          | ]        |              |                       |       |
|          | _        |              |                       |       |
|          |          | $\mathbf{T}$ |                       |       |
| FWD      | REV      | I/O          | KEYPAD                | BUS   |

2 Brug piletasterne op/ned for at vælge Lokal/Fjern. Tryk på OK-knappen.

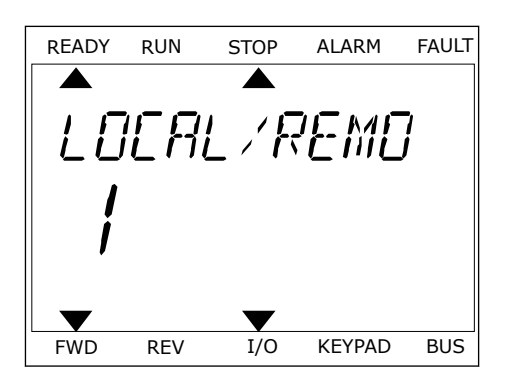

- d. READY RUN STOP ALARM FAULT READY TE FWD REV I/O KEYPAD BUS
- 3 Vælg Lokal **eller** Fjern vha. piletasterne op og ned. Tryk på OK-knappen for at acceptere valget.

4 Hvis fjernstyringssted ændres til lokal (betjeningspanel), skal der angives en panelreference.

Efter valget går displayet tilbage til det samme sted, hvor det var, da der blev trykket på Funct-knappen.

### ÅBNING AF STYRINGSSIDEN

Det er nemt at overvåge de vigtigste værdier på styringssiden.

1 Tryk på FUNCT-knappen et vilkårligt sted i menustrukturen.

| READY | RUN | STOP  | ALARM  | FAULT |
|-------|-----|-------|--------|-------|
|       |     |       |        | _     |
| F7F7  | RA  | MF- T | FRC    | ,     |
|       | -,  |       |        |       |
|       | {   |       |        |       |
|       | _/  |       |        |       |
|       |     |       | -      |       |
| FWD   | REV | I/O   | KEYPAD | BUS   |

3

2 Brug piletasterne op/ned for at vælge på styringssiden. Bekræft med OK-knappen. Styringssiden åbnes

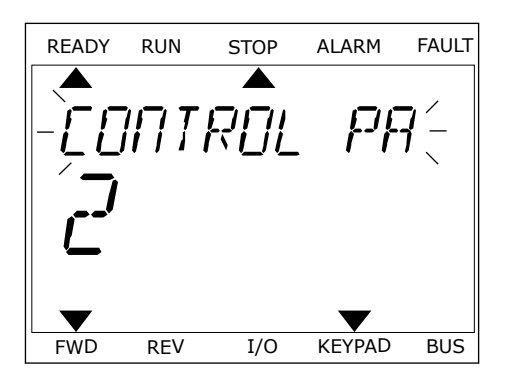

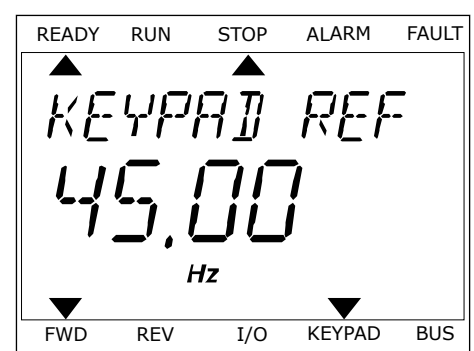

OK knappen.

anvendes, kan P3.3.6 panelreferencen angives med

Hvis det lokale styringssted og panelreferencen

Du kan finde flere oplysninger om panelreferencen i kapitel *5.3 Gruppe 3.3: Styringsreferenceindstillinger*). Hvis du bruger andre styringssteder eller referenceværdier, viser displayet den frekvensreference, der ikke kan redigeres. De andre værdier på siden er multiovervågningsværdier. Her kan du vælge en række af de viste værdier (se instruktionerne i kapitel 4.1.1 Multiovervågning).

### SKIFT ROTATIONSRETNING

Du kan hurtigt ændre motorens rotationsretning ved hjælp af Funct-knappen.

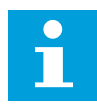

### BEMÆRK!

Kommandoen Skift retning er tilgængelig i menuen, hvis det aktuelle styringssted er lokalt.

- 1 Tryk på FUNCT-knappen et vilkårligt sted i menustrukturen.
- 2 Brug piletasterne op/ned, når du vil skifte retning. Tryk på OK-knappen.
- Vælg en ny rotationsretning. Den aktuelle rotationsretning blinker. Tryk på OK-knappen. Rotationsretningen skifter med det samme, og pilindikatoren i statusfeltet på displayet ændres.

## 3.4 MENUSTRUKTUR

| Menu             | Funktion                                 |
|------------------|------------------------------------------|
| Hurtig opsætning | Se kapitel 1.4.1 Vacon HVAC-applikation. |
| Overvåg          | Multiovervågning*                        |
|                  | Basis                                    |
|                  | Timerfunktioner                          |
|                  | PID-controller 1                         |
|                  | PID-controller 2                         |
|                  | Multipumpe                               |
|                  | Fieldbus-data                            |
|                  | Temperaturindgange **                    |
| Parametre        | Se kapitel 5 Parametermenu.              |
| Diagnostik       | Aktive fejl                              |
|                  | Nulstil fejl                             |
|                  | Fejlhistorik                             |
|                  | Tællere i alt                            |
|                  | Triptællere                              |
|                  | Softwareinfo                             |
| I/O og hardware  | Basis-I/O                                |
|                  | Slids C                                  |
|                  | Slids D                                  |
|                  | Slids E                                  |
|                  | Realtidsur                               |
|                  | Indstillinger for strømenhed             |
|                  | Panel                                    |
|                  | RS-485                                   |
|                  | Ethernet                                 |

| Menu                | Funktion                               |
|---------------------|----------------------------------------|
| Brugerindstillinger | Valg af sprog                          |
|                     | Valg af applikation                    |
|                     | Parameterbackup *                      |
|                     | Navn på frekvensomformer               |
| Favoritter *        | Se kapitel <i>8.2 Favoritter</i> .     |
| Brugerniveauer      | Se kapitel <i>8.3 Brugerniveauer</i> . |

\* = Funktionen er ikke tilgængelig som tekstdisplay på tekstbetjeningspanelet.

\*\* = Denne funktion er kun tilgængelig, når OPT-88- eller OPT-BH-optionskortet er forbundet til AC-frekvensomformeren.

### 3.4.1 HURTIG OPSÆTNING

Menuen Hurtig opsætning omfatter minimumsættet med de parametre, der oftest benyttes under installation og idriftsættelse af Vacon 100 HVAC-applikationen. De er samlet i den første parametergruppe, så de hurtigt og nemt kan findes. Du kan også finde og redigere dem i de faktiske parametergrupper. Når du ændrer en parameterværdi i gruppen Hurtig opsætning, ændres parameterens værdi også i den faktiske gruppe. Du finder mere detaljerede oplysninger om parametrene i denne gruppe i kapitel *1.3 Første opstart* og *2 Guider*.

## 3.4.2 OVERVÅG

### MULTIOVERVÅGNING

Ved hjælp af multiovervågningsfunktionen kan du samle 4-9 punkter, som du vil overvåge. Se kapitel *4.1.1 Multiovervågning*.

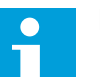

### BEMÆRK!

Multiovervågningsmenuen er ikke tilgængelig i tekstbetjeningspanelet.

### BASIS

De basale overvågningsværdier kan inkludere statusser, målinger og aktuelle parameterværdier og -signaler. Se kapitel *4.1.2 Basis*.

### TIMERFUNKTIONER

Ved hjælp af denne funktion kan du overvåge timerfunktionerne og det interne ur. Se kapitel *4.1.3 Overvågning af timerfunktioner*.

### PID-CONTROLLER 1

Ved hjælp af denne funktion kan du overvåge PID-controllerværdierne. Se kapitel *4.1.4 Overvågning af PID1-controller*.

### PID-CONTROLLER 2

Ved hjælp af denne funktion kan du overvåge PID-controllerværdierne. Se kapitel *4.1.5 Overvågning af PID2-controller*.

### MULTIPUMPE

Brug denne funktion til at overvåge de værdier, der er relaterede til driften af mere end én frekvensomformer. Se kapitel *4.1.6 Multipumpeovervågning*.

### FIELDBUS-DATA

Ved hjælp af denne funktion vises Fieldbus-data som overvågningsværdier. Brug for eksempel denne funktion til overvågning i løbet af ibrugtagning af fieldbus. Se kapitel *4.1.7 Overvågning af Fieldbus-procesdata*.

### 3.5 VACON LIVE

Vacon Live er et pc-værktøj til ibrugtagning og vedligeholdelse af Vacon® 10, Vacon® 20, and Vacon® 100 AC-frekvensomformere). Du kan downloade Vacon Live fra http://drives.danfoss.com.

Vacon Live pc-værktøjet indeholder disse funktioner.

- Angivelse af parametre, overvågning, oplysninger om frekvensomformere, datalogger osv.
- Vacon Loader til download af software
- Seriel kommunikation og Ethernet-understøttelse
- Understøttelse af Windows XP, Windows 7 og Windows 8
- 17 sprog: engelsk, tysk, spansk, finsk, fransk, italiensk, russisk, svensk, kinesisk, tjekkisk, dansk, hollandsk, polsk, portugisisk, rumænsk, slovakisk og tyrkisk

Du kan tilslutte AC-frekvensomformeren og pc-værktøjet vha. Vacon-kablet til seriel kommunikation. Driverne til seriel kommunikation installeres automatisk, når Vacon Live

installeres. Når du har installeret kablet, finder Vacon Live automatisk den tilsluttede frekvensomformer.

Du kan finde flere oplysninger om brugen af Vacon Live i programmets hjælpemenu.

| Edit View D | rive Tools Help                              |        |                     |                 |                 | VACO                 | N N   | DRIVES |
|-------------|----------------------------------------------|--------|---------------------|-----------------|-----------------|----------------------|-------|--------|
| Drives      | Parameter Browser 🕺                          |        |                     |                 |                 |                      |       |        |
| Drive X     | K L M L L G = = =                            | QL     | 3 🖻 🗆 🧿 🖻           | Search          |                 |                      |       |        |
| Eller       | A C. Martin                                  | Index  | VariableText        | Value           | Min             | Max                  | Unit  | Defa   |
| rieca       | 4 🥊 1. Quick Setup                           | A 1.0  | lick Setup (29)     |                 |                 |                      |       |        |
|             | 1.31. Standard                               | P12    | Application         | Standard        | Standard        | Motor Potentiometer  |       | Standa |
|             | 2.1. Multimonitor                            | P13    | MinErecReference    | 0.00            | 0.00            | 50.00                | Hz    | 0.00   |
|             | 2.3. Basic                                   | P14    | MaxErapDeference    | 50.00           | 0.00            | 220.00               | Li.   | 0.00   |
|             | 2.4. 1/0                                     | P 1.4  | Accel Time 1        | 50              | 0,00            | 3000.0               | ine . | 5.0    |
|             | 2.6. Extras/Advanced                         | PIA    | Dacel Time 1        | 50              | 0.1             | 3000.0               | -     | 5.0    |
|             | 2.8. PID Controller                          | P 1.0  | Occer time t        | 9,0             | 0.26            | 5.00                 | -     | 0,00   |
|             | 2.9. ExtPID Controller                       | P 14   | Current Limit       | 3,70            | 0,20            | 5,20                 | 0     | 0,00   |
|             | 2.10. Multi-Pump                             | P 1.0  | Motor Type          | Induction Motor | Induction Motor | PM MOIOR             |       | induct |
|             | 2.11. Mainten, Counters                      | P 1.9  | Motor Nom Volg      | 230             | 100             | 240                  | v     | 0      |
|             | 2.13. Drive Customizer                       | P 1.10 | Motor Nom Freq      | 50,00           | 8,00            | 320,00               | HZ    | 0,00   |
|             | 4 3. Parameters                              | P 1.11 | Motor Nom Speed     | 1370            | 29              | 6.00                 | rpm   | 0.00   |
|             | 3.1. Motor Settings<br>3.1.1 Motor Nameolate | P 1.12 | Motor Nom Currit    | 1,90            | 0,20            | 5,20                 | ~     | 0,00   |
|             | 4 January 3.1.2. Motor Control               | P 1.13 | Motor Cos Phi       | 0,74            | 0,30            | 1,00                 |       | 0,00   |
|             | 🧷 3.1.3. Limits                              | P 1.14 | Energy Optimization | Disabled        | Disabled        | Enabled              |       | Disabi |
|             | 4 3.1.4. Open Loop                           | P 1.15 | Identification      | No Action       | No Action       | With Rotation        |       | No Ac  |
|             | 3.1.4.12. In Start                           | P 1.16 | Start Function      | Ramping         | Ramping         | Flying Start         |       | Ramp   |
|             | 4 🥐 3.3. References                          | P 1.17 | Stop Function       | Coasting        | Coasting        | Ramping              |       | Coast  |
|             | 3.3.1. Frequency Ref                         | P 1.18 | Automatic Reset     | Disabled        | Disabled        | Enabled              |       | Disabl |
|             | A 3.3.2. Torque Ref                          | P 1.19 | External Fault      | Fault           | No Action       | Fault,Coast          |       | Fault  |
|             | 3.3.2.7. Torque Can Open Loop                | P 1.20 | Al Low Fault        | No Action       | No Action       | Fault,Coast          |       | No Ad  |
|             | 3.3.4. Motor Potentiom.                      | P 1.21 | Rem. Ctrl. Place    | I/O Control     | I/O Control     | FieldbusCTRL         |       | 1/O Co |
|             | 3.3.5. Joystick                              | P 1.22 | I/O A Ref sel       | AI1+AI2         | PresetFreq0     | Block Out.10         |       | AI1+A  |
|             | 3.3.6. Jogging                               | P 1.23 | Keypad Ref Sel      | Keypad Ref      | PresetFreq0     | Block Out.10         |       | Keypa  |
|             | 3.4.1. Ramp 1                                | P 1.24 | FieldBus Ref Sel    | Fieldbus        | PresetFreq0     | Block Out.10         |       | Fieldb |
|             | 3.4.2. Ramp 2                                | P 1.25 | Al1 Signal Range    | 0-10V/0-20mA    | 0-10V/0-20mA    | 2-10V/4-20mA         |       | 0-10V/ |
|             | 3.4.3. Start Magnetizat.                     | P 1.26 | Al2 Signal Range    | 2-10V/4-20mA    | 0-10V/0-20mA    | 2-10V/4-20mA         |       | 2-10V/ |
|             | 3.4.4. DC Brake<br>3.4.5. Flux Braking       | P 1.27 | RO1 Function        | Run             | Not Used        | Motor PreHeat Active |       | Run    |
|             | 4 3.5 VO Confo                               |        |                     |                 |                 |                      |       |        |

Fig. 11: PC-værktøjet Vacon Live.

# 4 OVERVÅGNINGSMENU

## 4.1 OVERVÅGNINGSGRUPPE

Du kan overvåge parametrene og signalernes aktuelle værdier. Du kan også overvåge statusser og målinger. Nogle af de værdier, der skal overvåges, kan tilpasses.

## 4.1.1 MULTIOVERVÅGNING

På multiovervågningssiden kan du samle 9 punkter, som du vil overvåge.

### GEM OVERVÅGNINGSPUNKTER

1 Tryk på OK-knappen for at gå til Overvågningsmenuen.

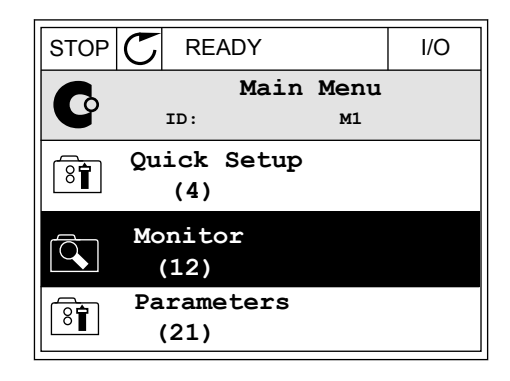

2 Gå til Multiovervågning.

3 For at gemme et gammelt element skal det aktiveres. Brug piletasterne.

| STOP | C RE          | ADY       | I/O |
|------|---------------|-----------|-----|
| 1ā   |               | Monitor   |     |
|      | ID:           | M2.1      |     |
| Ê    | Multi         | monitor   |     |
|      | Basic<br>(7)  |           |     |
|      | Timer<br>(13) | Functions |     |

| STOP    | $\mathbb{C}$ | READY I/O    |              |       |              |  |  |  |
|---------|--------------|--------------|--------------|-------|--------------|--|--|--|
| - FA-1  |              | Multimonitor |              |       |              |  |  |  |
|         |              | ID:25        | F:           | reqRe | ference      |  |  |  |
| FreqRef | erend        | e Output     | Freq         | Moto  | or Speed     |  |  |  |
| 20.0    | Hz           | 0.00         | Hz           | Ο.    | 0 rpm        |  |  |  |
| Motor   | Curre        | Motor T      | Motor Torque |       | r Voltage    |  |  |  |
| 0.0     | A0           | 0.00         | 0.00 %       |       | 0.0 <b>V</b> |  |  |  |
| DC-lin  | k vol        | t Unit Te    | Unit Tempera |       | r Tempera    |  |  |  |
| 0.      | 0V           | 81.9         | °c           |       | 0.0%         |  |  |  |

4 Tryk på OK-knappen, hvis du vil vælge et nyt element på listen.

|                  |               | I/O |  |  |  |  |  |
|------------------|---------------|-----|--|--|--|--|--|
| FreqRefe         | FreqReference |     |  |  |  |  |  |
| ID:1             | M2.1.1.1      |     |  |  |  |  |  |
| Output frequency | 0.00          | Hz  |  |  |  |  |  |
| FreqReference    | 10.00         | Hz  |  |  |  |  |  |
| Motor Speed      | 0.00          | rpm |  |  |  |  |  |
| Motor Current    | 0.00          | A   |  |  |  |  |  |
| Motor Torque     | 0.00          | 8   |  |  |  |  |  |
| Motor Power      | 0.00          | 8   |  |  |  |  |  |

### 4.1.2 BASIS

De basale overvågningsværdier er de faktiske værdier for de valgte parametre, signaler, statusser og mål. De forskellige applikationer kan have forskellige antal overvågningsværdier.

Se næste tabel, som viser basisovervågningsværdierne og disses relaterede data.

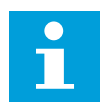

4

### BEMÆRK!

Det er kun standard-I/O-kortstatusser, der er tilgængelige i menuen Overvågning. Alle I/O-kortsignalstatusser vises som rådata i systemmenuen I/O og hardware.

Tjek de udvidede I/O-kortstatusser i systemmenuen I/O og hardware, når systemet beder dig om det.

Tabel 3: Elementer i overvågningsmenuen

| Indeks  | Overvågningsværdi                   | Unit  | ID   | Beskrivelse                                                                                                    |
|---------|-------------------------------------|-------|------|----------------------------------------------------------------------------------------------------|
| V2.2.1  | Udgangsfrekvens                     | Hz    | 1    |                                                                                                    |
| V2.2.2  | Frekvensreference                   | Hz    | 25   |                                                                                                    |
| V2.2.3  | Motorhastighed                      | omdr. | 2    |                                                                                                    |
| V2.2.4  | Motorstrøm                          | А     | 3    |                                                                                                    |
| V2.2.5  | Motormoment                         | %     | 4    |                                                                                                    |
| V2.2.7  | Motorens akselef-<br>fekt           | %     | 5    |                                                                                                    |
| V2.2.8  | Motorens akselef-<br>fekt           | kW/HK | 73   |                                                                                                    |
| V2.2.9  | Motorspænding                       | V     | 6    |                                                                                                    |
| V2.2.10 | DC-spænding                         | V     | 7    |                                                                                                    |
| V2.2.11 | Enhedstemperatur                    | °C    | 8    |                                                                                                    |
| V2.2.12 | Motortemperatur                     | %     | 9    |                                                                                                    |
| V2.2.13 | Analog indgang 1                    | %     | 59   |                                                                                                    |
| V2.2.14 | Analog indgang 2                    | %     | 60   |                                                                                                    |
| V2.2.15 | Analog udgang 1                     | %     | 81   |                                                                                                    |
| V2.2.16 | Motorforvarmning                    |       | 1228 | 0 = FRA<br>1 = Forvarmning (tilført jævnstrøm)                                                                                                    |
| V2.2.17 | Statusord for fre-<br>kvensomformer |       | 43   | B1 = Klar<br>B2 = Kør<br>B3 = Fejl<br>B6 = DriftAktiv<br>B7 = AlarmAktiv<br>B10 = Jævnstrøm ved stop<br>B11 = Jævnstrømsbremse aktiv<br>B12 = DriftAnmodning<br>B13 = MotorregulatorAktiv |
| V2.2.19 | Brandtilstandsstatus                |       | 1597 | 0 = Deaktiveret<br>1 = Aktiveret<br>2 = Aktiveret<br>3 = Testtilstand                                                                                                    |
| V2.2.20 | DIN-statusord 1                     |       | 56   |                                                                                                    |
| V2.2.21 | DIN-statusord 2                     |       | 57   |                                                                                                    |
| V2.2.22 | Motorstrøm med 1<br>decimal         |       | 45   |                                                                                                    |

## Tabel 3: Elementer i overvågningsmenuen

| Indeks  | Overvågningsværdi          | Unit | ID   | Beskrivelse                                                                                                    |
|---------|----------------------------|------|------|----------------------------------------------------------------------------------------------------|
| V2.2.23 | Anv.StatusOrd1             |      | 89   | B0 = Interlock1<br>B1 = Interlock2, B5 = I/O A-styring akt.<br>B6 = I/O B-styring akt.<br>B7 = Fieldbus-styring akt.<br>B8 = Lokal styring akt.<br>B9 = Pc-styring akt.<br>B10 = Faste frekvenser akt.<br>B12 = Brandtilstand akt.<br>B13 = Forvarmning akt. |
| V2.2.24 | Anv.StatusOrd2             |      | 90   | B0 = Accel./decel. forbudt<br>B1 = Motorkontakt akt.                                                                                                    |
| V2.2.25 | kWh triptæller lav         |      | 1054 |                                                                                                    |
| V2.2.26 | kWh triptæller høj         |      | 1067 |                                                                                                    |
| V2.2.27 | SidsteAktiveFejlkode       |      | 37   |                                                                                                    |
| V2.2.28 | SidsteAktiveFejl-id        |      | 95   |                                                                                                    |
| V2.2.29 | SidsteAktiveAlarm-<br>Kode |      | 74   |                                                                                                    |
| V2.2.30 | SidsteAktiveAlarm-<br>id   |      | 94   |                                                                                                    |
| V2.2.31 | U Fase strøm               | А    | 39   |                                                                                                    |
| V2.2.32 | V Fase strøm               | А    | 40   |                                                                                                    |
| V2.2.33 | W Fase strøm               | А    | 41   |                                                                                                    |
| V2.2.34 | Motorregulat.Status        |      | 77   | B0: Strømgrænse (motor)<br>B1: Strømgrænse (generator)<br>B2: Momentgrænse (motor)<br>B3: Momentgrænse (generator)<br>B4: Overspændingsstyring<br>B5: Underspændingsstyring<br>B6: Strømgrænse (motor)<br>B7: Strømgrænse (generator)                        |

## 4.1.3 OVERVÅGNING AF TIMERFUNKTIONER

Her kan du overvåge værdier for timerfunktioner og Realtidsur.

| Indeks  | Overvågningsværdi | Unit | ID   | Beskrivelse |
|---------|-------------------|------|------|-------------|
| V2.3.1  | TC 1, TC 2, TC 3  |      | 1441 |             |
| V2.3.2  | Interval 1        |      | 1442 |             |
| V2.3.3  | Interval 2        |      | 1443 |             |
| V2.3.4  | Interval 3        |      | 1444 |             |
| V2.3.5  | Interval 4        |      | 1445 |             |
| V2.3.6  | Interval 5        |      | 1446 |             |
| V2.3.7  | Timer 1           | S    | 1447 |             |
| V2.3.8  | Timer 2           | S    | 1448 |             |
| V2.3.9  | Timer 3           | S    | 1449 |             |
| V2.3.10 | Realtidsur        |      | 1450 |             |

Tabel 4: Overvågning af timerfunktioner

## 4.1.4 OVERVÅGNING AF PID1-CONTROLLER

Tabel 5: Overvågning af værdier for PID1-controlleren

| Indeks | Overvågningsværdi | Unit     | ID | Beskrivelse                                                                                                    |
|--------|-------------------|----------|----|----------------------------------------------------------------------------------------------------|
| V2.4.1 | PID1-setpunkt     | Varierer | 20 |                                                                                                    |
| V2.4.2 | PID1-feedback     | Varierer | 21 |                                                                                                    |
| V2.4.3 | PID1-fejlværdi    | Varierer | 22 |                                                                                                    |
| V2.4.4 | PID1-udgang       | %        | 23 |                                                                                                    |
| V2.4.5 | PID1-status       |          | 24 | 0 = Stoppet<br>1 = Kører<br>3 = Dvaletilstand<br>4 = I dødzone (se kapitel <i>5.12 Gruppe 3.12: PID-con-</i><br><i>troller 1</i> ) |

## 4.1.5 OVERVÅGNING AF PID2-CONTROLLER

### Tabel 6: Overvågning af værdier for PID2-controlleren

| Indeks | Overvågningsværdi | Unit     | ID | Beskrivelse                                                                                                   |
|--------|-------------------|----------|----|----------------------------------------------------------------------------------------------------|
| V2.5.1 | PID2-setpunkt     | Varierer | 83 |                                                                                                    |
| V2.5.2 | PID2-feedback     | Varierer | 84 |                                                                                                    |
| V2.5.3 | PID2-fejlværdi    | Varierer | 85 |                                                                                                    |
| V2.5.4 | PID2-udgang       | %        | 86 |                                                                                                    |
| V2.5.5 | PID2-status       |          | 87 | 0 = Stoppet<br>1 = Kører<br>2 = I dødzone (se kapitel <i>5.13 Gruppe 3.13: PID-con-</i><br><i>troller 2</i> ) |

## 4.1.6 MULTIPUMPEOVERVÅGNING

### Tabel 7: Multipumpeovervågning

| Indeks | Overvågningsværdi | Unit | ID   | Beskrivelse |
|--------|-------------------|------|------|-------------|
| V2.6.1 | Kørende motorer   |      | 30   |             |
| V2.6.2 | Autovalg          |      | 1114 |             |

## 4.1.7 OVERVÅGNING AF FIELDBUS-PROCESDATA

### Tabel 8: Overvågning af Fieldbus-data

| Indeks  | Overvågningsværdi           | Unit | ID  | Beskrivelse |
|---------|-----------------------------|------|-----|-------------|
| V2.8.1  | FB-kontrolord               |      | 874 |             |
| V2.8.2  | FB-hastighedsrefe-<br>rence |      | 875 |             |
| V2.8.3  | FB-data ind 1               |      | 876 |             |
| V2.8.4  | FB-data ind 2               |      | 877 |             |
| V2.8.5  | FB-data ind 3               |      | 878 |             |
| V2.8.6  | FB-data ind 4               |      | 879 |             |
| V2.8.7  | FB-data ind 5               |      | 880 |             |
| V2.8.8  | FB-data ind 6               |      | 881 |             |
| V2.8.9  | FB-data ind 7               |      | 882 |             |
| V2.8.10 | FB-data ind 8               |      | 883 |             |
| V2.8.11 | FB-statusord                |      | 864 |             |
| V2.8.12 | Aktuelle FB-hastig-<br>hed  |      | 865 |             |
| V2.8.13 | FB-data ud 1                |      | 866 |             |
| V2.8.14 | FB-data ud 2                |      | 867 |             |
| V2.8.15 | FB-data ud 3                |      | 868 |             |
| V2.8.16 | FB-data ud 4                |      | 869 |             |
| V2.8.17 | FB-data ud 5                |      | 870 |             |
| V2.8.18 | FB-data ud 6                |      | 871 |             |
| V2.8.19 | FB-data ud 7                |      | 872 |             |
| V2.8.20 | FB-data ud 8                |      | 873 |             |

# 5 PARAMETERMENU

HVAC-applikationen har følgende parametergrupper:

| Menu- og parametergruppe                      | Beskrivelse                                                                                             |
|-----------------------------------------------|----------------------------------------------------------------------------------------------------|
| Gruppe 3.1: Motorindstillinger                | Basis- og avancerede motorindstillinger.                                                                |
| Gruppe 3.2: Start-/Stopkonfiguration          | Start- og stopfunktioner.                                                                               |
| Gruppe 3.3: Styringsreferenceindstillinger    | Frekvensreferenceopsætning.                                                                             |
| Gruppe 3.4: Konfiguration af rampe og bremser | Konfiguration af acceleration/deceleration.                                                             |
| Gruppe 3.5: I/O-konfiguration                 | I/O-programmering.                                                                                      |
| Gruppe 3.6: Fieldbus-datatilknytning          | Parametre for Fieldbus-data ud.                                                                         |
| Gruppe 3.7: Undvigelse af frekvenser          | Forbudt frekvensprogrammering.                                                                          |
| Gruppe 3.8: Overvågning af grænser            | Programmerbare grænsecontrollere.                                                                       |
| Gruppe 3.9: Beskyttelser                      | Beskyttelseskonfiguration.                                                                              |
| Gruppe 3.10: Automatisk nulstilling           | Automatisk nulstilling efter fejlkonfiguration.                                                         |
| Gruppe 3.11: Timerfunktioner                  | Konfiguration af 3 timere baseret på realtidsur.                                                        |
| Gruppe 3.12: PID-controller 1                 | Parametre til PID-controller 1. Motorstyring eller eks-<br>tern funktion.                               |
| Gruppe 3.13: PID-controller 2                 | Parametre til PID-controller 2. Ekstern funktion.                                                       |
| Gruppe 3.14: Multipumpe                       | Parametre til multipumpesystem.                                                                         |
| Gruppe 3.16: Brandtilstand                    | Parametre til brandtilstand.                                                                            |
| Gruppe 3.17 Applikationsindstillinger         |                                                                                                    |
| Gruppe 3.18 kWh impulsudgang                  | Parametre til at konfigurere en digital udgang, der<br>giver impulser, som harmonerer med kWh tælleren. |

## 5.1 GRUPPE 3.1: MOTORINDSTILLINGER

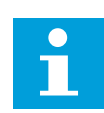

### BEMÆRK!

Disse parametre låses, hvis frekvensomformeren er i driftstilstand.

| Indeks   | Parameter                   | Min.     | Maks.    | Enhed | Standard | ID  | Beskrivelse                                                              |
|----------|-----------------------------|----------|----------|-------|----------|-----|--------------------------------------------------------------------------|
| P3.1.1.1 | Nominel motor-<br>spænding  | Varierer | Varierer | v     | Varierer | 110 |                                                                          |
| P3.1.1.2 | Nominel motorfre-<br>kvens  | 8.00     | 320.00   | Hz    | 50 / 60  | 111 |                                                                          |
| P3.1.1.3 | Nominel motorha-<br>stighed | 24       | 19200    | omdr. | Varierer | 112 |                                                                          |
| P3.1.1.4 | Nominel motorstrøm          | Varierer | Varierer | А     | Varierer | 113 |                                                                          |
| P3.1.1.5 | Motor Cos Phi               | 0.30     | 1.00     |       | Varierer | 120 |                                                                          |
| P3.1.1.6 | Nominel motoreffekt         | Varierer | Varierer | kW    | Varierer | 116 |                                                                          |
| P3.1.1.7 | Motorstrømgrænse            | Varierer | Varierer | А     | Varierer | 107 |                                                                          |
| P3.1.1.8 | Motortype                   | 0        | 1        |       | 0        | 650 | 0 = asynkron indukti-<br>onsmotor<br>1 = asynkron PM-<br>induktionsmotor |

Tabel 9: Parametre på motorens typeskilt

## Tabel 10: Indstillinger for motorstyring

| Indeks    | Parameter                                     | Min. | Maks.    | Enhed | Standard          | ID   | Beskrivelse                                                                                           |
|-----------|-----------------------------------------------|------|----------|-------|-------------------|------|----------------------------------------------------------------------------------------------------|
| P3.1.2.1  | Switchfrekvens                                | 1.5  | Varierer | kHz   | Varierer          | 601  |                                                                                                    |
| P3.1.2.2  | Motorkontakt                                  | 0    | 1        |       | 0                 | 653  | 0 = Deaktiveret<br>1 = Aktiveret                                                                      |
| P3.1.2.4  | Nulfrekvensspæn-<br>ding                      | 0.00 | 40.00    | %     | Varierer          | 606  |                                                                                                    |
| P3.1.2.5  | Funktion til motor-<br>forvarmning            | 0    | 3        |       | 0                 | 1225 | 0 = Anvendes ikke<br>1 = Altid i stoptilstand<br>2 = Styret via DI<br>3 = Tempgrænse (køle-<br>plade) |
| P3.1.2.6  | Temperaturgrænse<br>for motorforvarm-<br>ning | -20  | 100      | °C    | 0                 | 1226 |                                                                                                    |
| P3.1.2.7  | Strøm til motorfor-<br>varmning               | 0    | 0,5*IL   | А     | Varierer          | 1227 |                                                                                                    |
| P3.1.2.8  | Valg af U/f-forhold                           | 0    | 1        |       | Varierer          | 108  | 0 = Lineær<br>1 = Kvadratisk                                                                          |
| P3.1.2.15 | Overspændingssty-<br>ring                     | 0    | 1        |       | 1                 | 607  | 0 = Deaktiveret<br>1 = Aktiveret                                                                      |
| P3.1.2.16 | Underspændingssty-<br>ring                    | 0    | 1        |       | 1                 | 608  | 0 = Deaktiveret<br>1 = Aktiveret                                                                      |
| P3.1.2.17 | Statorspændingsju-<br>stering                 | 50.0 | 150.0    | %     | 100.0             | 659  |                                                                                                    |
| P3.1.2.18 | Energioptimering                              | 0    | 1        |       | 0                 | 666  | 0 = Deaktiveret<br>1 = Aktiveret                                                                      |
| P3.1.2.19 | Indst. flyv. start                            | 0    | 65       |       |                   | 1590 | B0 = Deaktiver bagud-<br>søgning<br>B6 = Opbygning af flux<br>med strømstyring                        |
| P3.1.2.20 | l/f-start                                     | 0    | 1        |       | 0                 | 534  | 0 = Deaktiveret<br>1 = Aktiveret                                                                      |
| P3.1.2.21 | l/f-startfrekvens                             | 5.0  | 25       | Hz    | 0,2 *<br>P3.1.1.2 | 535  |                                                                                                    |
| P3.1.2.22 | l/f-startstrøm                                | 0    | 100      | %     | 80                | 536  |                                                                                                    |

### 5.2 GRUPPE 3.2: START-/STOPKONFIGURATION

### Tabel 11: Menuen Start-/stopkonfiguration

| Indeks | Parameter                         | Min. | Maks. | Enhed | Standard | ID  | Beskrivelse                                                                                                    |
|--------|-----------------------------------|------|-------|-------|----------|-----|----------------------------------------------------------------------------------------------------|
| P3.2.1 | Fjernstyringssted                 | 0    | 1     |       | 0        | 172 | 0 = I/O-styring<br>1 = Fieldbus-styring                                                                                                    |
| P3.2.2 | Lokal/Fjern                       | 0    | 1     |       | 0        | 211 | 0 = Fjern<br>1 = Lokal                                                                                                    |
| P3.2.3 | Stop-knap på betje-<br>ningspanel | 0    | 1     |       | 0        | 114 | 0 = No (altid aktiveret)<br>1 = Ja (kun aktiveret i<br>betjeningspanelet)                                                                                                    |
| P3.2.4 | Start Funktion                    | 0    | 1     |       | Varierer | 505 | 0 = Rampe<br>1 = Flyvende start                                                                                                    |
| P3.2.5 | Stop Funktion                     | 0    | 1     |       | 0        | 506 | 0 = Friløb<br>1 = Rampe                                                                                                    |
| P3.2.6 | I/O A-start/stop-<br>logik        | 0    | 4     |       | 0        | 300 | Logik = 0<br>Styresignal 1 = For-<br>læns<br>Styresignal 2 = Bag-<br>læns<br>Logik = 1<br>Styresignal 1 = For-<br>læns (kant)<br>Styresignal 2 =<br>Omvendt stop<br>Logik = 2<br>Styresignal 1 = For-<br>læns (kant)<br>Styresignal 2 = Bag-<br>læns (kant)<br>Logik = 3<br>Styresignal 1 = Start<br>Styresignal 2 = Bag-<br>læns<br>Logik = 4<br>Styresignal 1 = Start<br>(kant)<br>Styresignal 1 = Start<br>(kant)<br>Styresignal 2 = Bag-<br>læns |
| P3.2.7 | I/O B-start-/stoplo-<br>gik       | 0    | 4     |       | 0        | 363 | Se ovenfor.                                                                                                    |

Tabel 11: Menuen Start-/stopkonfiguration

| Indeks | Parameter           | Min. | Maks. | Enhed | Standard | ID  | Beskrivelse                                              |
|--------|---------------------|------|-------|-------|----------|-----|----------------------------------------------------------|
| P3.2.8 | Fieldbus-startlogik | 0    | 1     |       | 0        | 889 | 0 = Der er behov for en<br>stigende kant<br>1 = Tilstand |
| P3.2.9 | Start Delay         | 0.00 | 60.00 | s     | 0.00     | 524 |                                                          |

## 5.3 GRUPPE 3.3: STYRINGSREFERENCEINDSTILLINGER

### Tabel 12: Styringsreferenceindstillinger

| Indeks | Parameter                                     | Min.   | Maks.  | Enhed | Standard | ID  | Beskrivelse                                                                                                    |
|--------|-----------------------------------------------|--------|--------|-------|----------|-----|----------------------------------------------------------------------------------------------------|
| P3.3.1 | Min. frekvens                                 | 0.00   | P3.3.2 | Hz    | 0.00     | 101 |                                                                                                    |
| P3.3.2 | Maks. frekvens                                | P3.3.1 | 320.00 | Hz    | 0.00     | 102 |                                                                                                    |
| P3.3.3 | Valg af I/O-styrings-<br>reference A          | 1      | 11     |       | 6        | 117 | 1 = Fast frekvens 0<br>2 = Panelreference<br>3 = Fieldbus<br>4 = AI1<br>5 = AI2<br>6 = AI1 + AI2<br>7 = PID 1-reference<br>8 = Motorpotentiome-<br>ter<br>9 = Gennemsnit (AI1,<br>AI2)<br>10 = Min. (AI1, AI2)<br>11 = Maks. (AI1, AI2) |
| P3.3.4 | Valg af I/O-styrings-<br>reference B          | 1      | 11     |       | 4        | 131 |                                                                                                    |
| P3.3.5 | Valg af betjeningspa-<br>nelstyringsreference | 1      | 8      |       | 2        | 121 | 1 = Fast frekvens 0<br>2 = Betjeningspanel<br>3 = Fieldbus<br>4 = AI1<br>5 = AI2<br>6 = AI1 + AI2<br>7 = PID 1-reference<br>8 = Motorpotentiome-<br>ter                                                                                 |
| P3.3.6 | Panel Reference                               | P3.3.1 | P3.3.2 | Hz    | 0.00     | 184 |                                                                                                    |
| P3.3.7 | Panel OmdRetning                              | 0      | 1      |       | 0        | 123 | 0 = Forlæns<br>1 = Baglæns                                                                                                    |
| P3.3.8 | Kopi af betjeningspa-<br>nelreference         | 0      | 2      |       | 1        | 181 | 0 = Kopireference<br>1 = Kopireference og<br>driftstilstand<br>2 = Ingen kopiering                                                                                                    |
| P3.3.9 | Valg af Fieldbus-sty-<br>ringsreference       | 1      | 8      |       | 3        | 122 | 1 = Fast frekvens 0<br>2 = Betjeningspanel<br>3 = Fieldbus<br>4 = AI1<br>5 = AI2<br>6 = AI1 + AI2<br>7 = PID 1-reference<br>8 = Motorpotentiome-<br>ter                                                                                 |

| Indeks  | Parameter                              | Min.   | Maks.  | Enhed | Standard | ID    | Beskrivelse                                                                     |
|---------|----------------------------------------|--------|--------|-------|----------|-------|---------------------------------------------------------------------------------|
| P3.3.10 | Fast frekvenstilstand                  | 0      | 1      |       | 0        | 182   | 0 = Binært kodet<br>1 = Antal indgange                                          |
| P3.3.11 | Fast frekvens 0                        | P3.3.1 | P3.3.2 | Hz    | 5.00     | 180   |                                                                                 |
| P3.3.12 | Fast frekvens 1                        | P3.3.1 | P3.3.1 | Hz    | 10.00    | 105   |                                                                                 |
| P3.3.13 | Fast frekvens 2                        | P3.3.1 | P3.3.1 | Hz    | 15.00    | 106   |                                                                                 |
| P3.3.14 | Fast frekvens 3                        | P3.3.1 | P3.3.1 | Hz    | 20.00    | 126   |                                                                                 |
| P3.3.15 | Fast frekvens 4                        | P3.3.1 | P3.3.1 | Hz    | 25.00    | 127   |                                                                                 |
| P3.3.16 | Fast frekvens 5                        | P3.3.1 | P3.3.1 | Hz    | 30.00    | 128   |                                                                                 |
| P3.3.17 | Fast frekvens 6                        | P3.3.1 | P3.3.1 | Hz    | 40.00    | 129   |                                                                                 |
| P3.3.18 | Fast frekvens 7                        | P3.3.1 | P3.3.1 | Hz    | 50.00    | 130   |                                                                                 |
| P3.3.19 | Fast alarmfrekvens                     | P3.3.1 | P3.3.2 | Hz    | 25.00    | 183   |                                                                                 |
| P3.3.20 | Rampetid for motor-<br>potentiometer   | 0.1    | 500.0  | Hz/s  | 10.0     | 331   |                                                                                 |
| P3.3.21 | Nulstilling af motor-<br>potentiometer | 0      | 2      |       | 1        | 367   | 0 = Ingen nulstilling<br>1 = Nulstil, hvis stoppet<br>2 = Nulstil, hvis slukket |
| P3.3.22 | Modsat retning                         | 0      | 1      |       | 0        | 15530 | 0 = Baglæns tilladt<br>1 = Baglæns forhindret                                   |

## Tabel 12: Styringsreferenceindstillinger

## 5.4 GRUPPE 3.4: KONFIGURATION AF RAMPE OG BREMSER

### Tabel 13: konfiguration af rampe og bremser

| Indeks  | Parameter                                                       | Min.     | Maks.    | Unit | Standard | ID  | Beskrivelse                      |
|---------|-----------------------------------------------------------------|----------|----------|------|----------|-----|----------------------------------|
| P3.4.1  | Rampe 1 S-kurve                                                 | 0.0      | 10.0     | s    | 0.0      | 500 |                                  |
| P3.4.2  | Accelerationstid 1                                              | 0.1      | 3000.0   | s    | 5.0      | 103 |                                  |
| P3.4.3  | Decelerationstid 1                                              | 0.1      | 3000.0   | s    | 5.0      | 104 |                                  |
| P3.4.4  | Rampe 2 S-kurve                                                 | 0.0      | 10.0     | s    | 0.0      | 501 |                                  |
| P3.4.5  | Accelerationstid 2                                              | 0.1      | 3000.0   | s    | 20.0     | 502 |                                  |
| P3.4.6  | Decelerationstid 2                                              | 0.1      | 3000.0   | s    | 20.0     | 503 |                                  |
| P3.4.7  | Startmagnetise-<br>ringstid                                     | 0.00     | 600.00   | S    | 0.00     | 516 |                                  |
| P3.4.8  | Startmagnetise-<br>ringsstrøm                                   | Varierer | Varierer | А    | Varierer | 517 |                                  |
| P3.4.9  | Jævnstrømsbremse-<br>tid ved stop                               | 0.00     | 600.00   | S    | 0.00     | 508 |                                  |
| P3.4.10 | Jævnstrømsbremse-<br>strøm                                      | Varierer | Varierer | А    | Varierer | 507 | 0 = Deaktiveret                  |
| P3.4.11 | Frekvens til start af<br>jævnstrømsbrems-<br>ning ved rampestop | 0.10     | 10.00    | Hz   | 1.50     | 515 |                                  |
| P3.4.12 | Flux-bremsning                                                  | 0        | 1        |      | 0        | 520 | 0 = Deaktiveret<br>1 = Aktiveret |
| P3.4.13 | Flux-bremsestrøm                                                | 0        | Varierer | А    | Varierer | 519 |                                  |

## 5.5 GRUPPE 3.5: I/O-KONFIGURATION

## Tabel 14: Digitale indgangsindstillinger

| Indeks    | Parameter               | Standard      | ID   | Beskrivelse                                                                                                    |
|-----------|-------------------------|---------------|------|----------------------------------------------------------------------------------------------------|
| P3.5.1.1  | Styringssignal 1 A      | DigIN SlotA.1 | 403  |                                                                                                    |
| P3.5.1.2  | Styringssignal 2 A      | DigIN SlotA.2 | 404  |                                                                                                    |
| P3.5.1.3  | Styringssignal 1 B      | DigIN Slot0.1 | 423  |                                                                                                    |
| P3.5.1.4  | Styringssignal 2 B      | DigIN Slot0.1 | 424  |                                                                                                    |
| P3.5.1.5  | I/O B-styring tvunget   | DigIN Slot0.1 | 425  |                                                                                                    |
| P3.5.1.6  | I/O B-reference tvunget | DigIN Slot0.1 | 343  |                                                                                                    |
| P3.5.1.7  | Ekstern fejl (luk)      | DigIN SlotA.3 | 405  | ÅBEN = OK<br>LUKKET = Ekstern fejl                                                                                                    |
| P3.5.1.8  | Ekstern fejl (åben)     | DigIN Slot0.2 | 406  | ÅBEN = Ekstern fejl<br>LUKKET = OK                                                                                                    |
| P3.5.1.9  | Fejlnulstil.lukning     | DigIN SlotA.6 | 414  |                                                                                                    |
| P3.5.1.10 | Fejlnulstil.åbning      | DigIN Slot0.1 | 213  |                                                                                                    |
| P3.5.1.11 | Drift Frigivelse        | DigIN Slot0.2 | 407  |                                                                                                    |
| P3.5.1.12 | Drift interlock 1       | DigIN Slot0.2 | 1041 |                                                                                                    |
| P3.5.1.13 | Drift interlock 2       | DigIN Slot0.2 | 1042 |                                                                                                    |
| P3.5.1.14 | Motorforvarmning TIL    | DigIN Slot0.1 | 1044 | ÅBEN = Ingen handling.<br>LUKKET = Bruger jævnstrømmen fra<br>motorforvarmningen i stoptilstanden.<br>Anvendes, når værdien af P3.1.2.5 er<br>2. |
| P3.5.1.15 | Fast frekvensvalg 0     | DigIN SlotA.4 | 419  |                                                                                                    |
| P3.5.1.16 | Fast frekvensvalg 1     | DigIN SlotA.5 | 420  |                                                                                                    |
| P3.5.1.17 | Fast frekvensvalg 2     | DigIN Slot0.1 | 421  |                                                                                                    |
| P3.5.1.18 | Timer 1                 | DigIN Slot0.1 | 447  |                                                                                                    |
| P3.5.1.19 | Timer 2                 | DigIN Slot0.1 | 448  |                                                                                                    |
| P3.5.1.20 | Timer 3                 | DigIN Slot0.1 | 449  |                                                                                                    |
| P3.5.1.21 | Deaktiver timerfunktion | DigIN Slot0.1 | 1499 | LUKKET = Deaktiverer timerfunktio-<br>nerne og nulstiller timere.<br>ÅBEN = Aktiverer timerfunktionerne.                                         |
| P3.5.1.22 | Forstærk PID1-setpunkt  | DigIN Slot0.1 | 1046 | ÅBEN = Ingen forstærkning<br>LUKKET = Forstærkning                                                                                               |

Tabel 14: Digitale indgangsindstillinger

| Indeks    | Parameter                             | Standard      | ID   | Beskrivelse                                                                                                    |
|-----------|---------------------------------------|---------------|------|----------------------------------------------------------------------------------------------------|
| P3.5.1.23 | Vælg PID1-setpunkt                    | DigIN Slot0.1 | 1047 | ÅBEN = Setpunkt 1<br>LUKKET = Setpunkt 2                                                                                                    |
| P3.5.1.24 | PID2-Startsignal                      | DigIN Slot0.2 | 1049 | ÅBEN = PID2 i stoptilstand<br>LUKKET = PID2 regulerer                                                                                        |
| P3.5.1.25 | Vælg PID2-setpunkt                    | DigIN Slot0.1 | 1048 | ÅBEN = Setpunkt 1<br>LUKKET = Setpunkt 2                                                                                                    |
| P3.5.1.26 | Motor 1-interlock                     | DigIN Slot0.2 | 426  | ÅBEN = Ikke aktiv<br>LUKKET = Aktiv                                                                                                    |
| P3.5.1.27 | Motor 2-interlock                     | DigIN Slot0.1 | 427  | ÅBEN = Ikke aktiv<br>LUKKET = Aktiv                                                                                                    |
| P3.5.1.28 | Motor 3-interlock                     | DigIN Slot0.1 | 428  | ÅBEN = Ikke aktiv<br>LUKKET = Aktiv                                                                                                    |
| P3.5.1.29 | Motor 4-interlock                     | DigIN Slot0.1 | 429  | ÅBEN = Ikke aktiv<br>LUKKET = Aktiv                                                                                                    |
| P3.5.1.30 | Motor 5-interlock                     | DigIN Slot0.1 | 430  | ÅBEN = Ikke aktiv<br>LUKKET = Aktiv                                                                                                    |
| P3.5.1.31 | Motorpotentiometer OP                 | DigIN Slot0.1 | 418  | ÅBEN = Ikke aktiv<br>LUKKET = Aktiv. Motorpotentiome-<br>terreferencen STIGER, indtil kontak-<br>ten åbnes.                                  |
| P3.5.1.32 | Motorpotentiometer NED                | DigIN Slot0.1 | 417  | ÅBEN = Ikke aktiv<br>LUKKET = Aktiv. Motorpotentiome-<br>terreferencen FALDER, indtil kontak-<br>ten åbnes.                                  |
| P3.5.1.33 | Acc/Dec Tid Valg                      | DigIN Slot0.1 | 408  | ÅBEN = Rampe 1-form, accelerati-<br>onstid 1 og decelerationstid 1.<br>LUKKET = Rampe 2-form, accelerati-<br>onstid 2 og decelerationstid 2. |
| P3.5.1.34 | Fieldbus-styring                      | DigIN Slot0.1 | 411  | LUKKET = Tvinger styrestedet til<br>Fieldbus                                                                                                 |
| P3.5.1.39 | Aktivering af brandtilstand<br>ÅBEN   | DigIN Slot0.2 | 1596 | ÅBEN = Aktiv<br>LUKKET = Inaktiv                                                                                                    |
| P3.5.1.40 | Aktivering af brandtilstand<br>LUKKET | DigIN Slot0.1 | 1619 | ÅBEN = Inaktiv<br>LUKKET = Aktiv                                                                                                    |
| P3.5.1.41 | Brandtilstand baglæns                 | DigIN Slot0.1 | 1618 |                                                                                                    |
| P3.5.1.42 | Panelstyring                          | DigIn Slot0.1 | 410  |                                                                                                    |
| P3.5.1.43 | Nulstil kwh-triptæller                | DigIn Slot0.1 | 1053 |                                                                                                    |

## Tabel 14: Digitale indgangsindstillinger

| Indeks    | Parameter                               | Standard      | ID    | Beskrivelse                                      |
|-----------|-----------------------------------------|---------------|-------|--------------------------------------------------|
| P3.5.1.44 | Brandtilstand, fast frekvens-<br>valg 0 | DigIn Slot0.1 | 15531 |                                                  |
| P3.5.1.45 | Brandtilstand, fast frekvens-<br>valg 1 | DigIn Slot0.1 | 15532 |                                                  |
| P3.5.1.46 | Param. Valg af sæt 1/2                  | DigIN Slot0.1 | 496   | ÅBEN = Parametersæt 1<br>LUKKET = Parametersæt 2 |

Tabel 15: Indstillinger for analog indgang

| Indeks    | Parameter             | Min.    | Maks.  | Enhed | Standard        | ID  | Beskrivelse                                  |
|-----------|-----------------------|---------|--------|-------|-----------------|-----|----------------------------------------------|
| P3.5.2.1  | Al1-signalvalg        |         |        |       | AnIN<br>SlotA.1 | 377 |                                              |
| P3.5.2.2  | Al1 Filter Tid        | 0.0     | 300.0  | S     | 1.0             | 378 |                                              |
| P3.5.2.3  | Al1 SignalOmråde      | 0       | 1      |       | 0               | 379 | 0 = 0-10 V / 0-20 mA<br>1 = 2-10 V / 4-20 mA |
| P3.5.2.4  | Al1-tilpasset. Min.   | -160.00 | 160.00 | %     | 0.00            | 380 |                                              |
| P3.5.2.5  | Al1-tilpasset. Maks.  | -160.00 | 160.00 | %     | 100.00          | 381 |                                              |
| P3.5.2.6  | AI1-signalinvertering | 0       | 1      |       | 0               | 387 | 0 = Normal<br>1 = Signal inverteret          |
| P3.5.2.7  | Al2-signalvalg        |         |        |       | AnIN<br>SlotA.2 | 388 | Se P3.5.2.1                                  |
| P3.5.2.8  | AI2-filtertid         | 0.0     | 300.0  | sek.  | 1.0             | 389 | Se P3.5.2.2                                  |
| P3.5.2.9  | Al2-signalområde      | 0       | 1      |       | 1               | 390 | Se P3.5.2.3                                  |
| P3.5.2.10 | AI2-tilpasset. Min.   | -160.00 | 160.00 | %     | 0.00            | 391 | Se P3.5.2.4                                  |
| P3.5.2.11 | Al2-tilpasset. Maks.  | -160.00 | 160.00 | %     | 100.00          | 392 | Se P3.5.2.5                                  |
| P3.5.2.12 | AI2-signalinvertering | 0       | 1      |       | 0               | 398 | Se P3.5.2.6                                  |
| P3.5.2.13 | Al3-signalvalg        |         |        |       | AnIN<br>Slot0.1 | 141 | Se P3.5.2.1                                  |
| P3.5.2.14 | AI3-filtertid         | 0.0     | 300.0  | sek.  | 1.0             | 142 | Se P3.5.2.2                                  |
| P3.5.2.15 | Al3-signalområde      | 0       | 1      |       | 0               | 143 | Se P3.5.2.3                                  |
| P3.5.2.16 | AI3-tilpasset. Min.   | -160.00 | 160.00 | %     | 0.00            | 144 | Se P3.5.2.4                                  |
| P3.5.2.17 | Al3-tilpasset. Maks.  | -160.00 | 160.00 | %     | 100.00          | 145 | Se P3.5.2.5                                  |
| P3.5.2.18 | AI3-signalinvertering | 0       | 1      |       | 0               | 151 | Se P3.5.2.6                                  |
| P3.5.2.19 | Al4-signalvalg        |         |        |       | AnIN<br>Slot0.1 | 152 | Se P3.5.2.1                                  |
| P3.5.2.20 | AI4-filtertid         | 0.0     | 300.0  | sek.  | 1.0             | 153 | Se P3.5.2.2                                  |
| P3.5.2.21 | Al4-signalområde      | 0       | 1      |       | 0               | 154 | Se P3.5.2.3                                  |
| P3.5.2.22 | AI4-tilpasset. Min.   | -160.00 | 160.00 | %     | 0.00            | 155 | Se P3.5.2.4                                  |
| P3.5.2.23 | Al4-tilpasset. Maks.  | -160.00 | 160.00 | %     | 100.00          | 156 | Se P3.5.2.5                                  |
| P3.5.2.24 | AI4-signalinvertering | 0       | 1      |       | 0               | 162 | Se P3.5.2.6                                  |

| Indeks    | Parameter             | Min.    | Maks.  | Enhed | Standard        | ID  | Beskrivelse |
|-----------|-----------------------|---------|--------|-------|-----------------|-----|-------------|
| P3.5.2.25 | AI5-signalvalg        |         |        |       | AnIN<br>Slot0.1 | 188 | Se P3.5.2.1 |
| P3.5.2.26 | AI5-filtertid         | 0.0     | 300.0  | sek.  | 1.0             | 189 | Se P3.5.2.2 |
| P3.5.2.27 | AI5-signalområde      | 0       | 1      |       | 0               | 190 | Se P3.5.2.3 |
| P3.5.2.28 | AI5-tilpasset. Min.   | -160.00 | 160.00 | %     | 0.00            | 191 | Se P3.5.2.4 |
| P3.5.2.29 | AI5-tilpasset. Maks.  | -160.00 | 160.00 | %     | 100.00          | 192 | Se P3.5.2.5 |
| P3.5.2.30 | AI5-signalinvertering | 0       | 1      |       | 0               | 198 | Se P3.5.2.6 |
| P3.5.2.31 | Al6-signalvalg        |         |        |       | AnIN<br>Slot0.1 | 199 | Se P3.5.2.1 |
| P3.5.2.32 | AI6-filtertid         | 0.0     | 300.0  | sek.  | 1.0             | 200 | Se P3.5.2.2 |
| P3.5.2.33 | Al6-signalområde      | 0       | 1      |       | 0               | 201 | Se P3.5.2.3 |
| P3.5.2.34 | Al6-tilpasset. Min.   | -160.00 | 160.00 | %     | 0.00            | 203 | Se P3.5.2.4 |
| P3.5.2.35 | Al6-tilpasset. Maks.  | -160.00 | 160.00 | %     | 100.00          | 204 | Se P3.5.2.5 |
| P3.5.2.36 | AI6-signalinvertering | 0       | 1      |       | 0               | 209 | Se P3.5.2.6 |

Tabel 15: Indstillinger for analog indgang

| Indeks     | Parameter          | Min. | Maks. | Unit | Standar<br>d | ID    | Beskrivelse                                                                                                    |
|------------|--------------------|------|-------|------|--------------|-------|----------------------------------------------------------------------------------------------------|
|            |                    |      |       |      |              |       | Funktionsvalg for<br>basis-R01:                                                                                                    |
| P3.5.3.2.1 | Basis-R01-funktion | 0    | 41    |      | 2            | 11001 | 0 = Ingen<br>1 = Klar<br>2 = Drift<br>3 = Fejl<br>4 = FejlInverteret<br>5 = Alarm<br>6 = Baglæns<br>7 = I fart<br>8 = Motorregulator<br>aktiv<br>9 = Fast hastighed<br>10 = Panelstyring<br>11 = I/O B-styring<br>12 = Grænseovervåg-<br>ning 1<br>13 = Grænseovervåg-<br>ning 2<br>14 = Startsignal<br>15 = Reserveret<br>16 = Aktivering af<br>brandtilstand<br>17 = RTC-tid kanal 1-<br>styring<br>18 = RTC-tid kanal 2-<br>styring<br>19 = RTC-tid kanal 3-<br>styring<br>20 = FB-styreord B13<br>21 = FB-styreord B13<br>21 = FB-styreord B14<br>22 = FB-styreord B15<br>23 = PID 1 i dvaletil-<br>stand<br>24 = Reserveret<br>25 = PID1-overvåg-<br>ningsgrænser<br>26 = PID2-overvåg-<br>ningsgrænser<br>27 = Motor 1-styring<br>28 = Motor 2-styring |

## Tabel 16: Digitale udgangsindstillinger på standard-I/O-kort

| Indeks     | Parameter                      | Min. | Maks.  | Unit | Standar<br>d | ID    | Beskrivelse                                                                                                    |
|------------|--------------------------------|------|--------|------|--------------|-------|----------------------------------------------------------------------------------------------------|
| P3.5.3.2.1 | Basis-R01-funktion             | 0    | 41     |      | 2            | 11001 | 29 = Motor 3-styring<br>30 = Motor 4-styring<br>31 = Motor 5-styring<br>32 = Reserveret<br>33 = Reserveret<br>34 = Vedligeholdelses-<br>alarm<br>35 = Vedligeholdelses-<br>fejl<br>36 = Termistorfejl<br>37 = Motorkontakt<br>38 = Forvarmning<br>39 = kWh impulsud-<br>gang<br>40 = Kørselsindikation<br>41 = Valgt parameter<br>Sæt |
| P3.5.3.2.2 | Basis-R01 TIL forsin-<br>kelse | 0.00 | 320.00 | S    | 0.00         | 11002 |                                                                                                    |
| P3.5.3.2.3 | Basis-R01 FRA for-<br>sinkelse | 0.00 | 320.00 | S    | 0.00         | 11003 |                                                                                                    |
| P3.5.3.2.4 | Basis-R02 funktion             | 0    | 41     |      | 3            | 11004 | Se P3.5.3.2.1.                                                                                                    |
| P3.5.3.2.5 | Basis-R02 TIL forsin-<br>kelse | 0.00 | 320.00 | sek. | 0.00         | 11005 | Se P3.5.3.2.2.                                                                                                    |
| P3.5.3.2.6 | Basis-R02 FRA for-<br>sinkelse | 0.00 | 320.00 | sek. | 0.00         | 11006 | Se P3.5.3.2.3.                                                                                                    |
| P3.5.3.2.7 | Basis-R03-funktion             | 0    | 41     |      | 1            | 11007 | Se P3.5.3.2.1.                                                                                                    |
| P3.5.3.2.8 |                                |      |        |      |              |       |                                                                                                    |
| P3.5.3.2.9 |                                |      |        |      |              |       |                                                                                                    |

### Tabel 16: Digitale udgangsindstillinger på standard-I/O-kort

### DIGITALE UDGANGE I UDVIDELSESSLIDSERNE C, D OG E

Viser kun parametre for udgangene på optionskort i slids C, D og E. Valg, som for Basis-RO1-funktion (P3.5.3.2.1).

Denne gruppe eller disse parametre er ikke synlige, hvis der ikke findes digitale udgange i slids C, D eller E.

| Indeks     | Parameter                  | Min.     | Maks.                 | Enhed         | Standard | ID    | Beskrivelse                                                                                                    |
|------------|----------------------------|----------|-----------------------|---------------|----------|-------|----------------------------------------------------------------------------------------------------|
| P3.5.4.1.1 | A01-funktion               | 0        | PID-<br>feed-<br>back |               | 2        | 10050 | 0 = TEST 0 % (anvendes)<br>ikke)<br>1 = TEST 100 %<br>2 = Udgangsfrekv. (0-fmax)<br>3 = Frekvensreference<br>(0 - fmax)<br>4 = Motorhastighed (0 - Nominel motorhastig- hed) $5 = Udgangsstrøm (0-InMotor)6 = Motormoment (0-TnMotor)7 = Motoreffekt (0-PnMotor)8 = Motorspænding (0-UnMotor)9 = DC-spænding(0-100V)10 = PID1-udgang(0-100V)10 = PID1-udgang(0-100 %)11 = PID2-udgang(0-100 %)12 = ProcessDataIn1(0-100 %)13 = ProcessDataIn2(0-100 %)15 = ProcessDataIn3(0-100 %)15 = ProcessDataIn5(0-100 %)17 = ProcessDataIn7(0-100 %)18 = ProcessDataIn7(0-100 %)19 = ProcessDataIn8(0-100 %)$ |
| P3.5.4.1.1 | A01-funktion               | 0        | PID-<br>feed-<br>back |               | 2        | 10050 |                                                                                                    |
| P3.5.4.1.2 | A01-filtertid              | 0.0      | 300.0                 | S             | 1.0      | 10051 | 0 = Ingen filtrering                                                                                                    |
| P3.5.4.1.3 | Minimum for A01-<br>signal | 0        | 1                     |               | 0        | 10052 | 0 = 0 mA / 0V<br>1 = 4 mA / 2 V                                                                                                    |
| P3.5.4.1.4 | A01-minimumsskala          | Varierer | Varierer              | Varie-<br>rer | 0.0      | 10053 |                                                                                                    |

## Tabel 17: Analoge udgangsindstillinger for standard-I/O-kort

### Tabel 17: Analoge udgangsindstillinger for standard-I/O-kort

| Indeks     | Parameter               | Min.     | Maks.    | Enhed         | Standard | ID    | Beskrivelse |
|------------|-------------------------|----------|----------|---------------|----------|-------|-------------|
| P3.5.4.1.5 | A01-maksimums-<br>skala | Varierer | Varierer | Varie-<br>rer | 0.0      | 10054 |             |

### SLIDS C, D OG E ER ANALOGE UDGANGE

Viser kun parametre for eksisterende udgange i slids C/D/E. Valgene er de samme som i basis A01. Denne gruppe eller disse parametre er ikke synlige, hvis der ikke findes digitale udgange i slids C, D eller E.

### 5.6 GRUPPE 3.6: FIELDBUS-DATATILKNYTNING

### Tabel 18: Fieldbus-datatilknytning

| Indeks | Parameter                   | Min. | Maks. | Enhed | Standard | ID  | Beskrivelse |
|--------|-----------------------------|------|-------|-------|----------|-----|-------------|
| P3.6.1 | Fieldbus-data ud 1-<br>valg | 0    | 35000 |       | 1        | 852 |             |
| P3.6.2 | Fieldbus-data ud 2-<br>valg | 0    | 35000 |       | 2        | 853 |             |
| P3.6.3 | Fieldbus-data ud 3-<br>valg | 0    | 35000 |       | 45       | 854 |             |
| P3.6.4 | Fieldbus-data ud 4-<br>valg | 0    | 35000 |       | 4        | 855 |             |
| P3.6.5 | Fieldbus-data ud 5-<br>valg | 0    | 35000 |       | 5        | 856 |             |
| P3.6.6 | Fieldbus-data ud 6-<br>valg | 0    | 35000 |       | 6        | 857 |             |
| P3.6.7 | Fieldbus-data ud 7-<br>valg | 0    | 35000 |       | 7        | 858 |             |
| P3.6.8 | Fieldbus-data ud 8-<br>valg | 0    | 35000 |       | 37       | 859 |             |

| Tabel 19: Standardværdierne | for procesdata ud i fieldbus |
|-----------------------------|------------------------------|
|-----------------------------|------------------------------|

| Data            | Standardværdi          | Skala   |
|-----------------|------------------------|---------|
| Procesdata ud 1 | Udgangsfrekvens        | 0,01 Hz |
| Procesdata ud 2 | Motorhastighed         | 1 o/min |
| Procesdata ud 3 | Motorstrøm             | 0,1 A   |
| Procesdata ud 4 | Motormoment            | 0.1%    |
| Procesdata ud 5 | Motoreffekt            | 0.1%    |
| Procesdata ud 6 | Motorspænding          | 0,1 V   |
| Procesdata ud 7 | DC-spænding            | 1 V     |
| Procesdata ud 8 | Sidste aktive fejlkode | 1       |

For eksempel stemmer værdien *2500* for Udgangsfrekvens overens med 25,00 Hz, fordi skaleringen er 0,01. Alle de overvågningsværdier, der er nævnt i kapitel *4.1 Overvågningsgruppe*, forudsætter skaleringsværdien.

### 5.7 GRUPPE 3.7: UNDVIGELSE AF FREKVENSER

#### Tabel 20: Undvigelse af frekvenser

| Indeks | Parameter                                           | Min.  | Maks.  | Enhed | Standard | ID  | Beskrivelse       |
|--------|-----------------------------------------------------|-------|--------|-------|----------|-----|-------------------|
| P3.7.1 | Undvigelse i fre-<br>kvensområde 1,<br>nedre grænse | -1.00 | 320.00 | Hz    | 0.00     | 509 | 0 = Anvendes ikke |
| P3.7.2 | Undvigelse i fre-<br>kvensområde 1, øvre<br>grænse  | 0.00  | 320.00 | Hz    | 0.00     | 510 | 0 = Anvendes ikke |
| P3.7.3 | Undvigelse i fre-<br>kvensområde 2,<br>nedre grænse | 0.00  | 320.00 | Hz    | 0.00     | 511 | 0 = Anvendes ikke |
| P3.7.4 | Undvigelse i fre-<br>kvensområde 2, øvre<br>grænse  | 0.00  | 320.00 | Hz    | 0.00     | 512 | 0 = Anvendes ikke |
| P3.7.5 | Undvigelse i fre-<br>kvensområde 3,<br>nedre grænse | 0.00  | 320.00 | Hz    | 0.00     | 513 | 0 = Anvendes ikke |
| P3.7.6 | Undvigelse i fre-<br>kvensområde 3, øvre<br>grænse  | 0.00  | 320.00 | Hz    | 0.00     | 514 | 0 = Anvendes ikke |
| P3.7.7 | Rampetidsfaktor                                     | 0.1   | 10.0   | Gange | 1.0      | 518 |                   |

## 5.8 GRUPPE 3.8: OVERVÅGNING AF GRÆNSER

## Tabel 21: Indstillinger for overvågning af grænser

| Indeks | Parameter                                | Min.     | Maks.    | Enhed         | Standar<br>d | ID   | Beskrivelse                                                                                                    |
|--------|------------------------------------------|----------|----------|---------------|--------------|------|----------------------------------------------------------------------------------------------------|
| P3.8.1 | Valg af overvåg-<br>ningsemne nr. 1      | 0        | 7        |               | 0            | 1431 | 0 = Udgangsfrekvens<br>1 = Frekvensreference<br>2 = Motorstrøm<br>3 = Motormoment<br>4 = Motoreffekt<br>5 = Jævnspænding<br>6 = Analog indgang 1<br>7 = Analog indgang 2 |
| P3.8.2 | Overvågningstilstand<br>nr. 1            | 0        | 2        |               | 0            | 1432 | 0 = Anvendes ikke<br>1 = Overvågning af nedre<br>grænse (udgang aktiv<br>over grænse)<br>2 = Overvågning af øvre<br>grænse (udgang aktiv<br>under grænse)                |
| P3.8.3 | Grænse for overvåg-<br>ning nr. 1        | Varierer | Varierer | Varie-<br>rer | 25.00        | 1433 |                                                                                                    |
| P3.8.4 | Grænsehysterese for<br>overvågning nr. 1 | Varierer | Varierer | Varie-<br>rer | 5.00         | 1434 |                                                                                                    |
| P3.8.5 | Valg af overvåg-<br>ningsemne nr. 2      | 0        | 7        |               | 1            | 1435 | Se P3.8.1                                                                                                    |
| P3.8.6 | Overvågningstilstand<br>nr. 2            | 0        | 2        |               | 0            | 1436 | Se P3.8.2                                                                                                    |
| P3.8.7 | Grænse for overvåg-<br>ning nr. 2        | Varierer | Varierer | Varie-<br>rer | 40.00        | 1437 | Se P3.8.3                                                                                                    |
| P3.8.8 | Grænsehysterese for<br>overvågning nr. 2 | Varierer | Varierer | Varie-<br>rer | 5.00         | 1438 | Se P3.8.4                                                                                                    |

## 5.9 GRUPPE 3.9: BESKYTTELSER

### Tabel 22: Beskyttelsesindstillinger

| Indeks  | Parameter                                       | Min.  | Maks.  | Enhed | Standard | ID  | Beskrivelse                                                                                                    |
|---------|-------------------------------------------------|-------|--------|-------|----------|-----|----------------------------------------------------------------------------------------------------|
| P3.9.1  | Reaktion på fejl ved<br>lav analog indgang      | 0     | 4      |       | 0        | 700 | 0 = Ingen handling<br>1 = Alarm<br>2 = Alarm, indstil fast<br>fejlfrekvens (P3.3.19)<br>3 = Fejl (stop i overens-<br>stemmelse med stop-<br>tilstand)<br>4 = Fejl (stop ved friløb) |
| P3.9.2  | Reaktion på ekstern<br>fejl                     | 0     | 3      |       | 2        | 701 | 0 = Ingen handling<br>1 = Alarm<br>2 = Fejl (stop i overens-<br>stemmelse med stop-<br>tilstand)<br>3 = Fejl (stop ved friløb)                                                      |
| P3.9.3  | Reaktion på ind-<br>gangsfasefejl               | 0     | 1      |       | 0        | 730 | 0 = 3-fasesupport<br>1 = 1-fasesupport                                                                                                    |
| P3.9.4  | Underspændingsfejl                              | 0     | 1      |       | 0        | 727 | 0 = Fejl lagret i historik<br>1 = Fejl ikke lagret i<br>historik                                                                                                    |
| P3.9.5  | Reaktion på<br>udgangsfasefejl                  | 0     | 3      |       | 2        | 702 | Se P3.9.2.                                                                                                    |
| P3.9.6  | Motorvarmebeskyt-<br>telse                      | 0     | 3      |       | 2        | 704 | Se P3.9.2.                                                                                                    |
| P3.9.7  | Faktor for motors<br>rumtemperatur              | -20.0 | 100.0  | °C    | 40.0     | 705 |                                                                                                    |
| P3.9.8  | Køling af motor-<br>varme ved nulhastig-<br>hed | 5.0   | 150.0  | %     | Varierer | 706 |                                                                                                    |
| P3.9.9  | Motorvarmetidskon-<br>stant                     | 1     | 200    | min   | Varierer | 707 |                                                                                                    |
| P3.9.10 | Motorvarmebelast-<br>ning                       | 0     | 150    | %     | 100      | 708 |                                                                                                    |
| P3.9.11 | Motorstallfejl                                  | 0     | 3      |       | 0        | 709 | Se P3.9.2.                                                                                                    |
| P3.9.12 | Stall Strøm                                     | 0.00  | 2*IH   | А     | IH       | 710 |                                                                                                    |
| P3.9.13 | Stalltidsgrænse                                 | 1.00  | 120.00 | S     | 15.00    | 711 |                                                                                                    |
| P3.9.14 | Stallfrekvensgrænse                             | 1.00  | P3.3.2 | Hz    | 25.00    | 712 |                                                                                                    |

## Tabel 22: Beskyttelsesindstillinger

| Indeks    | Parameter                                                                    | Min.  | Maks.  | Enhed | Standard | ID  | Beskrivelse                                                                                                    |
|-----------|------------------------------------------------------------------------------|-------|--------|-------|----------|-----|----------------------------------------------------------------------------------------------------|
| P3.9.15   | Underbelastningsfejl<br>(rembrud/tørløb med<br>pumpe)                        | 0     | 3      |       | 0        | 713 | Se P3.9.2.                                                                                                    |
| P3.9.16   | Beskyttelse mod<br>underbelastning:<br>Belastning i feltsvæ-<br>kningsområde | 10.0  | 150.0  | %     | 50.0     | 714 |                                                                                                    |
| P3.9.17   | Beskyttelse mod<br>underbelastning:<br>Nulfrekvensbelast-<br>ning            | 5.0   | 150.0  | %     | 10.0     | 715 |                                                                                                    |
| P3.9.18   | Beskyttelse mod<br>underbelastning:<br>Tidsgrænse                            | 2.00  | 600.00 | S     | 20.00    | 716 |                                                                                                    |
| P3.9.19   | Reaktion på Field-<br>bus-kommunikati-<br>onsfejl                            | 0     | 4      |       | 3        | 733 | Se P3.9.1                                                                                                    |
| P3.9.20   | Slidskommunikati-<br>onsfejl                                                 | 0     | 3      |       | 2        | 734 | Se P3.9.2.                                                                                                    |
| P3.9.21   | Termistorfejl                                                                | 0     | 3      |       | 0        | 732 | Se P3.9.2.                                                                                                    |
| P3.9.22   | Reaktion på PID1-<br>overvågningsfejl                                        | 0     | 3      |       | 2        | 749 | Se P3.9.2.                                                                                                    |
| P3.9.23   | Reaktion på PID2-<br>overvågningsfejl                                        | 0     | 3      |       | 2        | 757 | Se P3.9.2.                                                                                                    |
| P3.9.25   | Midl.Fejl – signal                                                           | 0     | 6      |       | 0        | 739 | 0 = Anvendes ikke<br>1 = Temp.indgang 1<br>2 = Temp.indgang 2<br>3 = Temp.indgang 3<br>4 = Temp.indgange 1-2<br>5 = Temp.indgange 2-3<br>6 = Temp.indgange 1-3 |
| P3.9.26   | Midl.Alarm – grænse                                                          | -30.0 | 200    |       | 130.0    | 741 |                                                                                                    |
| P3.9.27   | Midl.Fejl – grænse                                                           | -30.0 | 200    |       | 155.0    | 742 |                                                                                                    |
| P3.9.28   | Midl.Fejl – svar                                                             | 0     | 3      |       | 2        | 740 | 0 = Ingen reaktion<br>1 = Alarm<br>2 = Fejl (stop i overens-<br>stemmelse med stop-<br>tilstand)<br>3 = Fejl (stop ved friløb)                                 |
| P3.9.29 * | Reaktion på Sikkert<br>moment Fra (STO)-<br>fejl                             | 0     | 2      |       | 2        | 775 | 0 = Ingen handling<br>1 = Alarm<br>2 = Fejl (stop ved friløb)                                                                                                  |
\*) Denne parameter er ikke synlig, hvis frekvensomformeren ikke understøtter sikkert moment fra-funktionen.

# 5.10 GRUPPE 3.10: AUTOMATISK NULSTILLING

# Tabel 23: Indstillinger for automatisk nulstilling

| Indeks   | Parameter                                                  | Min. | Maks.    | Unit | Standard | ID    | Beskrivelse                                     |
|----------|------------------------------------------------------------|------|----------|------|----------|-------|-------------------------------------------------|
| P3.10.1  | Automatisk nulstil-<br>ling                                | 0    | 1        |      | 1        | 731   | 0 = Deaktiveret<br>1 = Aktiveret                |
| P3.10.2  | Funktion til gen-<br>start                                 | 0    | 1        |      | 1        | 719   | 0 = Flyvende start<br>1 = I henhold til P3.2.4. |
| P3.10.3  | Ventetid                                                   | 0.10 | 10000.00 | s    | 0.50     | 717   |                                                 |
| P3.10.4  | Forsøgstid                                                 | 0.00 | 10000.00 | s    | 60.00    | 718   |                                                 |
| P3.10.5  | Antal Forsøg                                               | 1    | 10       |      | 4        | 759   |                                                 |
| P3.10.6  | Automatisk nulstil-<br>ling: Under Spæn-<br>ding           | 0    | 1        |      | 1        | 720   | 0 = Nej<br>1 = Ja                               |
| P3.10.7  | Automatisk nulstil-<br>ling: Over Spæn-<br>ding            | 0    | 1        |      | 1        | 721   | 0 = Nej<br>1 = Ja                               |
| P3.10.8  | Automatisk nulstil-<br>ling: Over Strøm                    | 0    | 1        |      | 1        | 722   | 0 = Nej<br>1 = Ja                               |
| P3.10.9  | Automatisk nulstil-<br>ling: Al lav                        | 0    | 1        |      | 1        | 723   | 0 = Nej<br>1 = Ja                               |
| P3.10.10 | Automatisk nulstil-<br>ling: Overtempera-<br>tur i enheden | 0    | 1        |      | 1        | 724   | 0 = Nej<br>1 = Ja                               |
| P3.10.11 | Automatisk nulstil-<br>ling: Overtempera-<br>tur i motoren | 0    | 1        |      | 1        | 725   | 0 = Nej<br>1 = Ja                               |
| P3.10.12 | Automatisk nulstil-<br>ling: Ekstern Fejl                  | 0    | 1        |      | 0        | 726   | 0 = Nej<br>1 = Ja                               |
| P3.10.13 | Automatisk nulstil-<br>ling: Underbelast-<br>ningsfejl     | 0    | 1        |      | 0        | 738   | 0 = Nej<br>1 = Ja                               |
| P3.10.14 | PID-overvågning                                            | 0    | 1        |      | 0        | 15538 | 0 = Nej<br>1 = Ja                               |

# 5.11 GRUPPE 3.11: TIMERFUNKTIONER

## Tabel 24: 3.11.1 Interval 1

| Indeks    | Parameter        | Min.     | Maks.    | Enhed         | Standard | ID   | Beskrivelse                                                                                                    |
|-----------|------------------|----------|----------|---------------|----------|------|----------------------------------------------------------------------------------------------------|
| P3.11.1.1 | TIL-tid          | 00:00:00 | 23:59:59 | tt:min:s<br>s | 00:00:00 | 1464 |                                                                                                    |
| P3.11.1.2 | FRA-tid          | 00:00:00 | 23:59:59 | tt:min:s<br>s | 00:00:00 | 1465 |                                                                                                    |
| P3.11.1.3 | Fra dag          | 0        | 6        |               | 0        | 1466 | 0 = Søndag<br>1 = Mandag<br>2 = Tirsdag<br>3 = Onsdag<br>4 = Torsdag<br>5 = Fredag<br>6 = Lørdag               |
| P3.11.1.4 | Til dag          | 0        | 6        |               | 0        | 1467 | 0 = Søndag<br>1 = Mandag<br>2 = Tirsdag<br>3 = Onsdag<br>4 = Torsdag<br>5 = Fredag<br>6 = Lørdag               |
| P3.11.1.5 | Tildel til kanal | 0        | 3        |               | 0        | 1468 | Markering af<br>afkrydsningsfelt<br>0 = Anvendes ikke<br>1 = Tidskanal 1<br>2 = Tidskanal 2<br>3 = Tidskanal 3 |

#### Tabel 25: 3.11.2 Interval 2

| Indeks    | Parameter        | Min.     | Maks.    | Enhed         | Standard | ID   | Beskrivelse    |
|-----------|------------------|----------|----------|---------------|----------|------|----------------|
| P3.11.2.1 | TIL-tid          | 00:00:00 | 23:59:59 | tt:min:s<br>s | 00:00:00 | 1469 | Se Interval 1. |
| P3.11.2.2 | FRA-tid          | 00:00:00 | 23:59:59 | tt:min:s<br>s | 00:00:00 | 1470 | Se Interval 1. |
| P3.11.2.3 | Fra dag          | 0        | 6        |               | 0        | 1471 | Se Interval 1. |
| P3.11.2.4 | Til dag          | 0        | 6        |               | 0        | 1472 | Se Interval 1. |
| P3.11.2.5 | Tildel til kanal | 0        | 3        |               | 0        | 1473 | Se Interval 1. |

# Tabel 26: 3.11.3 Interval 3

| Indeks    | Parameter        | Min.     | Maks.    | Enhed         | Standard | ID   | Beskrivelse    |
|-----------|------------------|----------|----------|---------------|----------|------|----------------|
| P3.11.3.1 | TIL-tid          | 00:00:00 | 23:59:59 | tt:min:s<br>s | 00:00:00 | 1474 | Se Interval 1. |
| P3.11.3.2 | FRA-tid          | 00:00:00 | 23:59:59 | tt:min:s<br>s | 00:00:00 | 1475 | Se Interval 1. |
| P3.11.3.3 | Fra dag          | 0        | 6        |               | 0        | 1476 | Se Interval 1. |
| P3.11.3.4 | Til dag          | 0        | 6        |               | 0        | 1477 | Se Interval 1. |
| P3.11.3.5 | Tildel til kanal | 0        | 3        |               | 0        | 1478 | Se Interval 1. |

# Tabel 27: 3.11.4 Interval 4

| Indeks    | Parameter        | Min.     | Maks.    | Enhed         | Standard | ID   | Beskrivelse    |
|-----------|------------------|----------|----------|---------------|----------|------|----------------|
| P3.11.4.1 | TIL-tid          | 00:00:00 | 23:59:59 | tt:min:s<br>s | 00:00:00 | 1479 | Se Interval 1. |
| P3.11.4.2 | FRA-tid          | 00:00:00 | 23:59:59 | tt:min:s<br>s | 00:00:00 | 1480 | Se Interval 1. |
| P3.11.4.3 | Fra dag          | 0        | 6        |               | 0        | 1481 | Se Interval 1. |
| P3.11.4.4 | Til dag          | 0        | 6        |               | 0        | 1482 | Se Interval 1. |
| P3.11.4.5 | Tildel til kanal | 0        | 3        |               | 0        | 1483 | Se Interval 1. |

# Tabel 28: 3.11.5 Interval 5

| Indeks    | Parameter        | Min.     | Maks.    | Enhed         | Standard | ID   | Beskrivelse    |
|-----------|------------------|----------|----------|---------------|----------|------|----------------|
| P3.11.5.1 | TIL-tid          | 00:00:00 | 23:59:59 | tt:min:s<br>s | 00:00:00 | 1484 | Se Interval 1. |
| P3.11.5.2 | FRA-tid          | 00:00:00 | 23:59:59 | tt:min:s<br>s | 00:00:00 | 1485 | Se Interval 1. |
| P3.11.5.3 | Fra dag          | 0        | 6        |               | 0        | 1486 | Se Interval 1. |
| P3.11.5.4 | Til dag          | 0        | 6        |               | 0        | 1487 | Se Interval 1. |
| P3.11.5.5 | Tildel til kanal | 0        | 3        |               | 0        | 1488 | Se Interval 1. |

#### Tabel 29: 3.11.6 Timer 1

| Indeks    | Parameter        | Min. | Maks. | Enhed | Standard | ID    | Beskrivelse                                                                                                    |
|-----------|------------------|------|-------|-------|----------|-------|----------------------------------------------------------------------------------------------------|
| P3.11.6.1 | Varighed         | 0    | 72000 | s     | 0        | 1489  |                                                                                                    |
| P3.11.6.2 | Tildel til kanal | 0    | 3     |       | 0        | 1490  | Markering af<br>afkrydsningsfelt<br>0 = Anvendes ikke<br>1 = Tidskanal 1<br>2 = Tidskanal 2<br>3 = Tidskanal 3 |
| P3.11.6.3 | Tilstand         | TFRA | TTIL  |       | TFRA     | 15527 |                                                                                                    |

# Tabel 30: 3.11.7 Timer 2

| Indeks    | Parameter        | Min. | Maks. | Enhed | Standard | ID    | Beskrivelse |
|-----------|------------------|------|-------|-------|----------|-------|-------------|
| P3.11.7.1 | Varighed         | 0    | 72000 | sek.  | 0        | 1491  | Se Timer 1. |
| P3.11.7.2 | Tildel til kanal | 0    | 3     |       | 0        | 1492  | Se Timer 1. |
| P3.11.7.3 | Tilstand         | TFRA | TTIL  |       | TFRA     | 15528 | Se Timer 1. |

# Tabel 31: 3.11.8 Timer 3

| Indeks    | Parameter        | Min. | Maks. | Enhed | Standard | ID    | Beskrivelse |
|-----------|------------------|------|-------|-------|----------|-------|-------------|
| P3.11.8.1 | Varighed         | 0    | 72000 | sek.  | 0        | 1493  | Se Timer 1. |
| P3.11.8.2 | Tildel til kanal | 0    | 3     |       | 0        | 1494  | Se Timer 1. |
| P3.11.8.3 | Timer 3          | TFRA | TTIL  |       | TFRA     | 15529 | Se Timer 1. |

# 5.12 GRUPPE 3.12: PID-CONTROLLER 1

| Indeks     | Parameter                      | Min.     | Maks.    | Enhed         | Standar<br>d | ID   | Beskrivelse                                                                                                    |
|------------|--------------------------------|----------|----------|---------------|--------------|------|----------------------------------------------------------------------------------------------------|
| P3.12.1.1  | PID-forstærkning               | 0.00     | 1000.00  | %             | 100.00       | 118  |                                                                                                    |
| P3.12.1.2  | PID-integrationstid            | 0.00     | 600.00   | s             | 1.00         | 119  |                                                                                                    |
| P3.12.1.3  | PID-afledt tid                 | 0.00     | 100.00   | s             | 0.00         | 132  |                                                                                                    |
| P3.12.1.4  | Valg af procesenhed            | 1        | 40       |               | 1            | 1036 |                                                                                                    |
| P3.12.1.5  | Min. for procesenhed           | Varierer | Varierer | Varie-<br>rer | 0            | 1033 |                                                                                                    |
| P3.12.1.6  | Maks. for procesen-<br>hed     | Varierer | Varierer | Varie-<br>rer | 100          | 1034 |                                                                                                    |
| P3.12.1.7  | Decimaler for proce-<br>senhed | 0        | 4        |               | 2            | 1035 |                                                                                                    |
| P3.12.1.8  | Inv.RegAfvigFejl               | 0        | 1        |               | 0            | 340  | 0 = Normal (feedback <<br>Setpunkt -> Udvid PID-<br>udgang)<br>1 = Inverteret (Feed-<br>back < Setpunkt -><br>Formindsk PID-<br>udgang) |
| P3.12.1.9  | Dødzonehysterese               | Varierer | Varierer | Varie-<br>rer | 0            | 1056 |                                                                                                    |
| P3.12.1.10 | Dødzoneforsinkelse             | 0.00     | 320.00   | S             | 0.00         | 1057 |                                                                                                    |

# Tabel 32: Grundlæggende indstillinger for PID-controller 1

# Tabel 33: Indstillinger for setpunkter

| Indeks     | Parameter                            | Min.           | Maks.         | Enhed         | Standar<br>d | ID    | Beskrivelse                                                                                                    |
|------------|--------------------------------------|----------------|---------------|---------------|--------------|-------|----------------------------------------------------------------------------------------------------|
| P3.12.2.1  | Betjeningspanel-<br>setpunkt 1       | Varierer       | Varierer      | Varie-<br>rer | 0            | 167   |                                                                                                    |
| P3.12.2.2  | Betjeningspanel-<br>setpunkt 2       | Varierer       | Varierer      | Varie-<br>rer | 0            | 168   |                                                                                                    |
| P3.12.2.3  | Rampetid for set-<br>punkt           | 0.00           | 300.0         | S             | 0.00         | 1068  |                                                                                                    |
| P3.12.2.4  | Valg af kilde for set-<br>punkt 1    | 0              | 19            |               | 1            | 332   | 0 = Anvendes ikke<br>1 = Betjeningspanel-set-<br>punkt 1<br>2 = Betjeningspanel-set-<br>punkt 2<br>3 = Al1<br>4 = Al2<br>5 = Al3<br>6 = Al4<br>7 = Al5<br>8 = Al6<br>9 = ProcessDataln1<br>10 = ProcessDataln2<br>11 = ProcessDataln3<br>12 = ProcessDataln4<br>13 = ProcessDataln5<br>14 = ProcessDataln6<br>15 = ProcessDataln7<br>16 = ProcessDataln8<br>17 = Temp.indgang 1<br>18 = Temp.indgang 3 |
| P3.12.2.5  | Minimum for set-<br>punkt 1          | -200.00        | 200.00        | %             | 0.00         | 1069  |                                                                                                    |
| P3.12.2.6  | Maksimum for set-<br>punkt 1         | -200.00        | 200.00        | %             | 100.00       | 1070  |                                                                                                    |
| P3.12.2.7  | Dvalefrekvens-<br>grænse 1           | 0.00           | 320.00        | Hz            | 0.00         | 1016  |                                                                                                    |
| P3.12.2.8  | Dvaleforsinkelse 1                   | 0              | 3000          | s             | 0            | 1017  |                                                                                                    |
| P3.12.2.9  | Vågn op-niveau 1                     | -214748.<br>36 | 214748.<br>36 | Varie-<br>rer | 0            | 1018  |                                                                                                    |
| P3.12.2.10 | Setpunkt 1 – opvåg-<br>ningstilstand | 0              | 1             |               | 0            | 15539 | 0 = Absolut niveau<br>1 = Relativt setpunkt                                                                                                    |
| P3.12.2.11 | Setpunkt 1-for-<br>stærkning         | -2.0           | 2.0           | x             | 1.0          | 1071  |                                                                                                    |

| Tabel 33: Indstillinger for setpunkte |
|---------------------------------------|
|---------------------------------------|

| Indeks     | Parameter                            | Min.           | Maks.         | Enhed         | Standar<br>d | ID    | Beskrivelse                                 |
|------------|--------------------------------------|----------------|---------------|---------------|--------------|-------|---------------------------------------------|
| P3.12.2.12 | Valg af kilde for set-<br>punkt 2    | 0              | 16            |               | 2            | 431   | Se P3.12.2.4.                               |
| P3.12.2.13 | Minimum for set-<br>punkt 2          | -200.00        | 200.00        | %             | 0.00         | 1073  | Se P.12.2.5.                                |
| P3.12.2.14 | Maksimum for set-<br>punkt 2         | -200.00        | 200.00        | %             | 100.00       | 1074  | Se P3.12.2.6.                               |
| P3.12.2.15 | Dvalefrekvens-<br>grænse 2           | 0.00           | 320.00        | Hz            | 0.00         | 1075  | Se P3.12.2.7.                               |
| P3.12.2.16 | Dvaleforsinkelse 2                   | 0              | 3000          | s             | 0            | 1076  | Se P3.12.2.8.                               |
| P3.12.2.17 | Vågn op-niveau 2                     | -214748.<br>36 | 214748.<br>36 | Varie-<br>rer | 0.0000       | 1077  | Se P3.12.2.8.                               |
| P3.12.2.18 | Setpunkt 2 – opvåg-<br>ningstilstand | 0              | 1             |               | 0            | 15540 | 0 = Absolut niveau<br>1 = Relativt setpunkt |
| P3.12.2.19 | Setpunkt 2-for-<br>stærkning         | -2.0           | 2.0           | x             | 1.0          | 1078  | Se P3.12.2.11.                              |

# Tabel 34: Indstillinger for feedback

| Indeks    | Parameter                          | Min.    | Maks.  | Enhed | Standar<br>d | ID   | Beskrivelse                                                                                                    |
|-----------|------------------------------------|---------|--------|-------|--------------|------|----------------------------------------------------------------------------------------------------|
| P3.12.3.1 | Feedbackfunktion                   | 1       | 9      |       | 1            | 333  | 1 = Kun Kilde 1 i brug<br>2 = SQRT[kilde 1];[Flow =<br>Konstant x SQRT[tryk]]<br>3 = SQRT[Kilde1- Kilde 2]<br>4 = SQRT[Kilde 1] + SQRT<br>[Kilde 2]<br>5 = Kilde 1 + Kilde 2<br>6 = Kilde 1 - Kilde 2<br>7 = MIN[Kilde 1, Kilde 2]<br>8 = MAX [Kilde 1, Kilde 2]<br>9 = MEAN [Kilde 1, Kilde 2] |
| P3.12.3.2 | Feedbackfunktions-<br>forstærkning | -1000.0 | 1000.0 | %     | 100.0        | 1058 |                                                                                                    |
| P3.12.3.3 | Valg af kilde for<br>feedback 1    | 0       | 14     |       | 2            | 334  | 0 = Anvendes ikke<br>1 = Al1<br>2 = Al2<br>3 = Al3<br>4 = Al4<br>5 = Al5<br>6 = Al6<br>7 = ProcessDataln1<br>8 = ProcessDataln2<br>9 = ProcessDataln3<br>10 = ProcessDataln4<br>11 = ProcessDataln5<br>12 = ProcessDataln6<br>13 = ProcessDataln8                                               |
| P3.12.3.4 | Feedback 1-mini-<br>mum            | -200.00 | 200.00 | %     | 0.00         | 336  |                                                                                                    |
| P3.12.3.5 | Feedback 1-maksi-<br>mum           | -200.00 | 200.00 | %     | 100.00       | 337  |                                                                                                    |
| P3.12.3.6 | Valg af kilde for<br>feedback 2    | 0       | 14     |       | 0            | 335  | Se P3.12.3.3.                                                                                                    |
| P3.12.3.7 | Feedback 2-mini-<br>mum            | -200.00 | 200.00 | %     | 0.00         | 338  | Se P3.12.3.4.                                                                                                    |
| M3.12.3.8 | Feedback 2-maksi-<br>mum           | -200.00 | 200.00 | %     | 100.00       | 339  | Se P3.12.3.5.                                                                                                    |

| Indeks    | Parameter                                | Min.    | Maks.  | Unit | Standard | ID   | Beskrivelse  |
|-----------|------------------------------------------|---------|--------|------|----------|------|--------------|
| P3.12.4.1 | Feedforward-funk-<br>tion                | 1       | 9      |      | 1        | 1059 | Se P3.12.3.1 |
| P3.12.4.2 | Forstærkning for<br>feedforward-funktion | -1000   | 1000   | %    | 100.0    | 1060 | Se P3.12.3.2 |
| P3.12.4.3 | Valg af kilde for<br>Feedforward 1       | 0       | 14     |      | 0        | 1061 | Se P3.12.3.3 |
| P3.12.4.4 | Feedforward 1-mini-<br>mum               | -200.00 | 200.00 | %    | 0.00     | 1062 | Se P3.12.3.4 |
| P3.12.4.5 | Feedforward 1-mak-<br>simum              | -200.00 | 200.00 | %    | 100.00   | 1063 | Se P3.12.3.5 |
| P3.12.4.6 | Valg af kilde for<br>Feedforward 2       | 0       | 14     |      | 0        | 1064 | Se P3.12.3.6 |
| P3.12.4.7 | Feedforward 2-min                        | -200.00 | 200.00 | %    | 0.00     | 1065 | Se P3.12.3.7 |
| P3.12.4.8 | Feedforward 2-maks                       | -200.00 | 200.00 | %    | 100.00   | 1066 | Se M3.12.3.8 |

Tabel 35: Indstillinger for feedforward

# Tabel 36: Parametre for procesovervågning

| Indeks    | Parameter                      | Min.           | Maks.         | Unit          | Standard | ID  | Beskrivelse                      |
|-----------|--------------------------------|----------------|---------------|---------------|----------|-----|----------------------------------|
| P3.12.5.1 | Aktiver procesover-<br>vågning | 0              | 1             |               | 0        | 735 | 0 = Deaktiveret<br>1 = Aktiveret |
| P3.12.5.2 | Øvre grænse                    | -214748.<br>36 | 214748.<br>36 | Varie-<br>rer | 0.00     | 736 |                                  |
| P3.12.5.3 | Nedre grænse                   | -214748.<br>36 | 214748.<br>36 | Varie-<br>rer | 0.00     | 758 |                                  |
| P3.12.5.4 | Forsinkelse                    | 0              | 30000         | S             | 0        | 737 |                                  |

Tabel 37: Parametre for kompensation for tryktab

| Indeks    | Parameter                            | Min.           | Maks.         | Unit          | Standard | ID   | Beskrivelse                      |
|-----------|--------------------------------------|----------------|---------------|---------------|----------|------|----------------------------------|
| P3.12.6.1 | Aktiver setpunkt 1                   | 0              | 1             |               | 0        | 1189 | 0 = Deaktiveret<br>1 = Aktiveret |
| P3.12.6.2 | Maks. kompensation<br>for setpunkt 1 | -214748.<br>36 | 214748.<br>36 | Varie-<br>rer | 0.0      | 1190 |                                  |
| P3.12.6.3 | Aktiver setpunkt 2                   | 0              | 1             |               | 0        | 1191 | Se P3.12.6.1.                    |
| P3.12.6.4 | Maks. kompensation<br>for setpunkt 2 | -214748.<br>36 | 214748.<br>36 | Varie-<br>rer | 0.0      | 1192 | Se P3.12.6.2.                    |

# 5.13 GRUPPE 3.13: PID-CONTROLLER 2

# Tabel 38: Grundlæggende indstillinger

| Indeks     | Parameter                      | Min.     | Maks.    | Enhed         | Standar<br>d | ID   | Beskrivelse                                   |
|------------|--------------------------------|----------|----------|---------------|--------------|------|-----------------------------------------------|
| P3.13.1.1  | Aktiver PID                    | 0        | 1        |               | 0            | 1630 | 0 = Deaktiveret<br>1 = Aktiveret              |
| P3.13.1.2  | Udgang i stop                  | 0.0      | 100.0    | %             | 0.0          | 1100 |                                               |
| P3.13.1.3  | PID-forstærkning               | 0.00     | 1000.00  | %             | 100.00       | 1631 | Se P3.12.1.1.                                 |
| P3.13.1.4  | PID-integrationstid            | 0.00     | 600.00   | s             | 1.00         | 1632 | Se P3.12.1.2.                                 |
| P3.13.1.5  | PID-afledt tid                 | 0.00     | 100.00   | s             | 0.00         | 1633 | Se P3.12.1.3.                                 |
| P3.13.1.6  | Valg af procesenhed            | 1        | 40       |               | 1            | 1635 | Se P3.12.1.4.                                 |
| P3.13.1.7  | Min. for procesenhed           | Varierer | Varierer | Varie-<br>rer | 0            | 1664 | Se P3.12.1.5.                                 |
| P3.13.1.8  | Maks. for procesen-<br>hed     | Varierer | Varierer | Varie-<br>rer | 100          | 1665 | Se P3.12.1.6.                                 |
| P3.13.1.9  | Decimaler for proce-<br>senhed | 0        | 4        |               | 2            | 1666 | Se P3.12.1.7.                                 |
| P3.13.1.10 | Inv.RegAfvigFejl               | 0        | 1        |               | 0            | 1636 | 0 = normal<br>1 = Inverteret<br>Se P3.12.1.8. |
| P3.13.1.11 | Dødzonehysterese               | Varierer | Varierer | Varie-<br>rer | 0.0          | 1637 | Se P3.12.1.9.                                 |
| P3.13.1.12 | Dødzoneforsinkelse             | 0.00     | 320.00   | S             | 0.00         | 1638 | Se P3.12.1.10.                                |

# Tabel 39: Setpunkter

| Indeks    | Parameter                         | Min.    | Maks.  | Enhed         | Standar<br>d | ID   | Beskrivelse                                                                                                    |
|-----------|-----------------------------------|---------|--------|---------------|--------------|------|----------------------------------------------------------------------------------------------------|
| P3.13.2.1 | Betjeningspanel-set-<br>punkt 1   | 0.00    | 100.00 | Varie-<br>rer | 0.00         | 1640 |                                                                                                    |
| P3.13.2.2 | Betjeningspanel-set-<br>punkt 2   | 0.00    | 100.00 | Varie-<br>rer | 0.00         | 1641 |                                                                                                    |
| P3.13.2.3 | Rampetid for set-<br>punkt        | 0.00    | 300.00 | s             | 0.00         | 1642 |                                                                                                    |
| P3.13.2.4 | Valg af kilde for set-<br>punkt 1 | 0       | 19     |               | 1            | 1643 | 0 = Anvendes ikke<br>1 = Betjeningspanel-set-<br>punkt 1<br>2 = Betjeningspanel-set-<br>punkt 2<br>3 = Al1<br>4 = Al2<br>5 = Al3<br>6 = Al4<br>7 = Al5<br>8 = Al6<br>9 = ProcessDataln1<br>10 = ProcessDataln2<br>11 = ProcessDataln3<br>12 = ProcessDataln4<br>13 = ProcessDataln5<br>14 = ProcessDataln6<br>15 = ProcessDataln7<br>16 = ProcessDataln8<br>17 = Temp.indgang 1<br>18 = Temp.indgang 3 |
| P3.13.2.5 | Minimum for set-<br>punkt 1       | -200.00 | 200.00 | %             | 0.00         | 1644 |                                                                                                    |
| P3.13.2.6 | Maksimum for set-<br>punkt 1      | -200.00 | 200.00 | %             | 100.00       | 1645 |                                                                                                    |
| P3.13.2.7 | Valg af kilde for set-<br>punkt 2 | 0       | 16     |               | 0            | 1646 | Se P3.13.2.4.                                                                                                    |
| P3.13.2.8 | Minimum for set-<br>punkt 2       | -200.00 | 200.00 | %             | 0.00         | 1647 |                                                                                                    |
| P3.13.2.9 | Maksimum for set-<br>punkt 2      | -200.00 | 200.00 | %             | 100.00       | 1648 |                                                                                                    |

# Tabel 40: Feedback

| Indeks    | Parameter                          | Min.    | Maks.  | Enhed | Standard | ID   | Beskrivelse   |
|-----------|------------------------------------|---------|--------|-------|----------|------|---------------|
| P3.13.3.1 | Feedbackfunktion                   | 1       | 9      |       | 1        | 1650 | Se P3.12.3.1. |
| P3.13.3.2 | Feedbackfunktions-<br>forstærkning | -1000.0 | 1000.0 | %     | 100.0    | 1651 | Se P3.12.3.2. |
| P3.13.3.3 | Valg af kilde for<br>feedback 1    | 0       | 14     |       | 1        | 1652 | Se P3.12.3.3. |
| P3.13.3.4 | Feedback 1-mini-<br>mum            | -200.00 | 200.00 | %     | 0.00     | 1653 |               |
| P3.13.3.5 | Feedback 1-maksi-<br>mum           | -200.00 | 200.00 | %     | 100.00   | 1654 |               |
| P3.13.3.6 | Valg af kilde for<br>feedback 2    | 0       | 14     |       | 2        | 1655 | Se P3.12.3.6. |
| P3.13.3.7 | Feedback 2-mini-<br>mum            | -200.00 | 200.00 | %     | 0.00     | 1656 |               |
| P3.13.3.8 | Feedback 2-maksi-<br>mum           | -200.00 | 200.00 | %     | 100.00   | 1657 |               |

# Tabel 41: Procesovervågning

| Indeks    | Parameter           | Min.     | Maks.    | Enhed         | Standard | ID   | Beskrivelse                      |
|-----------|---------------------|----------|----------|---------------|----------|------|----------------------------------|
| P3.13.4.1 | Aktiver overvågning | 0        | 1        |               | 0        | 1659 | 0 = Deaktiveret<br>1 = Aktiveret |
| P3.13.4.2 | Øvre grænse         | Varierer | Varierer | Varie-<br>rer | Varierer | 1660 | Se P3.12.5.2.                    |
| P3.13.4.3 | Nedre grænse        | Varierer | Varierer | Varie-<br>rer | Varierer | 1661 | Se P3.12.5.3.                    |
| P3.13.4.4 | Forsinkelse         | 0        | 30000    | S             | 0        | 1662 |                                  |

# 5.14 GRUPPE 3.14: MULTIPUMPE

# Tabel 42: Multipumpeparametre

| Indeks  | Parameter                     | Min. | Maks.  | Enhed | Standard | ID   | Beskrivelse                        |
|---------|-------------------------------|------|--------|-------|----------|------|------------------------------------|
| P3.14.1 | Antal motorer                 | 1    | 5      |       | 1        | 1001 |                                    |
| P3.14.2 | Interlock-funktion            | 0    | 1      |       | 1        | 1032 | 0 = Anvendes ikke<br>1 = Aktiveret |
| P3.14.3 | Inkluder FC                   | 0    | 1      |       | 1        | 1028 | 0 = Deaktiveret<br>1 = Aktiveret   |
| P3.14.4 | Autovalg                      | 0    | 1      |       | 1        | 1027 | 0 = Deaktiveret<br>1 = Aktiveret   |
| P3.14.5 | Interval for autoskift        | 0.0  | 3000.0 | h     | 48.0     | 1029 |                                    |
| P3.14.6 | Autoskift: Frekvens<br>grænse | 0.00 | 50.00  | Hz    | 25.00    | 1031 |                                    |
| P3.14.7 | Autoskift: Motor-<br>grænse   | 0    | 5      |       | 1        | 1030 |                                    |
| P3.14.8 | Båndbredde                    | 0    | 100    | %     | 10       | 1097 |                                    |
| P3.14.9 | Båndbreddeforsin-<br>kelse    | 0    | 3600   | S     | 10       | 1098 |                                    |

# 5.15 GRUPPE 3.16: BRANDTILSTAND

# Tabel 43: Brandtilstandsparametre

| Indeks   | Parameter                                     | Min. | Maks.  | Enhed | Standard         | ID    | Beskrivelse                                                                                                    |
|----------|-----------------------------------------------|------|--------|-------|------------------|-------|----------------------------------------------------------------------------------------------------|
| P3.16.1  | Adgangskode til<br>brandtilstand              | 0    | 9999   |       | 0                | 1599  | 1002 = Aktiveret<br>1234 = Testtilstand                                                                                                    |
| P3.16.2  | Brandtilstand aktiv.<br>Åben                  |      |        |       | DigIN<br>Slot0.2 | 1596  | Åben = Brandtilstand<br>aktiv<br>Lukket = Ingen hand-<br>ling                                                                                                    |
| P3.16.3  | Brandtilstand aktiv<br>Luk                    |      |        |       | DigIN<br>Slot0.1 | 1619  | Åben = Ingen handling<br>Lukket = Brandtilstand<br>aktiv                                                                                                    |
| P3.16.4  | Brandtilstandsfre-<br>kvens                   | 8.00 | P3.3.2 | Hz    | 50.00            | 1598  |                                                                                                    |
| P3.16.5  | Kilde til brandtil-<br>standsfrekvens         | 0    | 8      |       | 0                | 1617  | 0 = Brandtilstandsfre-<br>kvens<br>1 = Faste hastigheder<br>2 = Betjeningspanel<br>3 = Fieldbus<br>4 = AI1<br>5 = AI2<br>6 = AI1 + AI2<br>7 = PID1<br>8 = Motorpotentiome-<br>ter |
| P3.16.6  | Brandtilstand bag-<br>læns                    |      |        |       | DigIN<br>Slot0.1 | 1618  | Åben = Frem<br>Lukket = Bak                                                                                                    |
| P3.16.7  | Fast frekvens 1 for<br>brandtilstand          | 0    | 50     |       | 10               | 15535 |                                                                                                    |
| P3.16.8  | Fast frekvens 2 for<br>brandtilstand          | 0    | 50     | Hz    | 20               | 15536 |                                                                                                    |
| P3.16.9  | Fast frekvens 3 for<br>brandtilstand          | 0    | 50     |       | 30               | 15537 |                                                                                                    |
| M3.16.10 | Brandtilstandsstatus                          | 0    | 3      |       | 0                | 1597  | A 0 = Deaktiveret<br>1 = Aktiveret<br>2 = Aktiveret (aktiveret<br>+DI åben)<br>3 = Testtilstand                                                                                   |
| M3.16.11 | Brandtilstandstæller                          |      |        |       | 0                | 1679  |                                                                                                    |
| P3.16.12 | Kørselsindikation for<br>brandtilstand, strøm | 0.0  | 100.0  | %     | 10.0             | 15580 |                                                                                                    |

# 5.16 GRUPPE 3.17: APPLIKATIONSINDSTILLINGER

#### Tabel 44: Applikationsindstillinger

| Indeks  | Parameter       | Min. | Maks. | Enhed | Standard | ID   | Beskrivelse                                                 |
|---------|-----------------|------|-------|-------|----------|------|-------------------------------------------------------------|
| P3.17.1 | Adgangskode     | 0    | 9999  |       | 0        | 1806 |                                                             |
| P3.17.2 | Valg af °C/°F   |      |       | °C    |          | 1197 |                                                             |
| P3.17.3 | Valg af kW/hk   |      |       | kW    |          | 1198 |                                                             |
| P3.17.4 | FunktKnapKonfig | 0    | 7     |       | 7        | 1195 | B0 = Lokal/Fjern<br>B1 = Styringsside<br>B2 = Skift retning |

## 5.17 GRUPPE 3.18: INDSTILLINGER FOR KWH IMPULSUDGANG

# Tabel 45: Indstillinger for kWh impulsudgang

| Indeks  | Parameter                | Min. | Maks. | Enhed | Standard | ID    | Beskrivelse |
|---------|--------------------------|------|-------|-------|----------|-------|-------------|
| P3.18.1 | kWh impulslængde         | 50   | 200   | ms    | 50       | 15534 |             |
| P3.18.2 | kWh impulsopløs-<br>ning | 1    | 100   | kWh   | 1        | 15533 |             |

# 6 DIAGNOSTIKMENU

# 6.1 AKTIVE FEJL

Når der opstår en eller flere fejl, vises navnet på fejlen på det blinkende display. Tryk på OK for at komme tilbage til menuen Diagnostik. Undermenuen Aktive fejl viser antallet af fejl. Vælg fejlen, og tryk på OK for at se dataene på fejltidspunktet.

Fejlen forbliver aktiv, indtil den fjernes med Nulstil-knappen. Der er fem måder, hvorpå du kan nulstille en fejl.

- Tryk på Nulstil-knappen i 2 sekunder.
- Gå ind i undermenuen Nulstil fejl, og brug parameteren Nulstil fejl.
- Angiv et nulstillingssignal fra I/O-klemmen.
- Angiv et nulstillingssignal fra fieldbus.
- Angiv et nulstillingssignal i Vacon Live.

Undermenuen Aktive fejl kan højst lagre 10 fejl. Undermenuen viser fejlene i den rækkefølge, de opstod.

# 6.2 NULSTIL FEJL

I denne menu kan du nulstille fejl. Se instruktioner i kapitel 11.1 Der vises en fejl.

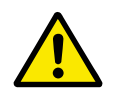

# FORSIGTIG!

Fjern det eksterne styringssignal, før du nulstiller fejlen, for at undgå utilsigtet genstart af frekvensomformeren.

# 6.3 FEJLHISTORIK

Du kan se de seneste 40 fejl Fejlhistorikken.

Gå i Fejlhistorik for at finde oplysninger om en fejl, find fejlen og klik på OK.

# 6.4 TÆLLERE I ALT

| Tabel 46: Samlede antal tæller | rparametre i Diagnostikmenu |
|--------------------------------|-----------------------------|
|--------------------------------|-----------------------------|

| Indeks  | Parameter                               | Min. | Maks. | Enhed         | Standard | ld   | Beskrivelse                                                                                                    |
|---------|-----------------------------------------|------|-------|---------------|----------|------|----------------------------------------------------------------------------------------------------|
| V4.4.1  | Energitæller                            |      |       | Varie-<br>rer |          | 2291 | Den mængde af energi,<br>som modtages fra for-<br>syningsnettet (trip-<br>værdi). Du kan ikke<br>nulstille tælleren.<br>Bemærkning til tekst-<br>betjeningspanel: Den<br>højeste energienhed,<br>der kan vises på stan-<br>dardbetjeningspanelet,<br>er MW. Hvis den målte<br>energi overstiger 999,9<br>MW, vises der ikke<br>nogen enhed på betje-<br>ningspanelet. |
| V4.4.3  | Driftstid (grafisk<br>betjeningspanel)  |      |       | a d<br>tt:min |          | 2298 | Styremodulets drifts-<br>tid.                                                                                                    |
| V4.4.4  | Driftstid (tekstbetje-<br>ningspanel)   |      |       | а             |          |      | Styreenhedens sam-<br>lede driftstid i år.                                                                                                    |
| V4.4.5  | Driftstid (tekstbetje-<br>ningspanel)   |      |       | d             |          |      | Styreenhedens sam-<br>lede driftstid i dage.                                                                                                    |
| V4.4.6  | Driftstid (tekstbetje-<br>ningspanel)   |      |       | tt:min:s<br>s |          |      | Styreenhedens driftstid<br>i timer, minutter og<br>sekunder.                                                                                                    |
| V4.4.7  | Kørselstid (grafisk<br>betjeningspanel) |      |       | a d<br>tt:min |          | 2293 | Motorens kørselstid.                                                                                                    |
| V4.4.8  | Kørselstid (tekstbe-<br>tjeningspanel)  |      |       | а             |          |      | Motorens samlede kør-<br>selstid i år.                                                                                                    |
| V4.4.9  | Kørselstid (tekstbe-<br>tjeningspanel)  |      |       | d             |          |      | Motorens samlede kør-<br>selstid i dage.                                                                                                    |
| V4.4.10 | Kørselstid (tekstbe-<br>tjeningspanel)  |      |       | tt:min:s<br>s |          |      | Motorens kørselstid i<br>timer, minutter og<br>sekunder.                                                                                                    |
| V4.4.11 | Tændt tid (grafisk<br>betjeningspanel)  |      |       | a d<br>tt:min |          | 2294 | Det tidsrum, strømen-<br>heden indtil nu har<br>været tændt. Du kan<br>ikke nulstille tælleren.                                                                                                    |
| V4.4.12 | Tændt tid (tekstbe-<br>tjeningspanel)   |      |       | а             |          |      | Samlet tændt tid i år.                                                                                                    |
| V4.4.13 | Tændt tid (tekstbe-<br>tjeningspanel)   |      |       | d             |          |      | Samlet tændt tid i<br>dage.                                                                                                    |

| Indeks  | Parameter                             | Min. | Maks. | Enhed         | Standard | ld   | Beskrivelse                                              |
|---------|---------------------------------------|------|-------|---------------|----------|------|----------------------------------------------------------|
| V4.4.14 | Tændt tid (tekstbe-<br>tjeningspanel) |      |       | tt:min:s<br>s |          |      | Tændt tid i timer,<br>minutter og sekunder.              |
| V4.4.15 | Tæller for startkom-<br>mando         |      |       |               |          | 2295 | Det antal gange,<br>strømenheden er ble-<br>vet startet. |

# Tabel 46: Samlede antal tællerparametre i Diagnostikmenu

# 6.5 TRIPTÆLLERE

## Tabel 47: Diagnostikmenu, parametre for tællere i alt

| Indeks | Parameter                              | Min. | Maks. | Enhed         | Standard | ld   | Beskrivelse                                                                                                    |
|--------|----------------------------------------|------|-------|---------------|----------|------|----------------------------------------------------------------------------------------------------|
| P4.5.1 | Triptæller for energi                  |      |       | Varie-<br>rer |          | 2296 | Energitæller, der kan<br>nulstilles. Bemærkning<br>til tekstbetjeningspa-<br>nel: Den højeste ener-<br>gienhed, der kan vises<br>på standardbetjenings-<br>panelet, er MW. Hvis<br>den målte energi over-<br>stiger 999,9 MW, vises<br>der ikke nogen enhed<br>på betjeningspanelet.<br><b>Nulstilling af tæl-<br/>leren</b><br>• Bemærkning til<br>tekstbetjenings-<br>panel: Hold knap-<br>pen OK inde i 4<br>sek.<br>• På det grafiske<br>betjeningspanel:<br>Tryk OK. Siden<br>Nulstil tæller<br>vises. Tryk på OK<br>én gang til. |
| P4.5.3 | Driftstid (grafisk<br>betjeningspanel) |      |       | a d<br>tt:min |          | 2299 | Energitæller, der kan<br>nulstilles. Se instruk-<br>tionerne i P4.5.1.                                                                                                    |
| P4.5.4 | Driftstid (tekstbetje-<br>ningspanel)  |      |       | а             |          |      | Driftstid i samlet antal<br>år.                                                                                                    |
| P4.5.5 | Driftstid (tekstbetje-<br>ningspanel)  |      |       | d             |          |      | Driftstid i samlet antal<br>dage.                                                                                                    |
| P4.5.6 | Driftstid (tekstbetje-<br>ningspanel)  |      |       | tt:min:s<br>s |          |      | Driftstid i timer, minut-<br>ter og sekunder.                                                                                                    |

# 6.6 SOFTWAREINFO

Tabel 48: Diagnostikmenu, parametre for softwareinfo

| Indeks | Parameter                                             | Min. | Maks. | Enhed | Standard | ID   | Beskrivelse                            |
|--------|-------------------------------------------------------|------|-------|-------|----------|------|----------------------------------------|
| V4.6.1 | Softwarepakke (gra-<br>fisk betjeningspanel)          |      |       |       |          | 2524 | Kode til identifikation<br>af software |
| V4.6.2 | Softwarepakke-id<br>(tekstbetjeningspa-<br>nel)       |      |       |       |          |      |                                        |
| V4.6.3 | Softwarepakkever-<br>sion (tekstbetje-<br>ningspanel) |      |       |       |          |      |                                        |
| V4.6.4 | Systembelastning                                      | 0    | 100   | %     |          | 2300 | Belastning af styreen-<br>hedens CPU.  |
| V4.6.5 | Applikationsnavn<br>(grafisk betjenings-<br>panel)    |      |       |       |          | 2525 | Navn på applikation.                   |
| V4.6.6 | Applikations-id                                       |      |       |       |          | 837  | Applikationskode                       |
| V4.6.7 | Applikationsversion                                   |      |       |       |          | 838  |                                        |

# 7 I/O OG HARDWAREMENU

I denne menu finder du forskellige optionsrelaterede indstillinger.

# 7.1 BASIS-I/O

Her kan du overvåge status for indgange og udgange.

| Tabel 49: I/O og hardwaremenu, | parametre for basis-I/O |
|--------------------------------|-------------------------|
|--------------------------------|-------------------------|

| Indeks  | Parameter                      | Min. | Maks. | Enhed | Standard | ID   | Beskrivelse                                                                                                    |
|---------|--------------------------------|------|-------|-------|----------|------|----------------------------------------------------------------------------------------------------|
| V5.1.1  | Digital indgang 1              | 0    | 1     |       | 0        | 2502 | Status for det digitale<br>indgangssignal                                                                                                    |
| V5.1.2  | Digital indgang 2              | 0    | 1     |       | 0        | 2503 | Status for det digitale<br>indgangssignal                                                                                                    |
| V5.1.3  | Digital indgang 3              | 0    | 1     |       | 0        | 2504 | Status for det digitale<br>indgangssignal                                                                                                    |
| V5.1.4  | Digital indgang 4              | 0    | 1     |       | 0        | 2505 | Status for det digitale<br>indgangssignal                                                                                                    |
| V5.1.5  | Digital indgang 5              | 0    | 1     |       | 0        | 2506 | Status for det digitale<br>indgangssignal                                                                                                    |
| V5.1.6  | Digital indgang 6              | 0    | 1     |       | 0        | 2507 | Status for det digitale<br>indgangssignal                                                                                                    |
| V5.1.7  | Analog indgang 1-til-<br>stand | 1    | 3     |       | 3        | 2508 | Viser tilstanden, som<br>er angivet for det ana-<br>loge indgangssignal.<br>Valget foretages ved<br>hjælp af en DIP-kon-<br>takt på kontrolkortet.<br>1 = 020 mA<br>3 = 010 V |
| V5.1.8  | Analog Indgang 1               | 0    | 100   | %     | 0.00     | 2509 | Status for det analoge<br>indgangssignal                                                                                                    |
| V5.1.9  | Analog indgang 2-til-<br>stand | 1    | 3     |       | 3        | 2510 | Viser tilstanden, som<br>er angivet for det ana-<br>loge indgangssignal.<br>Valget foretages ved<br>hjælp af en DIP-kon-<br>takt på kontrolkortet.<br>1 = 020 mA<br>3 = 010 V |
| V5.1.10 | Analog Indgang 2               | 0    | 100   | %     | 0.00     | 2511 | Status for det analoge<br>indgangssignal                                                                                                    |

| Indeks  | Parameter                     | Min. | Maks. | Enhed | Standard | ID   | Beskrivelse                                                                                                    |
|---------|-------------------------------|------|-------|-------|----------|------|----------------------------------------------------------------------------------------------------|
| V5.1.11 | Analog udgang 1-til-<br>stand | 1    | 3     |       | 1        | 2512 | Viser tilstanden, som<br>er angivet for det ana-<br>loge indgangssignal.<br>Valget foretages ved<br>hjælp af en DIP-kon-<br>takt på kontrolkortet.<br>1 = 020 mA<br>3 = 010 V |
| V5.1.12 | Analog udgang 1               | 0    | 100   | %     | 0.00     | 2513 | Status for det analoge<br>udgangssignal                                                                                                    |
| V5.1.13 | Relæudgang 1                  | 0    | 1     |       | 0        | 2514 | Status for relæud-<br>gangssignal                                                                                                    |
| V5.1.14 | Relæudgang 2                  | 0    | 1     |       | 0        | 2515 | Status for relæud-<br>gangssignal                                                                                                    |
| V5.1.15 | Relæudgang 3                  | 0    | 1     |       | 0        | 2516 | Status for relæud-<br>gangssignal                                                                                                    |

Tabel 49: I/O og hardwaremenu, parametre for basis-I/O

# 7.2 SLIDSER TIL OPTIONSKORT

Parametrene i denne gruppe afhænger af det installerede optionskort. Parametrene i denne gruppe afhænger af det installerede optionskort. Hvis der ikke er sat et optionskort i slids C, D eller E, vises der ikke nogen parametre. Se kapitel *10.5 I/O-konfiguration* vedrørende placeringen af slidserne.

Når et optionskort fjernes, vises infotekst 39 *Enhed fjernet* på displayet. Se kapitel *11.3 Fejlkoder*.

| Tabel | 50: Options | kortrelaterede | parametre |
|-------|-------------|----------------|-----------|
|-------|-------------|----------------|-----------|

| Menu    | Funktion      | Beskrivelse                                       |  |  |  |  |  |  |
|---------|---------------|---------------------------------------------------|--|--|--|--|--|--|
| Slide C | Indstillinger | Indstillinger, som er relateret til optionskortet |  |  |  |  |  |  |
| Slids C | Overvågning   | Overvåg data, som er relateret til optionskortet  |  |  |  |  |  |  |
| Slide D | Indstillinger | Indstillinger, som er relateret til optionskortet |  |  |  |  |  |  |
| Stius D | Overvågning   | Overvåg data, som er relateret til optionskortet  |  |  |  |  |  |  |
| Slide F | Indstillinger | Indstillinger, som er relateret til optionskortet |  |  |  |  |  |  |
| Stius L | Overvågning   | Overvåg data, som er relateret til optionskortet  |  |  |  |  |  |  |

## 7.3 REALTIDSUR

| Indeks | Parameter       | Min. | Maks. | Enhed         | Standard | ID   | Beskrivelse                                                                                                    |
|--------|-----------------|------|-------|---------------|----------|------|----------------------------------------------------------------------------------------------------|
| V5.5.1 | Batteritilstand | 1    | 3     |               |          | 2205 | Status for batteri.<br>1 = Ikke installeret<br>2 = Installeret<br>3 = Skift batteri                                                                                                    |
| P5.5.2 | Tidspunkt       |      |       | tt:min:s<br>s |          | 2201 | Aktuelt klokkeslæt                                                                                                    |
| P5.5.3 | Dato            |      |       | dd.mm.        |          | 2202 | Dags dato                                                                                                    |
| P5.5.4 | År              |      |       | åååå          |          | 2203 | Aktuelt år                                                                                                    |
| P5.5.5 | Sommertid       | 1    | 4     |               | 1        | 2204 | Regel for sommertid<br>1 = Fra<br>2 = EU: starter den sid-<br>ste søndag i marts,<br>slutter den sidste søn-<br>dag i oktober<br>3 = US: starter den 2.<br>søndag i marts, slutter<br>den 1. søndag i novem-<br>ber<br>4 = Rusland (perma-<br>nent) |

Tabel 51: Parametre for realtidsur i menuen I/O og hardware

# 7.4 INDSTILLINGER FOR STRØMENHED

I denne menu kan du ændre indstillingerne for ventilatoren og sinusfilteret.

Ventilatoren kører i optimeret tilstand, eller den kører altid. I optimeret tilstand modtager frekvensomformerens interne logik data om temperaturen og styrer ventilatorens hastighed. Ventilatoren stopper i løbet af 5 minutter, når frekvensomformeren er i tilstanden Klar. I Kører-tilstanden kører ventilatoren altid med fuld hastighed, uden at stoppe.

Understøttelse af sinusfiltret begrænser overmoduleringsdybden og forhindrer, at de termiske styrefunktioner mindsker switchfrekvensen.

| Tabel 52: Indstillinger | for strømenhed, | Ventilator |
|-------------------------|-----------------|------------|
|-------------------------|-----------------|------------|

| Indeks   | Parameter                    | Min.                       | Maks.                      | Unit | Standard | ID   | Beskrivelse                      |
|----------|------------------------------|----------------------------|----------------------------|------|----------|------|----------------------------------|
| P5.5.1.1 | Ventilatorstyretil-<br>stand | 0                          | 1                          |      | 1        | 2377 | 0 = Kører altid<br>1 = Optimeret |
| V5.6.1.5 | Ventilatorlevetid            | lkke til-<br>gænge-<br>lig | lkke til-<br>gænge-<br>lig | h    |          | 849  | Ventilatorlevetid                |
| P5.6.1.6 | Vent.levetid,<br>alarmgr.    | 0                          | 200 000                    | h    | 50 000   | 824  | Vent.levetid, alarmgr.           |
| P5.6.1.7 | Nulstil vent.levetid         | lkke til-<br>gænge-<br>lig | lkke til-<br>gænge-<br>lig |      | 0        | 823  | Nulstil vent.levetid             |

Tabel 53: Enheder for strømenhed, Sinusfilter

| Indeks   | Parameter   | Min. | Maks. | Enhed | Standard | ID   | Beskrivelse                      |
|----------|-------------|------|-------|-------|----------|------|----------------------------------|
| P5.6.4.1 | Sine Filter | 0    | 1     |       | 0        | 2527 | 0 = Deaktiveret<br>1 = Aktiveret |

altid tændt.

#### 7.5 PANEL

| -      |              |      |       |       |          |      |                                                                                                    |
|--------|--------------|------|-------|-------|----------|------|----------------------------------------------------------------------------------------------------|
| Indeks | Parameter    | Min. | Maks. | Enhed | Standard | ID   | Beskrivelse                                                                                                    |
| P5.7.1 | Timeout-tid  | 0    | 60    | min.  | 0        | 804  | Den tid, det tager, før<br>displayet går tilbage til<br>den side, der er define-<br>ret vha. parameteren<br>P5.7.2.<br>0 = Anvendes ikke |
| P5.7.2 | Standardside | 0    | 4     |       | 0        | 2318 | 0 = Ingen<br>1 = Indgang til menuin-<br>dekset<br>2 = Hovedmenuen<br>3 = Styresiden<br>4 = Multiovervågning                              |
| P5.7.3 | Menuindeks   |      |       |       |          | 2499 | Angiv en side til at<br>være menuindekset.<br>(Valg 1 i P5.7.2.)                                                                         |
| P5.7.4 | Kontrast *   | 30   | 70    | %     | 50       | 830  | Angiv displayets kon-<br>trast.                                                                                                    |
| P5.7.5 | Baglystid    | 0    | 60    | min.  | 5        | 818  | Angiv tidspunktet, hvor<br>displayets baglys sluk-<br>kes. Hvis værdien angi-<br>ves til 0, er baglyset                                  |

Tabel 54: Menuen I/O og hardware, parametre for betjeningspanel

\* Kun tilgængeligt vha. det grafiske betjeningspanel.

# 7.6 FIELDBUS

I I/O- og hardwaremenuen findes parametrene, der er relaterede til forskellige fieldbus-kort. Disse parametre er forklaret mere detaljeret i den tilhørende fieldbus-manual.

# 8 MENUERNE BRUGERINDSTILLINGER, FAVORITTER OG BRUGERNIVEAUER

# 8.1 BRUGERINDSTILLINGER

| Tabel 55: | Generelle | indstillinger | i menuen | Brugerind | stillinaer |
|-----------|-----------|---------------|----------|-----------|------------|
| Tubel 00. |           | mastitungei   | i menaen | Diageimas | Julunger   |

| Indeks | Parameter                     | Min.     | Maks.    | Enhed | Standard | ID  | Beskrivelse                                                                                                  |
|--------|-------------------------------|----------|----------|-------|----------|-----|----------------------------------------------------------------------------------------------------|
| P6.1   | Valg af sprog                 | Varierer | Varierer |       | Varierer | 802 | Valget er forskelligt i<br>alle sprogpakkerne                                                                |
| M6.5   | Parameterbackup               |          |          |       |          |     | Se Tabel 56 Parametre<br>til parameterbackup i<br>menuen Brugerindstil-<br>linger.                           |
| M6.6   | Parametersammen-<br>ligning   |          |          |       |          |     |                                                                                                    |
| P6.7   | Navn på frekvens-<br>omformer |          |          |       |          |     | Brug værktøjet Vacon<br>Live PC til at give fre-<br>kvensomformeren et<br>navn, hvis det er nød-<br>vendigt. |

#### 8.1.1 PARAMETERBACKUP

| Indeks | Parameter                            | Min. | Maks. | Enhed | Standard | ld   | Beskrivelse                                                                                                  |
|--------|--------------------------------------|------|-------|-------|----------|------|----------------------------------------------------------------------------------------------------|
| P6.5.1 | Gendan fabriksstan-<br>darder        |      |       |       |          | 831  | Gendanner standard-<br>parameterværdierne<br>og starter Startguiden                                          |
| P6.5.2 | Gem til betjenings-<br>panel<br>*    |      |       |       |          | 2487 | Gem parameterværdi-<br>erne til panelet, f.eks.<br>for at kopiere dem til<br>en anden frekvensom-<br>former. |
| P6.5.3 | Gendan fra betje-<br>ningspanel<br>* |      |       |       |          | 2488 | Indlæs parametervær-<br>dierne fra panelet til<br>frekvensomformeren.                                        |
| P6.5.4 | Gem til sæt 1                        |      |       |       |          | 2489 | Bevarer parameter-<br>værdier til parameter-<br>sæt 1.                                                       |
| P6.5.5 | Gendan fra sæt 1                     |      |       |       |          | 2490 | Indlæser parameter-<br>værdierne fra parame-<br>tersæt 1 til frekvens-<br>omformeren.                        |
| P6.5.6 | Gem til sæt 2                        |      |       |       |          | 2491 | Bevarer parameter-<br>værdier til parameter-<br>sæt 2.                                                       |
| P6.5.7 | Gendan fra sæt 2                     |      |       |       |          | 2492 | Indlæser parameter-<br>værdierne fra parame-<br>tersæt 2 til frekvens-<br>omformeren.                        |

Tabel 56: Parametre til parameterbackup i menuen Brugerindstillinger

\* Kun tilgængeligt med det grafiske betjeningspanel.

Tabel 57: Parametersammenligningen

| Indeks | Parameter                     | Min. | Maks. | Enhed | Standard | ID   | Beskrivelse                                                            |
|--------|-------------------------------|------|-------|-------|----------|------|------------------------------------------------------------------------|
| P6.6.1 | Aktiv gruppe-Gruppe<br>1      |      |       |       |          | 2493 | Starter en sammenlig-<br>ning af parametrene til<br>den valgte gruppe. |
| P6.6.2 | Aktiv gruppe-Gruppe<br>2      |      |       |       |          | 2494 | Starter en sammenlig-<br>ning af parametrene til<br>den valgte gruppe. |
| P6.6.3 | Aktiv grp-standarder          |      |       |       |          | 2495 | Starter en sammenlig-<br>ning af parametrene til<br>den valgte gruppe. |
| P6.6.4 | Aktiv gruppe-panel-<br>gruppe |      |       |       |          | 2496 | Starter en sammenlig-<br>ning af parametrene til<br>den valgte gruppe. |

# 8.2 FAVORITTER

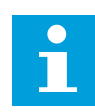

## BEMÆRK!

Denne menu er tilgængelig på kontrolpanelet med det grafiske betjeningspanel, men ikke på kontrolpanelet med tekstbetjeningspanelet.

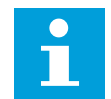

## BEMÆRK!

Denne menu er ikke tilgængelig i Vacon Live-værktøjet.

Hvis du bruger de samme elementer med jævne mellemrum, kan du føje dem til dine Favoritter. Du kan samle et sæt parametre eller overvågningssignaler fra alle betjeningspanelets menuer. Det er ikke nødvendigt at finde dem én efter én i menustrukturen. Alternativt kan de tilføjes mappen Favoritter, hvor det er nemt at finde dem.

# TILFØJ ET ELEMENT TIL FAVORITTER

1 Find det element, som du ønsker at tilføje til Favoritter. Tryk på OK-knappen.

| STOP | C READY                  | I/O  |
|------|--------------------------|------|
|      | Basic Settir             | ngs  |
| 8    | Motor Nom Voltg<br>230.0 | 00 V |
| 81   | Motor Nom Freq<br>50.00  | ) Hz |
|      | Motor Nom Speed<br>1430  | rpm  |

I/O

Tryk på OK-knappen igen for at fjerne elementet.

2 Udvælg Tilføj til favoritter, og tryk på knappen OK.

MENUERNE BRUGERINDSTILLINGER, FAVORITTER OG BRUGERNIVEAUER

Nu er trinnene udført. For at fortsætte bedes du 3 læse instruktionerne på betjeningspanelet.

- FJERN ET ELEMENT FRA FAVORITTER
- Gå til Favoritter. 1
- 2 Find det element, som du ønsker at fjerne. Tryk på OK-knappen.

3 Vælg Fjern fra favoritter.

4

| STOP                       | Q | READ | ΟY | I/O |  |  |  |
|----------------------------|---|------|----|-----|--|--|--|
| Favourites                 |   |      |    |     |  |  |  |
| Motor Nom Freq<br>50.00 Hz |   |      |    |     |  |  |  |
|                            |   |      |    |     |  |  |  |
|                            |   |      |    |     |  |  |  |

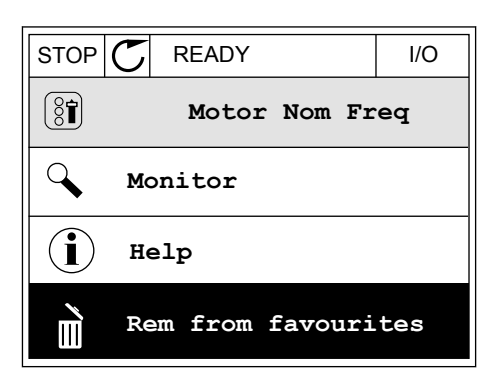

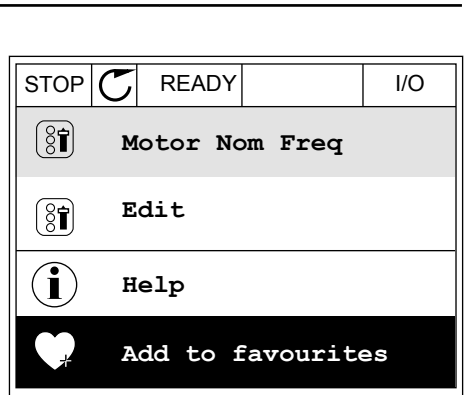

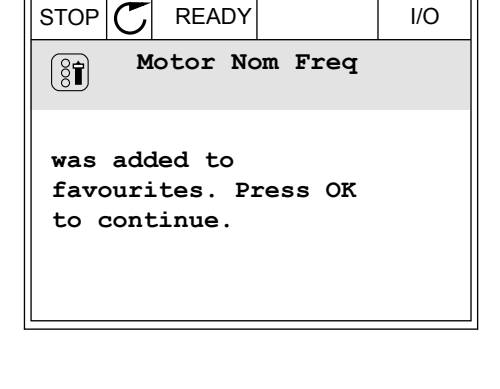

# 8.3 BRUGERNIVEAUER

Brug Brugerniveauparametrene for at forhindre uautoriseret personale i at foretage ændringer i parametrene. Du kan også forhindre utilsigtede ændringer i parametrene.

Brugeren kan ikke se alle parametrene på betjeningspanelets display, når du har valgt et brugerniveau.

#### Tabel 58: Brugerniveauparametre

| Indeks | Parameter    | Min. | Maks. | Enhed | Standard | ID   | Beskrivelse                                                                                                    |
|--------|--------------|------|-------|-------|----------|------|----------------------------------------------------------------------------------------------------|
| P8.1   | Brugerniveau | 0    | 1     |       | 0        | 1194 | 0 = Normal.<br>1 = Overvågning. Kun<br>menuerne Overvåg-<br>ning, Favoritter og<br>Brugerniveauer er<br>synlige i hovedmen-<br>uen.                                                                                                    |
| P8.2   | Adgangskode  | 0    | 9     |       | 0        | 2362 | Hvis værdien indstilles<br>til en anden værdi end<br>0, før der skiftes til<br><i>Overvågning</i> , fra f.eks.<br><i>Normal</i> skal du indta-<br>ste adgangskoden, når<br>du går tilbage til <i>Nor-<br/>mal</i> . Dette forhindrer,<br>at uautoriseret perso-<br>nale kan foretage<br>ændringer i parame-<br>trene på betjeningspa-<br>nelet. |

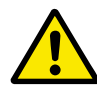

## FORSIGTIG!

Undgå at miste koden! Hvis koden bliver væk, skal du kontakte nærmeste servicecenter eller partner.

# ÆNDRING AF ADGANGSKODEN PÅ BRUGERNIVEAUER

- 1 Gå til Brugerniveauer.
- 2 Gå til elementet for Adgangskoden, og tryk på højre piletast.

| STOP | $\mathbb{C}$ | READY                  | ALARM       | Keypad |
|------|--------------|------------------------|-------------|--------|
| 8    |              | <b>Main</b><br>ID:2362 | Menu<br>P8. | 2      |
| 8    | τ            | Jser le                | vel<br>No:  | rmal   |
|      | P            | ccess (                | code<br>00  | 000    |
|      |              |                        |             |        |

3 Brug alle piletasterne for at ændre cifrene i adgangskoden.

| STOP C                      | READY | ALARM | I/O |
|-----------------------------|-------|-------|-----|
| Access code<br>ID:2362 P8.2 |       |       |     |
| <b>↓</b>                    |       |       |     |
| <u>0</u> 0000               |       |       |     |
| Min:0                       |       |       |     |
| Max:9                       |       |       |     |

4 Tryk på OK-knappen for at acceptere ændringen.

# 9 BESKRIVELSER AF OVERVÅGNINGSVÆRDIER

I dette kapitel finder du de grundlæggende beskrivelser af alle overvågningsværdierne.

# 9.1 BASIS

# V2.2.1 UDGANGSFREKVENS (ID 1)

Denne overvågningsværdi viser den faktiske udgangsfrekvens til motoren.

# V2.2.2 FREKVENSREFERENCE (ID 25)

Denne overvågningsværdi viser den faktiske frekvensreference til motorstyringen. Værdien opdateres med intervaller på 10 ms.

# V2.2.3 MOTORHASTIGHED (ID 2)

Denne overvågningsværdi viser den faktiske hastighed af motoren i o/min. (beregnet værdi).

## V2.2.4 MOTORSTRØM (ID 3)

Denne overvågningsværdi viser den målte motorstrøm. Skaleringen af værdien er forskellig for de forskellige størrelser frekvensomformere.

## V2.2.5 MOTORMOMENT (ID 4)

Denne overvågningsværdi viser motorens faktiske moment (beregnet værdi).

# V2.2.7 MOTORENS AKSELEFFEKT (ID 5)

Denne overvågningsværdi viser den faktiske akseleffekt for motoren (beregnet værdi) som procentdel af motormærkeffekten.

# V2.2.8 MOTORENS AKSELEFFEKT (ID 73)

Denne overvågningsværdi viser den faktiske akseleffekt for motoren (beregnet værdi). Måleenheden er kW eller hp, afhængigt af værdien af parameteren for Valg af kW/hp.

# V2.2.9 MOTORSPÆNDING (ID 6)

Denne overvågningsværdi viser den faktiske udgangsspænding til motoren.

#### V2.2.10 DC-SPÆNDING (ID 7)

Denne overvågningsværdi viser den målte spænding i frekvensomformerens DC-link.

#### V2.2.11 OMFORMER TEMP. (ID 8)

Denne overvågningsværdi viser frekvensomformerens målte kølelegemetemperatur. Enheden for overvågningsværdien er grader Celsius eller grader Fahrenheit, afhængigt af værdien af parameteren for Valg af °C/°F.

## V2.2.12 MOTORTEMPERATUR (ID 9)

Denne overvågningsværdi viser den beregnede motortemperatur som procentdel af den nominelle driftstemperatur.

Når værdien øges med mere end 105 %, opstår der en fejl i motorvarmebeskyttelsen.

#### V2.2.13 ANALOG INDGANG 1 (ID 59)

Denne overvågningsværdi viser værdien af det analoge indgangssignal som procentdel af det anvendte område.

#### V2.2.14 ANALOG INDGANG 1 (ID 60)

Denne overvågningsværdi viser værdien af det analoge indgangssignal som procentdel af det anvendte område.

#### V2.2.15 ANALOG UDGANG 1 (ID 81)

Denne overvågningsværdi viser værdien af det analoge udgangssignal som procentdel af det anvendte område.

#### V2.2.16 MOTORFORVARMNING (ID 1228)

Denne overvågningsværdi viser statussen for motorforvarmningsfunktionen.

#### V2.2.17 STATUSORD FOR FREKVENSOMFORMER (ID 43)

Denne overvågningsværdi viser den bitkodede status for frekvensomformeren.

#### V2.2.19 BRANDTILSTANDSSTATUS (ID 1597)

Denne overvågningsværdi viser statussen for brandtilstandsfunktionen.

#### V2.2.20 DIN-STATUSORD 1 (ID 56)

Denne overvågningsværdi viser den bitkodede status for de digitale indgangssignaler.

Et ord på 16 bit, hvor hver bit viser status for én digital indgang. Der læses 6 digitale indgange fra hver slids. Ord 1 starter fra indgang 1 i slids A (bit0) og slutter med indgang 4 i slids C (bit15).

#### V2.2.21 DIN-STATUSORD 2 (ID 57)

Denne overvågningsværdi viser den bitkodede status for de digitale indgangssignaler.

Et ord på 16 bit, hvor hver bit viser status for én digital indgang. Der læses 6 digitale indgange fra hver slids. Ord 2 starter fra indgang 5 i slids C (bit0) og slutter med indgang 6 i slids E (bit13).

#### V2.2.22 MOTORSTRØM MED 1 DECIMAL (ID 45)

Denne overvågningsværdi viser den målte motorstrøm med det faste antal decimaler, og som er mindre filtreret.

# V2.2.23 ANVEND STATUSORD 1 (ID 89)

Denne overvågningsværdi viser de bitkodede statusser for programmet.

# V2.2.24 ANVEND STATUSORD 2 (ID 90)

Denne overvågningsværdi viser de bitkodede statusser for programmet.

# V2.2.25 KWH TRIPTÆLLER LAV (ID 1054)

Denne overvågningsværdi viser den faktiske værdi af kWh-tælleren (energitæller).

## V2.2.26 KWH TRIPTÆLLER HØJ (ID 1067)

Denne overvågningsværdi viser, hvor mange gange kWh-tælleren (energitælleren) har drejet rundt.

## V2.2.27 SIDSTE AKTIVE FEJLKODE (ID 37)

Denne overvågningsværdi viser fejl-koden for den senest aktiverede fejl, der ikke er nulstillet.

## V2.2.28 SIDSTE AKTIVE FEJL-ID (ID 95)

Denne overvågningsværdi viser fejl-id'et for den senest aktiverede fejl, der ikke er nulstillet.

#### V2.2.29 SIDSTE AKTIVE ALARMKODE (ID 74)

Denne overvågningsværdi viser alarmkoden for den senest aktiverede alarm, der ikke er nulstillet.

# V2.2.30 SIDSTE AKTIVE ALARM-ID (ID 94)

Denne overvågningsværdi viser alarm-id'et for den senest aktiverede alarm, der ikke er nulstillet.

#### V2.2.31 U-FASESTRØM (ID 39)

Denne overvågningsværdi viser motorens målte fasestrøm (1s-filtrering).

#### V2.2.32 V-FASESTRØM (ID 40)

Denne overvågningsværdi viser motorens målte fasestrøm (1s-filtrering).

#### V2.2.33 W-FASESTRØM (ID 41)

Denne overvågningsværdi viser motorens målte fasestrøm (1s-filtrering).

# V2.2.34 MOTORREGULATOR STATUS (ID 77)

Denne overvågningsværdi viser den bitkodede status for motorgrænsecontrollere.

# 9.2 TIMERFUNKTIONER

## V2.3.1 TC 1, TC 2, TC3 (ID 1441)

Denne overvågningsværdi viser statussen for tidskanalerne 1, 2 og 3.

#### V2.3.2 INTERVAL 1 (ID 1442)

Denne overvågningsværdi viser statussen for intervalfunktionen.

## V2.3.3 INTERVAL 2 (ID 1443)

Denne overvågningsværdi viser statussen for intervalfunktionen.

#### V2.3.4 INTERVAL 3 (ID 1444)

Denne overvågningsværdi viser statussen for intervalfunktionen.

#### V2.3.5 INTERVAL 4 (ID 1445)

Denne overvågningsværdi viser statussen for intervalfunktionen.

## V2.3.6 INTERVAL 5 (ID 1446)

Denne overvågningsværdi viser statussen for intervalfunktionen.

# V2.3.7 TIDSMÅLER 1 (ID 1447)

Overvågningsværdien viser den resterende tid på timeren, hvis denne er aktiv.

# V2.3.8 TIDSMÅLER 2 (ID 1448)

Overvågningsværdien viser den resterende tid på timeren, hvis denne er aktiv.

# V2.3.9 TIDSMÅLER 3 (ID 1449)

Overvågningsværdien viser den resterende tid på timeren, hvis denne er aktiv.

#### V2.3.10 REALTIDSUR (ID 1450)

Denne overvågningsværdi viser den faktiske tid af uret i realtid i formatet tt:mm:ss.

# 9.3 PID1-CONTROLLER

#### V2.4.1 PID1-SETPUNKT (ID 20)

Denne overvågningsværdi viser værdien af PID-setpunktsignalet i procesenheder. Du kan bruge parameteren P3.12.1.7 til at vælge procesenheden med (Se *10.12.1 Grundlæggende indstillinger*).

#### V2.4.2 PID1-FEEDBACK (ID 21)

Denne overvågningsværdi viser værdien af PID-feedbacksignalet i procesenheder.

Du kan bruge parameteren P3.12.1.7 til at vælge procesenheden med (Se *10.12.1 Grundlæggende indstillinger*).

# V2.4.3 PID1 FEJLVÆRDI (ID 22)

Denne overvågningsværdi viser PID-controllerens fejlværdi.

Afvigelse i PID-feedback fra PID-setpunktet i procesenheden.

#### V2.4.4 PID1-UDGANG (ID 23)

Denne overvågningsværdi viser PID-controllerens udgang som en procentdel (0-100%).

#### V2.4.5 PID1-STATUS (ID 24)

Denne overvågningsværdi viser PID-controllerens status.

## 9.4 PID2-CONTROLLER

#### V2.5.1 PID2-SETPUNKT (ID 83)

Denne overvågningsværdi viser værdien af PID-setpunktsignalet i procesenheder. Du kan bruge parameteren P3.13.1.9 til at vælge procesenheden med (Se *10.12.1 Grundlæggende indstillinger*).

#### V2.5.2 PID2-FEEDBACK (ID 84)

Denne overvågningsværdi viser værdien af PID-feedbacksignalet i procesenheder. Du kan bruge parameteren P3.13.1.9 til at vælge procesenheden med (Se *10.12.1 Grundlæggende indstillinger*).

#### V2.4.3 PID2 FEJLVÆRDI (ID 85)

Denne overvågningsværdi viser PID-controllerens fejlværdi. Fejlværdien er afvigelse i PID-feedback fra PID-setpunktet i procesenheder. Du kan bruge parameteren P3.13.1.9 til at vælge procesenheden med (Se *10.12.1 Grundlæggende indstillinger*).

#### V2.5.4 PID2-UDGANG (ID 86)

Denne overvågningsværdi viser PID-controllerens udgang som en procentdel (0-100%). Du kan overføre denne værdi til f.eks. den analoge udgang.

#### V2.5.5 PID2-STATUS (ID 87)

Denne overvågningsværdi viser PID-controllerens status.
## 9.5 MULTIPUMPE

#### V2.6.1 KØRENDE MOTORER (ID 30)

Denne overvågningsværdi viser det faktiske antal motorer, der drives i et multipumpesystem.

#### V2.6.2 AUTOSKIFT (ID 1114)

Denne overvågningsværdi viser statussen for det anmodede autoskift.

## 9.6 FIELDBUS-DATA

#### V2.8.1 FB-KONTROLORD (ID 874)

Denne overvågningsværdi viser statussen for fieldbus-kontrolordet, som programmet bruger i overspringstilstand.

Afhængigt af fieldbus-typen eller profilen kan dataene, der modtages fra fieldbussen redigeres, før de sendes til applikationen.

#### V2.8.2 FB-HASTIGHEDSREFERENCE (ID 875)

Denne overvågningsværdi viser fieldbus-frekvensreferencen som procentdel af minimumfrekvensen i forhold til maksimumfrekvensen.

Oplysningerne om hastighedsreferencen er skaleret mellem mindste og største frekvens på det tidspunkt, hvor det blev modtaget af applikationen. Du kan ændre minimums- og maksimumsfrekvenserne, når applikationen har modtaget referencen, uden at det påvirker referencen.

#### V2.8.3 FB-DATA IND 1 (ID 876)

Denne overvågningsværdi viser den rå værdi af procesdata i et 32-bitformat med fortegn.

## V2.8.4 FB-DATA IND 2 (ID 877)

Denne overvågningsværdi viser den rå værdi af procesdata i et 32-bitformat med fortegn.

#### V2.8.5 FB-DATA IND 3 (ID 878)

Denne overvågningsværdi viser den rå værdi af procesdata i et 32-bitformat med fortegn.

#### V2.8.6 FB-DATA IND 4 (ID 879)

Denne overvågningsværdi viser den rå værdi af procesdata i et 32-bitformat med fortegn.

#### V2.8.7 FB-DATA IND 5 (ID 880)

Denne overvågningsværdi viser den rå værdi af procesdata i et 32-bitformat med fortegn.

#### V2.8.8 FB-DATA IND 6 (ID 881)

Denne overvågningsværdi viser den rå værdi af procesdata i et 32-bitformat med fortegn.

## V2.8.9 FB-DATA IND 7 (ID 882)

Denne overvågningsværdi viser den rå værdi af procesdata i et 32-bitformat med fortegn.

#### V2.8.10 FB-DATA IND 8 (ID 883)

Denne overvågningsværdi viser den rå værdi af procesdata i et 32-bitformat med fortegn.

## V2.8.11 FB-STATUSORD (ID 864)

Denne overvågningsværdi viser statussen for fieldbus-statusordet, som programmet bruger i overspringstilstand.

Afhængigt af fieldbus-typen eller profilen, kan dataene redigeres, før de sendes til fieldbus.

## V2.8.12 AKTUELLE FB-HASTIGHED (ID 865)

Denne overvågningsværdi viser den faktiske hastighed af frekvensomformeren som procentdel af minimumfrekvensen og maksimumfrekvensen. Værdien 0 % angiver minimumsfrekvensen, og værdien på 100 % angiver maksimumsfrekvensen. Denne overvågningsværdi opdateres løbende afhængigt af de aktuelle minimums- og maksimumsfrekvenser samt udgangsfrekvensen.

## V2.8.13 FB-DATA UD 1 (ID 866)

Denne overvågningsværdi viser den rå værdi af procesdata i et 32-bitformat med fortegn.

## V2.8.14 FB-DATA UD 2 (ID 867)

Denne overvågningsværdi viser den rå værdi af procesdata i et 32-bitformat med fortegn.

#### V2.8.15 FB-DATA UD 3 (ID 868)

Denne overvågningsværdi viser den rå værdi af procesdata i et 32-bitformat med fortegn.

#### V2.8.16 FB-DATA UD 4 (ID 869)

Denne overvågningsværdi viser den rå værdi af procesdata i et 32-bitformat med fortegn.

#### V2.8.17 FB-DATA UD 5 (ID 870)

Denne overvågningsværdi viser den rå værdi af procesdata i et 32-bitformat med fortegn.

#### V2.8.18 FB-DATA UD 6 (ID 871)

Denne overvågningsværdi viser den rå værdi af procesdata i et 32-bitformat med fortegn.

#### V2.8.19 FB-DATA UD 7 (ID 872)

Denne overvågningsværdi viser den rå værdi af procesdata i et 32-bitformat med fortegn.

#### V2.8.20 FB-DATA UD 8 (ID 873)

Denne overvågningsværdi viser den rå værdi af procesdata i et 32-bitformat med fortegn.

# 10 BESKRIVELSER AF PARAMETRE

I dette kapitel finder du oplysninger om nogle af de mest avancerede parametre i applikationen. En grundlæggende beskrivelse er tilstrækkelig i de fleste Vacon 100applikationsparametre. Du finder de grundlæggende beskrivelser i parametertabellerne i kapitel *5 Parametermenu*. Hvis du har behov for andre data, kan din leverandør hjælpe dig.

## 10.1 MOTORINDSTILLINGER

## 10.1.1 PARAMETRE PÅ MOTORENS TYPESKILT

## P3.1.1.1 NOMINEL MOTORSPÆNDING (ID 110)

Find værdien U<sub>n</sub> på motorens typeskilt. Find ud af, om motortilslutningen er Delta eller Star.

## P3.1.1.2 NOMINEL MOTORFREKVENS (ID111)

Find værdien fn på motorens typeskilt.

## P3.1.1.3 NOMINEL MOTORHASTIGHED (ID 112)

Find værdien n<sub>n</sub> på motorens typeskilt.

## P3.1.1.4 NOMINEL MOTORSTRØM (ID 113)

Find værdien In på motorens typeskilt.

## P3.1.1.5 MOTOR COS PHI (ID 120)

Find værdien på motorens typeskilt.

## P3.1.1.6 NOMINEL MOTOREFFEKT (ID 116)

Find værdien In på motorens typeskilt.

#### P3.1.1.7 MOTORSTRØMGRÆNSE (ID 107)

Brug denne parameter til at indstille den maksimale motorstrøm fra AC-frekvensomformeren.

Parameterens værdiområde varierer for hver kapslingsstørrelse i frekvensomformeren.

Hvis strømgrænsen er aktiv, reduceres frekvensomformerens udgangsfrekvens.

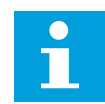

### BEMÆRK!

Motorstrømgrænsen er ikke en beskyttelsesgrænse for overspænding.

#### P3.1.1.8 MOTORTYPE (ID 650)

Brug denne parameter til at indstille motortypen for din proces.

Vælg motortypen. Du kan f.eks. vælge asynkron induktionsmotor (IM) eller synkron permanent magnetmotor (PM).

## 10.1.2 STYREPARAMETRE FOR MOTOR

## P3.1.2.1 SWITCHFREKVENS (ID 601)

Brug denne parameter til at indstille AC-frekvensomformerens switchfrekvens. Hvis du øger switchfrekvensen, reduceres AC-frekvensomformerens kapacitet. Det anbefales at benytte en lavere frekvens, hvis motorkablet er langt, for at minimere den kapacitive strøm i kablet. Det anbefales at benytte en høj switchfrekvens for at reducere motorstøjen.

## P3.1.2.2 MOTORKONTAKT (ID 653)

Brug denne parameter til at aktivere motorkontaktfunktionen. Du kan bruge motoromskifterfunktionen, hvis det kabel, der forbinder motoren og frekvensomformeren, har en motoromskifter. Betjeningen af motoromskifteren sikrer, at motoren er isoleret fra spændingskilden og ikke starter under serviceringen.

Hvis du vil aktivere funktionen, skal du indstille parameteren P3.1.2.2 til værdien *Aktiveret*. Frekvensomformeren stopper automatisk, når motoromskifteren åbnes, og frekvensomformeren starter automatisk, når motoromskifteren er lukket. Frekvensomformeren afbrydes ikke, når du bruger motoromskifterfunktionen.

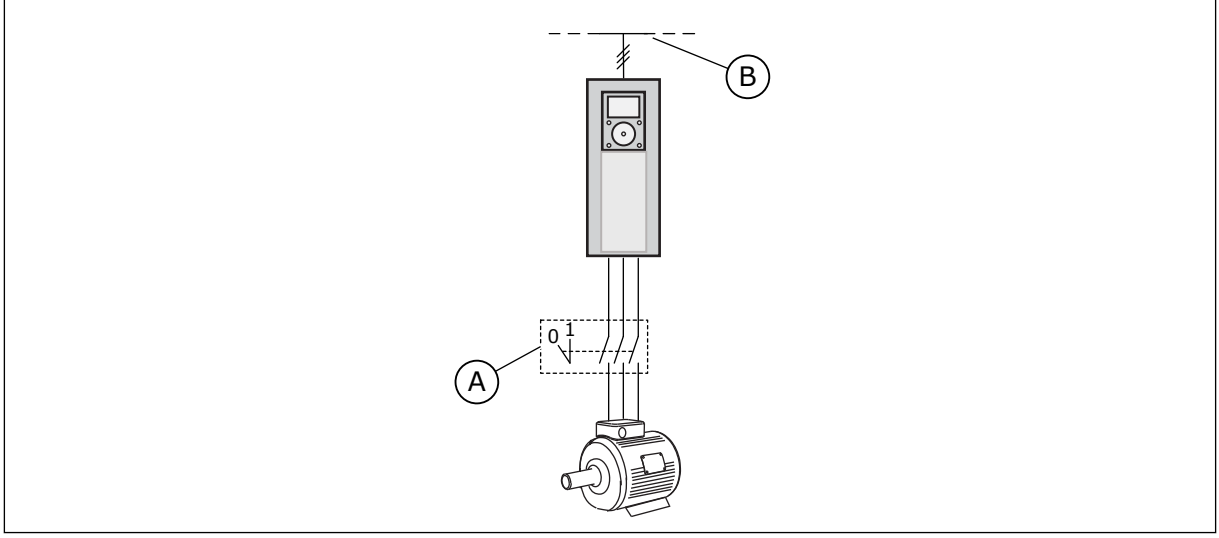

Fig. 12: Motorkontakten mellem frekvensomformeren og motoren

#### A. Motorkontakten

B. Strømforsyningsnet

## P3.1.2.4 NULFREKVENSSPÆNDING (ID 606)

Brug denne parameter til at indstille nulfrekvensspændingen på U/f-kurven. Standardværdien for parameteren er forskellig for hver enkel enhedsstørrelser.

## P3.1.2.5 FUNKTION TIL MOTORFORVARMNING (ID 1225)

Brug denne parameter til at aktivere eller deaktivere motorforvarmningsfunktionen.

Funktionen motorforvarmning holder frekvensomformeren og motoren varm under stopstatus ved at give motoren en DC-strøm.

## P3.1.2.6 FUNKTION TIL MOTORFORVARMNING (ID 1226)

Brug denne parameter til at indstille temperaturgrænsen for motorforvarmningsfunktionen.

Når kølelegemets temperatur eller den målte motortemperatur går under dette niveau, aktiveres motorforvarmning.

## P3.1.2.7 STRØM TIL MOTORFORVARMNING (ID 1227)

Brug denne parameter til at indstille motorforvarmningsfunktionens jævnstrøm.

## P3.1.2.8 VALG AF U/F-FORHOLD (ID 108)

Brug denne parameter til at indstille U/f-kurvetypen mellem nulfrekvensen og feltsvækningspunktet.

| Nummer | Navn       | Beskrivelse                                                                                                    |
|--------|------------|----------------------------------------------------------------------------------------------------|
| 0      | Linear     | Motorspændingen ændres lineært som følge af udgangsfre-<br>kvensen. Spændingen ændres fra værdien for P3.1.2.4 (nul-<br>frekvensspænding) til værdien for spænding ved feltsvæ-<br>kningspunktet ved en frekvens, der er angivet i Feltsvæ-<br>kningspunktfrekvens. Brug denne standardindstilling, hvis<br>der ikke er behov for en anden indstilling.                                                                           |
| 1      | Kvadratisk | Motorspændingen ændres fra værdien for P3.1.2.4 (nulfre-<br>kvenspændingen) efter en kvadratisk kurveform fra nul til<br>feltsvækningspunktfrekvensen. Motoren kører undermagne-<br>tiseret under feltsvækningspunktet og udvikler mindre<br>moment. Kvadratisk U/f-forhold kan benyttes i applikationer,<br>hvor kravet til moment er proportionalt med kvadratet på<br>hastigheden, f.eks. i centrifugalventilatorer og pumper. |

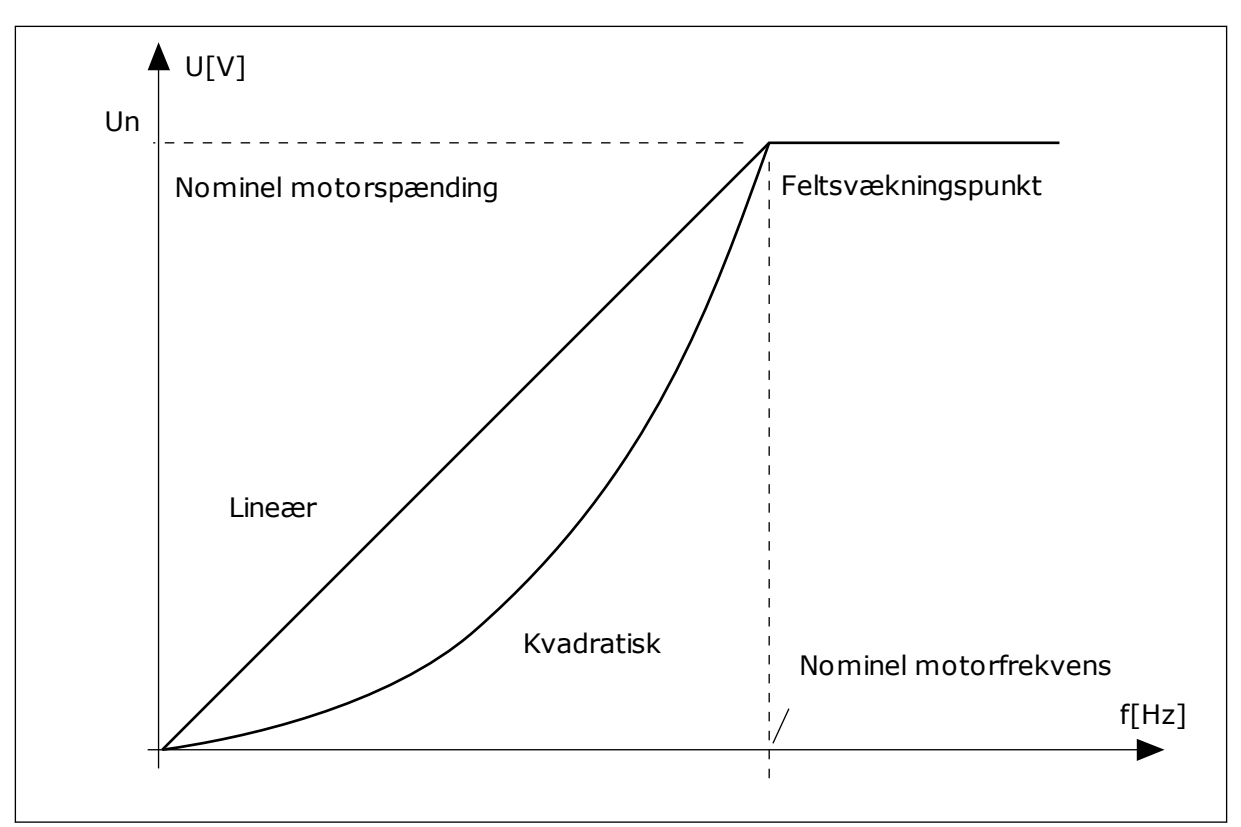

Fig. 13: Lineær og kvadreret ændring af motorspændingen

## P3.1.2.15 OVERSPÆNDINGSSTYRING (ID 607)

Brug denne parameter til at slå overspændingscontrolleren fra.

Se beskrivelsen i P3.1.2.16 Underspændingsstyring.

## P3.1.2.16 UNDERSPÆNDINGSCONTROLLER (ID 608)

Brug denne parameter til at slå underspændingscontrolleren fra.

Når du aktiverer P3.1.2.15 eller P3.1.2.16, begynder controllerne at overvåge ændringerne i forsyningsspændingen. Controllerne ændrer udgangsfrekvensen, hvis den bliver for høj eller for lav.

Deaktivér disse to parametre for at stoppe funktionen af underspændings- og overspændingscontrollerne. Dette kan f.eks. være nyttigt, hvis netspændingen varierer med mere end -15 % til +10 %, og applikationen ikke tolererer brug af over-/ underspændingsstyring.

## P3.1.2.17 STATORSPÆNDINGSJUSTERING (ID 659)

Brug denne parameter til at justere statorspændingen i motorer med permanent magnet.

Denne parameter kan kun bruges, når parameter P3.1.1.8 Motortype har værdien *PM-motor*. Når der benyttes en *induktionsmotor* som motortype, sættes værdien internt til 100 %, og den kan ikke ændres. Hvis værdien af parameteren P3.1.1.8 (Motortype) ændres til *PM-motor*, øges U/f-kurven automatisk for at være lig med frekvensomformerens udgangsspænding. Det definerede U/f-forhold ændres ikke. Dette sker for at undgå, at PM-motoren kører i feltsvækningsområdet. PM-motorens nominelle spænding er meget lavere end frekvensomformerens fulde udgangsspænding.

PM-motorens nominelle spænding svarer til motorens bag-EMF-spænding ved nominel frekvens. Afhængigt af motorproducenten, kan det f.eks. repræsentere statorspændingen ved nominel belastning.

Statorspændingsjustering gør det let at justere frekvensomformerens U/f-kurve nær motorens bag-EMF-kurve. Det er ikke nødvendigt at ændre værdien for flere U/f-kurveparametre.

Parameteren P3.1.2.17 definerer frekvensomformerens udgangsspænding i procent af motorens nominelle spænding ved motorens nominelle frekvens. Indstil frekvensomformerens U/f-kurve, så den ligger over motorens bag-EMF-kurve. Motorstrømmen stiger, jo mere frekvensomformerens U/f-kurve afviger fra motorens bag-EMF-kurve.

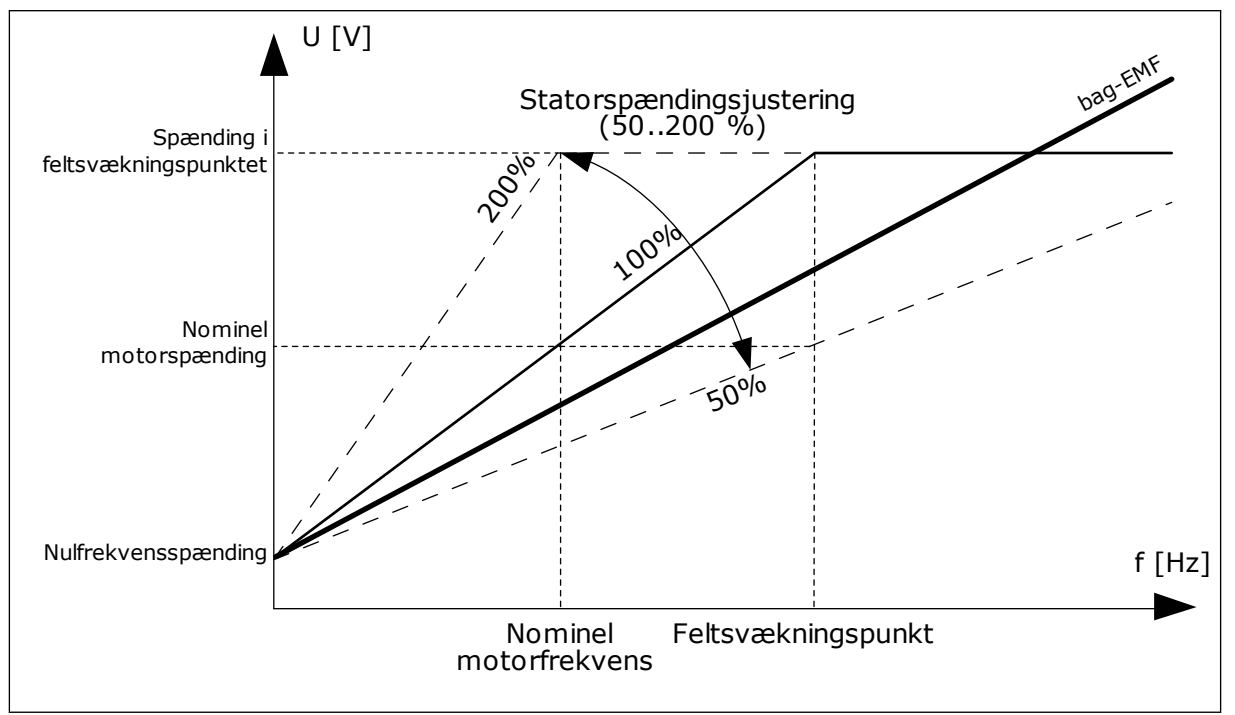

Fig. 14: Statorspændingsjustering

## P3.1.2.18 ENERGIOPTIMERING (ID 666)

Brug denne parameter til at aktivere funktionen til energioptimering.

Frekvensomformeren søger efter den mindste motorstrøm for at spare energi og reducere motorstøjen. Du kan bruge denne funktion til f.eks. ventilator- og pumpeprocesser. Anvend ikke denne funktion med hurtige PID-styrede processer.

## P3.1.2.19 INDSTILLINGER FOR FLYVENDE START (ID 1590)

Brug denne parameter til at indstille indstillingerne for flyvende start.

Parameteren Flyvende start har et afkrydsningsfelt til valg af værdier.

Bittene kan modtage disse værdier.

- Deaktiver bagudsøgning
- Opbygning af flux med strømstyring

Søgeretningen bestemmes af bit B0. Når bitten er indstillet til 0, søges der efter akselfrekvensen i to retninger, både positiv og negativ retning. Når bitten indstilles til 1, søges der kun efter akselfrekvensen i frekvensreferenceretningen. Dette forhindrer akselbevægelser i modsat retning.

Bit 6 giver en forbedret procedure for at magnetisere en induktionsmotor. Det kan f.eks. hjælpe med højeffektmotorer.

#### P3.1.2.20 I/F-START (ID 534)

Brug denne parameter til at aktivere I/f-startfunktionen. Denne funktion starter motoren med konstant strømstyring. Den leverer et tilstrækkeligt moment for motoren ved start. Du kan f.eks. bruge denne funktion med PM-motorer.

#### P3.1.2.21 I/F-STARTFREKVENS (ID 535)

Brug denne parameter til at indstille grænsen for udgangsfrekvens, hvorunder den indstillede I/f-startstrøm fødes til motoren.

I/f-startfunktionen aktiveres, når frekvensomformerens udgangsfrekvens ligger under denne parameters grænse. Når udgangsfrekvensen kommer over denne grænse, skifter frekvensomformerens driftstilstand tilbage til normal U/f-styringstilstand.

#### P3.1.2.22 I/F-STARTSTRØM (ID 536)

Brug denne parameter til at indstille den strøm, der skal anvendes, når I/f-startfunktionen er aktiveret.

#### 10.2 START-/STOPKONFIGURATION

#### P3.2.1 EKSTERNT STYRESTED (ID 172)

Brug denne parameter til at vælge det eksterne styringssted (start/stop). Denne parameter kan bruges til at vende tilbage til fjernstyring fra Vacon Live, f.eks. hvis kontrolpanelet er gået i stykker.

#### P3.2.2 LOKAL/EKSTERN (ID 211)

Brug denne parameter til at skifte mellem lokal- og fjernstyringssted. Det lokale kontrolsted er altid styrestedet. Fjernstyringsstedet kan være I/O eller Fieldbus, afhængigt af værdien for parameteren "Eksternt kontrolsted".

#### P3.2.3 STOP-KNAP PÅ BETJENINGSPANEL (ID 114)

Brug denne parameter til at aktivere stopknappen på betjeningspanel.

Når denne funktion er slået til, stopper et tryk på stopknappen på betjeningspanelet altid frekvensomformeren (uanset kontrolsteder). Når denne funktion er slået fra, stopper et tryk på stopknappen på betjeningspanelet kun frekvensomformeren på den lokale styring.

| Nummer | Navn | Beskrivelse                                              |
|--------|------|----------------------------------------------------------|
| 0      | Ja   | Stopknappen på betjeningspanelet er altid slået til.     |
| 1      | Nej  | Stopknappen på betjeningspanelet har begrænset funktion. |

## P3.2.4 STARTFUNKTION (ID 505)

Brug denne parameter til at vælge typen af startfunktion.

| Nummer | Navn           | Beskrivelse                                                                                                    |
|--------|----------------|----------------------------------------------------------------------------------------------------|
| 0      | Rampning       | Frekvensomformeren accelererer fra 0 frekvens til fre-<br>kvensreference.                                                      |
| 1      | Flyvende start | Frekvensomformeren registrerer motorens aktuelle hastig-<br>hed og accelererer fra denne hastighed til frekvensrefe-<br>rence. |

## P3.2.5 STOPFUNKTION (ID506)

Brug denne parameter til at vælge typen af stopfunktion.

| Nummer | Navn   | Beskrivelse                                                                                                    |
|--------|--------|----------------------------------------------------------------------------------------------------|
| 0      | Friløb | Motoren stopper ved sin egen inerti. Når stopkommandoen<br>gives, stopper styringen fra frekvensomformeren, og spæn-<br>dingen til frekvensomformeren falder til 0. |
| 1      | Rampe  | Efter stopkommandoen reduceres motorens hastighed til<br>nul i henhold til decelerationsparametrene.                                                                |

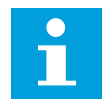

#### BEMÆRK!

Belastningsstop kan ikke garanteres i alle situationer. Hvis belastningsstoppet er valgt, og netspændingen ændres med mere end 20 %, mislykkes spændingsestimeringen. I dette tilfælde er belastningsstop ikke mulig.

#### P3.2.6 I/O START/STOPLOGIK (ID 300)

Brug denne parameter til at styre start og stop for frekvensomformeren vha. de digitale signaler.

Valgene kan indeholde ordet "kant" for at hjælpe dig med at forhindre en utilsigtet start.

#### En utilsigtet start kan forekomme, f.eks. under disse forhold

- Når du tilslutter strømmen.
- Når strømmen gentilsluttes efter et strømsvigt.
- Når du nulstiller en fejl.
- Når Drift aktiveret stopper frekvensomformeren.
- Når styringssted ændres til I/O-styring.

Før du kan starte motoren, skal du åbne Start/Stop-kontakten.

I alle eksempler på de næste sider kører stoptilstanden i tomgang. CS = Styresignal.

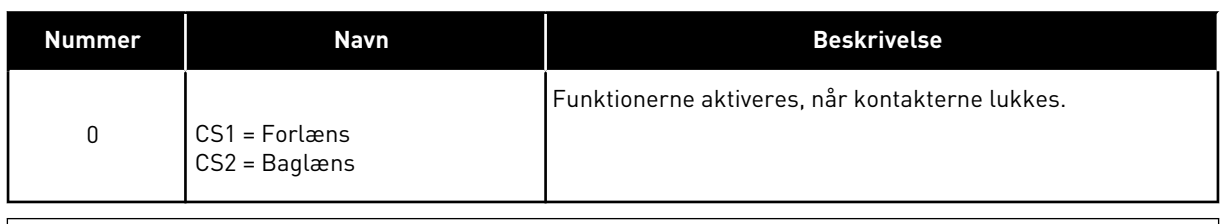

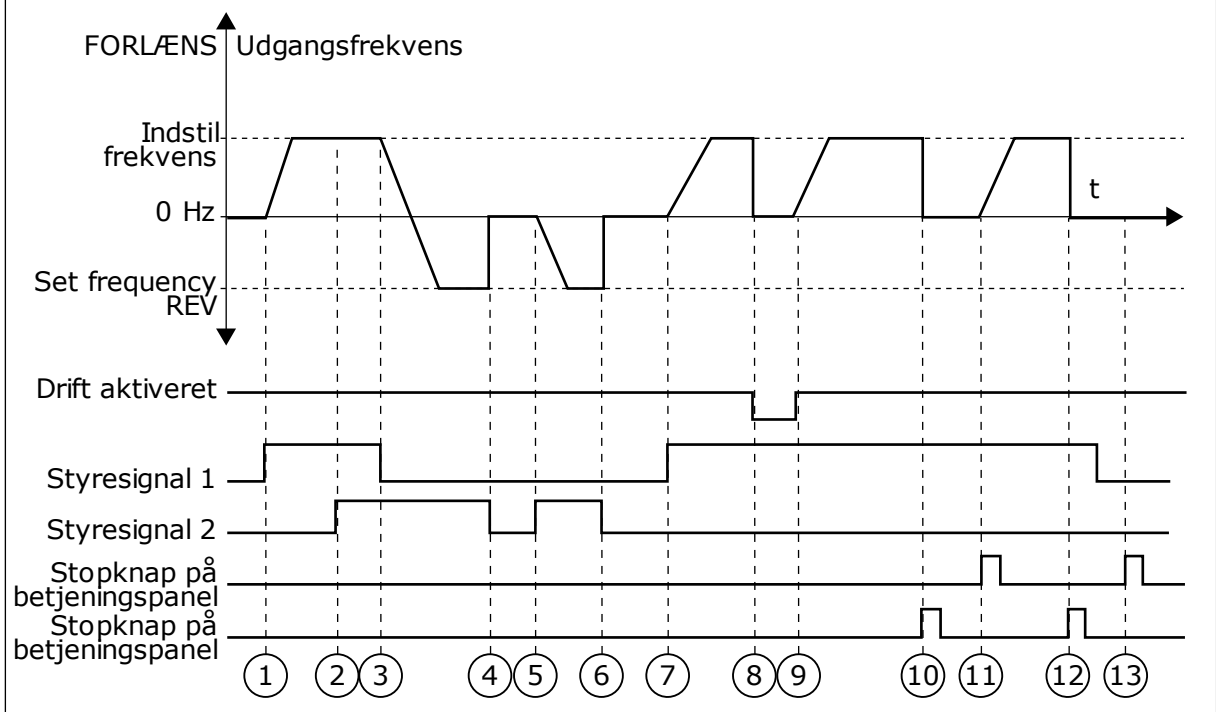

*Fig. 15: I/O A-start/stop-logik = 0* 

- Styresignal (CS) 1 aktiveres og får udgangsfrekvensen til at stige. Motoren kører forlæns.
- CS2 aktiveres, men det har ikke betydning for udgangsfrekvensen, fordi den først valgte retning har den højeste prioritet.
- CS1 deaktiveres og får retningen til at skifte (FORLÆNS til BAGLÆNS), fordi CS2 stadig er aktiv.
- 4. CS2 deaktiveres, og den frekvens, der tilføres motoren, falder til 0.
- 5. CS2 aktiveres igen og får motoren til at accelerere (BAGLÆNS) mod den indstillede frekvens.
- 6. CS2 deaktiveres, og den frekvens, der tilføres motoren, falder til 0.
- CS1 aktiveres, og motoren accelererer (FORLÆNS) mod den indstillede frekvens

- Signalet Drift aktiveret indstilles til ÅBEN, hvilket får frekvensen til at falde til 0. Konfigurer signalet for Drift aktiveret vha. parameter P3.5.1.10.
- Signalet Drift aktiveret indstilles til LUKKET, hvilket får frekvensen til at stige mod den indstillede frekvens, fordi CS1 stadig er aktiv.
- Tryk på STOP-knappen på betjeningspanelet medfører, at frekvensen, som tilføres motoren, falder til 0. (Dette signal virker kun, hvis værdien for P3.2.3-betjeningspanelets stopknap er Ja.)
- 11. Frekvensomformeren starter, fordi der blev trykket på START-knappen på betjeningspanelet.
- 12. Tryk på STOP-knappen på betjeningspanelet igen for at stoppe frekvensomformeren.
- 13. Forsøget på at starte frekvensomformeren vha. STARTknappen mislykkedes, fordi CS1 er inaktiv.

| Nummer | Navn                                          | Beskrivelse |
|--------|-----------------------------------------------|-------------|
| 1      | CS1 = Forlæns (kant)<br>CS2 = Inverteret stop |             |

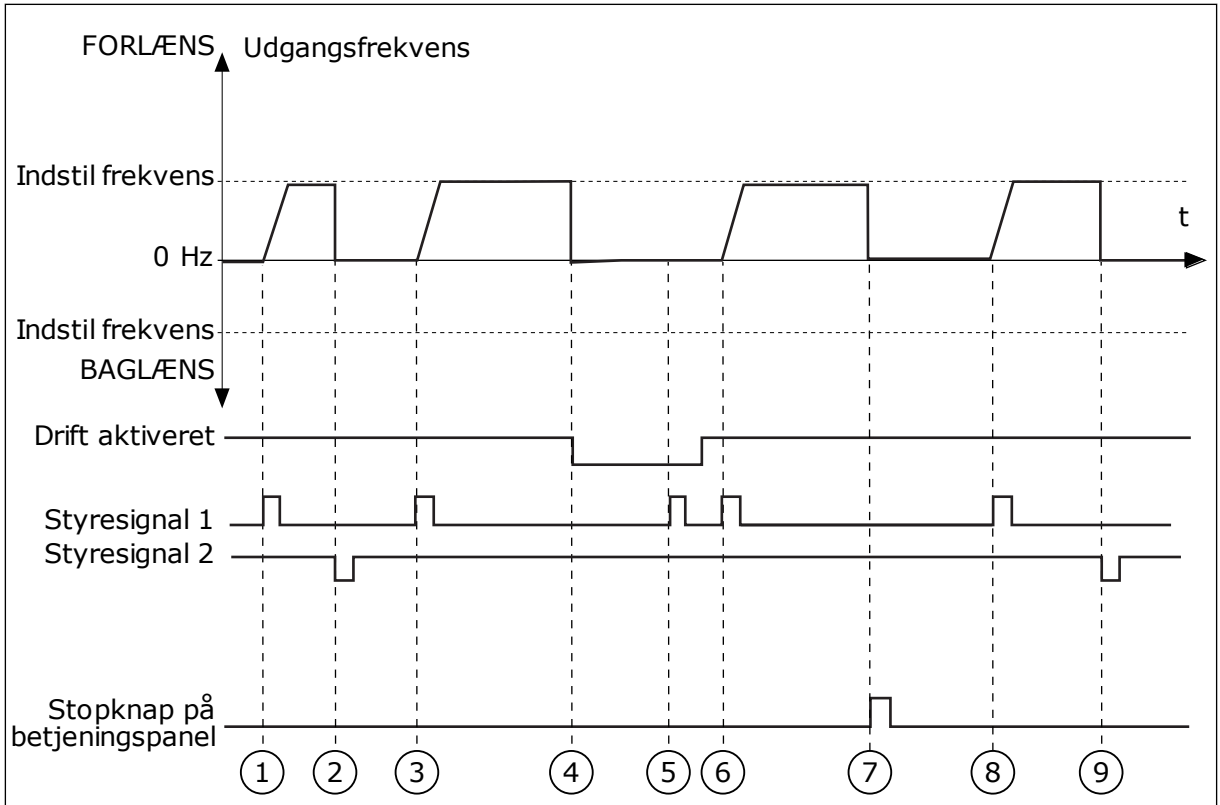

Fig. 16: I/O A-start/stop-logik = 1

- Styresignal (CS) 1 aktiveres og får udgangsfrekvensen til at stige. Motoren kører forlæns.
- 2. CS2 deaktiveres og får frekvensen til at falde til 0.
- 3. CS1 aktiveres og får udgangsfrekvensen til at stige igen. Motoren kører forlæns.

- Signalet Drift aktiveret er indstillet til ÅBEN, og det får frekvensen til at falde til 0. Konfigurer signalet for Drift aktiveret vha. parameter 3.5.1.10.
- 5. Startforsøg med CS1 mislykkes, fordi signalet Drift aktiveret stadigt er ÅBEN.
- CS1 aktiveres, og motoren accelererer (FORLÆNS) mod den indstillede frekvens, fordi signalet Drift aktiveret er indstillet til LUKKET.
- 7. Tryk på STOP-knappen på betjeningspanelet medfører, at frekvensen, som tilføres motoren, falder til 0. (Dette signal virker kun, hvis værdien for P3.2.3-betjeningspanelets stopknap er Ja.)
- 8. CS1 aktiveres og får udgangsfrekvensen til at stige igen. Motoren kører forlæns.
- 9. CS2 deaktiveres og får frekvensen til at falde til 0.

| Nummer         |                                              | Navn              |                       |                           |                                     | Beskrive                          | lse                               |            |
|----------------|----------------------------------------------|-------------------|-----------------------|---------------------------|-------------------------------------|-----------------------------------|-----------------------------------|------------|
| 2              | CS1 = Forlæns (kant)<br>CS2 = Baglæns (kant) |                   | Brug der<br>kan start | nne funktior<br>e motoren | n til at forhind<br>igen, skal du å | re en utilsigte<br>åbne Start/Ste | et start. Før du<br>op-kontakten. |            |
| FORLÆNS        | <b>▲</b><br>Udgan                            | gsfrekver         | IS                    |                           |                                     |                                   |                                   |            |
| Indsti         | l                                            |                   |                       |                           |                                     |                                   |                                   |            |
| Trekvens       |                                              | $\setminus$       |                       |                           |                                     |                                   |                                   |            |
| 0 Hz           |                                              |                   |                       |                           |                                     | /                                 |                                   | t          |
| Indsti         |                                              |                   |                       |                           |                                     |                                   |                                   |            |
| frekvens       |                                              |                   |                       |                           |                                     | ·+<br>·<br>·                      |                                   |            |
| BAGLÆNS        | ▼ I                                          |                   |                       |                           |                                     |                                   |                                   |            |
| Drift aktivere | t                                            |                   |                       |                           |                                     |                                   |                                   |            |
|                |                                              |                   |                       |                           |                                     |                                   |                                   |            |
| Styresignal 1  |                                              |                   |                       | <br>                      |                                     | ļ 🛛                               | ļЦ                                |            |
| Styresignal 2  |                                              |                   |                       |                           |                                     |                                   |                                   |            |
| Stopknap       | på                                           | 1 I<br>1 I<br>1 I |                       | I<br>I<br>I               |                                     |                                   |                                   |            |
| betjeningspar  |                                              | $\frac{1}{2}$     |                       |                           |                                     |                                   |                                   | (1)        |
|                | $\mathbf{U}$                                 | 20                | 40                    | $\mathbf{O}$              | $\mathcal{O}$                       |                                   |                                   | <u>1</u> 2 |

*Fig.* 17: I/O A-start/stop-logik = 2

- Styresignal (CS) 1 aktiveres og får udgangsfrekvensen til at stige. Motoren kører forlæns.
- CS2 aktiveres, men det har ikke betydning for udgangsfrekvensen, fordi den først valgte retning har den højeste prioritet.
- CS1 deaktiveres og får retningen til at skifte (FORLÆNS til BAGLÆNS), fordi CS2 stadig er aktiv.
- 4. CS2 deaktiveres, og den frekvens, der tilføres motoren, falder til 0.
- CS2 aktiveres igen og får motoren til at accelerere (BAGLÆNS) mod den indstillede frekvens.
- 6. CS2 deaktiveres, og den frekvens, der tilføres motoren, falder til 0.
- CS1 aktiveres, og motoren accelererer (FORLÆNS) mod den indstillede frekvens.

- Signalet Drift aktiveret indstilles til ÅBEN, hvilket får frekvensen til at falde til 0. Konfigurer signalet for Drift aktiveret vha. parameter P3.5.1.10.
- Signalet Drift aktiveret er indstillet til LUKKET, men det har ikke nogen betydning, fordi der kræves stigende kant for at starte, selvom CS1 er aktiv.
- Tryk på STOP-knappen på betjeningspanelet medfører, at frekvensen, som tilføres motoren, falder til 0. (Dette signal virker kun, hvis værdien for P3.2.3-betjeningspanelets stopknap er Ja.)
- 11. CS1 åbnes og lukkes igen, og dermed startes motoren.
- 12. CS1 deaktiveres, og den frekvens, der tilføres motoren, falder til 0.

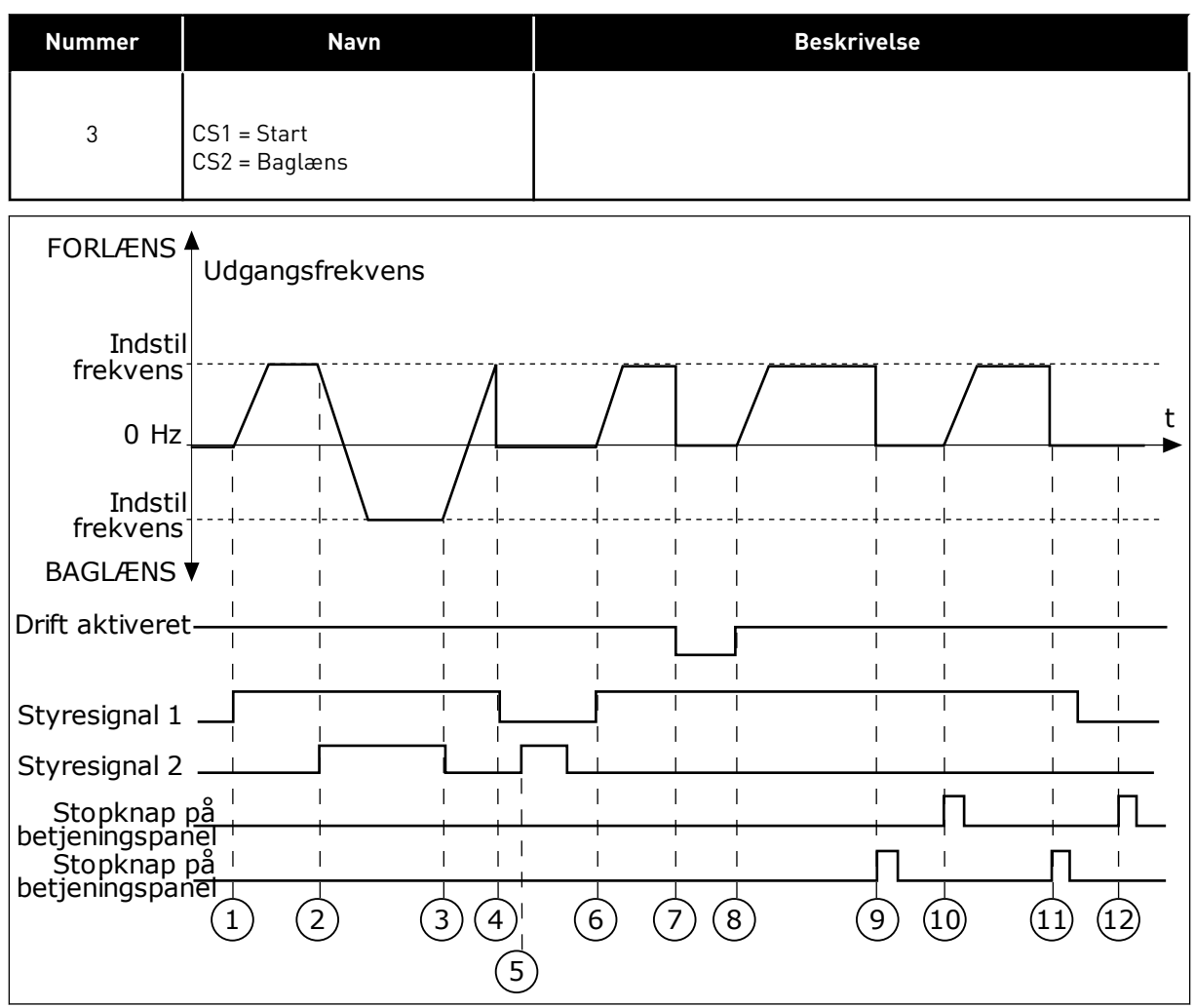

Fig. 18: I/O A-start/stop-logik = 3

- Styresignal (CS) 1 aktiveres og får udgangsfrekvensen til at stige. Motoren kører forlæns.
- 2. CS2 aktiveres og får retningen til at skifte (FORLÆNS til BAGLÆNS).
- CS2 deaktiveres, og det får retningen til at skifte (FORLÆNS til BAGLÆNS), fordi CS1 stadig er aktiv.
- 4. CS1 deaktiveres og får frekvensen til at falde til 0.
- 5. CS2 aktiveres, men motoren starter ikke, fordi CS1 er inaktiv.
- 6. CS1 aktiveres og får udgangsfrekvensen til at stige igen. Motoren kører fremad, fordi CS2 er inaktiv.

- Signalet Drift aktiveret indstilles til ÅBEN, hvilket får frekvensen til at falde til 0. Konfigurer signalet for Drift aktiveret vha. parameter P3.5.1.10.
- 8. Signalet Drift aktiveret indstilles til LUKKET, hvilket får frekvensen til at stige mod den indstillede frekvens, fordi CS1 stadig er aktiv.
- Tryk på STOP-knappen på betjeningspanelet medfører, at frekvensen, som tilføres motoren, falder til 0. (Dette signal virker kun, hvis værdien for P3.2.3-betjeningspanelets stopknap er Ja.)
- 10. Frekvensomformeren starter, fordi der blev trykket på START-knappen på betjeningspanelet.
- 11. Frekvensomformeren stoppes igen vha. STOP-knappen på betjeningspanelet.
- Forsøget på at starte frekvensomformeren vha. STARTknappen mislykkedes, fordi CS1 er inaktiv.

| 4  CS1 = Start [kant]<br>CS2 = Baglæns  Brug denne funktion til at forhindre en utilsigtet start. Før du<br>kan starte motoren igen, skal du åbne Start/Stop-kontakten.    FORLÆNS  Udgangsfrekvens    Indstil<br>frekvens  Udgangsfrekvens    0 Hz  1    1  1    1  1    1  1    1  1    1  1    1  1    1  1    1  1    1  1    1  1    1  1    1  1    1  1    1  1    1  1    1  1    1  1    1  1    1  1    1  1    1  1    1  1    1  1    1  1    1  1    1  1    1  1    1  1    1  1    1  1 | Nummer                                                                                                    | Navn                                                  | Beskrivelse                                                                                                    |
|----------------------------------------------------------------------------------------------------|----------------------------------------------------------------------------------------------------|-------------------------------------------------------|----------------------------------------------------------------------------------------------------|
| FORLÆNS  Udgangsfrekvens    Indstil                                                                                                    | 4                                                                                                    | CS1 = Start (kant)<br>CS2 = Baglæns                   | Brug denne funktion til at forhindre en utilsigtet start. Før du<br>kan starte motoren igen, skal du åbne Start/Stop-kontakten. |
| Indstil<br>frekvens<br>0 Hz<br>Indstil<br>frekvens<br>BAGLÆNS<br>AGLÆNS<br>Styresignal 1<br>1<br>1<br>1<br>1<br>1<br>1<br>1<br>1                                                                                                    | FORLÆNS                                                                                                    | ▲<br>Udgangsfrekvens                                  |                                                                                                    |
|                                                                                                    | Indsti<br>frekvens<br>0 Hz<br>Indsti<br>frekvens<br>BAGLÆNS<br>Drift aktivere<br>Styresignal 1<br>Styresignal 2<br>Stopknap<br>betjeningspan | $\begin{array}{c ccccccccccccccccccccccccccccccccccc$ |                                                                                                    |

Fig. 19: I/O A-start/stop-logik = 4

- 1. Styresignal (CS) 1 aktiveres og får udgangsfrekvensen til at stige. Motoren kører fremad, fordi CS2 er inaktiv.
- 2. CS2 aktiveres, og det får retningen til at skifte (FORLÆNS til BAGLÆNS).

- CS2 deaktiveres, og det får retningen til at skifte (FORLÆNS til BAGLÆNS), fordi CS1 stadig er aktiv.
- 4. CS1 deaktiveres og får frekvensen til at falde til 0.
- 5. CS2 aktiveres, men motoren starter ikke, fordi CS1 er inaktiv.
- 6. CS1 aktiveres og får udgangsfrekvensen til at stige igen. Motoren kører fremad, fordi CS2 er inaktiv.
- Signalet Drift aktiveret indstilles til ÅBEN, hvilket får frekvensen til at falde til 0. Konfigurer signalet for Drift aktiveret vha. parameter P3.5.1.10.

## P3.2.7 I/O B-START/STOPLOGIK (ID363)

- 8. Før frekvensomformeren kan starte, skal du åbne og lukke CS1 igen.
- Tryk på STOP-knappen på betjeningspanelet medfører, at frekvensen, som tilføres motoren, falder til 0. (Dette signal virker kun, hvis værdien for P3.2.3-betjeningspanelets stopknap er Ja.)
- 10. Før frekvensomformeren kan starte, skal du åbne og lukke CS1 igen.
- 11. CS1 deaktiveres og får frekvensen til at falde til 0.

Brug denne parameter til at styre start og stop for frekvensomformeren vha. de digitale signaler.

Valgene kan indeholde ordet "kant" for at hjælpe dig med at forhindre en utilsigtet start. Se P3.2.6 for at få flere oplysninger.

## P3.2.8 FIELDBUS-STARTLOGIK (ID 889)

Brug denne parameter til at indstille startlogikken for Fieldbus. Valgene kan indeholde ordet "kant" for at hjælpe dig med at forhindre en utilsigtet start.

| Nummer | Navn                                 | Beskrivelse |
|--------|--------------------------------------|-------------|
| 0      | Der er behov for en stigende<br>kant |             |
| 1      | Status                               |             |

## 10.3 REFERENCER

## 10.3.1 FREKVENSREFERENCE

## P3.3.1 MINDSTE FREKVENSREFERENCE (ID 101)

Brug denne parameter til at indstille minimumfrekvensreferencen.

## P3.3.2 MAKS. FREKVENS (ID 102)

Brug denne parameter til at indstille den maksimale frekvensreference.

## P3.3.3 VALG AF I/O-STYRINGSREFERENCE A (ID 117)

Brug denne parameter til at vælge referencekilden, når styringsstedet er I/O A.

## P3.3.4 VALG AF I/O-STYRINGSREFERENCE B (ID 131)

Brug denne parameter til at vælge referencekilden, når styringsstedet er I/O B. Du kan kun tvinge I/O B-styringsstedet til at blive aktivt vha. en digital indgang (P3.5.1.5).

## P3.3.5 VALG AF PANELSTYRINGSREFERENCE (ID 121)

Brug denne parameter til at vælge referencekilden, når styringsstedet er betjeningspanelet.

#### P3.3.6 PANELREFERENCE (ID 184)

Brug denne parameter til at justere frekvensreferencen på betjeningspanelet.

Denne parameter giver frekvensomformerens frekvensreference, når frekvensreferencekilden er "Panelreference".

## P3.3.7 PANELRETNING (ID 123)

Brug denne parameter til at indstille motorens rotationsretning, når styringsstedet er betjeningspanelet.

## P3.3.8 KOPI AF BETJENINGSPANELREFERENCE (ID 181)

Brug denne parameter til at indstille valget af kopieringsindstillinger, når du skifter fra fjerntil lokal (betjeningspanel)-styring.

## P3.3.9 VALG AF FIELDBUS-STYRINGSREFERENCE (ID 122)

Brug denne parameter til at vælge referencekilden, når styringsstedet er Fieldbus.

#### 10.3.2 FASTE FREKVENSER

Du kan bruge funktionen Faste frekvenser i processer, hvor mere end én fast frekvensreference er nødvendig. Der finde otte tilgængelige, faste frekvensreferencer. Du kan vælge en fast frekvensreference vha. de digitale indgangssignaler P3.5.1.15, P3.5.1.16 og P3.5.1.17.

#### P3.3.10 FAST FREKVENSTILSTAND (ID 182)

Brug denne parameter til at indstille logikken for de faste frekvenser for den digitale indgang.

Ved hjælp af denne parameter kan du definere den logik, som skal anvendes på en af de faste frekvenser. Vælg mellem to forskellige logikker. Vælg mellem to forskellige logikker.

Antallet af aktive, faste digitale hastighedsindgange definerer den faste frekvens.

| Nummer | Navn                      | Beskrivelse                                                                                                    |
|--------|---------------------------|----------------------------------------------------------------------------------------------------|
| 0      | Binært kodet              | Blandingen af indgangene er binært kodet. De forskellige<br>sæt af aktive digitale indgange bestemmer den faste fre-<br>kvens. Se flere data i <i>Tabel 59 Valget af faste frekvenser, når</i><br><i>P3.3.10 = Binært kodet</i> . |
| 1      | Antal (anvendte indgange) | Antallet af aktive indgange viser, hvilken fast frekvens der<br>bruges: 1, 2 eller 3.                                                                                                    |

#### P3.3.11 FAST FREKVENS 0 (ID 180)

Brug denne parameter til at indstille den faste frekvensreference, når funktionen til faste frekvenser anvendes.

Vælg de faste frekvenser med digitale indgangssignaler.

#### P3.3.12 FAST FREKVENS 1 (ID 105)

Brug denne parameter til at indstille den faste frekvensreference, når funktionen til faste frekvenser anvendes.

Vælg de faste frekvenser med digitale indgangssignaler.

#### P3.3.13 FAST FREKVENS 2 (ID 106)

Brug denne parameter til at indstille den faste frekvensreference, når funktionen til faste frekvenser anvendes.

Vælg de faste frekvenser med digitale indgangssignaler.

#### P3.3.14 FAST FREKVENS 3 (ID 126)

Brug denne parameter til at indstille den faste frekvensreference, når funktionen til faste frekvenser anvendes.

Vælg de faste frekvenser med digitale indgangssignaler.

#### P3.3.15 FAST FREKVENS 4 (ID 127)

Brug denne parameter til at indstille den faste frekvensreference, når funktionen til faste frekvenser anvendes.

Vælg de faste frekvenser med digitale indgangssignaler.

#### P3.3.16 FAST FREKVENS 5 (ID 128)

Brug denne parameter til at indstille den faste frekvensreference, når funktionen til faste frekvenser anvendes.

Vælg de faste frekvenser med digitale indgangssignaler.

## P3.3.17 FAST FREKVENS 6 (ID 129)

Brug denne parameter til at indstille den faste frekvensreference, når funktionen til faste frekvenser anvendes.

Vælg de faste frekvenser med digitale indgangssignaler.

## P3.3.18 FAST FREKVENS 7 (ID 130)

Brug denne parameter til at indstille den faste frekvensreference, når funktionen til faste frekvenser anvendes.

Vælg de faste frekvenser med digitale indgangssignaler.

Hvis du vil vælge en fast frekvens mellem 1 og 7, skal du dedikere digitale indgange til P3.5.1.15 (Fast frekvensvalg 0), P3.5.1.16 (Fast frekvensvalg 1) og/eller P3.5.1.17 (Fast frekvensvalg 2). De forskellige sæt af aktive digitale indgange bestemmer den faste frekvens. Du kan finde flere data i tabellen nedenfor. Værdierne for de faste frekvenser forbliver automatisk mellem de mindste og største frekvenser (P3.3.1 og P3.3.2).

| Nødvendig handling                    | Aktiveret frekvens |
|---------------------------------------|--------------------|
| Vælg en værdi 1 til parameter P3.3.3. | Fast frekvens 0    |

| Aktiveret digitalt indgangs | Aktiveret<br>frekvensreferense |    |                   |
|-----------------------------|--------------------------------|----|-------------------|
| B2                          | B1                             | B0 | Trekvensreterence |
|                             |                                |    | Fast frekvens 0   |
|                             |                                | *  | Fast frekvens 1   |
|                             | *                              |    | Fast frekvens 2   |
|                             | *                              | *  | Fast frekvens 3   |
| *                           |                                |    | Fast frekvens 4   |
| *                           |                                | *  | Fast frekvens 5   |
| *                           | *                              |    | Fast frekvens 6   |
| *                           | *                              | *  | Fast frekvens 7   |

## Tabel 59: Valget af faste frekvenser, når P3.3.10 = Binært kodet

\* = indgangen er aktiveret.

#### P3.3.19 FAST ALARMFREKVENS (ID 183)

Brug denne parameter til at indstille frekvensen for frekvensomformeren, når en fejl er aktiveret, og svaret på fejl er indstillet til 'Alarm + Fast frekvens'.

#### 10.3.3 PARAMETRE FOR MOTORPOTENTIOMETER

#### P3.3.20 RAMPETID FOR MOTORPOTENTIOMETER (ID 331)

Brug denne parameter til at indstille ændringshastigheden i motorpotentiometerreferencen, når den forøges eller reduceres.

Parameterværdien er angivet som Hz/s.

#### P3.3.21 NULSTILLING AF MOTORPOTENTIOMETER (ID 367)

Brug denne parameter til at indstille logikken for nulstilling af motorpotentiometerets frekvensreference.

Denne parameter definerer, når referencen for motorens potentiometer er indstillet til 0. Der er tre valgmuligheder i nulstillingsfunktionen: ingen nulstilling, nulstilling når frekvensomformeren stopper, og nulstilling når frekvensomformeren slukkes.

| Nummer | Navn              | Beskrivelse                                                                                                    |
|--------|-------------------|----------------------------------------------------------------------------------------------------|
| 0      | Ingen nulstilling | Den forrige frekvensreference for motorpotentiometer<br>beholdes gennem stoptilstanden og lagres i hukommelsen i<br>tilfælde af slukning.                |
| 1      | Stoptilstand      | Motorpotentiometerets frekvensreference indstilles til 0, når<br>frekvensomformeren går i stoptilstand, eller når der slukkes<br>for frekvensomformeren. |
| 2      | Slukket           | Motorpotentiometerets frekvensreference indstilles kun til 0,<br>når der slukkes.                                                                        |

#### P3.3.22 MODSAT RETNING (ID 15530)

Brug denne parameter til at tillade kørsel i modsat retning.

#### KONFIGURATION AF RAMPER OG BREMSER 10.4

#### P3.4.1 RAMPE 1-FORM (ID 500)

Brug denne parameter til at gøre start og stop af accelerations- og decelerationsramperne mere jævn.

Med parameteren Rampe 1-form kan du gøre start og stop af accelerations- og decelerationsramperne mere jævn. Du får en lineær rampeform, hvis værdien 0 % er angivet. Acceleration og deceleration reagerer med det samme på ændringer i referencesignalet.

Når du indstiller værdien til mellem 0,1 og 10 s, får du en S-formet accelerations- eller decelerationsrampe. Brug denne funktion til at reducere mekanisk erosion af delene og strømspidser, når referencen ændres. Du kan ændre accelerationstiden for parametrene P3.4.2 (Accelerationstid 1) og P3.4.3 (Decelerationstid 1).

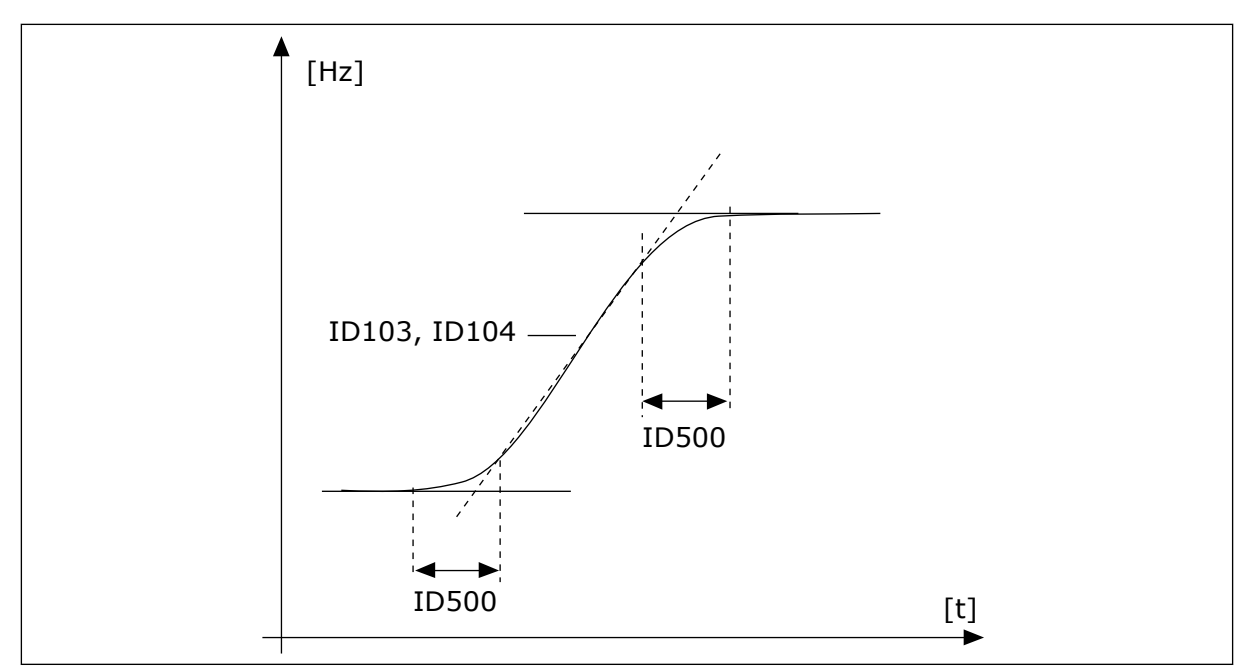

Fig. 20: Accelerations/decelerationskurven (S-formet)

#### P3.4.2 ACCELERATIONSTID 1 (ID 103)

Brug denne parameter til at indstille den tid, det tager for udgangsfrekvensen at øge fra nulfrekvens til den maksimale frekvens.

#### P3.4.3 DECELERATIONSTID 1 (ID 104)

Brug denne parameter til at indstille den tid, det tager for udgangsfrekvensen at aftage fra den maksimale frekvens til nulfrekvensen.

#### P3.4.4 RAMPE 2-FORM (ID 501)

Brug denne parameter til at gøre start og stop af accelerations- og decelerationsramperne mere jævn.

Med parameteren Rampe 2-form kan du gøre start og stop af accelerations- og decelerationsramperne mere jævn. Du får en lineær rampeform, hvis værdien 0 % er angivet. Acceleration og deceleration reagerer med det samme på ændringer i referencesignalet.

Når du indstiller værdien til mellem 0,1 og 10 s, får du en S-formet accelerations- eller decelerationsrampe. Brug denne funktion til at reducere mekanisk erosion af delene og strømspidser, når referencen ændres. Du kan ændre accelerationstiden for parametrene P3.4.5 (Accelerationstid 2) og P3.4.6 (Decelerationstid 2).

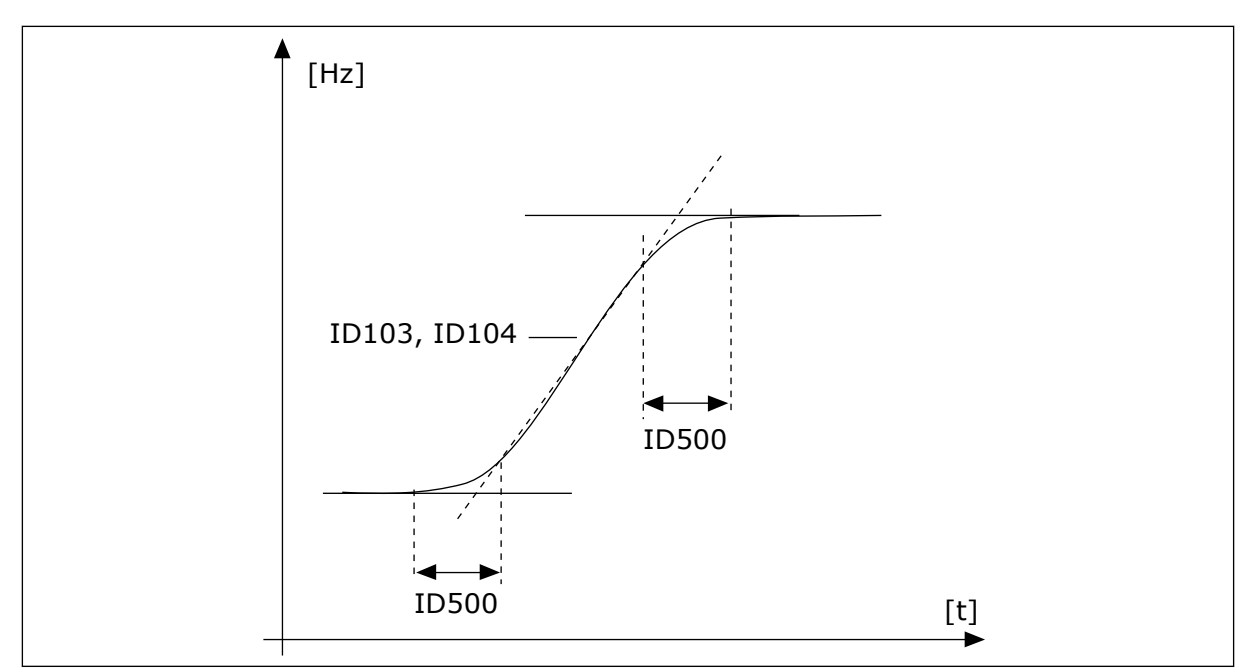

Fig. 21: Accelerations/decelerationskurven (S-formet)

## P3.4.5 ACCELERATIONSTID 2 (ID 502)

Brug denne parameter til at indstille den tid, det tager for udgangsfrekvensen at øge fra nulfrekvens til den maksimale frekvens.

## P3.4.6 DECELERATIONSTID 2 (ID 503)

Brug denne parameter til at indstille den tid, det tager for udgangsfrekvensen at aftage fra den maksimale frekvens til nulfrekvensen.

#### P3.4.7 STARTMAGNETISERINGSTID (ID 516)

Brug denne parameter til at indstille tiden for, hvor længe jævnstrømmen tilføres motoren, før accelerationen begynder.

#### P3.4.8 STARTMAGNETISERINGSSTRØM (ID 517)

Brug denne parameter til at indstille den jævnstrøm, der fødes ind i motoren ved start. Hvis værdien af denne parameter er indstillet til 0, er startmagnetiseringsfunktionen deaktiveret.

#### P3.4.9 JÆVNSTRØMSBREMSETID VED STOP (ID 508)

Brug denne parameter til at indstille, om bremsning er TIL eller FRA, og til at angive bremsetiden, når motoren stopper.

Hvis værdien af denne parameter er indstillet til 0, er jævnstrømsbremsefunktionen deaktiveret.

#### P3.4.10 JÆVNSTRØMSBREMSESTRØM (ID 507)

Brug denne parameter til at indstille den jævnstrøm, der fødes ind i motoren under jævnstrømsbremsning.

Hvis værdien af denne parameter er indstillet til 0, er jævnstrømsbremsefunktionen deaktiveret.

#### P3.4.11 FREKVENS TIL START AF JÆVNSTRØMSBREMSNING VED RAMPESTOP (ID 515)

Brug denne parameter til at indstille den udgangsfrekvens, som jævnstrømsbremsning startes ved.

#### P3.4.12 FLUXBREMSE (ID 520)

Brug denne parameter til at aktivere funktionen til flux-bremsestrøm.

Fluxbremse kan bruges som et alternativ til jævnstrømsbremsning. Flux-bremsning øger bremsekapaciteten under forhold, hvor yderligere bremsemoduler ikke er nødvendige.

Når bremsning er nødvendig, reducerer systemet frekvensen og øger fluxen i motoren. Dette øger motorens bremseevne. Motorens hastighed styres under opbremsningen.

Du kan aktivere og deaktivere Flux-bremsning.

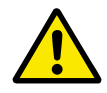

## FORSIGTIG!

Brug kun bremsen i korte perioder. Flux-bremsning konverterer energi til varme og kan beskadige motoren.

#### P3.4.13 FLUX-BREMSESTRØM (ID 519)

Brug denne parameter til at aktivere det aktuelle niveau for fluxbremsen.

#### 10.5 I/O-KONFIGURATION

#### 10.5.1 PROGRAMMERING AF DIGITALE OG ANALOGE INDGANGE

Programmeringen af indgange for AC-frekvensomformeren er fleksibel. Du kan frit bruge de tilgængelige indgange på standard- og valgfri I/O til forskellige funktioner.

Brug formaterne herunder til at angive værdien for de programmerbare parametre:

- DigIN SlotA.1/AnIN SlotA.1 (grafisk betjeningspanel) eller
- **dl A.1 / al A.1** (tekstbetjeningspanel).

| Navn         | Eksempel | Beskrivelse                                                                                                    |
|--------------|----------|----------------------------------------------------------------------------------------------------|
| Indgangstype | DigIN/dI | DigIN/dI = Digital indgang<br>AnIN/aI = Analogue indgang                                                                                          |
| Slidstype    | Slids A  | Korttypen:<br>A/B = Standardkort for Vacon-AC-frekvensomformer<br>C/D/E = Optionskort<br>0 = Parametersignalet er ikke forbundet til nogen klemme |
| Klemmenummer | 1        | Klemmenummeret på det valgte kort.                                                                                                    |

"DigIN SlotA.1" eller "dI A.1" viser f.eks., at DIN1 på standardkortet er forbundet i kortslids A.

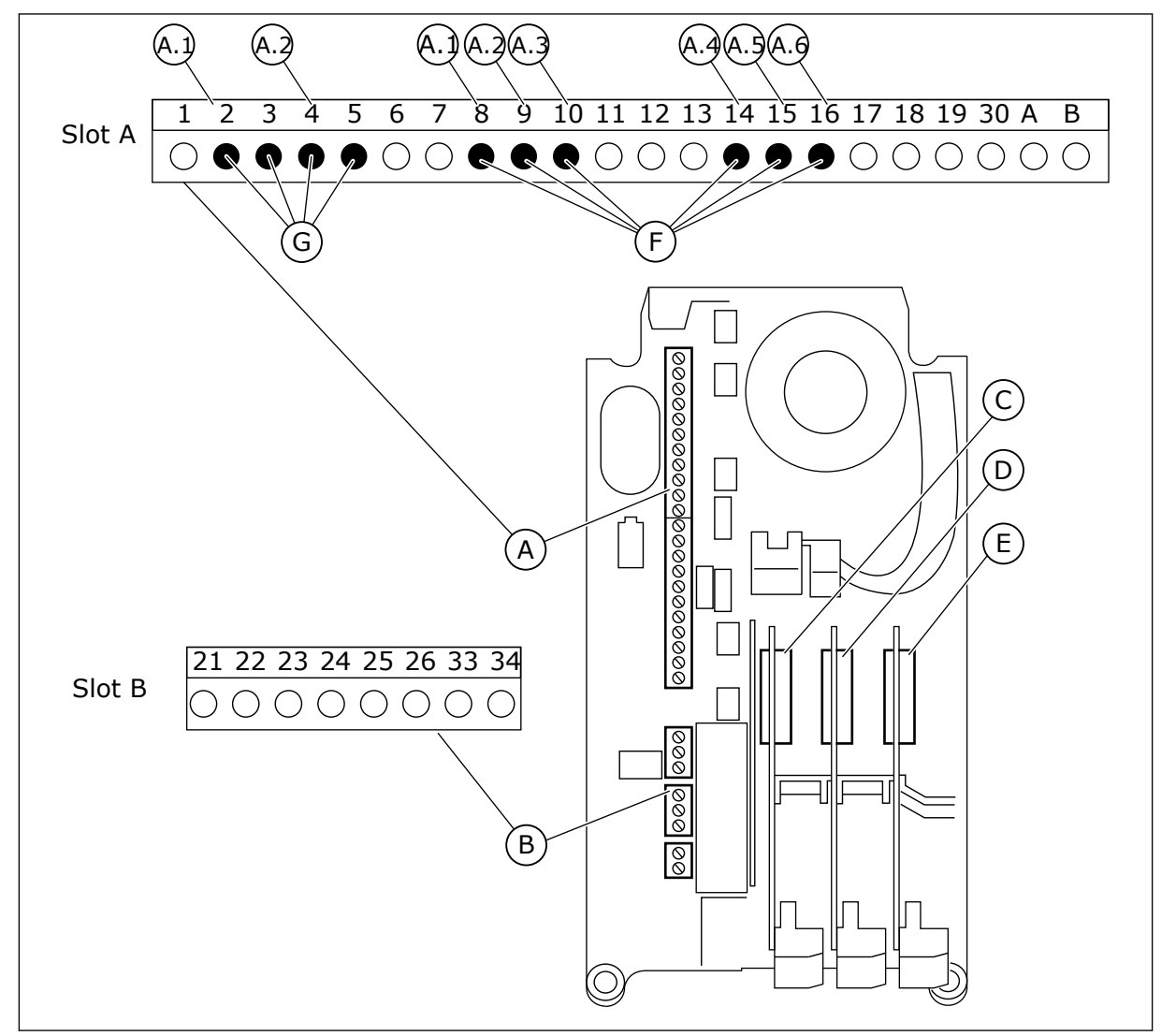

Fig. 22: Slidser til optionskort og programmerbare indgange

A. Standardkortslids A og dets klemmer

B. Standardkortslids B og dets klemmer

- C. Slids C til optionskort
- D. Slids D til optionskort
- E. Slids E til optionskort

- F. Programmerbare digitale indgange (DI)
- G. Programmerbare analoge indgange (AI)

## 10.5.1.1 Programmering af digitale indgange

Du kan finde de relevante funktioner for digitale indgange som parametre i parametergruppen M3.5.1. Hvis du vil knytte en digital indgang til en funktion, skal du angive en værdi for den korrekte parameter. Listen over relevante funktioner vises i *Tabel 14 Digitale indgangsindstillinger*.

## Eksempel

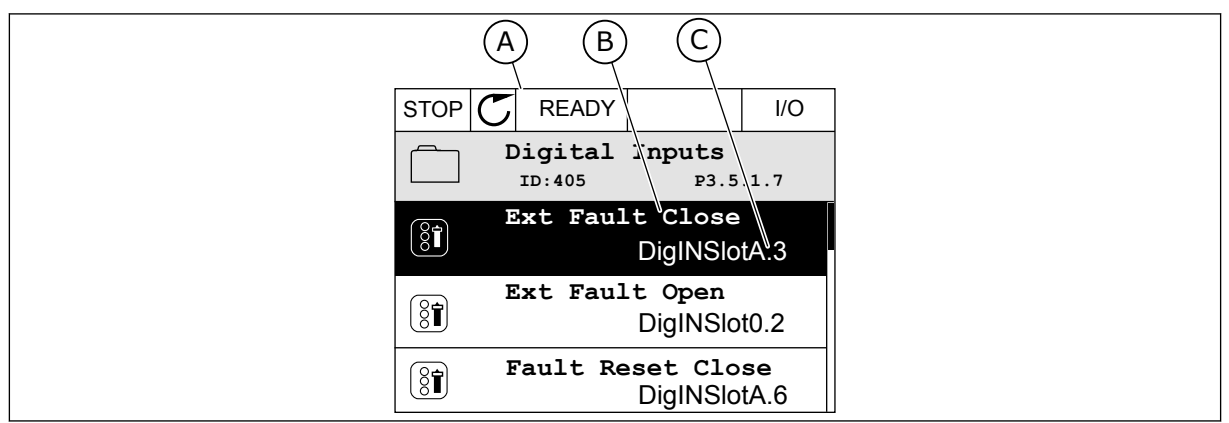

Fig. 23: Menuen for digitale indgange i det grafiske betjeningspanel

- A. Det grafiske betjeningspanel
- B. Parameterens navn, dvs. funktionen
- C. Parameterens værdi, dvs. den angivne digitale indgang

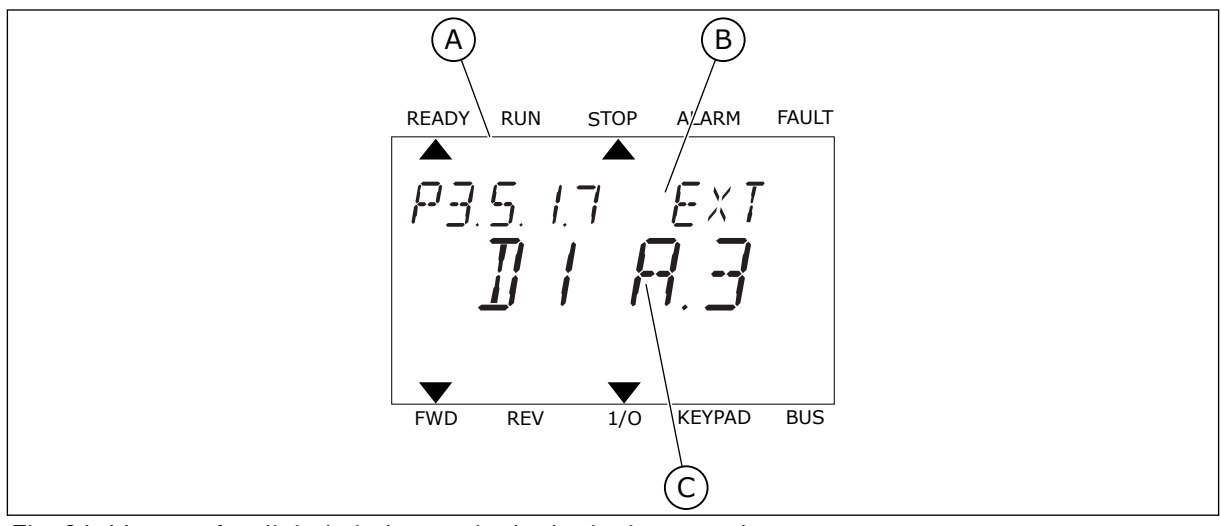

Fig. 24: Menuen for digitale indgange i tekstbetjeningspanelet

A. Tekstbetjeningspanelet

B. Parameterens navn, dvs. funktionen

C. Parameterens værdi, dvs. den angivne digitale indgang

Der er seks tilgængelige digitale indgange i standard-I/O-kortsammensætningen: Slids Aklemmerne 8, 9, 10, 14, 15 og 16.

| Indgangstype<br>(grafisk betje-<br>ningspanel) | Indgangs-<br>type (tekst-<br>betjenings-<br>panel) | Slids | Indgang nr. | Forklaring                                                                  |
|------------------------------------------------|----------------------------------------------------|-------|-------------|-----------------------------------------------------------------------------|
| DigIN                                          | dI                                                 | А     | 1           | Digital indgang #1 (klemme 8) på et kort i slids<br>A (standard-I/O-kort).  |
| DiglN                                          | dI                                                 | А     | 2           | Digital indgang #2 (klemme 9) på et kort i slids<br>A (standard-I/O-kort).  |
| DiglN                                          | dI                                                 | A     | 3           | Digital indgang #3 (klemme 10) på et kort i<br>slids A (standard-I/O-kort). |
| DiglN                                          | dl                                                 | А     | 4           | Digital indgang 4 (klemme 14) på et kort i slids<br>A (standard-I/O-kort).  |
| DiglN                                          | dl                                                 | A     | 5           | Digital indgang #5 (klemme 15) på et kort i<br>slids A (standard-I/O-kort). |
| DiglN                                          | dl                                                 | A     | 6           | Digital indgang #6 (klemme 16) på et kort i<br>slids A (standard-I/O-kort). |

Funktionen Ekstern fejl (luk), som findes i menuen M3.5.1, er parameteren P3.5.1.11. Den får standardværdien DigIN SlotA.3 på det grafiske betjeningspanel og dI A.3 på tekstbetjeningspanelet. Efter dette valg styrer et digitalt signal til den digitale indgang DI3 (klemme 10) Ekstern fejl (luk).

| Indeks    | Parameter          | Standard      | Id  | Beskrivelse                        |
|-----------|--------------------|---------------|-----|------------------------------------|
| P3.5.1.11 | Ekstern fejl (luk) | DigIN SlotA.3 | 405 | ÅBEN = OK<br>LUKKET = Ekstern fejl |

Hvis du vil ændre indgang fra DI3 til eksempelvis DI6 (klemme 16) på standard-I/O, skal du følge disse instruktioner.

## PROGRAMMERING PÅ DET GRAFISKE BETJENINGSPANEL

1 Vælg en parameter. Tryk på højre piletast for at gå til redigeringstilstanden.

| STOP | $\mathbb{C}$ | READY           |                      | I/O      |
|------|--------------|-----------------|----------------------|----------|
|      | Di           | gital<br>ID:405 | inputs<br>P3.        | 5.1.7    |
|      | E            | kt Fau          | lt Close<br>DigINSI  | otA3     |
| 8    | Ext          | : Fault         | : Open<br>DigINSlo   | t0.2     |
| 8    | Fau          | lt Res          | et Close<br>DigINSlo | ≩<br>tA6 |

I/O

P3.5.1.7

- 2 I redigeringstilstanden er slidsværdien DigIN SlotA understreget og blinker. Hvis du har flere tilgængelige digitale indgange i din I/O, for eksempel på grund af optionskort i slids C, D eller E, skal du udvælge dem.
- STOP READY //O Ext Fault Close ID:405 P3.5.1.7 DigIN SlotA.3 Min: Max:

 ${\bf C}$ 

(81)

 $\sim$ 

Min: Max: READY

ID:405

Ext Fault Close

DigIN SlotA.3 -

1

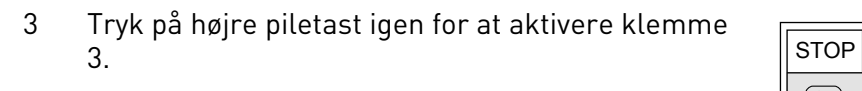

- 4 Tryk på Pil op tre gange for at ændre klemmen til6. Tryk på OK-knappen for at acceptere ændringen.
- STOPREADYI/OImage: StopExt Fault Close<br/>ID:405P3.5.1.7Image: DigIN SlotA.6-Image: Min:<br/>Max:-
- 5 Hvis den digitale indgang DI6 allerede var i brug til en anden funktion, vises en meddelelse på betjeningspanelet. Rediger et af disse valg.

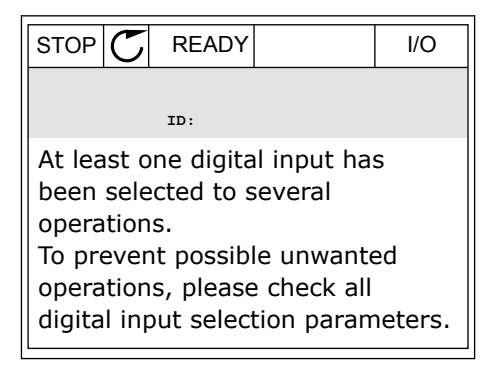

## PROGRAMMERING PÅ TEKSTBETJENINGSPANELET

1 Vælg en parameter. Tryk på OK-knappen for at gå til redigeringstilstanden.

I redigeringstilstanden blinker bogstavet D. Hvis du 2 eksempel på grund af optionskort i slids D eller E, skal du udvælge dem.

3 Tryk på højre piletast igen for at aktivere klemme 3. Bogstavet D holder op med at blinke.

Tryk på Pil op tre gange for at ændre klemmen til 4 6. Tryk på OK-knappen for at acceptere ændringen.

har flere tilgængelige digitale indgange i din I/O, for

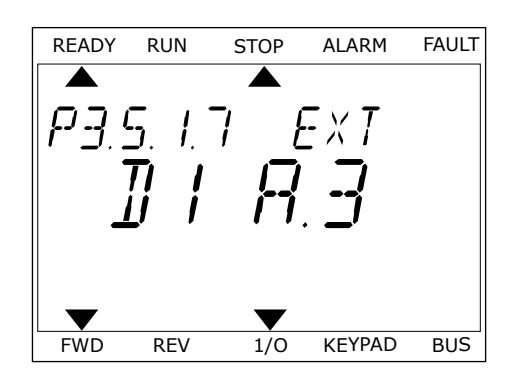

1/0

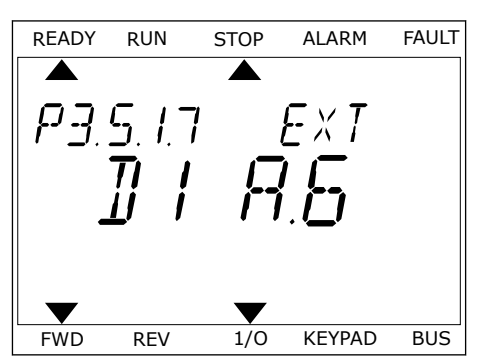

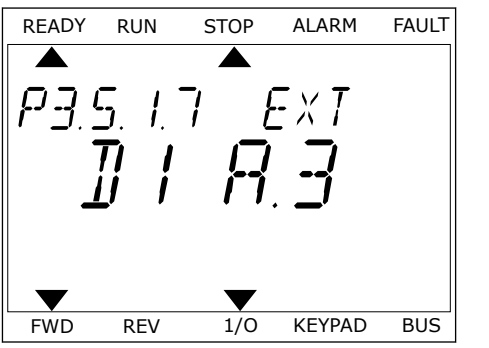

STOP

READY

FWD

RUN

REV

FAULT

BUS

ALARM

KEYPAD

EXT

5 Hvis den digitale indgang DI6 allerede var i brug til en anden funktion, vises en rullende meddelelse på betjeningspanelet. Rediger et af disse valg.

| READY | RUN  | STOP | ALARM  | FAULT |
|-------|------|------|--------|-------|
|       |      |      |        |       |
| QT    | 1 66 |      | П      |       |
|       |      | '_'' | U      |       |
|       |      |      |        |       |
|       |      |      |        |       |
|       |      |      |        |       |
| _     |      | _    |        |       |
|       |      |      |        |       |
| FWD   | REV  | 1/0  | KEYPAD | BUS   |

Efter disse trin styrer et digitalt signal til den digitale indgang DI6-funktionen Ekstern fejl (luk).

Værdien for en funktion kan være DigIN Slot0.1 (på det grafiske betjeningspanel) eller dl 0.1 (på tekstbetjeningspanelet). Under disse forhold knyttede du ikke en klemme til funktionen, eller indgangen var indstillet til altid at være ÅBEN. Dette er standardværdien for de fleste parametre i gruppen M3.5.1.

Nogle indgange har standardværdien altid LUKKET. Deres værdi viser DigIN Slot0.2 på det grafiske betjeningspanel og dI 0.2 på tekstbetjeningspanelet.

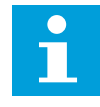

## BEMÆRK!

Du kan også dedikere tidskanaler til digitale indgange. Du finder flere oplysninger om dette i tabellen. *Tabel 14 Digitale indgangsindstillinger*.

| Kilde           | Funktion                                          |
|-----------------|---------------------------------------------------|
| Slids0          | 1 = Altid ÅBEN<br>2-9 = Altid LUKKET              |
| SlidsA          | Nummer svarer til den digitale indgang i slids A. |
| SlidsB          | Nummer svarer til den digitale indgang i slids B. |
| SlidsC          | Nummer svarer til den digitale indgang i slids C. |
| SlidsD          | Nummer svarer til den digitale indgang i slids D. |
| SlidsE          | Nummer svarer til den digitale indgang i slids E. |
| Tidskanal (tCh) | 1 = Tidskanal1, 2 = Tidskanal2, 3 = Tidskanal3    |

#### 10.5.1.2 Beskrivelser af signalkilder

#### 10.5.2 DIGITALE INDGANGE

Parametre er funktioner, der er knyttet til en digital indgangsklemme. Teksten *DigIn Slot A.2* henviser til den 2. indgang på slids A. Det er også muligt at forbinde funktionerne til tidskanaler. Tidskanalerne fungerer som klemmer.

I multiovervågningsvisningen kan du overvåge status for de digitale ind- og udgange.

## P3.5.1.1 STYRINGSSIGNAL 1 A (ID 403)

Brug denne parameter til at vælge det digitale indgangssignal (styringssignal 1), der starter og stopper drevet, når styringsstedet er I/O A (FORLÆNS).

#### P3.5.1.2 STYRINGSSIGNAL 2 A (ID 404)

Brug denne parameter til at vælge det digitale indgangssignal (styringssignal 2), der starter og stopper drevet, når styringsstedet er I/O A (FORLÆNS).

## P3.5.1.3 STYRINGSSIGNAL 1 B (ID 423)

Brug denne parameter til at vælge det digitale indgangssignal (styringssignal 1), der starter og stopper drevet, når styringsstedet er I/O B.

## P3.5.1.4 STYRINGSSIGNAL 2 B (ID 424)

Brug denne parameter til at vælge det digitale indgangssignal (styringssignal 2), der starter og stopper drevet, når styringsstedet er I/O B.

## P3.5.1.5 I/O B-STYRING TVUNGET (ID 425)

Brug denne parameter til at vælge det digitale indgangssignal, der skifter styringsstedet fra I/O A til I/O B.

## P3.5.1.6 I/O B-REFERENCE TVUNGET (ID 343)

Brug denne parameter til at vælge det digitale indgangssignal, der skifter frekvensreferencekilden fra I/O A til I/O B.

## P3.5.1.7 EKSTERN FEJL (LUK) (ID 405)

Brug denne parameter til at vælge det digitale indgangssignal, der aktiverer en ekstern fejl.

## P3.5.1.8 EKSTERN FEJL (ÅBEN) (ID 406)

Brug denne parameter til at vælge det digitale indgangssignal, der aktiverer en ekstern fejl.

#### P3.5.1.9 FEJLNULSTILLING (LUK) (ID 414)

Brug denne parameter til at vælge det digitale indgangssignal, der nulstiller alle aktive fejl. Aktive fejl nulstilles, når den digitale indgangs tilstand ændres fra åben til lukket (stigende kant).

## P3.5.1.10 FEJLNULSTIL.ÅBNING (ID 213)

Brug denne parameter til at vælge det digitale indgangssignal, der nulstiller alle aktive fejl. Aktive fejl nulstilles, når den digitale indgangs tilstand ændres fra lukket til åben (stigende kant).

#### P3.5.1.11 DRIFT AKTIVERET (ID 407)

Brug denne parameter til at vælge det digitale indgangssignal, der indstiller frekvensomformeren til klartilstanden.

Når kontakten står åben, deaktiveres motorstart. Når kontakten er LUKKET, aktiveres motorstart.

Frekvensomformeren adlyder værdien P3.2.5 Stop Funktion og stopper.

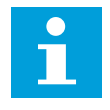

#### BEMÆRK!

Status for frekvensomformeren forbliver i "Ikke-klar", hvis staturs for dette signal er "åbnet".

## P3.5.1.12 DRIFT INTERLOCK 1 (ID 1041)

Brug denne parameter til at vælge det digitale indgangssignal, der forhindrer, at frekvensomformeren startes.

Frekvensomformeren kan være klar, men det er ikke muligt at starte den, så længe status for interlock-signalet er "åben" (dæmpningsinterlock).

## P3.5.1.13 DRIFT INTERLOCK 2 (ID 1042)

Brug denne parameter til at vælge det digitale indgangssignal, der forhindrer, at frekvensomformeren startes.

Frekvensomformeren starter ikke, hvis der er en aktiv interlock.

Du kan bruge denne funktion til at forhindre, at frekvensomformeren starter, når dæmperen er lukket. Hvis du aktiverer en interlock under drift af frekvensomformeren, standser den.

#### P3.5.1.14 MOTORFORVARMNING TIL (ID 1044)

Brug denne parameter til at vælge det digitale indgangssignal, der aktiverer motorforvarmningsfunktionen.

Motorforvarmningsfunktionen tilfører jævnstrøm til motoren, når frekvensomformeren befinder sig i stoptilstand.

## P3.5.1.15 FAST FREKVENSVALG 0 (ID 419)

Brug denne parameter til at indstille det digitale indgangssignal, der vælger de faste frekvenser.

## P3.5.1.16 FAST FREKVENSVALG 1 (ID 420)

Brug denne parameter til at vælge det digitale indgangssignal, der bruges til at vælge de faste frekvenser.

#### P3.5.1.17 FAST FREKVENSVALG 2 (ID 421)

Brug denne parameter til at vælge det digitale indgangssignal, der bruges til at vælge de faste frekvenser.

Hvis du vil anvende Faste frekvenser 1 til 7, skal du tilslutte en digital indgang til disse funktioner ved hjælp af instruktionerne i kapitel 10.5.1 Programmering af digitale og analoge indgange. Se flere data i Tabel 59 Valget af faste frekvenser, når P3.3.10 = Binært kodet og også i Tabel 12 Styringsreferenceindstillinger og Tabel 14 Digitale indgangsindstillinger.

## P3.5.1.18 TIDSMÅLER 1 (ID 447)

Brug denne parameter til at vælge det digitale indgangssignal, der starter timeren. Tidsmåleren starter, når dette signal deaktiveres (faldende kant). Outputtet er deaktiveret, når tiden, der er defineret i varighedsparameteren, er gået.

## P3.5.1.19 TIDSMÅLER 2 (ID 448)

Brug denne parameter til at vælge det digitale indgangssignal, der starter timeren. Tidsmåleren starter, når dette signal deaktiveres (faldende kant). Outputtet er deaktiveret, når tiden, der er defineret i varighedsparameteren, er gået.

## P3.5.1.20 TIDSMÅLER 3 (ID 449)

Brug denne parameter til at vælge det digitale indgangssignal, der starter timeren. Tidsmåleren starter, når dette signal deaktiveres (faldende kant). Outputtet er deaktiveret, når tiden, der er defineret i varighedsparameteren, er gået.

## P3.5.1.21 DEAKTIVER TIMERFUNKTION (ID 1499)

Brug denne parameter til at vælge det digitale indgangssignal, der aktiverer/deaktiverer alle timerfunktioner.

## P3.5.1.22 FORSTÆRK PID1-SETPUNKT (ID 1046)

Brug denne parameter til at indstille det digitale indgangssignal, der vælger den PIDsetpunktsværdi, der skal bruges.

## P3.5.1.23 VALG AF PID1-SETPUNKT (ID 1047)

Brug denne parameter til at indstille det digitale indgangssignal, der vælger den PIDsetpunktsværdi, der skal bruges.

#### P3.5.1.24 PID2-STARTSIGNAL (ID 1049)

Brug denne parameter til at vælge det digitale indgangssignal, der starter og stopper den eksterne PID-controller.

#### P3.5.1.25 VALG AF PID2-SETPUNKT (ID 1048)

Brug denne parameter til at indstille det digitale indgangssignal, der vælger den PIDsetpunktsværdi, der skal bruges.

#### P3.5.1.26 MOTOR 1-INTERLOCK (ID 426)

Brug denne parameter til at vælge det digitale indgangssignal, der bruges som interlocksignal for multipumpesystemet.

## P3.5.1.27 MOTOR 2-INTERLOCK (ID 427)

Brug denne parameter til at vælge det digitale indgangssignal, der bruges som interlocksignal for multipumpesystemet.

## P3.5.1.28 MOTOR 3-INTERLOCK (ID 428)

Brug denne parameter til at vælge det digitale indgangssignal, der bruges som interlocksignal for multipumpesystemet.

#### P3.5.1.29 MOTOR 4-INTERLOCK (ID 429)

Brug denne parameter til at vælge det digitale indgangssignal, der bruges som interlocksignal for multipumpesystemet.

#### P3.5.1.30 MOTOR 5-INTERLOCK (ID 430)

Brug denne parameter til at vælge det digitale indgangssignal, der bruges som interlocksignal for multipumpesystemet.

## P3.5.1.31 MOTORPOTENTIOMETER OP (ID 418)

Brug denne parameter til at forøge udgangsfrekvensen med et digitalt indgangssignal. Motorpotentiometerreferencen STIGER, indtil kontakten åbnes.

#### P3.5.1.32 MOTORPOTENTIOMETER NED (ID 417)

Brug denne parameter til at reducere udgangsfrekvensen med et digitalt indgangssignal. Motorpotentiometerreferencen FALDER, indtil kontakten åbnes.

## P3.5.1.33 ACC/DEC.-TIDSVALG (ID 408)

Brug denne parameter til at vælge det digitale indgangssignal, der vælger den rampetid, der skal bruges.

#### P3.5.1.34 FIELDBUS-STYRING (ID 411)

Brug denne parameter til at vælge det digitale indgangssignal, der skifter styringsstedet og frekvensrefrencekilden til Fieldbus (fra I/O A, I/O B eller lokal styring).

## P3.5.1.39 AKTIVERING AF BRANDTILSTAND ÅBEN (ID 1596)

Brug denne parameter til at vælge det digitale indgangssignal, der aktiverer brandtilstandsfunktionen.

#### P3.5.1.42 PANEL KONTROL (ID 410)

Brug denne parameter til at vælge det digitale indgangssignal, der skifter styringsstedet og frekvensrefrencekilden til betjeningspanelet (fra ethvert styringssted).

#### P3.5.1.43 NULSTIL KWH-TRIPTÆLLER (ID 1053)

Brug denne parameter til at vælge det digitale indgangssignal, der nulstiller kwhtriptælleren.

#### P3.5.1.44 BRANDTILSTAND, FAST FREKVENSVALG 0 (ID 15531)

Brug denne parameter til at vælge det digitale indgangssignal, der bruges til at vælge de faste frekvenser for brandtilstanden.

## P3.5.1.45 BRANDTILSTAND, FAST FREKVENSVALG 1 (ID 15532)

Brug denne parameter til at vælge det digitale indgangssignal, der bruges til at vælge de faste frekvenser for brandtilstanden.

#### P3.5.1.46 PARAMETERSÆT 1/2 VALG (ID 496)

Brug denne parameter til at indstille det digitale indgangssignal, der vælger den parameter, der skal bruges.

Parameter angiver den digitale indgang, som kan benyttes til at vælge parametersæt 1 eller parametersæt 2. Funktionen er aktiveret, hvis en anden slids end *DigIN Slot0* er valgt til denne parameter. Valget af parametersættet kan foretages, og sættet ændres kun, når frekvensomformeren er stoppet.

- Kontakt åben = Parametersæt 1 er angivet som det aktive sæt
- Kontakt slukket = Parametersæt 2 er angivet som det aktive sæt

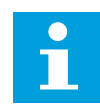

#### BEMÆRK!

Parameterværdier lagres til sæt 1 og sæt 2 med parameter B6.5.4 Gem til sæt 1 og B6.5.4 Gem til sæt 2. Du kan bruge disse parametre med betjeningspanelet eller pc-værktøjet Vacon Live.

#### 10.5.3 ANALOGE INDGANGE

#### P3.5.2.1 AI1-SIGNALVALG (ID 377)

Brug denne parameter til at forbinde AI-signalet med den analoge udgang, du vælger. Forbind AI-signalet til den analoge indgang af dit valg med denne parameter.

#### P3.5.2.2 AI1-FILTERTID (ID 378)

Brug denne parameter til at bortfiltrere forstyrrelser i det analoge indgangssignal.

Denne parameter giver filtreringstiden for det analoge signal. Filtreringsfunktionen deaktiveres, når filtreringstiden er 0.

## P3.5.2.3 AI1-SIGNALOMRÅDE (ID 379)

Brug denne parameter til at ændre intervallet for det analoge signal.

Værdien af denne parameter tilsidesættes, hvis de brugertilpassede skaleringsparametre anvendes.

#### P3.5.2.4 AI1 TILPASS. MIN. (ID 380)

Brug denne parameter til at justere det analoge indgangssignalområde mellem -160 % og 160 %.

## P3.5.2.5 AI TILPASS. MAKS. (ID 381)

Brug denne parameter til at justere det analoge indgangssignalområde mellem -160 % og 160 %.

## P3.5.2.6 AI1-SIGNALINVERTERING (ID 387)

Brug denne parameter til at invertere det analoge indgangssignal.

## 10.5.4 DIGITALE UDGANGE

## P3.5.3.2.1 BASIS R01-FUNKTION (ID 11001)

Brug denne parameter til at vælge en funktion eller et signal, der er forbundet til relæudgangen.

Tabel 60: Udgangssignaler via R01

| Nummer | Navn                     | Beskrivelse                                                                               |
|--------|--------------------------|-------------------------------------------------------------------------------------------|
| 0      | Ikke anvendt             | Udgangen anvendes ikke.                                                                   |
| 1      | Klar                     | AC-frekvensomformeren er klar til brug.                                                   |
| 2      | Kør                      | AC-frekvensomformeren kører (motoren kører).                                              |
| 3      | Generel fejl             | Der er opstået en fejl.                                                                   |
| 4      | Generel fejl inverteret  | Der er <b>ikke</b> opstået en fejl.                                                       |
| 5      | Generel alarm            |                                                                                           |
| 6      | Omvendt                  | Kommandoen Baglæns blev afgivet.                                                          |
| 7      | l fart                   | Udgangsfrekvensen er blevet den samme som frekvensrefe-<br>rencen.                        |
| 8      | Motorregulator aktiveret | En af grænseregulatorerne (f.eks. strømgrænse eller<br>momentgrænse) er blevet aktiveret. |
| 9      | Fast frekvens aktiv      | Den faste frekvens er blevet valgt vha. digitale indgangssig-<br>naler.                   |
| 10     | Panelstyring aktiv       | Panelstyring er valgt (det aktive styringssted er panelet).                               |
| 11     | I/O-styring B aktiv      | I/O-styringssted B er valgt (det aktive styringssted er I/O B).                           |
| 12     | Grænseovervågning 1      | Grænseovervågning vil blive aktiveret, hvis signalværdien                                 |
| 13     | Grænseovervågning 2      | grænse (P3.8.3 eller P3.8.7).                                                             |
| 14     | Startkommando aktiv      | Startkommando er aktiv.                                                                   |
| 15     | Reserveret               |                                                                                           |
| 16     | Brandtilstand TIL        |                                                                                           |
| 17     | Styring af RTC-timer 1   | Tidskanal 1 er i brug.                                                                    |
| 18     | Styring af RTC-timer 2   | Tidskanal 2 er i brug.                                                                    |
| 19     | Styring af RTC-timer 3   | Tidskanal 3 er i brug.                                                                    |
| 20     | FB-kontrolord, B13       |                                                                                           |
| 21     | FB-kontrolord, B14       |                                                                                           |
| 22     | FB-kontrolord, B15       |                                                                                           |
| 23     | PID i dvaletilstand      |                                                                                           |
| 24     | Reserveret               |                                                                                           |

## Tabel 60: Udgangssignaler via R01

| Nummer | Navn                     | Beskrivelse                                                                                                  |
|--------|--------------------------|----------------------------------------------------------------------------------------------------|
| 25     | PID1-overvågningsgrænser | Den eksterne PID1-controllers feedbackværdi ligger uden<br>for overvågningsgrænserne.                        |
| 26     | PID2-overvågningsgrænser | Den eksterne PID2-controllers feedbackværdi ligger uden<br>for overvågningsgrænserne.                        |
| 27     | Motor 1-styring          | Kontaktorkontrol til multipumpefunktionen.                                                                   |
| 28     | Motor 2-styring          | Kontaktorkontrol til multipumpefunktionen.                                                                   |
| 29     | Motor 3-styring          | Kontaktorkontrol til multipumpefunktionen.                                                                   |
| 30     | Motor 4-styring          | Kontaktorkontrol til multipumpefunktionen.                                                                   |
| 31     | Motor 5-styring          | Kontaktorkontrol til multipumpefunktionen.                                                                   |
| 32     | Reserveret               | (altid åben)                                                                                                 |
| 33     | Reserveret               | (altid åben)                                                                                                 |
| 34     | Vedligeholdelsesadvarsel |                                                                                                    |
| 35     | Vedligeholdelsesfejl     |                                                                                                    |
| 36     | Termistorfejl            | Der opstod termistorfejl.                                                                                    |
| 37     | Motorkontakt             | Funktionen til motorskift har registreret, at kontakten mel-<br>lem frekvensomformeren og motoren står åben. |
| 38     | Forvarmning              |                                                                                                    |
| 39     | kWh impulsudgang         |                                                                                                    |
| 40     | Kørselsindikation        |                                                                                                    |
| 41     | Valgt param.sæt          |                                                                                                    |

#### P3.5.3.2.2 BASIS-R01 TIL FORSINKELSE (ID 11002)

Brug denne parameter til at indstille TIL-forsinkelsen for relæoutputtet.

#### P3.5.3.2.3 BASIS-R01 FRA FORSINKELSE (ID 11003)

Brug denne parameter til at indstille FRA-forsinkelsen for relæoutputtet.

#### 10.5.5 ANALOGE UDGANGE

#### P3.5.4.1.1 A01-FUNKTION (ID 10050)

Brug denne parameter til at vælge en funktion eller et signal, der er forbundet til den analoge udgang.
| Nummer | Navn                    | Beskrivelse                                                                                    |
|--------|-------------------------|------------------------------------------------------------------------------------------------|
| 0      | TEST 0 % (ikke anvendt) | Det analoge udgang er angivet til 0 % eller 20 %, så det pas-<br>ser til parameter P3.5.4.1.3. |
| 1      | TEST 100 %              | Den analoge udgang angives til 100 % af signalet (10 V/20<br>mA).                              |
| 2      | Udgangsfrekvens         | Den faktiske udgangsfrekvens fra 0 til den maksimale fre-<br>kvensreference.                   |
| 3      | Frekvensreference       | Den faktiske frekvensreference fra 0 til den maksimale fre-<br>kvensreference.                 |
| 4      | Motorhastighed          | Den faktiske motorhastighed fra 0 til den nominelle motor-<br>hastighed.                       |
| 5      | Udgangsstrøm            | Frekvensomformerens udgangsstrøm fra 0 til den nominelle<br>motorstrøm.                        |
| 6      | Motormoment             | Det aktuelle motormoment fra 0 til det nominelle motormo-<br>ment (100 %).                     |
| 7      | Motoreffekt             | Den faktiske motoreffekt fra 0 til den nominelle motoreffekt<br>(100 %).                       |
| 8      | Motorspænding           | Den faktiske motorspænding fra 0 til den nominelle motor-<br>spænding.                         |
| 9      | DC-spænding             | Den faktiske DC-spænding 01.000 V.                                                             |
| 10     | PID1-udgang             | PID-controller 1, udgang (0100 %).                                                             |
| 11     | PID2-udgang             | PID-controller 2, udgang (0100 %).                                                             |
| 12     | Procesdata i 1          | Procesdata i 1: 010.000 (det svarer til 0100,00 %).                                            |
| 13     | Procesdata i 2          | Procesdata i 2: 010.000 (det svarer til 0100,00 %).                                            |
| 14     | Procesdata i 3          | Procesdata i 3: 010.000 (det svarer til 0100,00 %).                                            |
| 15     | Procesdata i 4          | Procesdata i 4: 010.000 (det svarer til 0100,00 %).                                            |
| 16     | Procesdata i 5          | Procesdata i 5: 010.000 (det svarer til 0100,00 %).                                            |
| 17     | Procesdata i 6          | Procesdata i 6: 010.000 (det svarer til 0100,00 %).                                            |
| 18     | Procesdata i 7          | Procesdata i 7: 010.000 (det svarer til 0100,00 %).                                            |
| 19     | Procesdata i 8          | Procesdata i 8: 010.000 (det svarer til 0100,00 %).                                            |

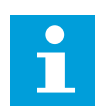

# BEMÆRK!

For ProcessDataIn skal du bruge en værdi uden en decimalseparator, f.eks. 5000 = 50,00 %.

# P3.5.4.1.2 A01-FILTERTID (ID 10051)

Brug denne parameter til at indstille filtreringstiden for det analoge signal. Filtreringsfunktionen deaktiveres, når filtreringstiden er 0.

# P3.5.4.1.3 A01 MINIMUM (ID 10052)

Brug denne parameter til at ændre intervallet for det analoge udgangssignal. Hvis f.eks. "4mA" vælges, er området for det analoge udgangssignal 4..20mA. Vælg signaltype (strøm/spænding) vha. DIP-kontakter.

# P3.5.4.1.4 A01 MINIMUMSSKALA (ID 10053)

Brug denne parameter til at skalere det analoge udgangssignal. Skaleringsværdierne (min. og maks.) defineres i procesenheden, der specificeres ved hjælp af valget af AO-funktionen.

# P3.5.4.1.5 A01 MAKSIMUMSSKALA (ID 10054)

Brug denne parameter til at skalere det analoge udgangssignal. Skaleringsværdierne (min. og maks.) defineres i procesenheden, der specificeres ved hjælp af valget af AO-funktionen.

Du kan for eksempel vælge udgangsfrekvens for frekvensomformeren for indholdet af det analoge udgangssignal og indstille parametrene P3.5.4.1.4 og P3.5.4.1.5 mellem 10 og 40 Hz. Så vil frekvensomformerens udgangsfrekvens ændres til mellem 10 og 40 Hz, og det analoge udgangssignal vil ændres til at ligge mellem 0 og 20 mA.

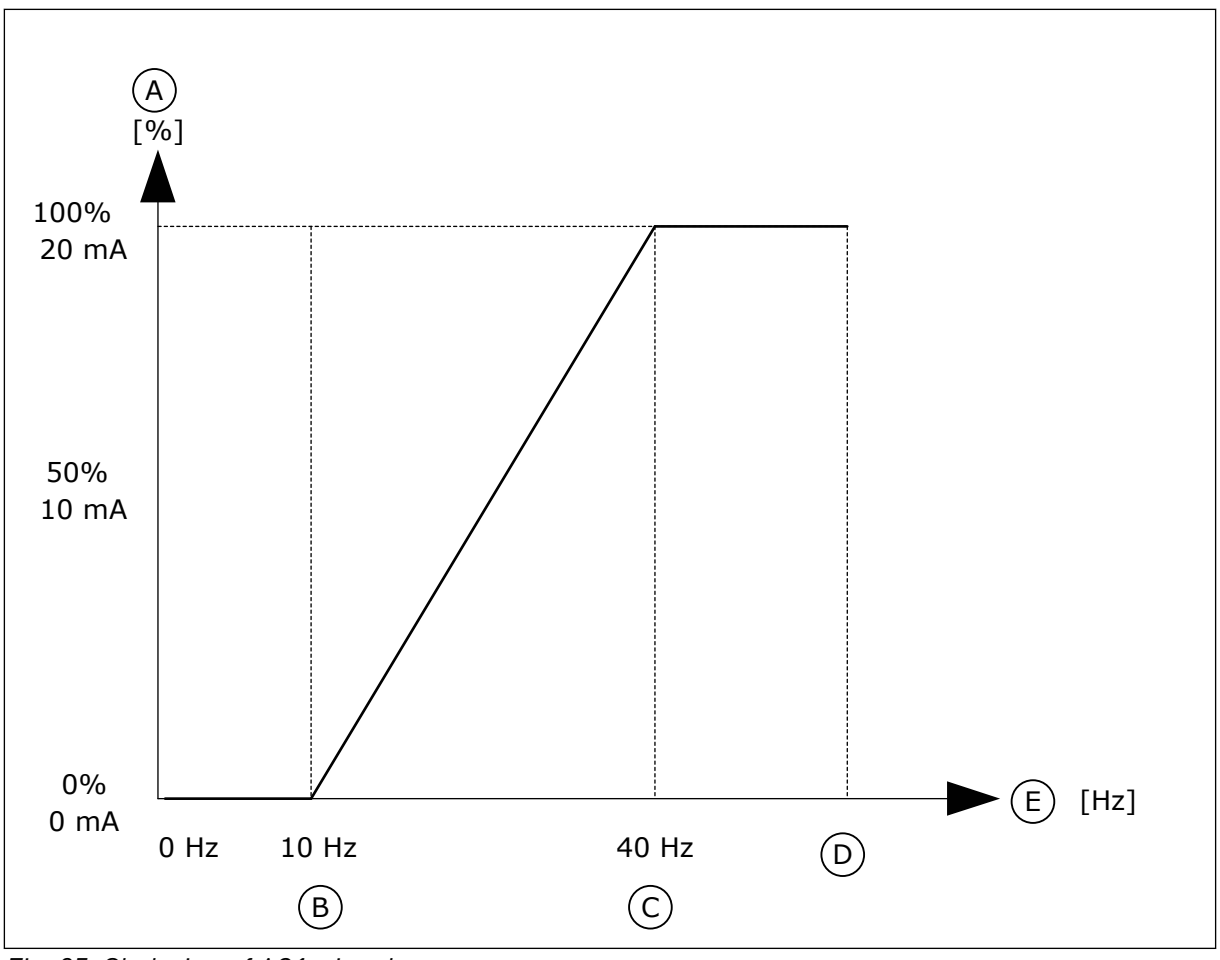

Fig. 25: Skalering af A01-signalet

- A. Analogt udgangssignal
- B. A0 min. skala
- C. A0 maks. skala

#### 10.6 FIELDBUSDATAKORT

# P3.6.1 VALG AF FB-DATA UD 1 (ID 852)

Brug denne parameter til at vælge de data, der sendes til fieldbussen sammen med idnummeret på parameteren eller overvågningsværdien.

D. Maks. frekv.reference

E. Udgangsfrekvens

Dataene skaleres til et 16-bit format uden fortegn i overensstemmelse med formatet på betjeningspanelet. F.eks. stemmer værdien 25,5 på displayet overens med 255.

# P3.6.2 VALG AF FB-DATA UD 2 (ID 853)

Brug denne parameter til at vælge de data, der sendes til fieldbussen sammen med idnummeret på parameteren eller overvågningsværdien.

Dataene skaleres til et 16-bit format uden fortegn i overensstemmelse med formatet på betjeningspanelet. F.eks. stemmer værdien 25,5 på displayet overens med 255.

# P3.6.3 VALG AF FB-DATA UD 3 (ID 854)

Brug denne parameter til at vælge de data, der sendes til fieldbussen sammen med idnummeret på parameteren eller overvågningsværdien.

Dataene skaleres til et 16-bit format uden fortegn i overensstemmelse med formatet på betjeningspanelet. F.eks. stemmer værdien 25,5 på displayet overens med 255.

# P3.6.4 VALG AF FB-DATA UD 4 (ID 855)

Brug denne parameter til at vælge de data, der sendes til fieldbussen sammen med idnummeret på parameteren eller overvågningsværdien.

Dataene skaleres til et 16-bit format uden fortegn i overensstemmelse med formatet på betjeningspanelet. F.eks. stemmer værdien 25,5 på displayet overens med 255.

#### P3.6.5 VALG AF FB-DATA UD 5 (ID 856)

Brug denne parameter til at vælge de data, der sendes til fieldbussen sammen med idnummeret på parameteren eller overvågningsværdien.

Dataene skaleres til et 16-bit format uden fortegn i overensstemmelse med formatet på betjeningspanelet. F.eks. stemmer værdien 25,5 på displayet overens med 255.

# P3.6.6 VALG AF FB-DATA UD 6 (ID 857)

Brug denne parameter til at vælge de data, der sendes til fieldbussen sammen med idnummeret på parameteren eller overvågningsværdien.

Dataene skaleres til et 16-bit format uden fortegn i overensstemmelse med formatet på betjeningspanelet. F.eks. stemmer værdien 25,5 på displayet overens med 255.

# P3.6.7 VALG AF FB-DATA UD 7 (ID 858)

Brug denne parameter til at vælge de data, der sendes til fieldbussen sammen med idnummeret på parameteren eller overvågningsværdien.

Dataene skaleres til et 16-bit format uden fortegn i overensstemmelse med formatet på betjeningspanelet. F.eks. stemmer værdien 25,5 på displayet overens med 255.

#### P3.6.8 VALG AF FB-DATA UD 8 (ID 859)

Brug denne parameter til at vælge de data, der sendes til fieldbussen sammen med idnummeret på parameteren eller overvågningsværdien.

Dataene skaleres til et 16-bit format uden fortegn i overensstemmelse med formatet på betjeningspanelet. F.eks. stemmer værdien 25,5 på displayet overens med 255.

# 10.7 UNDVIGELSE AF FREKVENSER

I nogle processer kan det være nødvendigt at undgå visse frekvenser, fordi de giver problemer med mekanisk resonans. Du kan forhindre brugen af disse frekvenser vha. funktionen Forbudte frekvenser. Når indgangsfrekvensreferencen forøges, holdes den interne frekvensreference på den nedre grænse, indtil indgangsreferencen er over den øvre grænse.

# P3.7.1 UNDVIGELSE AF FREKVENSOMRÅDE 1, NEDRE GRÆNSE (ID509)

Brug denne parameter til at forhindre, at frekvensomformeren bruges på de forbudte frekvenser.

I nogle processer kan det være nødvendigt at undgå visse frekvenser, fordi de giver anledning til mekanisk resonans.

## P3.7.2 UNDVIGELSE AF FREKVENSOMRÅDE 1, ØVRE GRÆNSE (ID510)

Brug denne parameter til at forhindre, at frekvensomformeren bruges på de forbudte frekvenser.

I nogle processer kan det være nødvendigt at undgå visse frekvenser, fordi de giver anledning til mekanisk resonans.

#### P3.7.3 UNDVIGELSE AF FREKVENSOMRÅDE 2, NEDRE GRÆNSE (ID511)

Brug denne parameter til at forhindre, at frekvensomformeren bruges på de forbudte frekvenser.

I nogle processer kan det være nødvendigt at undgå visse frekvenser, fordi de giver anledning til mekanisk resonans.

# P3.7.4 UNDVIGELSE AF FREKVENSOMRÅDE 2, ØVRE GRÆNSE (ID512)

Brug denne parameter til at forhindre, at frekvensomformeren bruges på de forbudte frekvenser.

l nogle processer kan det være nødvendigt at undgå visse frekvenser, fordi de giver anledning til mekanisk resonans.

# P3.7.5 UNDVIGELSE AF FREKVENSOMRÅDE 3, NEDRE GRÆNSE (ID513)

Brug denne parameter til at forhindre, at frekvensomformeren bruges på de forbudte frekvenser.

I nogle processer kan det være nødvendigt at undgå visse frekvenser, fordi de giver anledning til mekanisk resonans.

# P3.7.6 UNDVIGELSE AF FREKVENSOMRÅDE 3, ØVRE GRÆNSE (ID514)

Brug denne parameter til at forhindre, at frekvensomformeren bruges på de forbudte frekvenser.

l nogle processer kan det være nødvendigt at undgå visse frekvenser, fordi de giver anledning til mekanisk resonans.

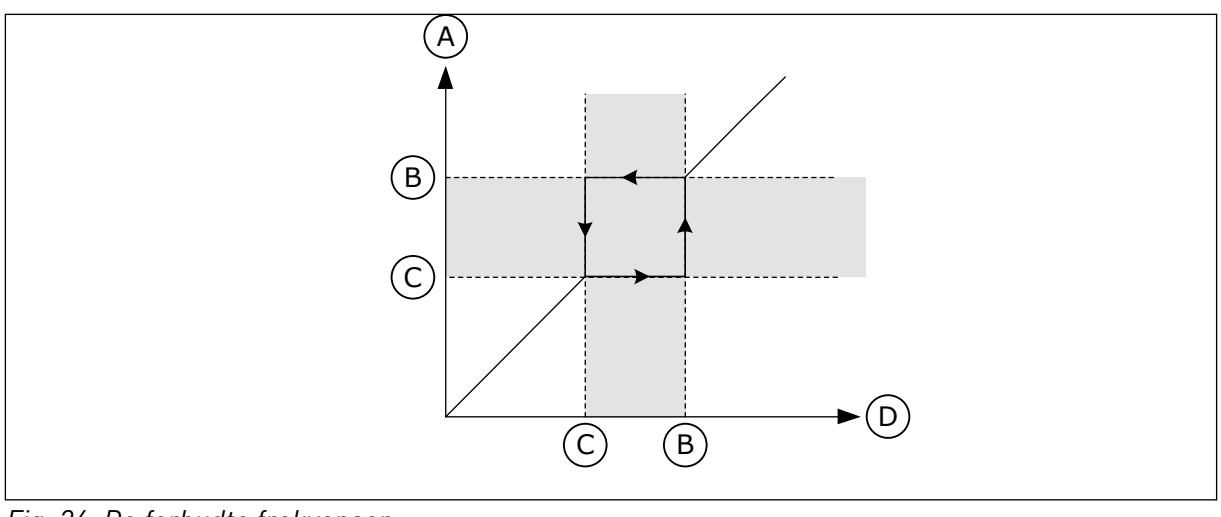

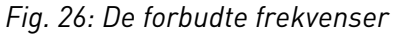

- A. Faktisk reference
- B. Høj grænse

- C. Lav grænse
- D. Ønsket reference

# P3.7.7 RAMPETIDSFAKTOR (ID518)

Brug denne parameter til at indstille multiplikatoren for de valgte rampetider, når frekvensomformerens udgangsfrekvens ligger mellem de forbudte frekvensgrænser. Rampetidsfaktoren bestemmer accelerations-/decelerationstiden, når udgangsfrekvensen ligger inden for et forbudt frekvensområde. Værdien af rampetidsfaktoren ganges med værdien af P3.4.2 (accelerationstid 1) eller P3.4.3 (decelerationstid 1). For eksempel gør værdien 0,1 accelerations-/decelerationstiden 10x kortere.

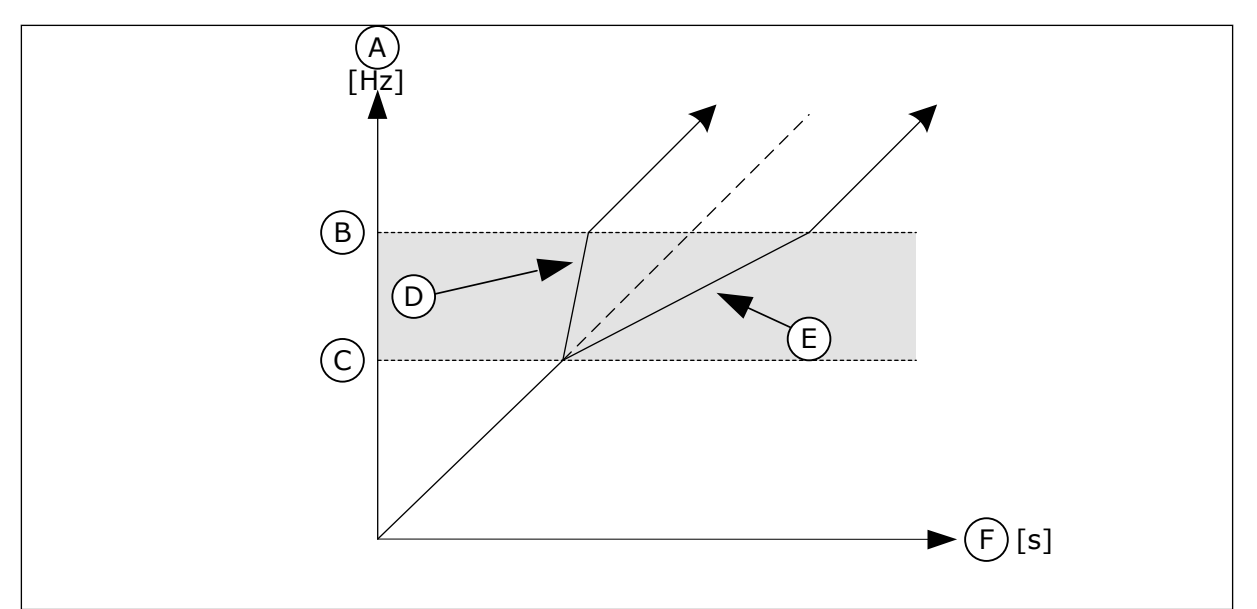

Fig. 27: Parameteren Rampetidsfaktor

- A. Udgangs Frekvens
- B. Høj grænse
- C. Lav grænse

- D. Rampetidsfaktor = 0,3
- E. Rampetidsfaktor = 2,5
- F. Tid

# 10.8 OVERVÅGNING AF GRÆNSER

# P3.8.1 VALG AF OVERVÅGNINGSEMNE NR. 1 (ID 1431)

Brug denne parameter til at vælge overvågningsemnet. Resultatet af overvågningsfunktionen kan vælges til relæudgangen.

# P3.8.2 OVERVÅGNINGSTILSTAND NR. 1 (ID 1432)

Brug denne parameter til at indstille overvågningstilstanden. Når tilstanden "Nedre grænse" er valgt, er resultatet af overvågningsfunktionen aktiv, når signalet er under overvågningsgrænsen.

Når tilstanden "Øvre grænse" er valgt, er resultatet af overvågningsfunktionen aktiv, når signalet er over overvågningsgrænsen.

# P3.8.3 GRÆNSEOVERVÅGNING NR. 1 (ID 1433)

Brug denne parameter til at indstille overvågningsgrænsen for det valgte emne. Enheden vises automatisk.

# P3.8.4 GRÆNSEHYSTERESE FOR OVERVÅGNING NR. 1 (ID 1434)

Brug denne parameter til at indstille overvågningsgrænsehysteresen for det valgte emne. Enheden vises automatisk.

# P3.8.5 VALG AF OVERVÅGNINGSEMNE NR. 2 (ID 1435)

Brug denne parameter til at vælge overvågningsemnet. Resultatet af overvågningsfunktionen kan vælges til relæudgangen.

# P3.8.6 OVERVÅGNINGSTILSTAND NR. 2 (ID 1436)

Brug denne parameter til at indstille overvågningstilstanden.

#### P3.8.7 GRÆNSEOVERVÅGNING NR. 2 (ID 1437)

Brug denne parameter til at indstille overvågningsgrænsen for det valgte emne. Enheden vises automatisk.

# P3.8.8 GRÆNSEHYSTERESE FOR OVERVÅGNING NR. 2 (ID 1438)

Brug denne parameter til at indstille overvågningsgrænsehysteresen for det valgte emne. Enheden vises automatisk.

# 10.9 BESKYTTELSER

# P3.9.1 REAKTION PÅ FEJL VED LAV ANALOG INDGANG (ID 700)

Brug denne parameter til at vælge frekvensomformerens svar på fejlen 'Al lav'. Der opstår en Al lav-fejl, hvis det analoge indgangssignal falder under 50 % af minimumssignalet for 500 ms.

# P3.9.2 REAKTION PÅ EKSTERN FEJL (ID 701)

Brug denne parameter til at vælge frekvensomformerens svar på fejlen 'Ekstern fejl'.

Hvis der opstår en fejl, kan frekvensomformeren vise en meddelelse af denne på displayet. En ekstern fejl aktiveres med et digitalt indgangssignal. Standarddigitalindgangen er DI3. Du kan også knytte responsdata til en relæudgang.

# P3.9.3 INDGANGSFASEFEJL (ID 730)

Brug denne parameter til at vælge konfigurationen af forsyningsfasen for frekvensomformeren.

# i

# BEMÆRK!

Hvis du benytter 1-faseforsyning, skal værdien af denne parameter være indstillet til "1-fasesupport".

# P3.9.4 UNDERSPÆNDINGSFEJL (ID 727)

Brug denne parameter til at vælge, om underspændingsfejl gemmes i fejlhistorikken eller ej.

# P3.9.5 REAKTION PÅ UDGANGSFASEFEJL (ID 702)

Brug denne parameter til at vælge frekvensomformerens svar på fejlen 'Udgangsfase'. Hvis målingen af motorstrømmen registrerer, at der ikke er nogen strøm i en motorfase, opstår er en udgangsfasefejl.

Se P3.9.2 for at få flere oplysninger.

# 10.9.1 MOTORVARMEBESKYTTELSE

Motorvarmebeskyttelse beskytter motoren mod overophedning.

AC-frekvensomformeren kan levere en strøm, der er større end motorens nominelle strøm. Den høje strømstyrke kan være nødvendig pga. belastningen, og den SKAL bruges. Der er risiko for overophedning under disse forhold. Der er højere risiko ved lave frekvenser. Ved lave frekvenser reduceres motorens køleeffekt og kapacitet. Hvis motoren er udstyret med en ekstern ventilator, vil belastningsreduktionen ved lave frekvenser være lille.

Motorvarmebeskyttelsen er baseret på udregninger. Beskyttelsesfunktionen bruger frekvensomformerens udgangsstrøm til at fastslå motorbelastningen. Udregningerne nulstilles, hvis kontrolkortet ikke aktiveres.

Brug parametrene P3.9.6 til P3.9.10 til at justere motorens varmebeskyttelse. Varmestrøm IT angiver belastningsstrømmen, over hvilken motoren overbelastes. Denne strømgrænse er en funktion af udgangsfrekvensen.

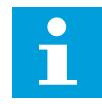

#### BEMÆRK!

Hvis du bruger lange motorkabler (maks. 100 meter) sammen med små frekvensomformere (≤1,5 kW), kan motorstrømmen, som frekvensomformeren måler, være langt højere end den faktiske motorstrøm. Det skyldes den kapacitive ladestrøm i motorkablet.

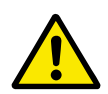

# FORSIGTIG!

Kontroller, at luftstrømmen til motoren ikke blokeres. Hvis luftstrømmen er blokeret, vil denne funktion ikke beskytte motoren, og motoren kan blive overophedet. Det kan beskadige motoren.

#### P3.9.6 MOTORVARMEBESKYTTELSE (ID 704)

Brug denne parameter til at vælge frekvensomformerens svar på en fejl af typen 'Overtemperatur i motoren'.

Hvis motorvarmebeskyttelsesfunktionen registrerer, at motorens temperatur er for høj, opstår der en fejl på grund af overophedning af motoren.

#### P3.9.7 FAKTOR FOR MOTORS OMGIVELSESTEMPERATUR (ID 705)

Brug denne parameter til at indstille rumtemperaturen det sted, hvor motoren er installeret. Temperaturværdien angives i grader Celsius eller Fahrenheit.

#### P3.9.8 KØLING AF MOTORVARME VED NULHASTIGHED (ID 706)

Brug denne parameter til at indstille kølefaktoren ved nulhastighed i forhold til det sted, hvor motoren kører ved nominel hastighed uden ekstern køling.

Når hastigheden er 0, udregner denne funktion kølefaktoren i forhold til det sted, hvor motoren kører ved nominel hastighed uden ekstern køling.

Standardværdien angives under antagelse af, at der ikke er en ekstern ventilator. Hvis der benyttes en ekstern ventilator, kan du indstille en højere værdi uden ventilatoren, f.eks. 90 %.

Hvis du ændrer parameteren P3.1.1.4 (Nominel motorstrøm), indstilles P3.9.2.3 automatisk til standardværdien.

Ændring af denne parameter indvirker ikke på frekvensomformerens maksimale udgangsstrøm. Det er kun parameter P3.1.1.7 Motorstrømsgrænse, der kan ændre den maksimale strømudgang.

Hjørnefrekvensen for varmebeskyttelse er 70 % af værdien i parameter P3.1.1.2 Nominel motorfrekvens.

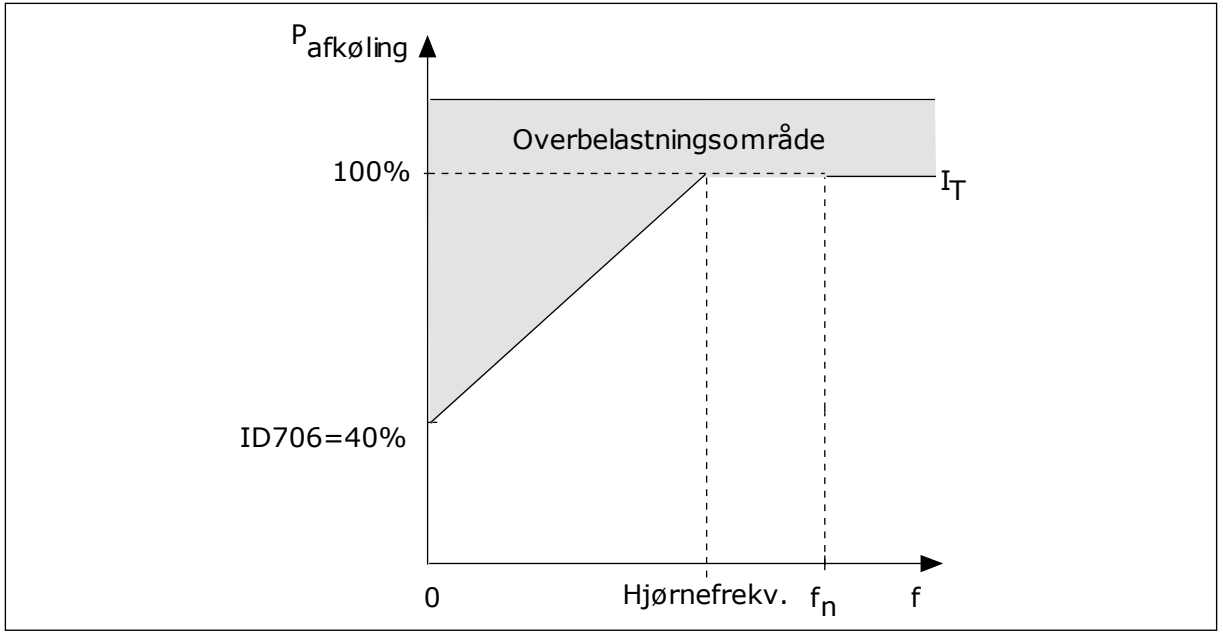

Fig. 28: Kurve for motorvarmestrøm IT

# P3.9.9 MOTORVARMETIDSKONSTANT (ID 707)

Brug denne parameter til at indstille motorvarmetidskonstanten.

Tidskonstanten er tidsrummet i hvilket, den beregnede varmekurve bliver 63 % af dets målværdi. Længden af tidskonstanten har at gøre med motorstørrelsen. Jo større motor, desto større tidskonstant.

Motorvarmetidskonstanten varierer alt efter motortype. Den varierer også i forhold til forskellige motormærker. Parameterens standardværdi ændres fra størrelse til størrelse.

tó-tid er den tid i sekunder, som motoren kan køre sikkert ved 6x den nominelle strøm. Det er muligt, at motorproducenten har leveret oplysninger om dette sammen med motoren. Hvis du kender motorens tó, kan du angive tidskonstantparameteren på baggrund af dette. Sædvanligvis er motorvarmetidskonstanten 2\*tó. Hvis frekvensomformeren er i STOPtilstand, øges tidskonstanten internt med 3x den angivne parameterværdi, da afkølingen forekommer på grundlag af konvektion. Se *Fig. 29 Beregning af motortemperaturen*.

#### P3.9.10 MOTORVARMEBELASTNING (ID 708)

Brug denne parameter til at indstille motorens varmebelastning.

Hvis værdien eksempelvis er indstillet til 130 %, betyder det, at den nominelle temperatur nås med 130 % af den nominelle motorstrøm.

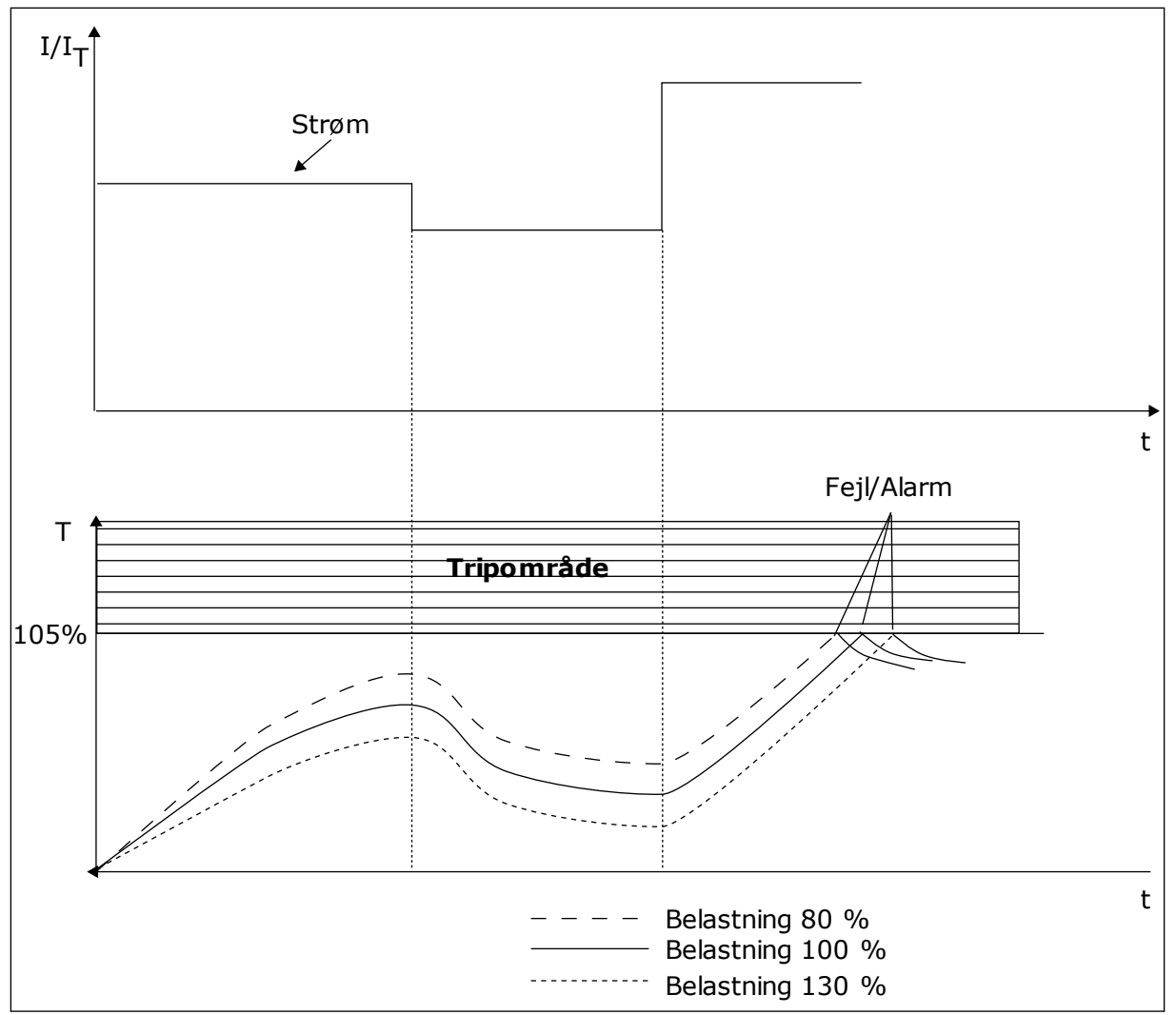

Fig. 29: Beregning af motortemperaturen

# 10.9.2 BESKYTTELSE MOD MOTORSTALL

Beskyttelsesfunktionen mod motorstall beskytter motoren mod kortvarige overbelastninger. En overbelastning kan eksempelvis være forårsaget af, at en aksel er stallet. Det er muligt at angive en kortere reaktionstid for motorstallbeskyttelsen end for motorvarmebeskyttelsen.

Motorens stalltilstand defineres vha. to parametre, P3.9.12 (Stallstrøm) og P3.9.14 (Stallfrekvensgrænse). Hvis strømmen overstiger grænsen, og udgangsfrekvensen er lavere end grænsen, vil motoren stalle.

Stallbeskyttelse er en slags beskyttelse mod overstrøm.

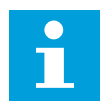

#### BEMÆRK!

Hvis du bruger lange motorkabler (maks. 100 meter) sammen med små frekvensomformere (<1,5 kW), kan motorstrømmen, som frekvensomformeren måler, være langt højere end den faktiske motorstrøm. Det skyldes den kapacitive ladestrøm i motorkablet.

# P3.9.11 MOTORSTALLFEJL (ID 709)

Brug denne parameter til at vælge frekvensomformerens svar på en fejl af typen 'Motorstall'.

Hvis stallbeskyttelsen registrerer, at motorens aksel er stallet, opstår der en motorstallfejl.

#### P3.9.12 STALLSTRØM (ID 710)

Brug denne parameter til at indstille grænsen, over hvilken motorstrømmen skal holde sig, for at der kan forekomme en stallfase.

Værdien er denne parameter skal ligge mellem 0,0 og 2\*I<sub>L</sub>. Strømmen skal have overskredet denne grænse, for at der kan opstå en stalltilstand. Hvis parameteren P3.1.1.7 Motorstrømgrænse ændres, beregnes denne parameter automatisk til at være 90 % af strømgrænsen.

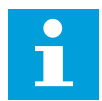

#### BEMÆRK!

Værdien af stallstrømmen skal ligge under motorstrømgrænsen.

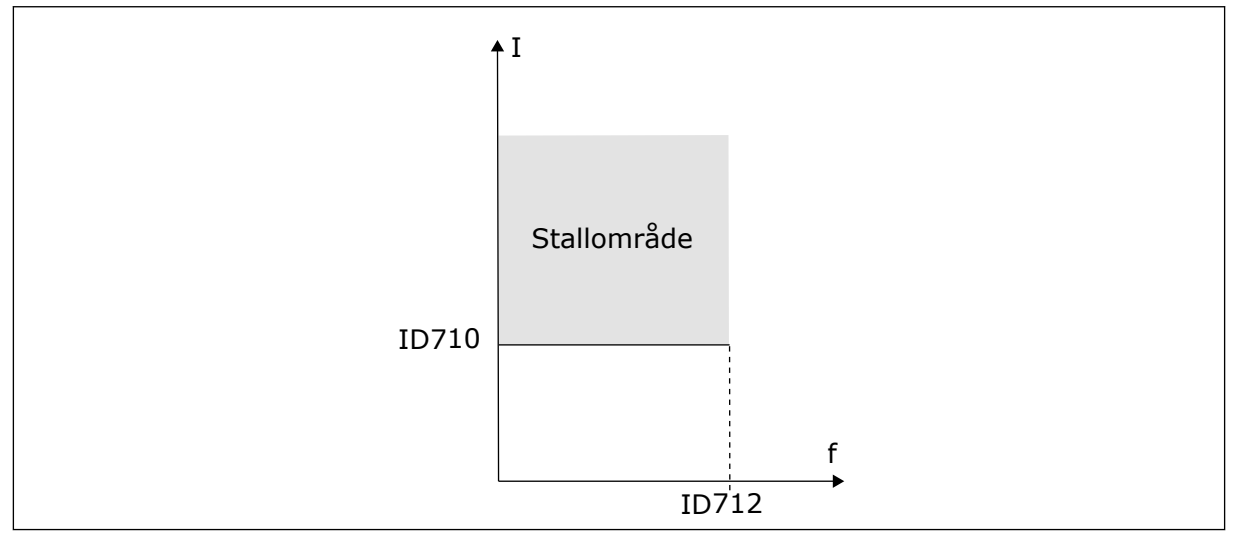

Fig. 30: Indstillinger for stallkarakteristika

#### P3.9.13 STALLTIDSGRÆNSE (ID 711)

Brug denne parameter til at indstille den maksimale tid for en stallfase.

Du kan angive parameterens værdi til mellem 1,0 og 120,0 s. Det er det maksimale tidsrum, hvori stallstatus bliver aktiv. En intern tæller registrer stalltiden.

Hvis stalltidstællerens værdi overstiger denne grænse, vil det afbryde frekvensomformeren.

#### P3.9.14 STALLFREKVENSGRÆNSE (ID 712)

Brug denne parameter til at indstille den grænse, under hvilken udgangsfrekvensen skal holde sig, for at der kan forekomme en stallfase.

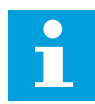

#### BEMÆRK!

Udgangsfrekvensen skal være under denne grænse i et bestemt tidsrum, for at en stalltilstand kan opstå.

#### 10.9.3 BESKYTTELSE MOD UNDERBELASTNING (TØR PUMPE)

Formålet med beskyttelse mod underbelastning af motoren er at sikre, at motoren er belastet, når frekvensomformeren kører. Hvis motoren mister belastningen, kan det skyldes et problem i processen. Eksempelvis en knækket rem eller en tør pumpe.

Beskyttelse mod underbelastning af motoren kan justeres vha. parametrene P3.9.16 (Beskyttelse mod underbelastning: Belastning i feltsvækningsområde) og P3.9.17 (Beskyttelse mod underbelastning: Nulfrekvensbelastning). Underbelastningskurven er en kvadratisk kurve, der er angivet mellem nulfrekvensen og feltsvækningspunktet. Beskyttelsen er ikke aktiv under 5 Hz. Underbelastningstælleren er ikke aktiv under 5 Hz.

Værdierne af underbelastningskurvens beskyttelsesparametre er angivet i procenttal, af motorens nominelle moment. Gør brug af dataene på motorens typeskilt til at stadfæste skaleringsforholdet for det interne moment, motorens nominelle strøm og frekvensomformerens nominelle strøm IL. Hvis der benyttes en anden type strøm end den nominelle, vil momentberegningen reduceres.

# i

#### BEMÆRK!

Hvis du bruger lange motorkabler (maks. 100 meter) sammen med små frekvensomformere (≤1,5 kW), kan motorstrømmen, som frekvensomformeren måler, være langt højere end den faktiske motorstrøm. Det skyldes den kapacitive ladestrøm i motorkablet.

#### P3.9.15 UNDERBELASTNINGSFEJL (ID 713)

Brug denne parameter til at vælge frekvensomformerens svar på fejlen 'Underbelastning'. Hvis beskyttelsesfunktionen for underbelastning registrerer, at der ikke er tilstrækkelig belastning på motoren, opstår er en underbelastningsfejl.

# P3.9.16 BESKYTTELSE MOD UNDERBELASTNING: BELASTNING I FELTSVÆKNINGSOMRÅDE (ID714)

Brug denne parameter til at indstille det minimummoment, som motoren kræver, når udgangsfrekvensen for frekvensomformeren er højere end frekvensen for feltsvækningspunktet.

Du kan indstille denne parameter til at ligge mellem 10,0 og 150,0 % x T<sub>nMotor</sub>. Denne værdi angiver grænsen for det mindst tilladte moment, når udgangsfrekvensen er over feltsvækningspunktet.

Hvis du ændrer parameteren P3.1.1.4 (Nominel motorstrøm), nulstilles parameteren automatisk til standardværdien. Se kapitel *5.9 Gruppe 3.9: Beskyttelser*.

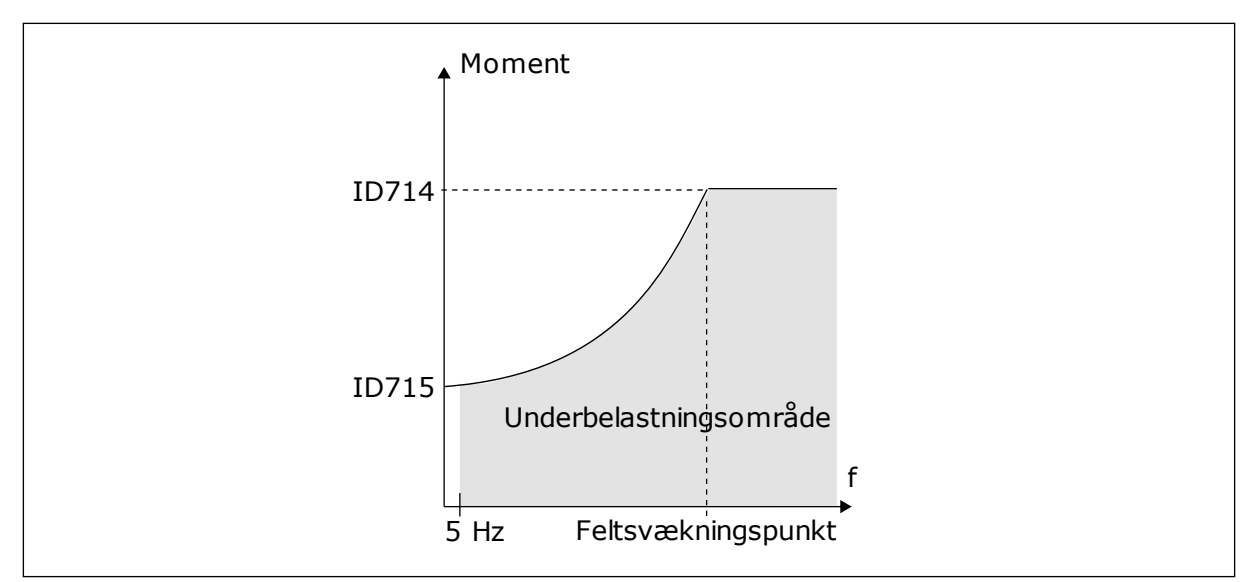

Fig. 31: Indstilling af minimumsbelastningen

# P3.9.17 BESKYTTELSE MOD UNDERBELASTNING: NULFREKVENSBELASTNING (ID 715)

Brug denne parameter til at indstille det minimummoment, motoren kræver, når udgangsfrekvensen for frekvensomformeren er 0.

# P3.9.18 BESKYTTELSE MOD UNDERBELASTNING: TIDSGRÆNSE (ID 716)

Brug denne parameter til at indstille maksimumtiden for en underbelastningstilstand.

Du kan indstille dette tidsrum mellem 2,0 og 600,0 sek.

Det er den længste periode, en underbelastningstilstand må være aktiv. En intern tæller registrerer underbelastningsperioden. Hvis tallet på tælleren overstiger denne grænse, vil beskyttelsen medføre et trip i frekvensomformeren. Frekvensomformeren tripper, som angivet i parameter P3.9.15 Underbelastningsfejl. Hvis frekvensomformeren stoppes, nulstilles underbelastningstælleren.

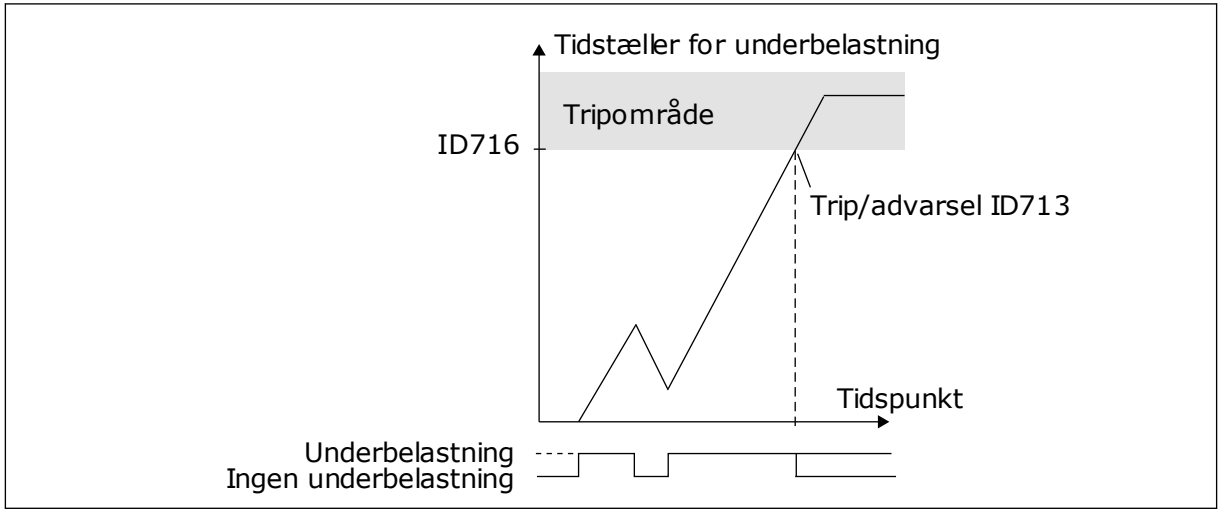

Fig. 32: Tidstællerfunktion for underbelastning

# P3.9.19 REAKTION PÅ FIELDBUS-KOMMUNIKATIONSFEJL (ID 733)

Brug denne parameter til at vælge frekvensomformerens svar på fejlen 'Fieldbus-timeout'. Hvis dataforbindelsen mellem masteren og fieldbus-kortet er defekt, opstår der en fieldbusfejl.

# P3.9.20 SLIDSKOMMUNIKATIONSFEJL (ID 734)

Brug denne parameter til at vælge frekvensomformerens svar på fejlen 'Slidskommunikationsfejl'. Hvis frekvensomformeren registrerer et defekt optionskort, opstår der en slidskommunikationsfejl. Se P3.9.2 for at få flere oplysninger.

# P3.9.21 TERMISTORFEJL (ID 732)

Brug denne parameter til at vælge frekvensomformerens svar på fejlen 'Termistor'. Hvis termistoren registrerer for høj temperatur, opstår der en termistorfejl. Se P3.9.2 for at få flere oplysninger.

# P3.9.22 REAKTION PÅ PID1-OVERVÅGNINGSFEJL (ID 749)

Brug denne parameter til at vælge frekvensomformerens svar på fejlen 'PID-overvågning'. Hvis PID-feedbackværdien ikke ligger inden for overvågningsgrænserne længere end overvågningsforsinkelsen, opstår der en PID-overvågningsfejl.

# P3.9.23 REAKTION PÅ EKSTERN PID-OVERVÅGNINGSFEJL (ID 757)

Brug denne parameter til at vælge frekvensomformerens svar på fejlen 'PID-overvågning'. Hvis PID-feedbackværdien ikke ligger inden for overvågningsgrænserne længere end overvågningsforsinkelsen, opstår der en PID-overvågningsfejl. Se P3.9.2 for at få flere oplysninger.

# P3.9.25 TEMPERATURSIGNAL 1 (ID 739)

Brug denne parameter til at vælge temperaturindgangssignaler, der overvåges.

Maks. værdien tages fra de indstillede signaler og bruges til udløsning af alarm/fejl.

# P3.9.26 ALARMNIVEAU 1 (ID 741)

Brug denne parameter til at indstille alarmgrænsen for temperaturen.

Hvis den målte temperatur overstiger denne grænse, aktiveres en alarm for temperaturen.

# P3.9.27 FEJLGRÆNSE 1 (ID 742)

Brug denne parameter til at indstille fejlgrænsen for temperaturen.

Hvis den målte temperatur overstiger denne grænse, opstår der en temperaturfejl.

#### P3.9.28 TEMPERATURFEJLRESPONS (ID 740)

Brug denne parameter til at vælge frekvensomformerens svar på fejlen 'Temperatur'.

# P3.9.29 REAKTION PÅ SIKKERHEDSMOMENT SLUKKET (STO) FEJL-ID (ID 775)

Brug denne parameter til at vælge frekvensomformerens svar på en 'STO-fejl'.

Denne parameter bestemmer reaktionen på F30 - Sikkerhedsmoment Slukket (Fejl-ID: 530).

Denne parameter angiver drift af frekvensomformeren, når Sikkert moment (STO) er aktiveret (f.eks. når der er blevet trykket på nødstopknappen, eller en anden STO-funktion er blevet aktiveret).

0 = Ingen handling 1 = Alarm 2 = Fejl, stop ved friløb

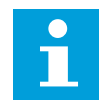

# BEMÆRK!

Denne parameter er ikke synlig, hvis frekvensomformeren ikke understøtter sikkert moment fra-funktionen.

# 10.10 AUTOMATISK NULSTILLING

#### P3.10.1 AUTOMATISK NULSTILLING (ID731)

Brug denne parameter til at aktivere den automatiske nulstillingsfunktion.

For at vælge fejl, der skal nulstilles automatisk, skal du give værdien *0* eller *1* til parametrene fra P3.10.6 til P3.10.14.

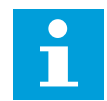

## BEMÆRK!

Den automatiske nulstillingsfunktion er kun tilgængelig for visse fejltyper.

#### P3.10.2 GENSTARTFUNKTION (ID 719)

Brug denne parameter til at vælge starttilstanden for den automatiske nulstillingsfunktion.

#### P3.10.3 VENTETID (ID717)

Brug denne parameter til at indstille ventetiden, før den første nulstilling udføres.

#### P3.10.4 AUTOMATISK NULSTILLING: PRØVETID (ID 718)

Brug denne parameter til at aktivere prøvetiden på den automatiske nulstillingsfunktion.

Den automatiske nulstillingsfunktion vil automatisk forsøge at nulstille de fejl, der opstår i prøveperioden. Tidstælleren går i gang efter første automatiske nulstilling. Den næste fejl starter prøvetiden igen.

#### P3.10.5 ANTAL FORSØG (ID759)

Brug denne parameter til at indstille det samlede antal forsøg på automatisk nulstilling.

Hvis antallet af forsøg i løbet af prøvetiden overskrider værdien af parameteren, vises der en permanent fejl. Hvis dette ikke er tilfældet, bliver fejlen fjernet fra visningen, når prøveperioden er overstået.

Ved hjælp af parameter P3.10.5 kan du angive maks. antal automatiske fejlnulstillingsforsøg i den prøvetid, som er angivet i P3.10.4. Fejltypen har ikke nogen indflydelse på det maksimale antal.

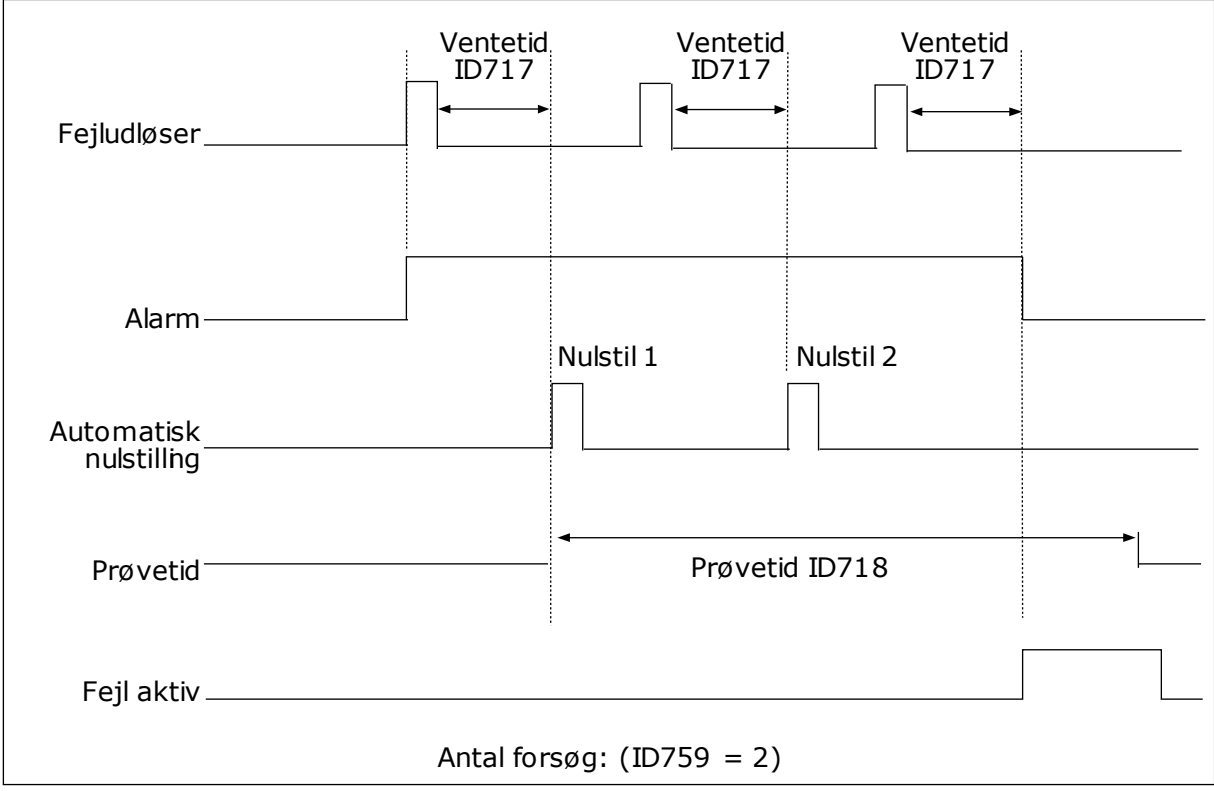

Fig. 33: Automatisk nulstillingsfunktion

# P3.10.5 AUTOMATISK NULSTILLING: UNDERSPÆNDING (ID 720)

Brug denne parameter til at aktivere den automatiske nulstilling efter en underspændingsfejl.

# P3.10.7 AUTOMATISK NULSTILLING: OVERSPÆNDING (ID 721)

Brug denne parameter til at aktivere den automatiske nulstilling efter en overspændingsfejl.

#### P3.10.8 AUTOMATISK NULSTILLING: OVERSTRØM (ID 722)

Brug denne parameter til at aktivere den automatiske nulstilling efter en overstrømsfejl.

# P3.10.9 AUTOMATISK NULSTILLING: AI LAV (ID 723)

Brug denne parameter til at aktivere den automatiske nulstilling efter en fejl, der skyldes et lavt AI-signal.

# P3.10.10 AUTOMATISK NULSTILLING: ENHED OVERTEMPERATUR (ID 724)

Brug denne parameter til at aktivere den automatiske nulstilling efter en fejl, der skyldes overophedning i enheden.

#### P3.10.11 AUTOMATISK NULSTILLING: OVERTEMPERATUR I MOTOREN (ID 725)

Brug denne parameter til at aktivere den automatiske nulstilling efter en fejl, der skyldes overophedning af motor.

#### P3.10.12 AUTOMATISK NULSTILLING: EKSTERN FEJL (ID 726)

Brug denne parameter til at aktivere den automatiske nulstilling efter en ekstern fejl.

#### P3.10.13 AUTOMATISK NULSTILLING: UNDERBELASTNINGSFEJL (ID 738)

Brug denne parameter til at aktivere den automatiske nulstilling efter en underspændingsfejl.

# P3.10.14 AUTOMATISK NULSTILLING: PID-OVERVÅGNINGSFEJL (ID 15538)

Brug denne parameter til at vælge, om automatisk nulstilling er tilladt for fejlen.

#### 10.11 TIMERFUNKTIONER

#### 10.11.1 TIMERFUNKTIONER

Timerfunktionerne giver det interne ur (RTC – Real Time Clock) mulighed for at styre funktionerne. Alle funktioner, der kan kontrolleres via en digital indgang, kan også styres af det interne ur vha. tidskanalerne 1-3. Det er ikke nødvendigt med en ekstern PLC til at styre en digital indgang. Du kan programmere indgangens lukkede og åbne intervaller internt.

Du opnår de bedste resultater i timerfunktionen, hvis du sætter et batteri i og foretager indstillingerne af uret (RTC) så nøjagtigt som muligt i henhold til opstartsguiden. Batteriet fås som tilvalg.

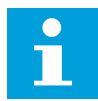

#### BEMÆRK!

Det anbefales ikke at benytte disse funktioner uden batteribackup. Frekvensomformerens indstillinger for klokkeslæt og data nulstilles ved hver slukning, hvis der ikke er installeret et batteri til det interne ur.

#### TIDSKANALER

Du kan tildele udgang i forhold til interval- og/eller timerfunktionerne til tidskanalerne 1-3. Du kan bruge tidskanalerne til at styre funktionerne til/fra, eksempelvis relæudgange eller digitale indgange. Konfigurer tidskanalernes til/fra-logik ved at tildele intervaller eller timere til dem. En tidskanal styres af mange forskellige intervaller eller timere.

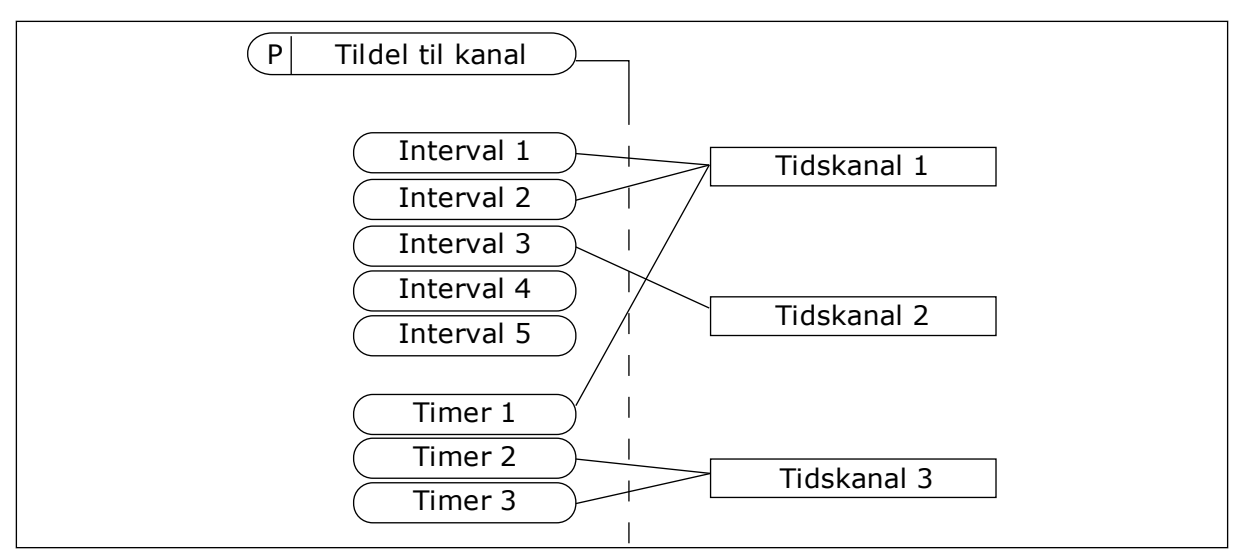

*Fig. 34: Intervallerne og timerne kan tildeles fleksibelt til tidskanalerne. Hvert interval og hver timer har en parameter, så du kan tildele den til en tidskanal.* 

#### INTERVALLER

Anvend parametre for at tildele hvert interval en TÆNDT- og SLUKKET-tid. Dette er det daglige tidsinterval, hvor intervallet er aktivt på de dage, der angives med parametrene "Fra dag" og "Til dag". Parameterindstillingen nedenfor betyder f.eks., at intervallet er aktivt fra kl. 7.00 til 9.00 på alle hverdage, mandag til fredag. Tidskanalerne er ligesom en digital indgang, blot virtuelle.

TIL-tid: 07:00:00 FRA-tid: 09:00:00 Fra dag: Mandag Til dag: Fredag

#### TIMERE

Timere kan bruges til at angive en tidskanal som aktiv i et bestemt tidsrum vha. en kommando fra en digital indgang eller en tidskanal.

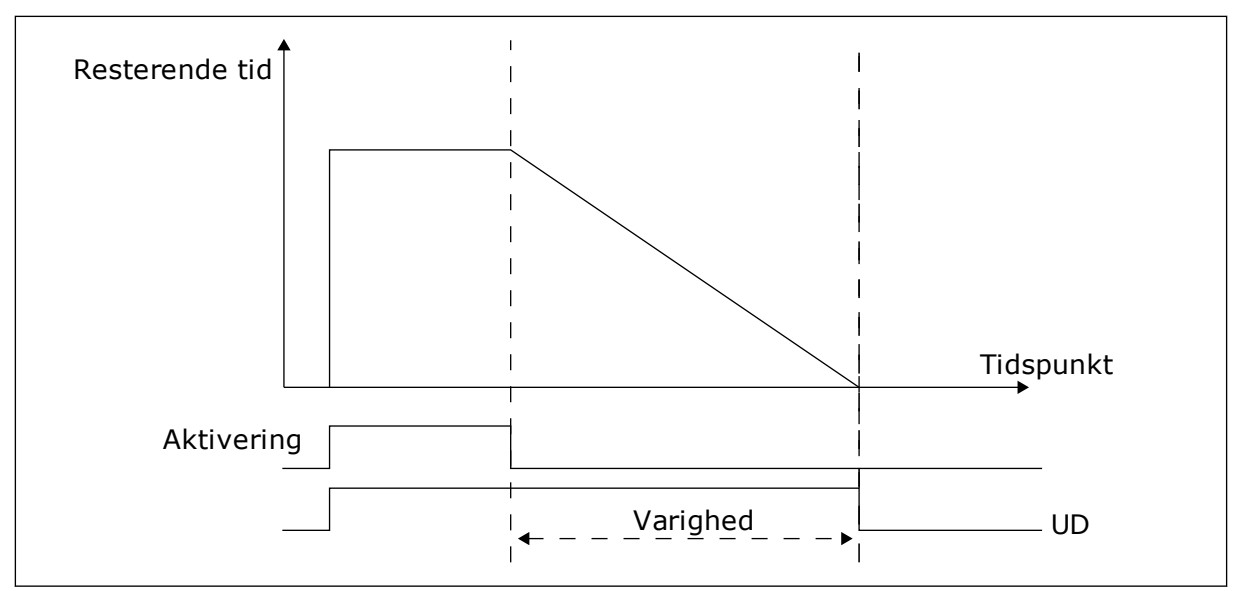

*Fig. 35: Aktiveringssignalet kommer fra en digital indgang eller "en virtuel digital indgang" som f.eks. en tidskanal. Timeren tæller ned fra den faldende kant.* 

Følgende parametre indstiller timeren til aktiv, når Digital indgang 1 på Slids A lukkes. De bevirker, at timeren er aktiv i 30 sekunder efter åbning.

- Varighed: 30 sek.
- Timer: DigIn SlotA.1

Du kan bruge en varighed på 0 sekunder til at tilsidesætte en tidskanal, der er blevet aktiveret fra en digital indgang. Der er ingen forsinkelse efter den faldende kant.

#### Eksempel:

#### Problem:

AC-frekvensomformeren er på et lager og styrer et airconditionanlæg. Den skal køre fra kl. 7-17 på hverdage og fra kl. 9-13 i weekenden. Det er også nødvendigt, at frekvensomformeren kører udover disse tider, hvis der er personale i bygningen. Frekvensomformeren skal fortsat køre i 30 minutter, efter at personalet har forladt bygningen.

#### Løsning:

Indstil 2 intervaller: ét til ugedagene og ét til weekenden. Det er også nødvendigt at aktivere processen, der skal anvendes udover disse timer. Se nedenstående konfiguration.

#### Interval 1

P3.11.1.1: TIL-tid: 07:00:00 P3.11.1.2: FRA-tid: 17:00:00 P3.11.1.3: Fra dag: 1 (= Mandag) P3.11.1.4: Til dag: 5 (= Fredag) P3.11.1.5: Tildel til kanal: Tidskanal 1

#### Interval 2

P3.11.2.1: TIL-tid: 09:00:00 P3.11.2.2: FRA-tid: 13:00:00 P3.11.2.3: Fra dag: Lørdag P3.11.2.4: Til dag: Søndag P3.11.2.5: Tildel til kanal: Tidskanal 1

# Timer 1

Du kan starte motoren med den digitale indgang 1 i slids A på andre tidspunkter end dem, der er angivet med intervallerne. I dette tilfælde angiver timeren, hvor lang tid motoren kører.

P3.11.6.1: Varighed: 1.800 sek. (30 min)

P3.11.6.2: Tildel til kanal: Tidskanal 1

P3.5.1.18: Timer 1: DigIn SlotA.1 (parameteren er placeret i menuen Digitale indgange)

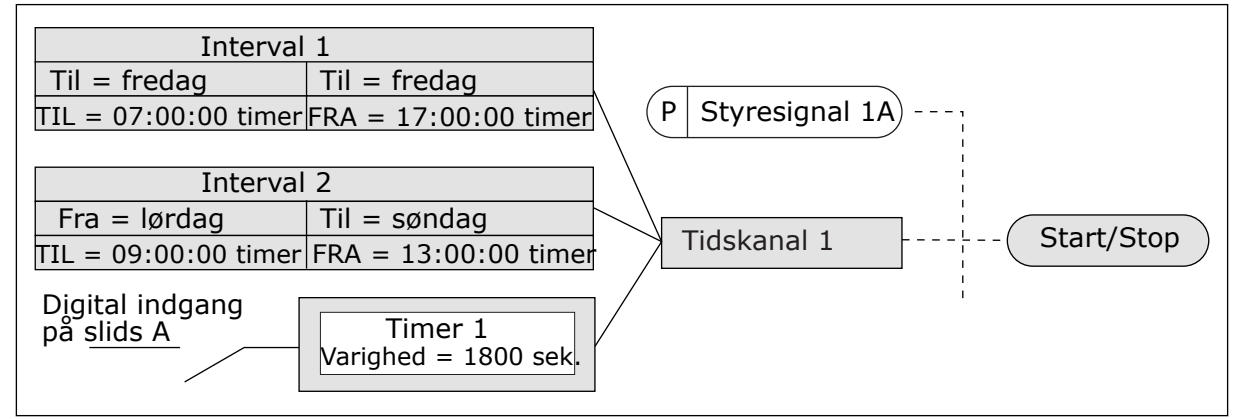

Fig. 36: Tidskanal 1 benyttes som styresignal for startkommandoen i stedet for en digital indgang

# P3.11.1.1 TIL-TID (ID 1464)

Brug denne parameter til at indstille det tidspunkt på dagen, hvor udgangen for intervalfunktionen aktiveres.

# P3.11.1.2 OFF-TID (ID 1465)

Brug denne parameter til at indstille det tidspunkt på dagen, hvor udgangen for intervalfunktionen deaktiveres.

# P3.11.1.3 FRA DAG (ID 1466)

Brug denne parameter til at indstille den dag, hvor udgangen for intervalfunktionen aktiveres.

# P3.11.1.4 TIL DAG (ID 1467)

Brug denne parameter til at indstille den dag, hvor udgangen for intervalfunktionen deaktiveres.

# P3.11.1.5 TILDEL TIL KANAL (ID 1468)

Brug denne parameter til at vælge den tidskanal, hvor udgangen for intervalfunktionen er tildelt.

Du kan bruge tidskanalerne til at styre funktionerne til/fra, eksempelvis relæudgange eller enhver funktion, der kan styres af et DI-signal.

# P3.11.6.1 VARIGHED (ID 1489)

Brug denne parameter til at indstille tid, timeren kører, når aktiveringssignalet er fjernet (Fra-forsinkelse).

# P3.11.6.2 TILDEL TIL KANAL (ID 1490)

Brug denne parameter til at vælge den tidskanal, hvor udgangen for timerfunktionen er tildelt.

Du kan bruge tidskanalerne til at styre funktionerne til/fra, eksempelvis relæudgange eller enhver funktion, der kan styres af et DI-signal.

#### P3.11.6.3 STYRETILSTAND (ID 15527)

Brug denne parameter til at vælge, om tidsforsinkelse skal anvendes med stigende eller faldende kant.

# 10.12 PID-CONTROLLER 1

# 10.12.1 GRUNDLÆGGENDE INDSTILLINGER

# P3.12.1.1 PID-FORSTÆRKNING (ID 118)

Brug denne parameter til at justere forstærkningen af PID-controlleren. Hvis denne parameter indstilles til 100 %, vil en ændring på 10 % i fejlværdien medføre en ændring på 10 % i controllerens udgangsværdi.

#### P3.12.1.2 PID-INTEGRATIONSTID (ID 119)

Brug denne parameter til at justere integrationstiden for P-controlleren. Hvis denne parameter indstilles til 1,00 sek., vil en ændring på 10 % i fejlværdien medføre en ændring på 10,00 %/sek. i controllerens udgangsværdi.

#### P3.12.1.3 PID-AFLEDT TID (ID 132)

Brug denne parameter til at justere den afledte tid for P-controlleren. Hvis denne parameter indstilles til 1,00 sek., vil en ændring på 10 % i 1,00 sekund medføre en ændring på 10,00 % i controllerens udgangsværdi.

# P3.12.1.4 VALG AF PROCESENHED (ID 1036)

Brug denne parameter til at vælge enheden for feedback- og setpunktssignalerne for PIDcontrolleren.

Vælg enheden for den aktuelle værdi.

# P3.12.1.5 MIN. FOR PROCESENHED (ID 1033)

Brug denne parameter til at indstille minimumværdien for PID-feedbacksignalet. Et analogt signal på f.eks. 4...20 mA svarer til et tryk på 0...10 bar.

#### P3.12.1.6 MAKS. FOR PROCESENHED (ID 1034)

Brug denne parameter til at indstille den maksimale værdi for PID-feedbacksignalet. Et analogt signal på f.eks. 4...20 mA svarer til et tryk på 0...10 bar.

#### P3.12.1.7 DECIMALER FOR PROCESENHED (ID 1035)

Brug denne parameter til at indstille antallet af decimaler for procesenhedsværdier. Et analogt signal på f.eks. 4...20 mA svarer til et tryk på 0...10 bar.

#### P3.12.1.8 FEJLINVERTERING (ID 340)

Brug denne parameter til at invertere fejlværdien af PID-controlleren.

#### P3.12.1.9 DØDZONEHYSTERESE (ID 1056)

Brug denne parameter til at indstille dødzoneområdet omkring PID-setpunktsværdien.

Værdien for denne parameter defineres i den valgte procesenhed. PID-controllerudgangen er låst, hvis feedbackværdien forbliver i dødzoneområdet i det indstillede tidsrum.

#### P3.12.1.10 DØDZONEFORSINKELSE (ID 1057)

Brug denne parameter til at indstille den tid, hvor feedbackværdien skal holdes i dødzoneområdet, før udgangen af PID-controlleren låses.

Hvis den aktuelle værdi bliver ved med at være i dødzone i et tidsrum, som er angivet dødzoneforsinkelse, låses PID-controllerudgangen. Denne funktion forhindrer uønskede bevægelser og slid på aktuatorer, f.eks. ventiler.

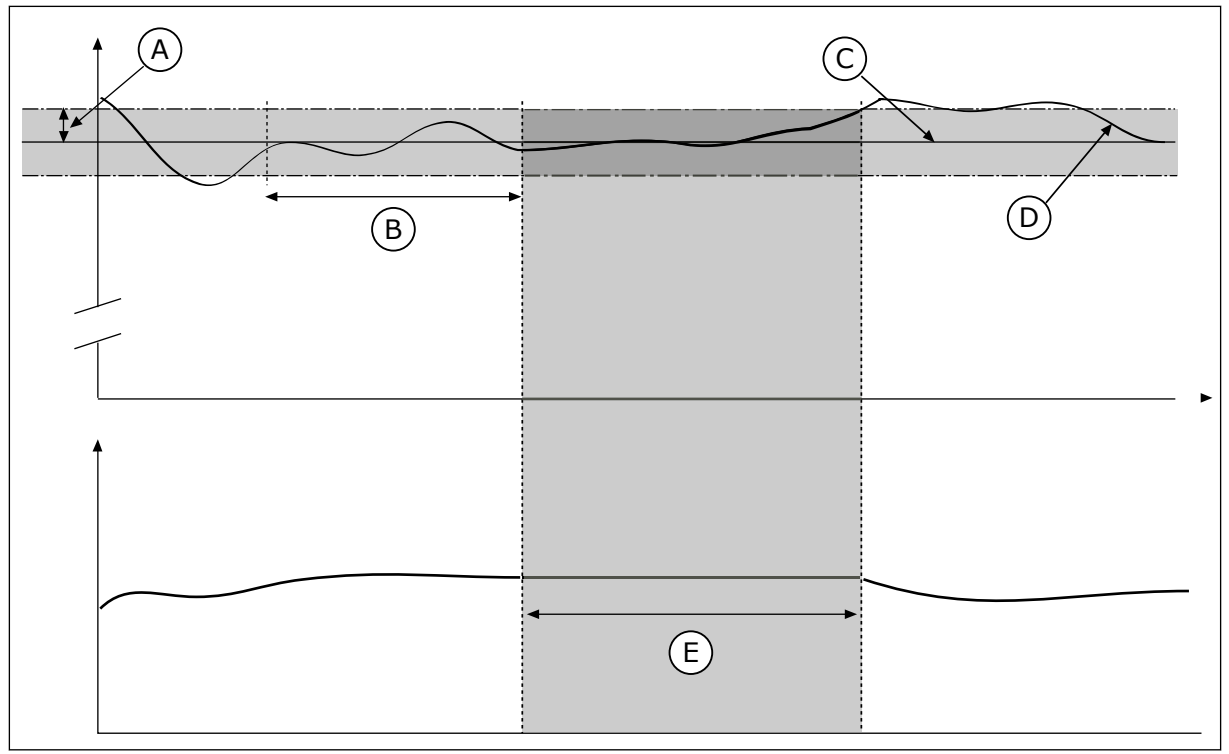

Fig. 37: Dødzonefunktion

- A. Dødzone (ID1056)
- B. Dødzoneforsinkelse (ID1057)
- C. Reference

D. Faktisk værdiE. Udgang låst

10.12.2 SETPUNKTER

# P3.12.2.1 BETJENINGSPANEL-SETPUNKT 1 (ID 167)

Brug denne parameter til at indstille PID-controllerens setpunktsværdi, når setpunktskilden er 'Betjeningspanel SP1'.

Værdien for denne parameter defineres i den valgte procesenhed.

# P3.12.2.2 BETJENINGSPANEL-SETPUNKT 2 (ID 168)

Brug denne parameter til at indstille PID-controllerens setpunktsværdi, når setpunktskilden er 'Betjeningspanel SP1'.

Værdien for denne parameter defineres i den valgte procesenhed.

# P3.12.2.3 RAMPETID FOR SETPUNKT (ID 1068)

Brug denne parameter til at indstille de stigende og faldende rampetider for setpunktsændringer.

Rampetiden angiver den tid, det tager for setpunktsværdien at skifte fra minimum til maksimum. Hvis værdien for denne parameter indstilles til 0, bruges ingen ramper.

# P3.12.2.4 VALG AF SETPUNKTSKILDE 1 (ID 332)

Brug denne parameter til at vælge kilden for PID-setpunktsignalet.

# P3.12.2.5 MINIMUM FOR SETPUNKT 1 (ID 1069)

Brug denne parameter til at indstille den mindste værdi for setpunktssignalet.

# P3.12.2.6 MAKSIMUM FOR SETPUNKT 1 (ID 1070)

Brug denne parameter til at indstille den maksimale værdi for setpunktssignalet.

# P3.12.2.7 DVALEFREKVENSGRÆNSE 1 (ID 1016)

Brug denne parameter til at indstille den grænse, under hvilken frekvensomformerens udgangsfrekvens skal holdes, før frekvensomformeren skifter til dvaletilstand.

Se beskrivelsen af parameter P3.12.2.10.

# P3.12.2.8 DVALEFORSINKELSE 1 (ID 1017)

Brug denne parameter til at indstille minimumsvarigheden, som frekvensomformerens udgangsfrekvens skal holdes under den angivne grænse, før frekvensomformeren skifter til dvaletilstand.

Se beskrivelsen af parameter P3.12.2.10.

# P3.12.2.9 VÅGN OP-NIVEAU 1 (ID 1018)

Brug denne parameter til at indstille det niveau, ved hvilket frekvensomformeren aktiveres fra dvaletilstanden.

Se beskrivelsen af parameter P3.12.2.10.

## P3.12.2.10 SP1 OPVÅGNINGSTILSTAND (ID 15539)

Brug denne parameter til at vælge betjeningen af parameteren for opvågningsniveau.

Med disse parametre kan du angive, hvornår frekvensomformeren skal vågne fra dvaletilstand.

Frekvensomformeren vågner fra dvaletilstand når, PID-feedbackværdien falder under opvågningsniveauet.

Denne parameter bestemmer, om opvågningsniveauet bruges som et statisk, absolut niveau eller som et relativt niveau, der følger PID-setpunktsværdien.

Valg 0 = Absolut niveau (opvågningsniveauet er et statisk niveau, der ikke følger setpunktsværdien)

Valg 1 = Relativt setpunkt (opvågningsniveauet er en forskydning under den aktuelle setpunktsværdi. Opvågningsniveauet følger det aktuelle setpunkt.)

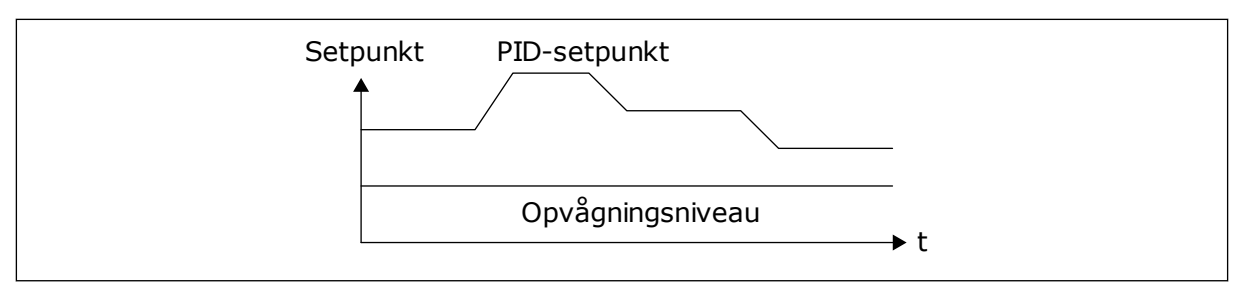

Fig. 38: Opvågningstilstand: absolutte niveau

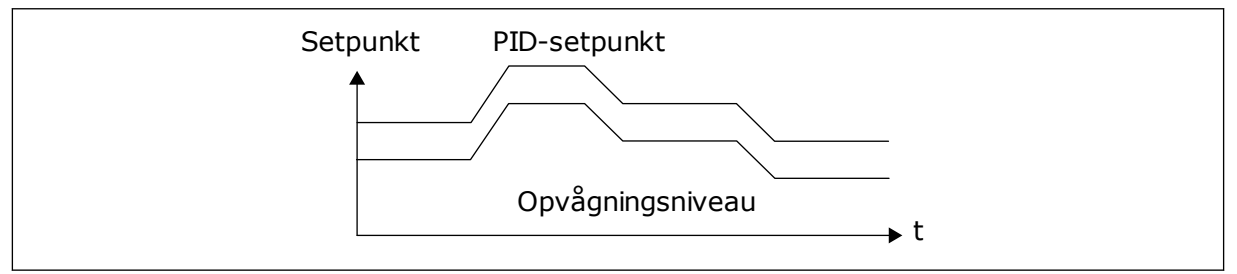

Fig. 39: Opvågningstilstand: relativt setpunkt

# P3.12.2.11 SETPUNKT 1-FORSTÆRKNING (ID 1071)

Brug parameter til at indstille multiplikatoren for setpunktsforstærkningsfunktionen. Når kommandoen setpunktsforstærkning gives, multipliceres setpunktsværdien med den faktor, der er indstillet med denne parameter.

# 10.12.3 TILBAGEMELDING

# P3.12.3.1-FEEDBACKFUNKTION (ID 333)

Brug denne parameter til at vælge, om feedbackværdien tages fra et enkelt signal eller kombineret fra to signaler.

Du kan vælge den matematiske funktion, der anvendes, når de to feedback-signaler kombineres.

# P3.12.3.2 FEEDBACKFUNKTIONSFORSTÆRKNING (ID 1058)

Brug denne parameter til at justere forstærkningen af feedbacksignalet. Denne parameter anvendes f.eks. sammen med værdien 2 i Feedbackfunktion.

# P3.12.3.3 VALG AF KILDE FOR FEEDBACK 1 (ID 334)

Brug denne parameter til at vælge kilden for PID-feedbacksignalet. Al'erne og ProcessDataIn håndteres i % (0,00-100,00 %) og skaleres i henhold til feedbackminimum- hhv. -maksimum.

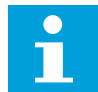

# BEMÆRK!

ProcessDataIn-signalerne har 2 decimaler.

Hvis temperaturindgangene er valgt, skal du indstille værdierne for parametrene P3.13.1.7 Min. for procesenhed og P3.13.1.8 Maks. for procesenhed, så de er i overensstemmelse med skalaen for kortet til temperaturmåling: Proc.enh., min. = -50 °C og Proc.enh. maks. = 200 °C.

# P3.12.3.4 FEEDBACK 1-MINIMUM (ID 336)

Brug denne parameter til at indstille minimumværdien for feedbacksignalet.

# P3.12.3.5 FEEDBACK 1-MAKSIMUM (ID 337)

Brug denne parameter til at indstille den maksimale værdi for feedbacksignalet.

#### 10.12.4 FEEDFORWARD

#### P3.12.4.1 FEEDFORWARD-FUNKTION (ID 1059)

Brug denne parameter til at vælge, om feedforwardværdien tages fra et enkelt signal eller kombineret fra to signaler.

Feedforward behøver normalt præcise procesmodeller. I visse tilfælde er feedforward med forstærkning og forskydning tilstrækkelig. Feedforward-delen bruger ikke nogen feedbackmålinger af den faktiske, styrede procesværdi. Feedforward-styring anvender andre målinger, der indirekte påvirker den styrede procesværdi.

#### EKSEMPEL 1:

Du kan styre vandstanden i en beholder ved hjælp af flowstyring. Den ønskede vandstand er defineret som et setpunkt og den faktiske vandstand som feedback. Styresignalet kontrollerer det indgående flow.

Det udgående flow kan opfattes som en forstyrrelse, der kan måles. Ved hjælp af målinger af forstyrrelsen kan du forsøge at justere forstyrrelsen vha. feedforward-styring (forstærkning og forskydning), som du tilføjer til PID-udgangen. PID-controllerne reagerer langt hurtigere på ændringer i det udgående flow, end hvis du kun havde målt vandstanden.

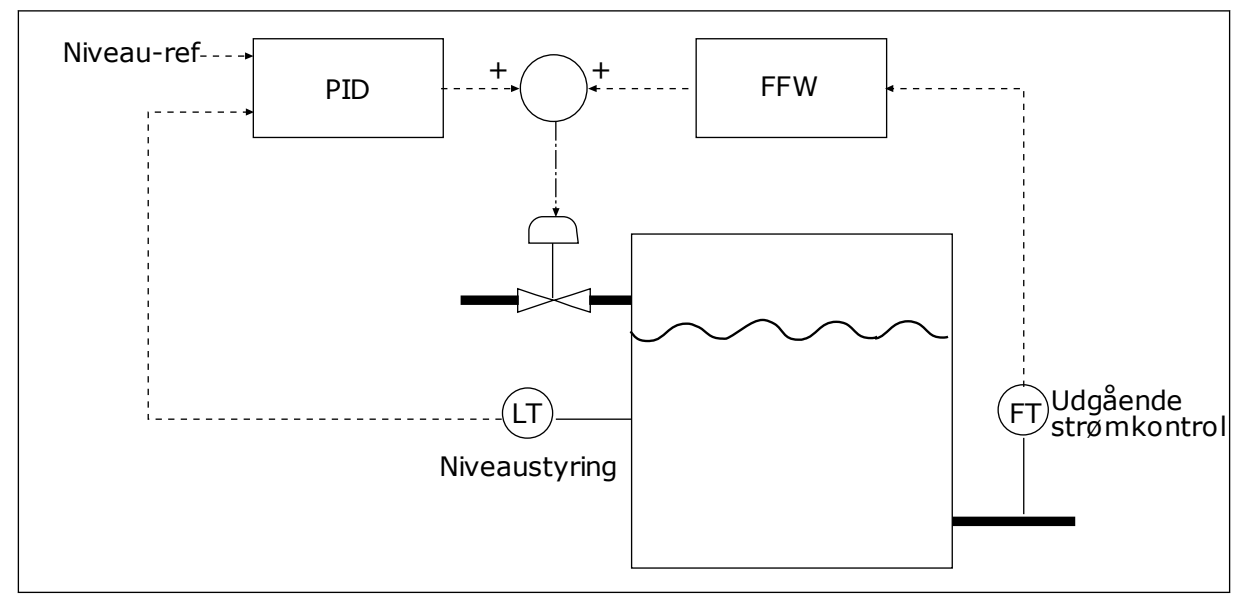

Fig. 40: Feedforward-styring

# P3.12.4.2 FEEDFORWARD-FORSTÆRKNING (ID 1060)

Brug denne parameter til at justere forstærkningen af feedforwardsignalet.

# P3.12.4.3 VALG AF FEEDFORWARD 1-KILDE (ID 1061)

Brug denne parameter til at vælge kilden for PID-feedforwardsignalet.

# P3.12.4.4 FEEDFORWARD 1-MINIMUM (ID 1062)

Brug denne parameter til at indstille den mindste værdi for feedforwardsignalet.

# P3.12.4.5 FEEDFORWARD 1-MAKSIMUM (ID 1063)

Brug denne parameter til at indstille den maksimale værdi for feedforwardsignalet.

# 10.12.5 PROCESOVERVÅGNING

Brug procesovervågning til at kontrollere, at PID-feedbackværdien (processens værdi eller faktiske værdi) forbliver inden for de indstillede grænseværdier. Du kan f.eks. bruge denne funktion til at finde et brud på en rørledning og stoppe oversvømmelsen.

# P3.12.5.1 AKTIVER PROCESOVERVÅGNING (ID 735)

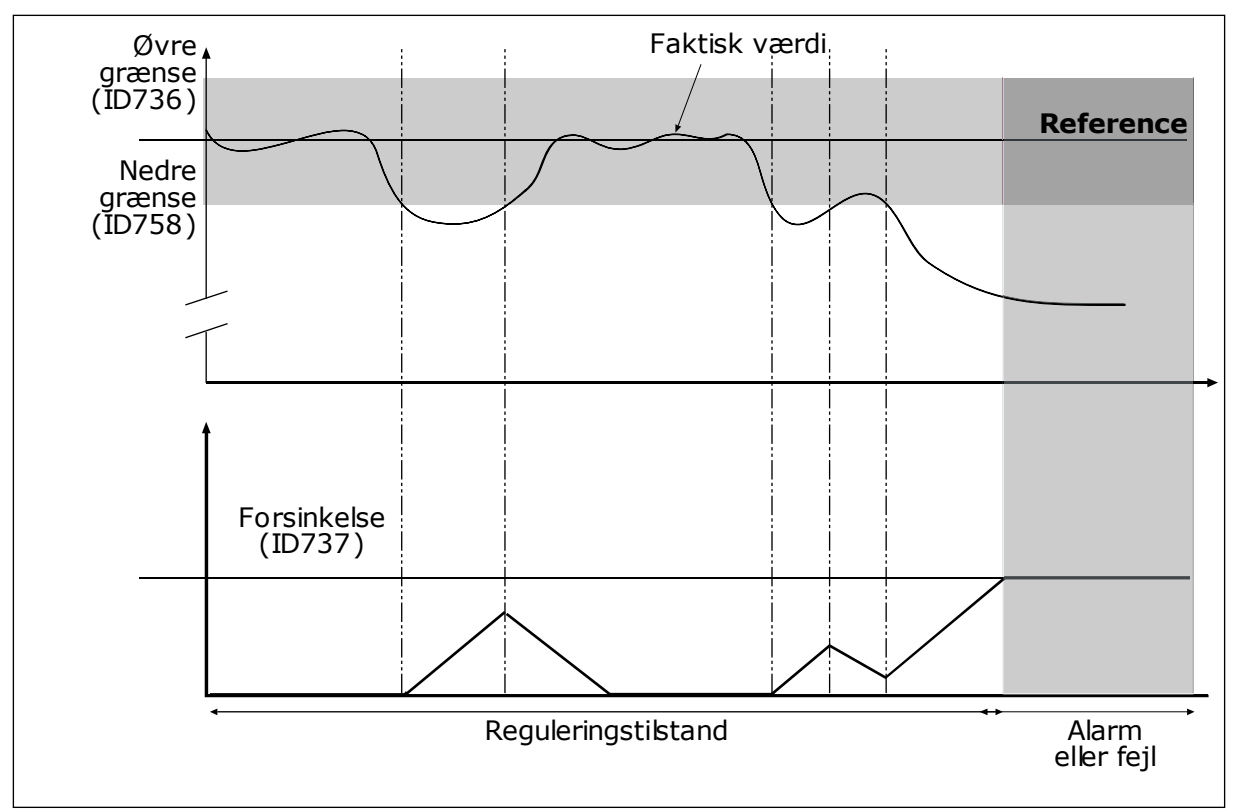

Fig. 41: Feedbackovervågningsfunktionen

Brug denne parameter til at aktivere funktionen til feedbackovervågning.

Angiv den øvre og nedre grænse omkring referencen. Når den aktuelle værdi er mindre eller større end grænserne, vil en tæller begynde at tælle opad. Når den faktiske værdi ligger

imellem grænserne, tæller tælleren nedad. Når tælleren modtager en værdi, der er højere end værdien i P3.12.5.4 Forsinkelse, vises en alarm eller fejl.

# P3.12.5.2 ØVRE GRÆNSE (ID 736)

Brug denne parameter til at indstille den højeste grænse for PID-feedbacksignalet. Hvis værdien for PID-feedbacksignalet kommer over denne grænse i længere end den indstillede tid, opstår der en feedbackovervågningsfejl.

# P3.12.5.3 NEDRE GRÆNSE (ID 758)

Brug denne parameter til at indstille den laveste grænse for PID-feedbacksignalet. Hvis værdien for PID-feedbacksignalet kommer under denne grænse i længere end den indstillede tid, opstår der en feedbackovervågningsfejl.

#### P3.12.5.4 FORSINKELSE (ID 737)

Brug denne parameter til at indstille den maksimale tid, hvor PID-feedbacksignalet skal være uden for overvågningsgrænserne, før der sker en feedbackovervågningsfejl. Hvis den ønskede målværdi ikke er nået inden for denne tid, vises en fejl eller alarm.

# 10.12.6 KOMPENSATION FOR TRYKTAB

Når et langt rør med mange udløb sættes under tryk, er det bedst at placere sensoren midt i røret (position 2 i figuren). Du kan også placere sensoren lige efter pumpen. Dette giver det rigtige tryk lige efter pumpen, men længere nede i røret falder trykket, afhængigt af strømmen.

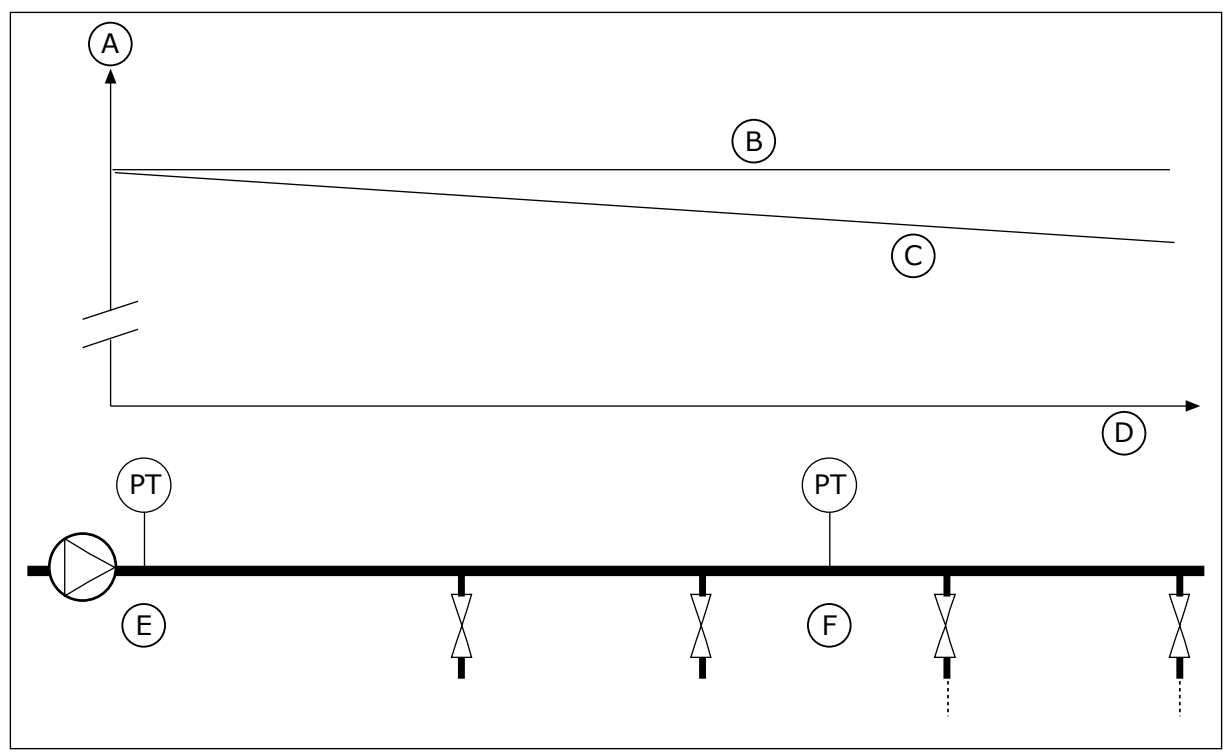

Fig. 42: Tryksensorens position

- A. Tryk
- B. Ingen strømning

- C. Med strømning
- D. Rørlængde

#### E. Position 1

F. Position 2

# P3.12.6.1 AKTIVER SETPUNKT 1 (ID1189)

Brug denne parameter til at aktivere tryktabskompensationen i pumpesystemet.

# P3.12.6.2 MAKS. KOMPENSATION FOR SETPUNKT 1 (ID 1190)

Brug denne parameter til at indstille det maksimummoment for PID-setpunktsværdien, der anvendes, når udgangsfrekvensen for frekvensomformeren er ved maksimumfrekvensen.

Sensoren er placeret i Position 1. Trykket i røret forbliver konstant, når der ikke er nogen strøm. Men pga. strømmen falder trykket længere nede i røret. Du kan kompensere for dette ved at hæve setpunktet i takt med, at strømmen øges. I dette tilfælde estimeres strømmen ud fra udgangsfrekvensen, og setpunktet forøges lineært med strømmen.

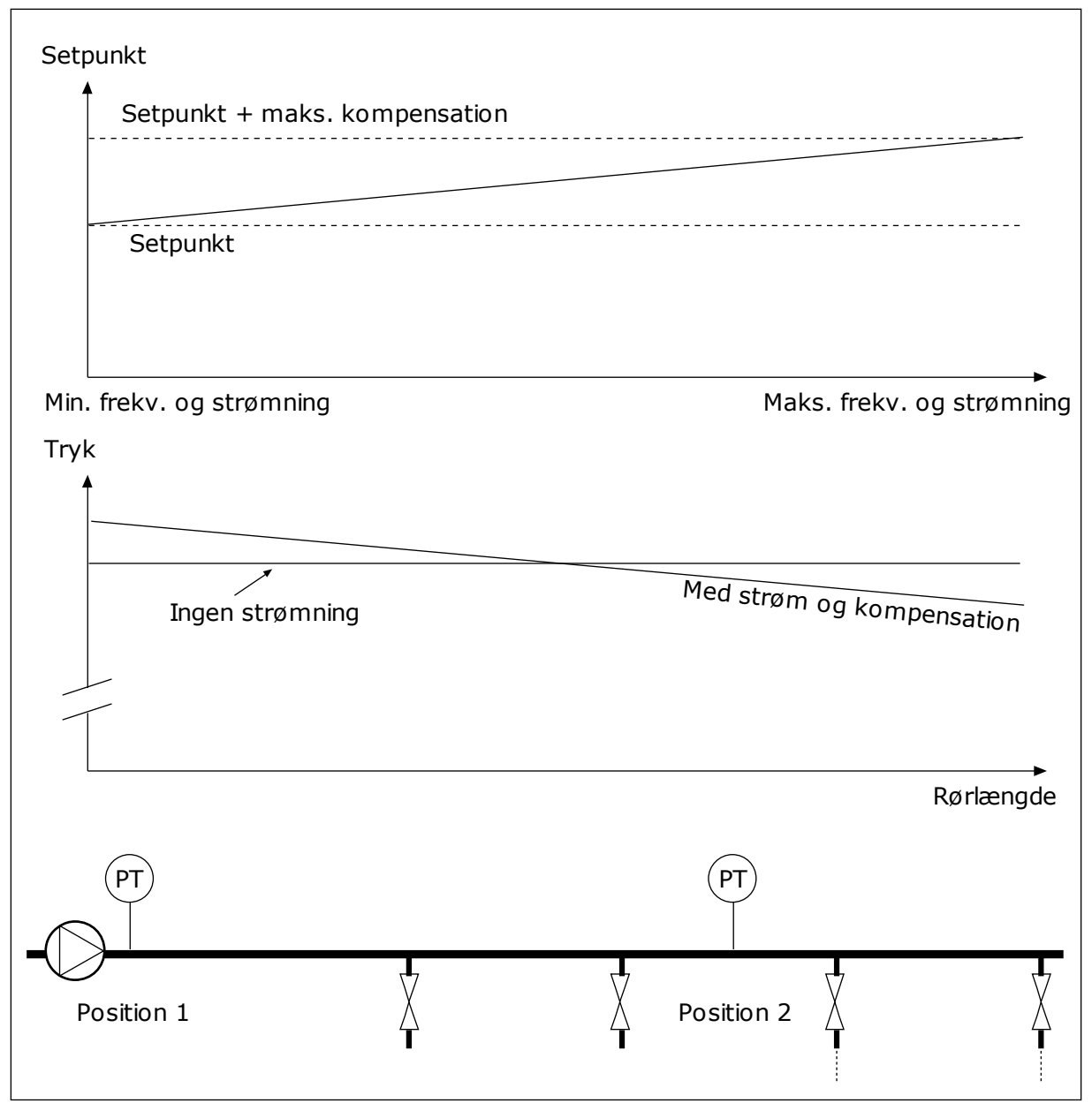

Fig. 43: Aktiverer setpunkt 1 for tryktabskompensation.

# 10.13 PID-CONTROLLER 2

# 10.13.1 GRUNDLÆGGENDE INDSTILLINGER

# P3.13.1.1 AKTIVÉR PID (ID 1630)

Brug denne parameter til at aktivere PID-controlleren.

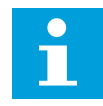

# BEMÆRK!

Denne controller er kun til ekstern funktion. Den kan anvendes sammen med en analog udgang.

# P3.13.1.2 UDGANG I STOP (ID 1100)

Brug denne parameter til indstilling af udgangsværdien for PID-controlleren i procent af den maksimale udgangsværdi, når den er stoppet fra en digital udgang.

# 10.14 MULTIPUMPEFUNKTION

Multipumpefunktionen giver dig mulighed for at styre maks. 4 motorer, pumper eller ventilatorer vha. PID-controlleren.

AC-frekvensomformeren er tilsluttet den regulerende motor. Den regulerende motor tilslutter og frakobler de øvrige motorer til/fra forsyningsnettet via relæer. Det sker for at opretholde det korrekte setpunkt. Autoskiftfunktionen styrer den sekvens, i hvilken motorerne startes, for at sikre, at de slides ens. Den regulerende motor kan inkluderes i autoskift- og interlock-logikken eller indstilles til altid at være Motor 1. Det er muligt – kortvarigt – at fjerne motorer vha. interlock-funktionen, f.eks. med henblik på vedligeholdelse.

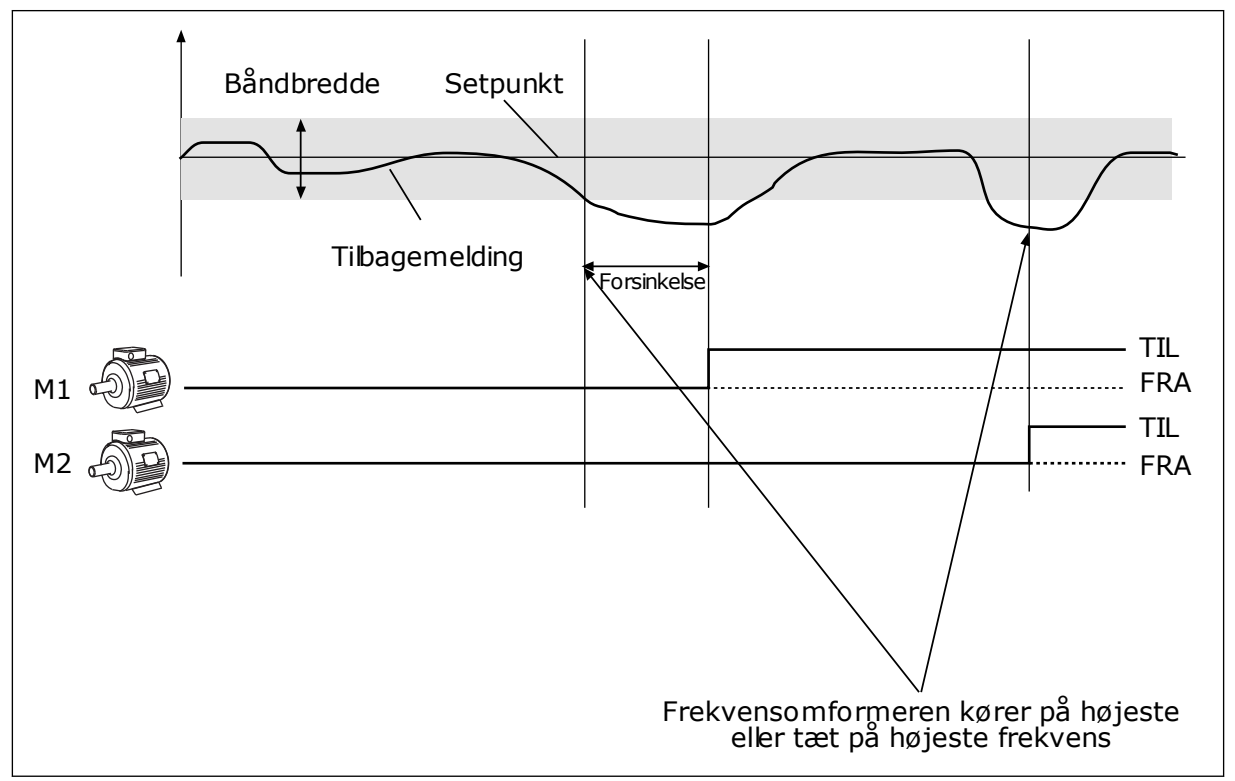

Fig. 44: Multipumpefunktionen

En eller flere motorer tilkobles/frakobles, hvis PID-controlleren ikke kan holde procesværdien eller feedback inden for den definerede båndbredde.

#### Der tilsluttes og/eller tilføjes motorer, når:

- Feedbackværdien ligger uden for båndbreddeområdet.
- Den regulerende motor kører tæt på maks. frekvensen (-2 Hz).
- Ovenstående betingelser er opfyldt i længere tid end båndbreddeforsinkelsen.
- Der er flere tilgængelige motorer

#### Der skal frakobles og/eller fjernes motorer, når:

- Feedbackværdien ligger uden for båndbreddeområdet.
- Den regulerende motor kører tæt på min. frekvensen (+2 Hz).
- Ovenstående betingelser er opfyldt i længere tid end båndbreddeforsinkelsen.
- Der er flere motorer i drift end den regulerende.

# P3.14.1 ANTAL MOTORER (ID 1001)

Brug denne parameter til at indstille det samlede antal motorer/pumper, der anvendes i multipumpesystemet.

# P3.14.2 INTERLOCKFUNKTION (ID 1032)

Brug denne parameter til at aktivere eller deaktivere interlocks.

Interlocks fortæller multipumpesystemet, at en motor ikke er tilgængelig. Dette kan ske, når en motor fjernes fra systemet i forbindelse med vedligeholdelse, eller den omgås til manuel styring.

Hvis du ønsker at anvende disse interlocks, skal du aktivere parameter P3.14.2. Vælg den nødvendige status for hver motor vha. en digital indgang (parametrene P3.5.1.25 til P3.5.1.28). Hvis værdien for indgangen er LUKKET, dvs. aktiv, så vil motoren være tilgængelig for multipumpesystemet. Hvis ikke, vil multipumpelogikken ikke tilslutte den.

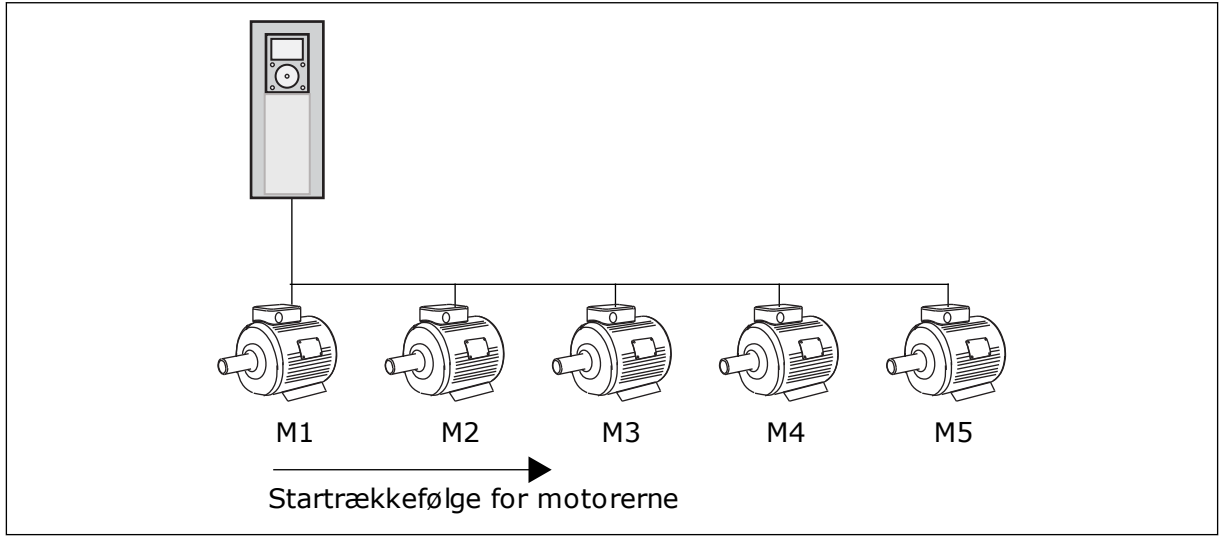

Fig. 45: Interlock-logik 1

Motorsekvensen er 1, 2, 3, 4, 5.

Hvis du fjerner interlock'en på Motor 3, dvs. hvis du indstilller værdien for parameter P3.5.1.36 til ÅBEN, vil sekvensen ændre sig til **1, 2, 4, 5**.

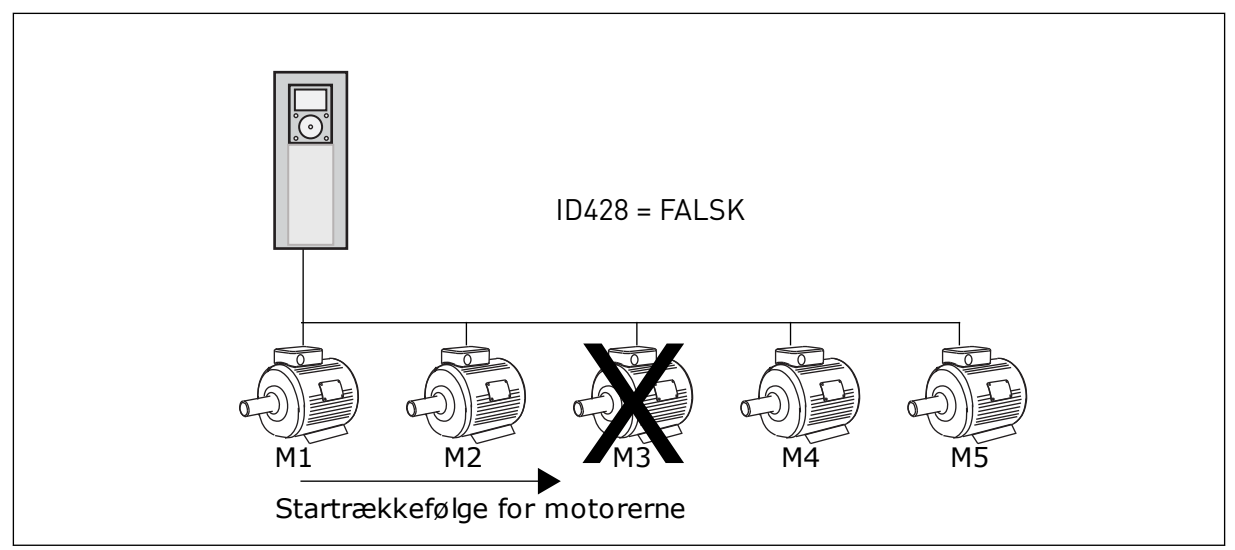

Fig. 46: Interlock-logik 2

Hvis du tilføjer motor 3 igen (værdien for P3.5.1.36 skal indstilles til LUKKET), vil systemet tilføje motor 3 sidst i sekvensen: **1, 2, 4, 5, 3**. Systemet stopper ikke, men fortsætter med at køre.

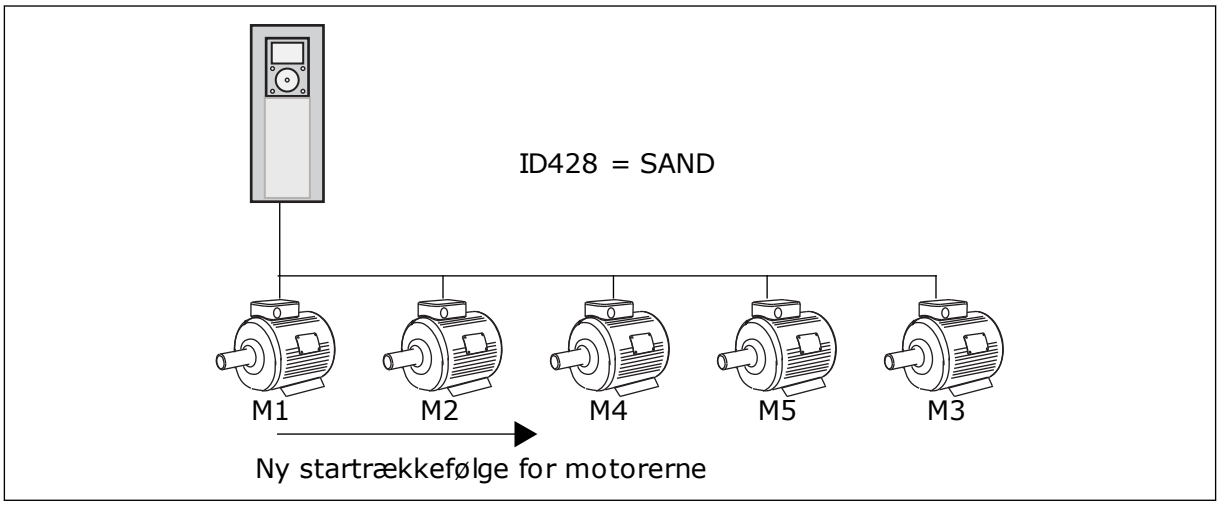

Fig. 47: Interlock-logik 3

Når systemet stopper eller går i dvaletilstand, ændres sekvensen tilbage til 1, 2, 3, 4, 5.

# P3.14.3 INKLUDER FC (ID 1028)

Brug denne parameter til at medtage den kontrollerede motor/pumpe i autoskift- og interlocksystemet.

| Nummer | Navn      | Beskrivelse                                                                                                    |
|--------|-----------|----------------------------------------------------------------------------------------------------|
| 0      | Disabled  | Frekvensomformeren er konstant tilsluttet motor 1. Inter-<br>locks har ingen indvirkning på motor 1. Motor 1 er ikke<br>inkluderet i autoskiftproceduren.                              |
| 1      | Aktiveret | Det er muligt at tilslutte frekvensomformeren til samtlige<br>motorer i systemet. Interlocks har indvirkning på alle moto-<br>rerne. Alle motorerne er inkluderet i autoskiftlogikken. |

#### KABELFØRING

Tilslutningerne adskiller sig fra parameterværdierne 0 og 1.

#### VALG 0 DEAKTIVERET

Frekvensomformeren er sluttet direkte til motor 1. De øvrige motorer er reservemotorer. De er tilsluttet forsyningsnettet vha. kontakter og styres af relæer af frekvensomformeren. Autoskiftet eller interlock-logikken har ingen indflydelse på motor 1.

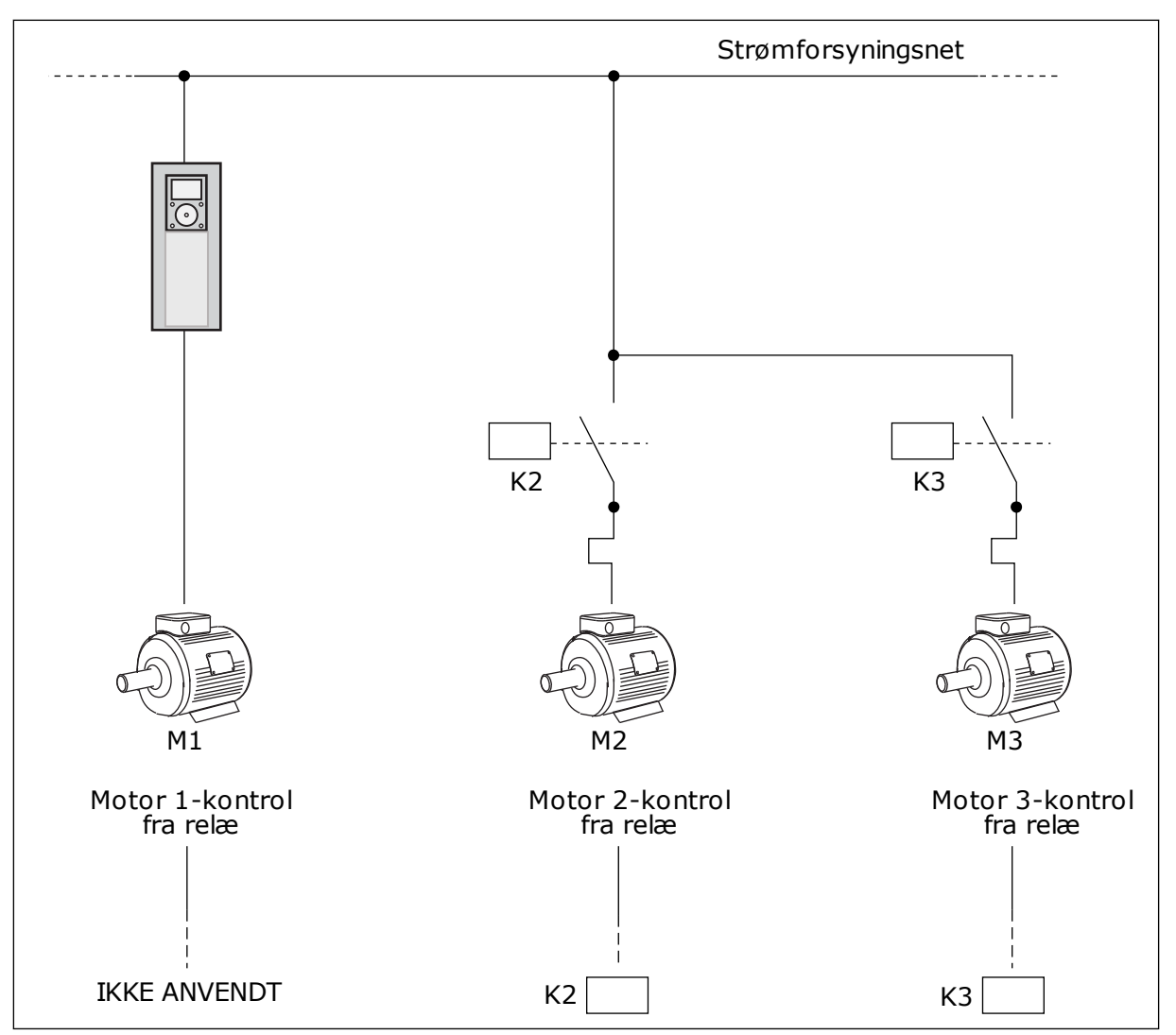

Fig. 48: Valg 0

#### VALG 1, AKTIVERET

For at medtage den regulerende motor i autoskift- eller interlock-logikken, skal du følge instruktionerne i figuren nedenfor. Ét relæ styrer hver motor. Kontaktorlogikken tilslutter altid den første motor til frekvensomformeren og de næste motorer til forsyningsnettet.
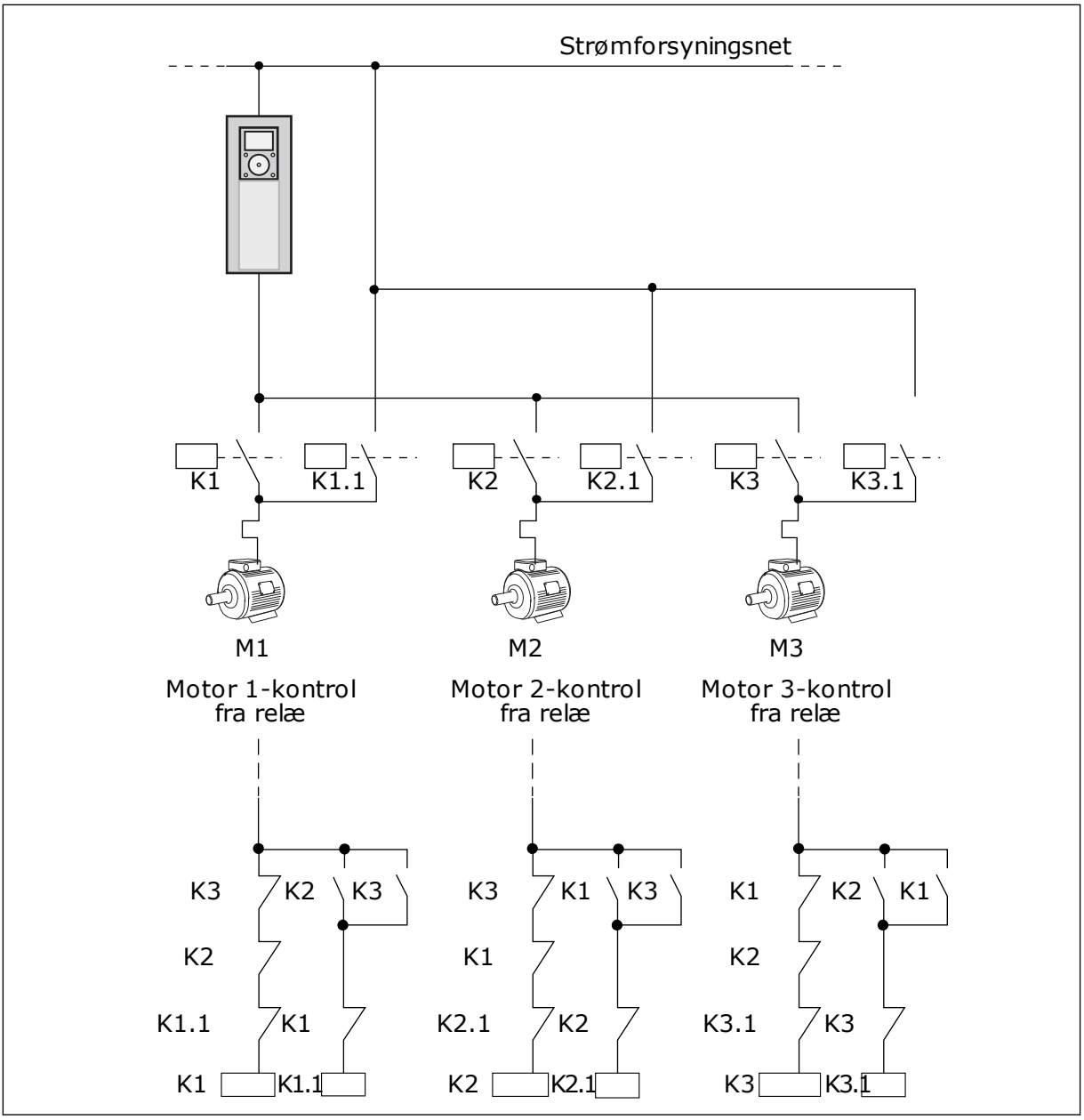

Fig. 49: Valg 1

#### P3.14.4 AUTOSKIFT (ID 1027)

Brug denne parameter til at aktivere eller deaktivere den roterende startsekvens og prioritet for motorerne.

| Nummer | Navn      | Beskrivelse                                                                                                    |
|--------|-----------|----------------------------------------------------------------------------------------------------|
| 0      | Disabled  | Ved normal drift vil rækkefølgen af motorer altid være nor-<br>mal drift <b>1, 2, 3, 4, 5</b> . Hvis du tilføjer eller fjerner interlocks,<br>kan rækkefølgen ændre sig under drift. Når frekvensomfor-<br>meren stopper, nulstilles rækkefølgen altid. |
| 1      | Aktiveret | Systemet ændrer sekvensen i intervaller for at udjævne slid-<br>det på motorerne. Du kan justere intervallerne for autoskift.                                                                                                    |

Anvend P3.14.5 Interval for autoskift for at justere autoskiftintervallerne. Du kan angive det maksimale antal motorer, som kan køre sammen med parameteren Autoskift: Motorgrænse (P3.14.7). Du kan også angive den maksimale frekvens for den regulerende motor (Autoskift: Frekvensgrænse P3.14.6).

Når processen når til de begrænsninger, der er sat vha. parametrene P3.14.6 og P3.14.7, vil der forekomme autoskift. Hvis processen ikke når disse begrænsninger, vil systemet vente, til den gør og først derefter udføre autoskift. Dermed undgås pludselige fald i trykket under autoskift, f.eks. når det er nødvendigt at køre med høj kapacitet på en pumpestation.

#### EKSEMPEL

Efter et autoskift placeres den første motor sidst. De andre motorer flytter 1 position op.

Motorernes startrækkefølge: 1, 2, 3, 4, 5 --> Autoskift --> Motorernes startrækkefølge: 2, 3, 4, 5, 1 --> Autoskift -->

Motorernes startrækkefølge: 3, 4, 5, 1, 2

#### P3.14.5 INTERVAL FOR AUTOSKIFT (ID 1029)

Brug denne parameter til at justere autoskiftintervallerne.

Denne parameter definerer, hvor ofte motorernes/pumpernes startrækkefølge skal ændres. Der sker autoskift, når antallet af motorer i drift er under grænsen for autoskift af motorer, og frekvensen befinder sig under grænsen for frekvens af autoskift. Når intervallet for autoskift er afsluttet, vil der forekomme autoskift, hvis kapaciteten er

under niveauet, som er angivet med P3.14.6. og P3.14.7.

#### P3.14.6 AUTOSKIFT: FREKVENS GRÆNSE (ID 1031)

Brug denne parameter til at indstille frekvensgrænsen for autoskift. Der sker autoskift, når intervallet for autoskift er afsluttet, antallet af motorer i drift er under grænsen for autoskift af motorer, og den styrende frekvensomformer fungerer under grænsen for frekvens af autoskift.

#### P3.14.7 AUTOSKIFT: MOTORGRÆNSE (ID 1030)

Brug denne parameter til at indstille det antal pumper, der bruges i multipumpefunktionen. Der sker autoskift, når intervallet for autoskift er afsluttet, antallet af motorer i drift er under grænsen for autoskift af motorer, og den styrende frekvensomformer fungerer under grænsen for frekvens af autoskift.

#### P3.14.8 BÅNDBREDDE (ID 1097)

Brug denne parameter til at indstille båndbreddeområdet omkring PID-setpunktet for start og stop af de ekstra motorer.

Så længe PID-feedbackværdien holder sig i båndbreddeområdet, starter eller stopper de ekstra motorer ikke. Værdien for denne parameter defineres som en procentdel af setpunktet.

#### P3.14.9 FORSINKELSE PÅ BÅNDBREDDE (ID 1098)

Brug denne parameter til at indstille den tid, der går, før de ekstra motorer starter eller stopper.

Når PID-feedbacken ikke er i bredbåndsområdet, skal den tid, der er indstillet med denne parameter, gå, før de ekstra motorer starter eller stopper. Antallet af kørende pumper øges eller reduceres, hvis PID-controlleren ikke kan holde procesværdien (feedback) inden for den angivne båndbredde omkring setpunktet.

Båndbreddområdet er angivet som en procentdel af PID-setpunktet. Når PIDfeedbackværdien forbliver inden i båndbreddeområdet, er det ikke nødvendigt at øge eller reducere antallet af kørende pumper.

Når feedbackværdien kommer uden for båndbreddeområdet, skal den mængde tid, der er angivet med parameteren P3.14.8, udløbe, før antallet af kørende pumper øges/reduceres. Der skal være flere tilgængelige pumper.

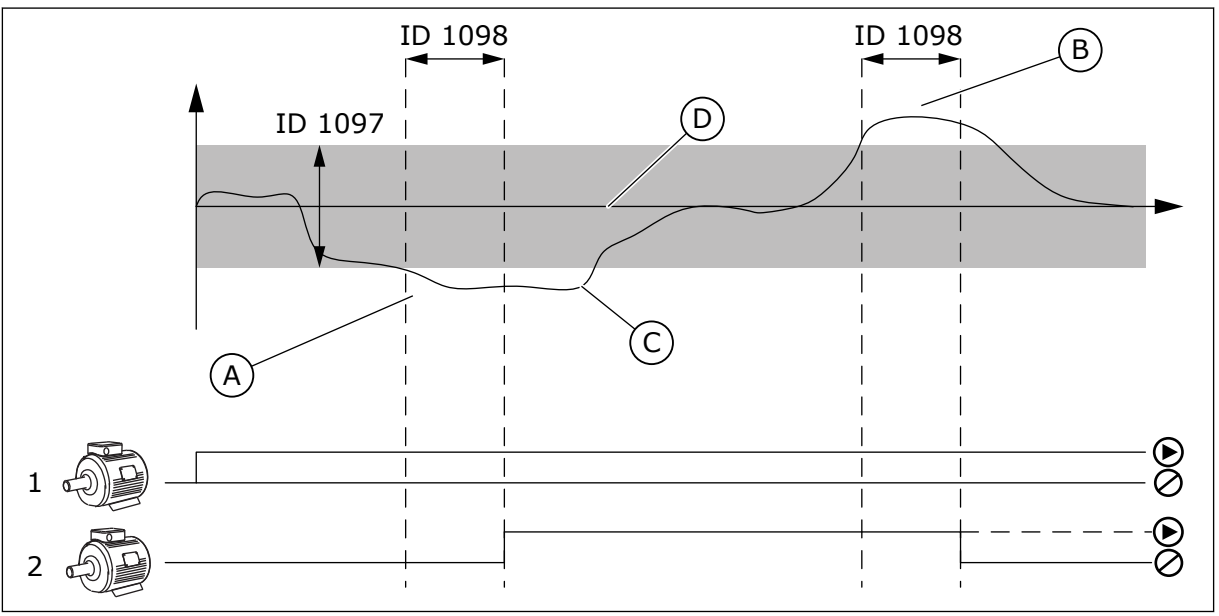

*Fig. 50: Starten eller stoppet af de ekstra pumper (P3.14.8 = Båndbredde, P3.14.9 = Båndbreddeforsinkelse)* 

- A. Den pumpe, der styrer systemet, kører ved en frekvens, der er tæt på maksimum (-2 Hz). Dette øger antallet af kørende pumper.
- B. Den pumpe, der regulerer systemet, kører ved en frekvens, der er tæt på minimum (-2 Hz). Dette reducerer antallet af kørende pumper.

- C. Antallet af kørende pumper øges eller reduceres, hvis PID-controlleren ikke kan holde procesværdifeedbac) inden for den angivne båndbredde omkring setpunktet.
- D. Den angivne båndbredde omkring setpunktet.

#### 10.15 BRANDTILSTAND

Når Brandtilstand aktiveres, nulstiller frekvensomformeren alle kommende fejl og fortsætter med at køre på samme hastighed, indtil det ikke længere er muligt. Frekvensomformeren ignorerer alle kommandoer fra betjeningspanelet, fieldbus og pcværktøjet.

Brandtilstandsfunktionen har to driftstilstande: Testtilstand og Aktiveret tilstand. For at vælge tilstand skal du skrive en adgangskode i parameter P3.16.1 (Adgangskode for brandtilstand). I testtilstand nulstiller frekvensomformeren ikke automatisk fejl, og den stopper derfor, når der opstår en fejl.

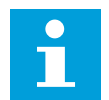

#### BEMÆRK!

Denne indgang er normalt lukket.

Når du aktiverer brandtilstandsfunktionen, vises en alarm på betjeningspanelet.

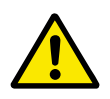

#### FORSIGTIG!

Garantien bortfalder, hvis denne brandtilstandsfunktionen aktiveres! Du kan teste Testtilstand for at afprøve Brandtilstand, uden at garantien bortfalder.

#### P3.16.1 ADGANGSKODE FOR BRANDTILSTAND (ID 1599)

Brug denne parameter til at aktivere brandtilstandsfunktionen.

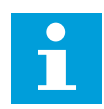

#### BEMÆRK!

Alle andre parametre for brandtilstand låses, når brandtilstanden aktiveres, og den korrekte adgangskode er angivet i denne parameter.

| Nummer | Navn               | Beskrivelse                                                                                                    |
|--------|--------------------|----------------------------------------------------------------------------------------------------|
| 1001   | Aktiveret tilstand | Frekvensomformeren nulstiller alle kommende fejl og fort-<br>sætter med at køre på samme hastighed, indtil det ikke læn-<br>gere er muligt. |
| 1234   | Testtilstand       | Frekvensomformeren nulstiller ikke automatisk alle fejl, og<br>frekvensomformeren stopper, når der opstår fejl.                             |

#### P3.16.2 AKTIVERING AF BRANDTILSTAND VED ÅBEN (ID 1596)

Brug denne parameter til at vælge det digitale indgangssignal, der aktiverer brandtilstandsfunktionen.

Hvis dette digitale indgangssignal aktiveres, vises alarmsymbolet på betjeningspanelet, og garantien bortfalder. Det digitale indgangssignal er af typen NC (normalt lukket).

Du kan teste brandtilstand ved at benytte adgangskoden, der aktiverer testtilstanden. Dermed sikres garantiens gyldighed.

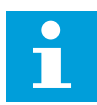

#### BEMÆRK!

Hvis brandtilstand er deaktiveret, og du angiver den korrekte adgangskode til parameteren Adgangskode for brandtilstand, vil alle parametre låses. Hvis du vil ændre parametrene for brandtilstand, skal du først ændre værdien af parameter P3.16.1 Adgangskode for brandtilstand til nul.

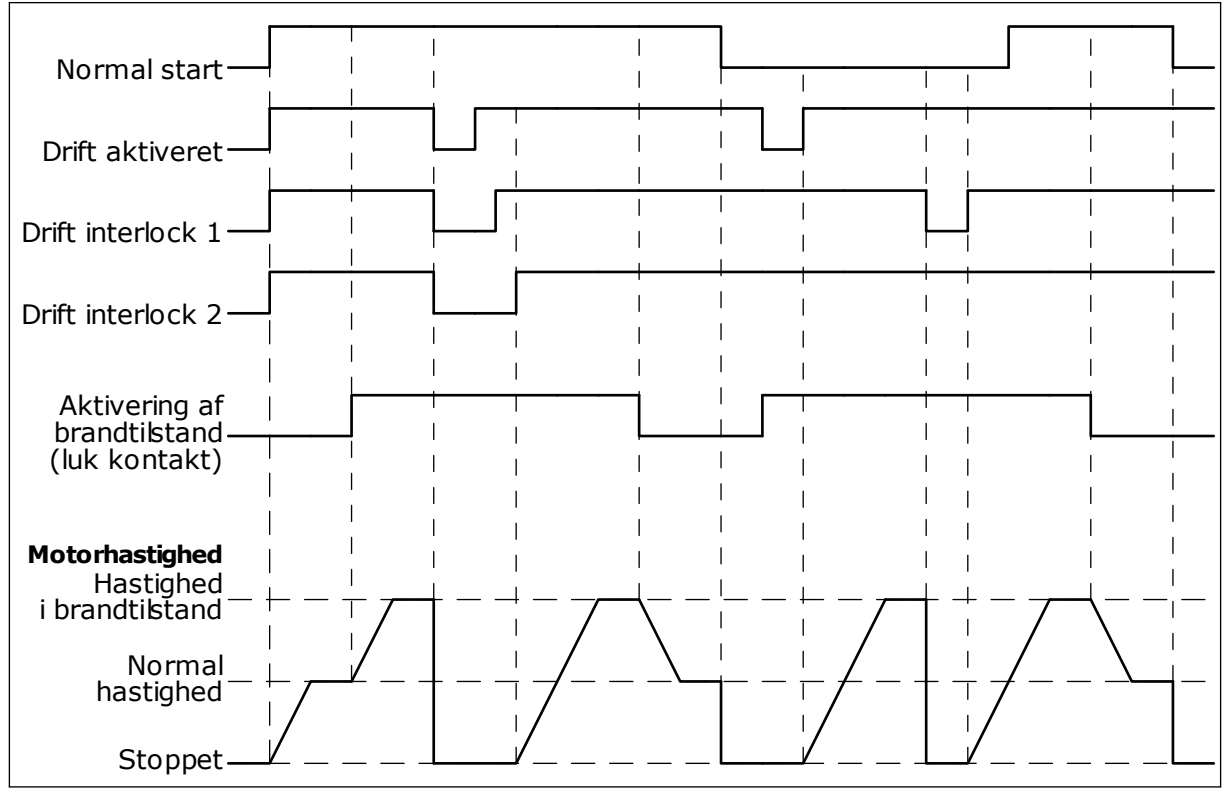

Fig. 51: Brandtilstandsfunktionen

#### P3.16.3 AKTIVERING AF BRANDTILSTAND VED LUKKET (ID 1619)

Brug denne parameter til at vælge det digitale indgangssignal, der aktiverer brandtilstandsfunktionen.

Det digitale indgangssignal er af typen NO (normalt åbent). Læs beskrivelsen for P3.16.2 Aktivering af brandtilstand ved Åben.

#### P3.16.4 BRANDTILSTANDSFREKVENS (ID 1598)

Brug denne parameter til at indstille den frekvens, der anvendes, når brandtilstanden er aktiveret.

Frekvensomformeren anvender denne frekvens, når værdien for parameteren P3.16.5 Kilde til brandtilstandsfrekvens er *Brandtilstandsfrekvens*.

#### P3.16.5 KILDE TIL BRANDTILSTANDSFREKVENS (ID 1617)

Brug denne parameter til at vælge frekvensreferencekilden, når brandtilstanden er aktiv.

Denne parameter gør det muligt at vælge f.eks. Al1 eller PID-controlleren som referencekilde, når der køres i brandtilstanden.

#### P3.16.6 BRANDTILSTAND BAGLÆNS (ID 1618)

Brug denne parameter til at vælge det digitale indgangssignal, der afgiver en kommando til rotation i modsat retning i brandtilstanden. Parameteren har ingen indflydelse på den normale drift.

Hvis det er nødvendigt, at motoren altid kører FORLÆNS eller altid BAGLÆNS i Brandtilstand, skal du vælge den korrekte digitale indgang.

DigIn Slot0.1 = altid FORLÆNS DigIn Slot0.2 = altid BAGLÆNS

#### P3.16.7 FAST FREKVENS 1 FOR BRANDTILSTAND (ID 15535)

Brug denne parameter til at indstille den faste frekvens for brandtilstand.

#### M3.16.10 BRANDTILSTANDSSTATUS (ID 1597)

Denne overvågningsværdi viser statussen for brandtilstandsfunktionen.

#### P3.16.12 KØRSELSINDIKATION FOR BRANDTILSTAND, STRØM (ID 15580)

Brug denne parameter til at indstille strømgrønsen for kørselsindikationssignalet for den digitale udgang.

Denne parameter har kun virkning, hvis "Kørselsindikation" er valgt som indstillingen for en relæudgang, og brandtilstanden er aktiv. Relæudgangsfunktionen "Run indication" angiver hurtigt, hvis motoren forsynes med strøm under en brand.

Værdien af denne parameter er en procentdel af den nominelle motorstrøm. Hvis der er en brand, og den strøm, som motoren forsynes med, er over den nominelle strøm gange værdien af denne parameter, lukker relæudgangen.

Hvis f.eks. den nominelle motorstrøm er 5 A, og du indstiller standardværdien 20 % for denne parameter, lukkes relæudgangen, og brandtilstanden aktiveres, når udgangsstrømmen skifter til 1 A.

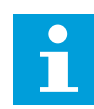

#### BEMÆRK!

Denne parameter har ingen virkning, hvis brandtilstanden ikke er aktiv. Hvis du under normal drift vælger "Kørselsindikation" som indstillingen for en relæudgang, er resultatet det samme, som når "Kør" er valgt for relæudgangen.

#### M3.16.11 BRANDTILSTANDSTÆLLER (ID 1679)

Denne overvågningsværdi viser antallet af brandtilstandsaktiveringer.

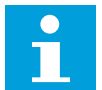

#### BEMÆRK!

Du kan ikke nulstille tælleren.

#### 10.16 APPLIKATIONSINDSTILLINGER

#### P3.17.1 PASSWORD (ID 1806)

Brug denne parameter til at indstille administratoradgangskoden.

#### P3.17.2 VALG AF °C/°F (ID 1197)

Brug denne parameter til at indstille temperaturmålingsenheden. Systemet viser samtlige temperaturrelaterede parametre og overvågningsværdier i den valgte enhed.

#### P3.17.3 VALG AF KW/HP (ID 1198)

Brug denne parameter til at indstille effektmålingsenheden. Systemet viser samtlige effektrelaterede parametre og overvågningsværdier i den valgte enhed.

#### P3.17.4 KONFIGURATION AF FUNCT-KNAPPEN (ID 1195)

Brug denne parameter til at indstille værdierne for FUNCT-knappen.

Denne parameter angiver, hvilke valg der vises, når du trykker på Funct-knappen.

- Lokal/fjernbetjening
- Styreside
- Skift retning (kun synlig i styrestedet)

#### 10.17 KWH IMPULSUDGANG

#### P3.18.1 KWH IMPULSLÆNGDE (ID 15534)

Brug denne parameter til at indstille længden af kWh-impulsen i millisekunder.

#### P3.18.2 KWH IMPULSOPLØSNING (ID 15533)

Brug denne parameter til at indstille kWh-intervallet mellem udløsning af impulser.

## 11 FEJLFINDING

Når AC-frekvensomformerens kontroldiagnostik registrerer en usædvanlig driftstilstand, vises en meddelelse på betjeningspanelet. Meddelelsen vises på betjeningspanelet. Betjeningspanelet viser koden og navnet og giver en kort beskrivelse af fejlen eller alarmen.

Kildeoplysningerne fortæller brugeren, hvor fejlen er opstået, hvad der har forårsaget den osv.

#### Der findes tre forskellige typer af meddelelser.

- Meddelelsen har ingen indflydelse på frekvensomformerens drift. Du skal nulstille meddelelsen.
- En alarm vises, hvis der forekommer usædvanlig driftstilstand. Dette vil ikke standse frekvensomformeren. Du skal nulstille alarmen.
- En fejl stopper frekvensomformeren. Du skal nulstille frekvensomformeren og finde en løsning på problemet.

Du kan programmere forskellige svar for visse fejl i programmet. Læs mere i kapitel 5.9 *Gruppe 3.9: Beskyttelser.* 

Nulstil fejlen vha. knappen Nulstil på betjeningspanelet eller på I/O-klemmen, fieldbus eller pc-værktøjet. Fejlene gemmes i fejlregistreringsmenuen, hvor du har mulighed for at gå ind og undersøge dem. Du kan finde de forskellige fejlkoder i kapitel *11.3 Fejlkoder*.

Før du tager kontakt til leverandøren eller fabrikken pga. den usædvanlige drift, skal du have nogle oplysninger klar. Sørg for at skrive teksterne, der vises på betjeningspanelet, ned, dvs. fejlkoder, kildeoplysninger, listen over Aktive fejl og Fejlhistorikken.

#### 11.1 DER VISES EN FEJL

Når der opstår en fejl, og frekvensomformeren stopper, skal du undersøge fejlens årsag og nulstille den.

Du kan nulstille en fejl på to måder: vha. knappen Nulstil eller vha. en parameter.

#### NULSTIL VHA. KNAPPEN NULSTIL.

1 Tryk på knappen Nulstil på betjeningspanelet i 2 sekunder.

## NULSTILLING VHA. EN PARAMETER PÅ DET GRAFISKE BETJENINGSPANEL

1 Gå til Diagnostikmenu

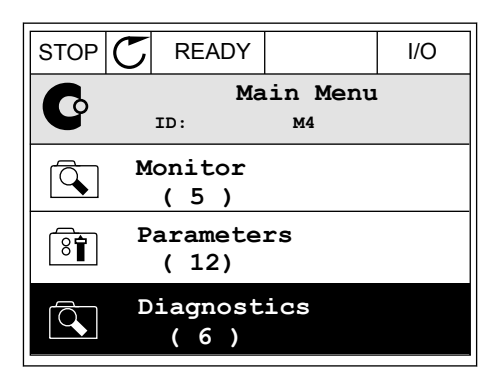

2 Gå til undermenuen Nulstil fejl.

| STOP | $\mathbb{C}$ | READY                |                 | I/O |
|------|--------------|----------------------|-----------------|-----|
| C    |              | Di<br><sup>ID:</sup> | agnosti<br>M4.1 | CS  |
|      | A            | ctive f<br>( 0 )     | aults           |     |
|      | R            | eset fa              | ults            |     |
|      | F            | ault hi<br>(39)      | story           |     |

3 Vælg en parameter under Nulstil fejl.

| STOP | C REA | JDY          |          | I/O |
|------|-------|--------------|----------|-----|
| 8    | ID:   | Reset<br>M4. | fau<br>2 | lts |
| *    | Reset | faults       |          |     |
| i    | Help  |              |          |     |
|      |       |              |          |     |

#### NULSTILLING VHA. EN PARAMETER I TEKSTBETJENINGSPANELET

1 Gå til Diagnostikmenu.

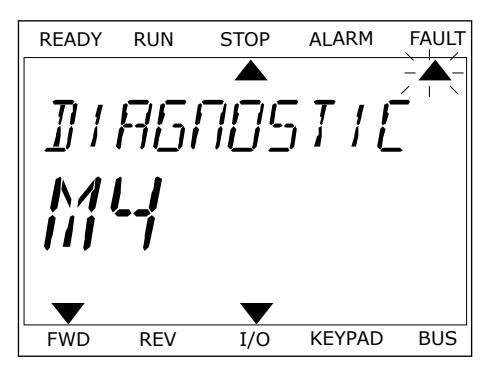

- 2 Brug piletasterne op/ned for at finde parameteren Nulstil fejl.

Vælg en værdi Ja, og tryk på OK.

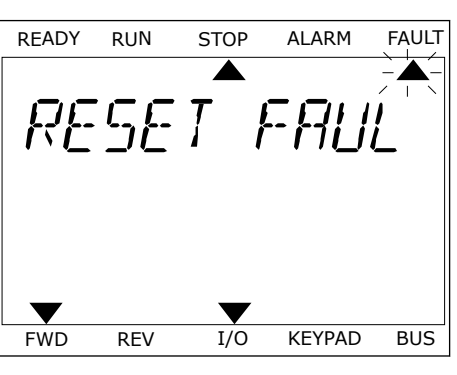

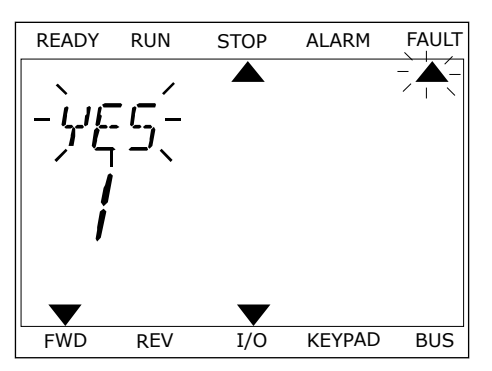

3

#### 11.2 FEJLHISTORIK

I Fejlhistorik kan du finde flere oplysninger om fejlene. Der er maksimalt 40 anførte fejl i Fejlhistorik.

#### UNDERSØGELSE AF FEJLHISTORIK I DET GRAFISKE BETJENINGSPANEL

1 I Fejlhistorik kan du finde flere oplysninger om fejlene.

| STOP C | READY               |                | I/O |
|--------|---------------------|----------------|-----|
|        | Diagno<br>ID:       | ostics<br>M4.1 | L   |
|        | Active fau<br>( 0 ) | lts            |     |
| OT Re  | eset fault          | s              |     |
| Fa     | ault histo<br>39 )  | ry             |     |

2 Brug højre piletast for at se oplysninger om en fejl.

| STOP       | $\mathbb{C}$    | READ    | ſ                | I/O  |
|------------|-----------------|---------|------------------|------|
|            | Fa              | ault h  | istory<br>™4.3.3 |      |
| <b>!</b> © | Ext             | cernal  | Fault            | 51   |
|            | Fau             | lt old  | 8913             | 884s |
| !⊘         | Ext             | cernal  | Fault            | 51   |
|            | Fau             | ult old | 8710             | )61s |
| !⊘         | De <sup>.</sup> | vice r  | emoved           | 39   |
|            | Inf             | to old  | 862              | 537s |

3 Du kan se dataene på en liste.

| STOP Շ      | READY      |        | I/O    |
|-------------|------------|--------|--------|
| F           | ault histo | ory    |        |
|             | D:         | M4.3.3 | . 2    |
| Code        |            |        | 39     |
| ID          |            |        | 380    |
| State       |            | In     | fo old |
| Date        |            | 7.1    | 2.2009 |
| Time        |            | 04     | :46:33 |
| Operating t | ime        | 8      | 62537s |
| Source 1    |            |        |        |
| Source 2    |            |        |        |
| Source 3    |            |        |        |

#### UNDERSØGELSE AF FEJLHISTORIK I DET GRAFISKE TEKSTBETJENINGSPANEL

1 Tryk på OK for at gå til Fejlhistorik.

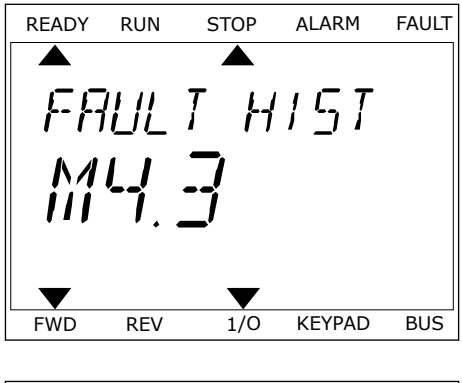

2 Tryk på OK igen, hvis du vil se oplysninger om en fejl.

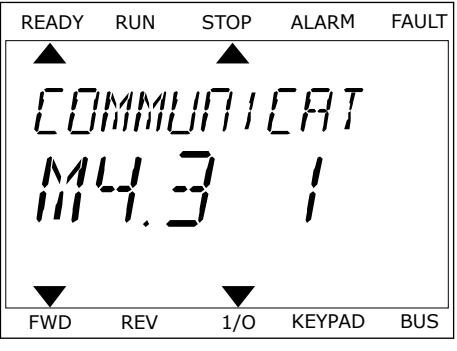

3 Brug piletasten ned for at se alle oplysninger.

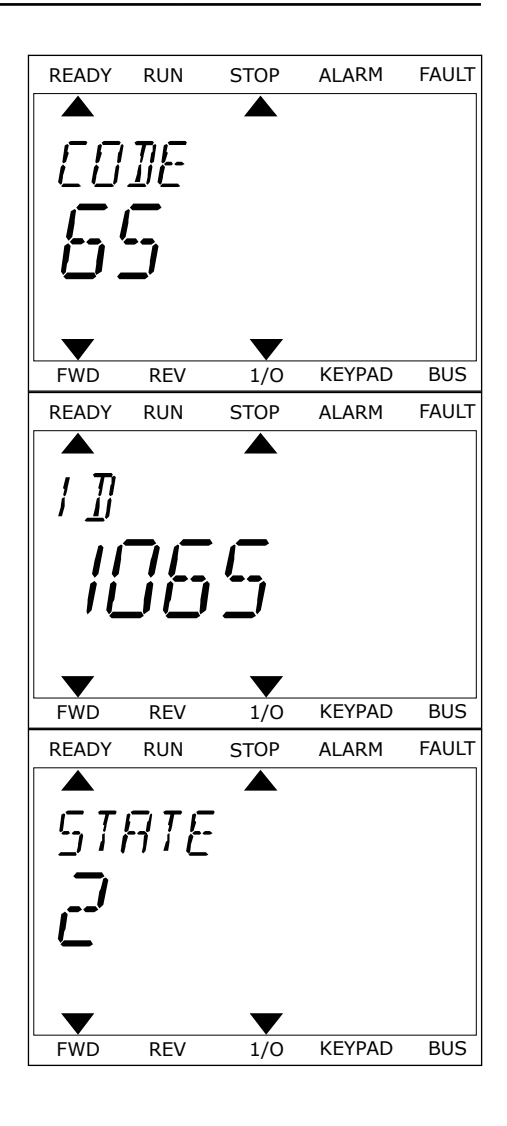

## 11.3 FEJLKODER

| Fejlkod<br>e | Fejl-ID                                                                                                    | Fejlnavn                                                                                                    | Mulig årsag                                                                                                    | Sådan korrigeres fejlen                                                                                                    |
|--------------|----------------------------------------------------------------------------------------------------|----------------------------------------------------------------------------------------------------|----------------------------------------------------------------------------------------------------|----------------------------------------------------------------------------------------------------|
| 1            | 1                                                                                                    | Overstrøm (hardwa-<br>refejl)                                                                                                    | Frekvensomformeren har<br>registreret en for høj strøm<br>(>4*LH) i motorkablet Årsa-                                                                                | Kontroller belastningen.<br>Kontroller motoren.<br>Kontroller kablerne og forbindel-                                                    |
|              | 2 Overstrøm (software-<br>fejl)<br>• en pludselig, kraf<br>øgning i belastnin<br>• en kortslutning i<br>motorkablerne<br>• motoren er ikke o<br>korrekte type | <ul> <li>en pludselig, kraftig<br/>øgning i belastning</li> <li>en kortslutning i<br/>motorkablerne</li> <li>motoren er ikke den<br/>korrekte type</li> </ul> | serne.<br>Kontroller rampetiderne.                                                                                                    |                                                                                                    |
| 2 10         | 10                                                                                                    | Overspænding (hard-<br>warefejl)                                                                                                    | Jævnstrømsspændingen er<br>højere end de angivne<br>grænser                                                                                                    | Indstil længere decelerationstid.<br>Aktiver overspændingsstyringen.<br>Kontroller indgangsspændingen                                   |
|              | 11                                                                                                    | Overspænding (soft-<br>warefejl)                                                                                                    | <ul> <li>for kort decelerations-<br/>tid</li> <li>høje overspændings-<br/>spidser i forsynings-<br/>spændingen</li> <li>Start-/stopsekvens for<br/>hurtig</li> </ul> |                                                                                                    |
| 3            | 20                                                                                                    | Jordforbindelsesfejl<br>(hardwarefejl)                                                                                                    | Strømmålingen viser, at<br>summen af motorfases-<br>trømmen ikke er nul                                                                                              | Kontroller motorkablerne og<br>motoren.                                                                                                 |
| 2            | 21                                                                                                    | Jordforbindelsesfejl<br>(softwarefejl)                                                                                                    | <ul> <li>en isolationsfejl i<br/>kabler eller i motoren</li> </ul>                                                                                                   |                                                                                                    |
| 5            | 40                                                                                                    | Ladekontakt                                                                                                    | Ladekontakten er åben, når<br>START-kommandoen afgi-<br>ves.<br>• driftsfejl<br>• defekt komponent                                                                   | Nulstil fejlen, og genstart fre-<br>kvensomformeren.<br>Hvis fejlen opstår igen, skal du<br>rådføre dig med din nærmeste<br>leverandør. |

| Fejlkod<br>e | Fejl-ID | Fejlnavn | Mulig årsag        | Sådan korrigeres fejlen                                                                                                    |
|--------------|---------|----------|--------------------|----------------------------------------------------------------------------------------------------|
| 7            | 60      | Mætning  | • Defekt komponent | Denne fejl kan ikke nulstilles fra<br>styringspanelet.<br>Sluk for strømmen. UNDLAD AT<br>GENSTARTE FREKVENSOMFOR-<br>MEREN ELLER TÆNDE FOR<br>STRØMMEN IGEN!<br>Kontakt fabrikken for at få vejled-<br>ning.<br>Hvis den fejl vises samtidigt med<br>F1, skal motorkablerne og moto-<br>ren kontrolleres. |

| Fejlkod<br>e | Fejl-ID | Fejlnavn   | Mulig årsag                                                                                                    | Sådan korrigeres fejlen                                                                                                    |
|--------------|---------|------------|----------------------------------------------------------------------------------------------------|----------------------------------------------------------------------------------------------------|
| 8            | 600     | Systemfejl | Kommunikationen mellem<br>kontrolkortet og strømen-<br>heden er afbrudt.                                                       | Nulstil fejlen, og genstart fre-<br>kvensomformeren.<br>Hvis fejlen opstår igen, skal du<br>rådføre dig med die pærmeste                                                             |
|              | 602     |            | Overvågning har nulstillet<br>CPU'en.                                                                                          | leverandør.                                                                                                    |
|              | 603     |            | Spændingen i strømenhe-<br>dens reservestrømforsynin-<br>gen er for lav.                                                       |                                                                                                    |
|              | 604     |            | Fasefejl: Udgangsfasespæn-<br>dingen harmonerer ikke<br>med referencen.                                                        |                                                                                                    |
|              | 605     |            | Standard i CPLD, men der<br>er ingen detaljerede oplys-<br>ninger om fejlen.                                                   |                                                                                                    |
|              | 606     |            | Softwaren i kontrolenheden<br>er ikke kompatibel med<br>softwaren i strømenheden.                                              | Download den nyeste software fra<br>Danfoss' hjemmeside. Opdater fre-<br>kvensomformeren med den.<br>Hvis fejlen opstår igen, skal du<br>rådføre dig med din nærmeste<br>leverandør. |
|              | 607     |            | Softwareversionen kan ikke<br>læses. Der er ingen soft-<br>ware i strømenheden.                                                | Opdater strømenhedens software.<br>Hvis fejlen opstår igen, skal du<br>rådføre dig med din nærmeste<br>leverandør.                                                                   |
|              | 608     |            | En CPU er overbelastet. En<br>del af softwaren (f.eks.<br>applikationen) har forårsa-<br>get en overbelastningssitua-<br>tion. | Nulstil fejlen, og genstart.<br>Hvis fejlen opstår igen, skal du<br>rådføre dig med din nærmeste<br>leverandør.                                                                      |
|              | 609     |            | Adgang til hukommelsen<br>mislykkedes. Det var f.eks.<br>ikke muligt at gendanne<br>fastholdelsesvariablerne.                  |                                                                                                    |
|              | 610     |            | De nødvendige enhedsegen-<br>skaber kan ikke læses.                                                                            |                                                                                                    |

| Fejlkod<br>e | Fejl-ID                                                   | Fejlnavn                                                   | Mulig årsag                                                                                                    | Sådan korrigeres fejlen                                                                                                    |
|--------------|-----------------------------------------------------------|------------------------------------------------------------|----------------------------------------------------------------------------------------------------|----------------------------------------------------------------------------------------------------|
| 8            | 647                                                       | Systemfejl                                                 | Softwarefejl.                                                                                                    | Download den nyeste software fra                                                                                                    |
|              | 648                                                       |                                                            | Der er anvendt en ugyldig<br>funktionsblok i applikatio-<br>nen. Systemsoftwaren er<br>ikke kompatibel med appli-<br>kationen.                                                                     | kvensomformeren med den.<br>Hvis fejlen opstår igen, skal du<br>rådføre dig med din nærmeste<br>leverandør.                                                                   |
|              | 649                                                       |                                                            | Ressourceoverbelastning.<br>Fejl ved indlæsning, gen-<br>dannelse eller lagring af<br>parametre.                                                                                                   |                                                                                                    |
| 9            | 80                                                        | Underspænding (fejl)                                       | Jævnstrømsspændingen er<br>lavere end de angivne græn-                                                                                                    | l tilfælde af et kortvarigt spæn-<br>dingsudfald skal fejlen nulstilles og                                                                                                    |
| 81           | 81                                                        | Underspænding<br>(alarm)                                   | ser.                                                                                                    | AC-frekvensomformeren genstar-<br>tes.                                                                                                    |
|              |                                                           |                                                            | <ul> <li>for lav forsynings-<br/>spænding</li> <li>Intern AC-frekvensom-<br/>formerfejl</li> <li>en defekt indgangssik-<br/>ring</li> <li>den eksterne ladekon-<br/>takt er ikke lukket</li> </ul> | Kontroller forsyningsspændingen.<br>Hvis forsyningsspændingen er util-<br>strækkelig, er der en intern fejl.<br>Kontakt den nærmeste leverandør<br>for at bede om vejledning. |
|              |                                                           |                                                            | BEMÆRK!                                                                                                    |                                                                                                    |
|              |                                                           |                                                            | Denne fejl aktiveres kun,<br>hvis frekvensomformeren<br>er i driftstilstand.                                                                                                    |                                                                                                    |
| 10           | 91                                                        | Startfase                                                  | Indgangslinjefasen mangler.                                                                                                    | Kontroller forsyningsspændingen,<br>sikringerne og forsyningskablet.                                                                                                    |
| 11           | 100                                                       | Udgangsfaseovervåg-<br>ning                                | Strømmålingen viser, at én<br>af motorfaserne mangler<br>strøm.                                                                                                    | Kontroller motorkablet og moto-<br>ren.                                                                                                    |
| 13           | 120                                                       | Undertemperatur i<br>AC-frekvensomfor-<br>mer (fejl)       | Der er blevet målt en for høj<br>temperatur i strømenhe-<br>dens kølelegeme eller på                                                                                                    |                                                                                                    |
|              | 121 Undertemperatur i<br>AC-frekvensomfor-<br>mer (alarm) | - strømkortet. Kølelegemets<br>temperatur er under -10 °C. |                                                                                                    |                                                                                                    |

| Fejlkod<br>e | Fejl-ID | Fejlnavn                                                        | Mulig årsag                                                                                                    | Sådan korrigeres fejlen                                                                                                    |
|--------------|---------|-----------------------------------------------------------------|----------------------------------------------------------------------------------------------------|----------------------------------------------------------------------------------------------------|
| 14           | 130     | Overtemperatur i AC-<br>frekvensomformer<br>(fejl, kølelegeme)  | Der er blevet målt en for høj<br>temperatur i strømenhe-<br>dens kølelegeme eller på<br>strømkortet. Kølelegemets<br>temperatur er over -100 °C. | Kontroller den faktiske mængde og<br>gennemstrømningen af køleluft.<br>Undersøg, om der er støv på køle-<br>logemet              |
|              | 131     | Overtemperatur i AC-<br>frekvensomformer<br>(alarm, kølelegeme) |                                                                                                    | Kontroller rumtemperaturen.<br>Sørg for, at switchfrekvensen ikke<br>er for høj i forhold til rumtempera-                        |
|              | 132     | Overtemperatur i AC-<br>frekvensomformer<br>(alarm, kort)       |                                                                                                    | turen og motor betastningen.                                                                                                    |
|              | 133     | Overtemperatur i AC-<br>frekvensomformer<br>(alarm, kort)       |                                                                                                    |                                                                                                    |
| 15           | 140     | Motoren stallet                                                 | Motoren standsede.                                                                                                    | Kontroller motoren og belastnin-<br>gen.                                                                                         |
| 16           | 150     | Overtemperatur i<br>motoren                                     | Der er for stor belastning på<br>motoren.                                                                                                    | Reducer motorbelastningen. Hvis<br>der ikke er nogen motoroverbe-<br>lastning, så kontroller temperatur-<br>modellens parametre. |
| 17           | 160     | Motoren underbela-<br>stet                                      | Der er ikke tilstrækkelig<br>belastning på motoren.                                                                                              | Kontroller belastningen.                                                                                                    |
| 19           | 180     | Effektoverbelastning<br>(kortvarig overvåg-<br>ning)            | Frekvensomformerens<br>effekt er for høj.                                                                                                    | Reducer belastningen.                                                                                                    |
|              | 181     | Effektoverbelastning<br>(langvarig overvåg-<br>ning)            |                                                                                                    |                                                                                                    |
| 25           |         | Motorkontrolfejl                                                | Fejl i igangsættelse af start-<br>vinkelidentifikation.<br>En generisk motorkontrol-<br>fejl.                                                    |                                                                                                    |

| Fejlkod<br>e | Fejl-ID | Fejlnavn                     | Mulig årsag                                                                                                 | Sådan korrigeres fejlen                                                                                                    |
|--------------|---------|------------------------------|----------------------------------------------------------------------------------------------------|----------------------------------------------------------------------------------------------------|
| 30           | 290     | Sikker fra                   | Det sikre Fra-signal A tilla-<br>der ikke, at du indstiller fre-<br>kvensomformeren i tilstan-<br>den KLAR. | Nulstil fejlen, og genstart fre-<br>kvensomformeren.<br>Kontroller signalerne fra kontrol-<br>kortet til strømenheden og D-stik-<br>ket. |
|              | 291     | Sikker fra                   | Det sikre Fra-signal B tilla-<br>der ikke, at du indstiller fre-<br>kvensomformeren i tilstan-<br>den KLAR. |                                                                                                    |
|              | 500     | Sikkerhedskonfigura-<br>tion | Sikkerhedskonfigurations-<br>kontakten var installeret.                                                     | Fjern sikkerhedskonfigurations-<br>kontakten fra kontrolkortet.                                                                          |
|              | 501     | Sikkerhedskonfigura-<br>tion | Der er for mange STO-opti-<br>onskort. Det er muligt kun<br>at benytte ét.                                  | Behold ét af STO-optionskortene.<br>Fjern de andre. Se sikkerhedsma-<br>nualen.                                                          |
|              | 502     | Sikkerhedskonfigura-<br>tion | STO-optionskortet var<br>installeret i den forkerte<br>slids.                                               | Placer STO-optionskortet i den rig-<br>tige slids. Se sikkerhedsmanualen.                                                                |
|              | 503     | Sikkerhedskonfigura-<br>tion | Der er ingen sikkerheds-<br>konfigurationskontakt på<br>kontrolkortet.                                      | Installer sikkerhedskonfigurati-<br>onskontakten på kontrolkortet. Se<br>sikkerhedsmanualen.                                             |
|              | 504     | Sikkerhedskonfigura-<br>tion | Sikkerhedskonfigurations-<br>kontakten var installeret<br>forkert på kontrolkortet.                         | Installer sikkerhedskonfigurati-<br>onskontakten på det rigtige sted på<br>kontrolkortet. Se sikkerhedsma-<br>nualen.                    |
|              | 505     | Sikkerhedskonfigura-<br>tion | Sikkerhedskonfigurations-<br>kontakten på STO-options-<br>kortet var installeret for-<br>kert.              | Kontroller installationen af sikker-<br>hedskonfigurationskontakten på<br>STO-optionskortet. Se sikkerheds-<br>manualen.                 |
|              | 506     | Sikkerhedskonfigura-<br>tion | Der er ingen kommunika-<br>tion med STO-optionskortet.                                                      | Kontroller installationen af STO-<br>optionskortet. Se sikkerhedsma-<br>nualen.                                                          |
|              | 507     | Sikkerhedskonfigura-<br>tion | STO-optionskortet er ikke<br>kompatibel med hardwaren.                                                      | Nulstil frekvensomformeren, og<br>genstart den. Hvis fejlen opstår<br>igen, skal du rådføre dig med din<br>nærmeste leverandør.          |

| Fejlkod<br>e | Fejl-ID | Fejlnavn             | Mulig årsag                                                                                                    | Sådan korrigeres fejlen                                                                                                    |
|--------------|---------|----------------------|----------------------------------------------------------------------------------------------------|----------------------------------------------------------------------------------------------------|
| 30           | 520     | Sikkerhedsdiagnostik | STO-indgangene har for-<br>skellige statusser.                                                                        | Kontroller den eksterne sikker-<br>hedsafbryder. Kontroller indgangs-<br>forbindelsen og kablet til sikker-<br>hedsafbryderen.<br>Nulstil frekvensomformeren, og<br>genstart.<br>Hvis fejlen opstår igen, skal du<br>rådføre dig med din nærmeste<br>leverandør. |
|              | 521     | Sikkerhedsdiagnostik | Diagnostikfejl i ATEX-ter-<br>mistoren. Der er ingen for-<br>bindelse til ATEX-termisto-<br>rens indgangsforbindelse. | Nulstil frekvensomformeren, og<br>genstart.<br>Udskift optionskortet, hvis fejlen<br>opstår igen.                                                                                                    |
|              | 522     | Sikkerhedsdiagnostik | Der er en kortslutning i for-<br>bindelsen til ATEX-termisto-<br>rindgangen.                                          | Kontroller ATEX-termistorens ind-<br>gangsforbindelse.<br>Kontroller den eksterne ATEX-for-<br>bindelse.<br>Kontroller den eksterne ATEX-ter-<br>mistor.                                                                                                    |
|              | 523     | Sikkerhedsdiagnostik | Problemet opstod i det<br>interne sikkerhedskredsløb.                                                                 | Nulstil frekvensomformeren, og<br>genstart.<br>Hvis fejlen opstår igen, skal du<br>rådføre dig med din nærmeste<br>leverandør.                                                                                                    |
|              | 524     | Sikkerhedsdiagnostik | Overspænding i optionskor-<br>tet                                                                                     | Nulstil frekvensomformeren, og<br>genstart.<br>Hvis fejlen opstår igen, skal du<br>rådføre dig med din nærmeste<br>leverandør.                                                                                                    |
|              | 525     | Sikkerhedsdiagnostik | Underspænding i options-<br>kortet                                                                                    | Nulstil frekvensomformeren, og<br>genstart.<br>Hvis fejlen opstår igen, skal du<br>rådføre dig med din nærmeste<br>leverandør.                                                                                                    |

| Fejlkod<br>e | Fejl-ID | Fejlnavn                       | Mulig årsag                                                                                                    | Sådan korrigeres fejlen                                                                                                    |
|--------------|---------|--------------------------------|----------------------------------------------------------------------------------------------------|----------------------------------------------------------------------------------------------------|
| 30           | 526     | Sikkerhedsdiagnostik           | Der er en intern fejl i opti-<br>onskortet CPU eller i<br>behandlingen af hukommel-<br>sen                                                                                         | Nulstil frekvensomformeren, og<br>genstart.<br>Hvis fejlen opstår igen, skal du<br>rådføre dig med din nærmeste<br>leverandør. |
|              | 527     | Sikkerhedsdiagnostik           | Intern fejl i sikkerhedsfunk-<br>tionen                                                                                                    | Nulstil frekvensomformeren, og<br>genstart.<br>Hvis fejlen opstår igen, skal du<br>rådføre dig med din nærmeste<br>leverandør. |
|              | 530     | Sikkert moment fra             | Nødstopknappen blev til-<br>sluttet, eller en anden STO-<br>handling blev aktiveret.                                                                                               | Når STO-funktionen aktiveres, er<br>frekvensomformeren i sikker til-<br>stand.                                                 |
| 32           | 312     | Ventilatorkøling               | Ventilatorens levetid er<br>udløbet.                                                                                                    | Udskift ventilatoren, og nulstil tæl-<br>leren for ventilatorens levetid.                                                      |
| 33           |         | Brandtilstand aktive-<br>ret   | Brandtilstand for frekvens-<br>omformeren er blevet akti-<br>veret. Beskyttelsen af fre-<br>kvensomformeren er ikke i<br>brug.                                                     |                                                                                                    |
| 37           | 360     | Enhed skiftet (samme<br>type)  | Optionskortet er blevet<br>udskiftet med et nyt kort,<br>der ikke tidligere har været<br>indsat i den samme slot.<br>Parametrene for frekvens-<br>omformeren er tilgænge-<br>lige. | Enheden er klar til brug Frekvens-<br>omformeren begynder at bruge de<br>gamle parameterindstillinger.                         |
| 38           | 370     | Enhed tilføjet (samme<br>type) | Optionskortet blev tilføjet.<br>Du har tidligere brugt det<br>samme optionskort i den<br>samme slids. Parametrene<br>for frekvensomformeren er<br>tilgængelige.                    | Enheden er klar til brug Frekvens-<br>omformeren begynder at bruge de<br>gamle parameterindstillinger.                         |
| 39           | 380     | Enhed fjernet                  | Et optionskort er blevet fjer-<br>net fra slottet.                                                                                                    | Enheden er ikke tilgængelig. Nul-<br>stil fejlen.                                                                              |
| 40           | 390     | Ukendt enhed                   | En ukendt enhed blev til-<br>sluttet (strømenhed/opti-<br>onskort)                                                                                                    | Enheden er ikke tilgængelig.                                                                                                   |
| 41           | 400     | IGBT-temperatur                | Den beregnede IGBT-tem-<br>peratur (enhedstemperatur<br>+ I2T) er for høj.                                                                                                    | Kontroller belastningen.<br>Kontroller motorstørrelsen.                                                                        |

| Fejlkod<br>e | Fejl-ID | Fejlnavn                         | Mulig årsag                                                                                                    | Sådan korrigeres fejlen                                                                                                    |
|--------------|---------|----------------------------------|----------------------------------------------------------------------------------------------------|----------------------------------------------------------------------------------------------------|
| 43           | 420     | Encoder-fejl                     | Encoder 1, kanal A mangler.                                                                                                    | Kontroller encoder-forbindelserne.<br>Kontroller encoderen og encoder-<br>kablet.<br>Kontroller encoder-kortet.<br>Kontroller encoder-frekvensen i<br>den åbne løkke. |
|              | 421     |                                  | Encoder 1, kanal B mangler.                                                                                                    |                                                                                                    |
|              | 422     |                                  | Begge encoder 1-kanaler<br>mangler.                                                                                                    |                                                                                                    |
|              | 423     |                                  | Encoder omvendt.                                                                                                    |                                                                                                    |
|              | 424     |                                  | Encoder-kort mangler.                                                                                                    |                                                                                                    |
| 44           | 430     | Enhed udskiftet<br>(anden type)  | Optionskortet er blevet<br>udskiftet med et nyt kort,<br>der ikke tidligere har været<br>indsat i den samme slids.<br>Der er ikke gemt nogen<br>parameterindstillinger.                                 | Indstil parametrene for strømen-<br>heden igen.                                                                                                    |
| 45           | 440     | Enhed tilføjet (anden<br>type)   | Der er blevet tilsluttet en<br>anden type optionskort.<br>Ingen parametre tilgænge-<br>lige i indstillingerne.                                                                                          | Indstil parametrene for strømen-<br>heden igen.                                                                                                    |
| 50           | 1050    | Al lav-fejl                      | Mindst ét af de tilgængelige<br>analoge indgangssignaler er<br>faldet til under 50 % af det<br>angivne minimumssignalin-<br>terval. Kontrolkablet er<br>knækket eller gået løs. Fejl i<br>signalkilden. | Udskift de defekte dele.<br>Kontroller det analoge indgangs-<br>kredsløb.<br>Kontroller, at parameteren AI1-<br>signalområde er indstillet korrekt.                   |
| 51           | 1051    | Ekstern fejl                     | Det digitale indgangssignal,<br>der er defineret vha. para-<br>meter P3.5.1.7 eller<br>P3.5.1.8, er aktiveret.                                                                                          |                                                                                                    |
| 52           | 1052    | Panelkommunikati-<br>onsfejl     | Forbindelsen mellem betje-<br>ningspanelet og AC-fre-<br>kvensomformeren er defekt.                                                                                                    | Kontrollér forbindelsen til betje-<br>ningspanelet og eventuelt betje-<br>ningspanelkablet.                                                                           |
|              | 1352    |                                  |                                                                                                    |                                                                                                    |
| 53           | 1053    | Fieldbus-kommuni-<br>kationsfejl | Dataforbindelsen mellem<br>fieldbus-masteren og field-<br>bus-kortet er defekt.                                                                                                    | Kontroller installationen og field-<br>bus-masteren.                                                                                                    |
| 54           | 1354    | Fejl i slids A                   | Defekt optionskort eller<br>slids                                                                                                    | Kontroller kortet og slidsen.                                                                                                    |
|              | 1454    | Fejl i slids B                   |                                                                                                    |                                                                                                    |
|              | 1654    | Fejl i slids D                   |                                                                                                    |                                                                                                    |
|              | 1754    | Fejl i slids E                   |                                                                                                    |                                                                                                    |

| Fejlkod<br>e | Fejl-ID | Fejlnavn                           | Mulig årsag                                                                                                    | Sådan korrigeres fejlen                                                                                                    |
|--------------|---------|------------------------------------|----------------------------------------------------------------------------------------------------|----------------------------------------------------------------------------------------------------|
| 65           | 1065    | Pc-kommunikations-<br>fejl         | Dataforbindelsen mellem<br>pc'en og frekvensomforme-<br>ren er defekt                                                                           |                                                                                                    |
| 66           | 1066    | Termistorfejl                      | Motortemperaturen er ste-<br>get.                                                                                                    | Kontroller motorafkølingen og<br>belastningen.<br>Kontroller termistorforbindelsen.<br>Hvis termistorindgangen ikke<br>anvendes, skal den kortsluttes. |
| 69           | 1310    | Fejl ved Fieldbus-til-<br>knytning | ID-nummeret, der benyttes<br>til at tilknytte værdier til<br>Fieldbus-procesdata ud, er<br>ikke gyldigt.                                        | Kontroller parametrene i menuen<br>Fieldbus-datatilknytning.                                                                                           |
|              | 1311    |                                    | Det er ikke muligt at kon-<br>vertere én eller flere vær-<br>dier til Fieldbus-procesdata<br>ud.                                                | Værditypen er ikke defineret. Kon-<br>troller parametrene i menuen<br>Fieldbus-datatilknytning.                                                        |
|              | 1312    |                                    | Der bliver overløb, når vær-<br>dierne for Fieldbus-proces-<br>data ud (16-bit) mappes og<br>konverteres.                                       |                                                                                                    |
| 101          | 1101    | Procesovervågnings-<br>fejl (PID1) | PID-controller: feedbac-<br>kværdien ligger ikke inden<br>for overvågningsgrænserne<br>og forsinkelsen, hvis du har<br>indstillet forsinkelsen. |                                                                                                    |
| 105          | 1105    | Procesovervågnings-<br>fejl (PID2) | PID-controller: Feedbac-<br>kværdien ligger ikke inden<br>for overvågningsgrænserne<br>og forsinkelsen, hvis du har<br>indstillet forsinkelsen. |                                                                                                    |

# VACON®

www.danfoss.com

Vacon Ltd Member of the Danfoss Group Runsorintie 7 65380 Vaasa Finland

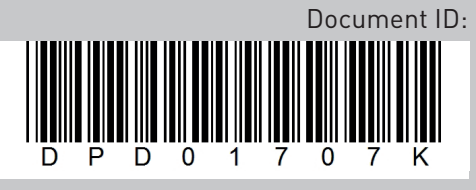

Rev. K

Sales code: DOC-APP100HVAC+DLDK